# AIPHONE

# Série IX

Poste principal IX-MV7-HW IX-MV7-HB IX-MV7-W IX-MV7-B

# Manuel d'utilisation

Version du logiciel 5.10 ou ultérieure

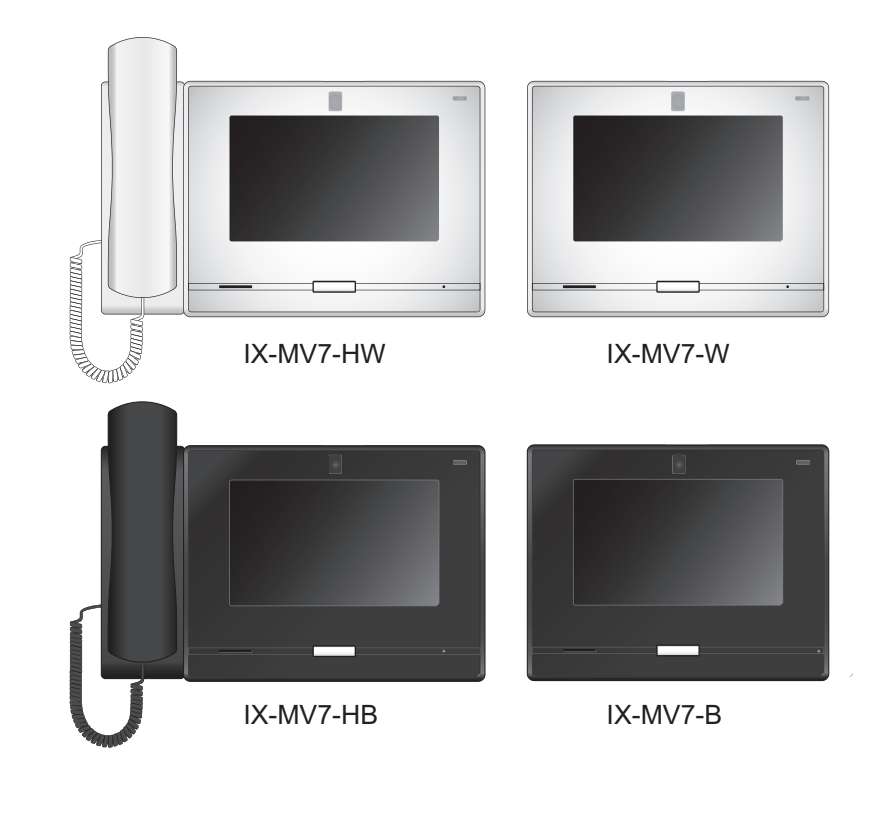

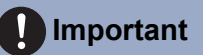

- Veuillez lire le présent « Manuel d'utilisation » avant toute utilisation pour garantir un fonctionnement sûr et convenable. Conservez-le en lieu sûr pour pouvoir vous y référer ultérieurement.
- · Les illustrations utilisées dans ce manuel peuvent différer du vrai produit.

# Informations sur la documentation

Les informations importantes relatives à la bonne exploitation de l'appareil et aux consignes à respecter sont signalées par les symboles suivants.

|           | Ce symbole signifie que toute exploitation inappropriée du poste ou tout non-respect de ces précautions peut provoquer des blessures graves, voire mortelles.        |
|-----------|----------------------------------------------------------------------------------------------------|
|           | Ce symbole signifie que le poste ou la destination est mal utilisé. Tout non-respect de ces précautions peut provoquer des blessures graves ou des dégâts matériels. |
| Important | Ce symbole sert à attirer l'attention de l'utilisateur sur des instructions importantes. Veuillez les lire et les comprendre avant de poursuivre.                    |
| Remarque  | Indique des conseils et des informations complémentaires relatives à l'exploitation de l'appareil.                                                                   |

- Les termes et les noms de bouton affichés sur les écrans du poste et du PC sont indiqués par [XXXX].
- Les références de page sont indiquées comme suit <u>« Titre ( $\rightarrow$  page XX) »</u>, ( $\rightarrow$  page XX) ou page XX.
- Les illustrations et images utilisées dans ce manuel peuvent différer des vrais articles.
- Dans ce manuel, les postes de porte vidéo et les postes de porte sans caméras sont désignés collectivement par « Poste de porte audio. »
- Le terme « Poste de porte vidéo » est utiliser pour décrire le fonctionnement et donner des explications sur les postes de porte vidéo.
- · Les téléphones VoIP et les postes du système IX sont désignés collectivement par « Postes. »

# **Précautions**

### AVERTISSEMENT

Ce symbole signifie que toute exploitation inappropriée de l'appareil au mépris de ces précautions peut provoquer des blessures graves, voire mortelles.

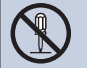

**Ne pas démonter ni modifier le poste.** Cela pourrait provoquer un incendie ou une décharge électrique.

# Conserver le poste hors de portée de tout liquide.

Cela pourrait provoquer un incendie ou une décharge électrique.

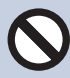

# Conserver le poste à l'écart de matériaux inflammables.

Si cela se produit, veuillez débrancher le câble LAN du poste. Cela pourrait provoquer un incendie ou une décharge électrique.

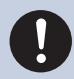

En cas de fumée, d'odeur anormale, de son anormal ou d'endommagement du poste, veuillez débrancher immédiatement le câble LAN du poste.

Cela pourrait provoquer un incendie ou une décharge électrique.

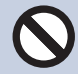

#### N'ouvrir en aucun cas le poste.

La tension dans certains composants internes peut provoquer une décharge électrique.

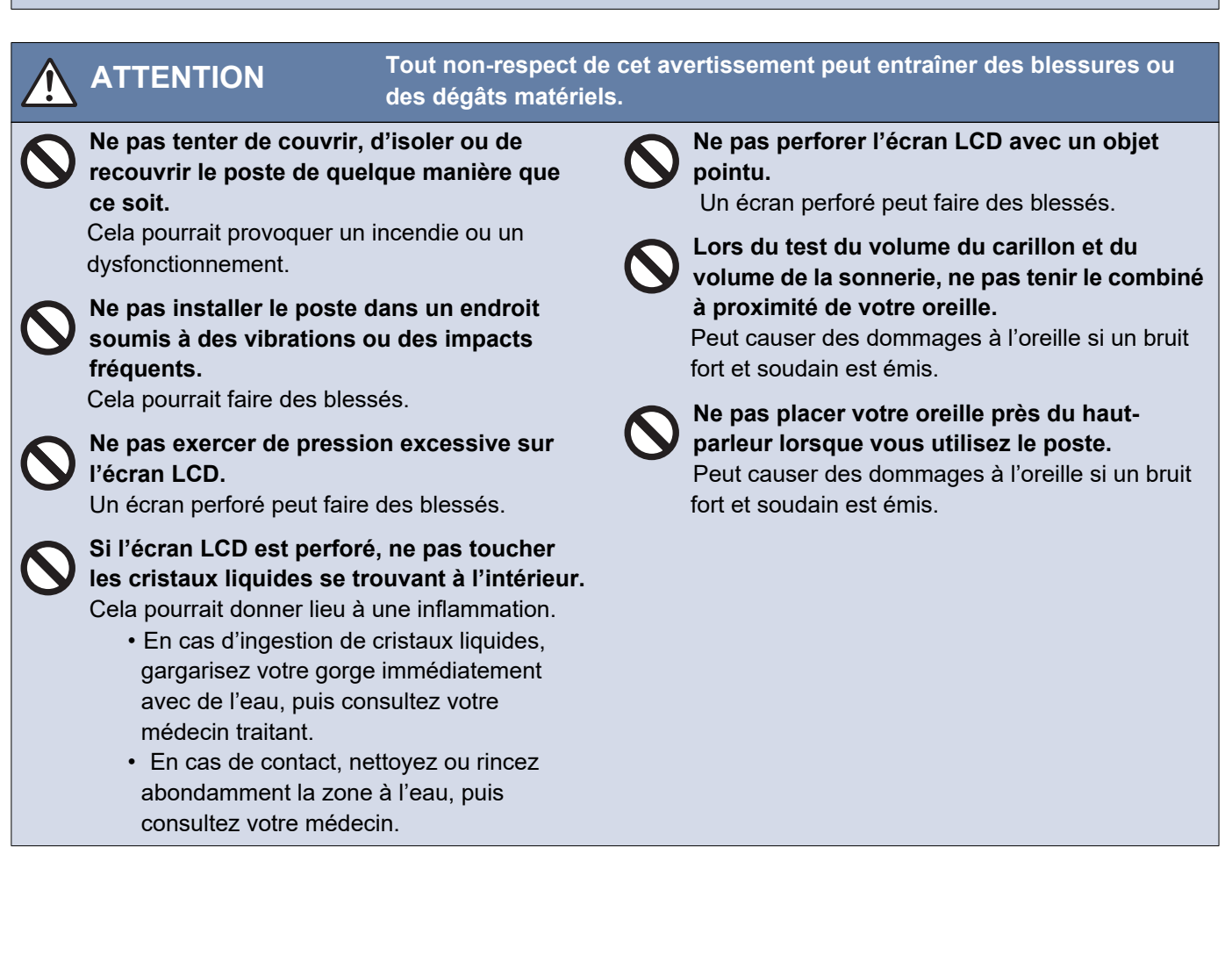

# **Précautions d'utilisation**

#### Demandes

- Tenez l'appareil à plus de 1 m des postes de radio et des téléviseurs.
- Maintenez le poste éloigné à au moins 20 cm d'appareils sans fil tels que des routeurs sans fil ou des téléphones sans fil. Ces appareils peuvent provoquer une distorsion de l'image ou du son.
- Parlez à moins de 30 cm du poste. Si vous vous tenez trop loin, il peut être difficile pour l'autre personne de bien entendre la communication.
- L'installation de l'appareil dans les emplacements suivants peut entraîner un dysfonctionnement :
  - Lieux exposés à la lumière directe du soleil
  - Lieux proches de matériels de chauffage
  - Lieux exposés à des liquides, de la limaille, de la poussière, de l'huile ou des produits chimiques
  - Lieux soumis à des taux d'humidité extrêmes
  - Lieux où la température est assez basse
  - Lieux exposés à la vapeur ou à la fumée d'huile
  - Environnements sulfureux
  - Emplacements proches de la mer ou directement exposés à la brise marine
- Lors de l'installation ou de l'utilisation du poste, tenez compte du droit à la vie privée des personnes concernées, car il incombe au propriétaire de l'installation de mettre en place des panneaux ou des avertissements conformément à la réglementation en vigueur.
- Pour éviter tout vol ou perte d'informations sensibles stockées sur le poste, il incombe au client de supprimer les paramètres, les enregistrements vidéo/audio et autres informations stockés sur le poste lors de la mise au rebut, du transfert ou du retour du poste. Reportez-vous à la page correspondante de ce document pour savoir comment effacer les informations.
- En ce qui concerne les dispositifs de tiers (comme les capteurs, détecteurs et ouvertures de porte) utilisés avec ce système, veuillez respecter les conditions de spécification et de garantie présentées par les fabricants ou les vendeurs.
- Assurez-vous de recevoir et de stocker le fichier de paramètres de la personne ayant configuré le système. En cas de perte du fichier de paramètres, la récupération risque de ne pas être possible et la création d'un nouveau fichier de paramètres pourra s'avérer nécessaire.
- Ne pas installer le poste en l'exposant directement à la lumière du soleil. Si nécessaire, protégez le poste des rayons du soleil, car il pourrait être difficile de visualiser l'écran.

#### Avis

- Aiphone ne pourra être tenu pour responsable de tout dommage résultant du contenu ou des caractéristiques techniques de ce produit.
- Aiphone ne peut être tenu pour responsable de tout dommage résultant de dysfonctionnements, de défauts ou d'une mauvaise utilisation de ce produit.
- · Ce poste ne pourra pas être utilisé en cas de panne de courant.
- Si le poste est utilisé dans des zones où se trouvent des appareils sans fil à usage professionnel comme un émetteurrécepteur ou un téléphone portable, cela pourra entraîner un dysfonctionnement.
- Ce poste a été conçu pour une utilisation en intérieur uniquement. Ne pas utiliser en extérieur.
- Ce poste n'est pas destiné à protéger des vies ou des biens. Aiphone ne peut être tenue pour responsable de tout accident grave, incident de catastrophe naturelle ou dégât matériel.
- Il convient de noter à l'avance qu'une très petite partie des éléments de visualisation du panneau LCD restera inévitablement éclairée ou pas éclairée du tout. Ceci n'est pas réputé être un dysfonctionnement du poste.
- Le combiné et le poste peuvent devenir légèrement chauds. Toutefois, il ne s'agit pas d'un dysfonctionnement.
- Les appels mains libres sont une méthode de commutation automatique entre l'émetteur et le récepteur de sorte que le plus fort des deux est prioritaire, le rendant audible par le plus silencieux des deux. Si la zone environnante est forte, l'appel peut être interrompu, ce qui rend la réponse difficile.
- Pendant la communication, votre voix peut manquer de clarté si vous prenez la parole avant que votre interlocuteur ait terminé de parler. La communication se déroulera sans difficulté si vous attendez que votre interlocuteur ait fini de parler avant de prendre la parole.
- La fonction de réduction du bruit peut déterminer que certains sons correspondent à des nuisances sonores et ainsi réduire la transmission de ces sons. Il ne s'agit pas d'un dysfonctionnement.
- Un éclairage de couleur chaude rayonnant sur le poste de porte peut modifier la teinte de l'image à l'écran.
- Si de la lumière pénètre dans l'appareil photo, la luminosité de l'écran LCD peut scintiller, tandis que le sujet de l'appareil photo peut s'assombrir en raison du rétroéclairage. Il ne s'agit pas d'un dysfonctionnement.
- Une fois fixé au mur, le haut du poste peut s'assombrir. Cela ne signale pas un dysfonctionnement.
- L'arrière-plan ou les couleurs peuvent différer de l'image réelle si un motif à rayures ou un autre motif fin est affiché. Il ne s'agit pas d'un dysfonctionnement.
- Si une lumière provenant d'une DEL, d'une lampe fluorescente, etc., pénètre dans la caméra sur le poste de porte vidéo ou tout autre produit, des bandes noires pourraient apparaître sur l'écran LCD, l'écran pourrait scintiller ou les couleurs pourraient être modifiées. Il ne s'agit pas d'un dysfonctionnement.
- Lorsque la température extérieure baisse brusquement après une pluie, etc., l'intérieur de l'appareil photo peut s'embuer légèrement, ce qui donnerait des images floues, mais il ne s'agit pas d'un dysfonctionnement. Le fonctionnement normal sera rétabli après évaporation de l'humidité.
- Aiphone décline toute responsabilité au titre de la corruption d'informations enregistrées (comme les modifications ou suppressions d'informations enregistrées). Soyez-en averti.
- Le poste risque de ne pas pouvoir être exploité lors de la mise à jour des paramètres système.
- Si la communication devient encombrée ou si des appels sont passés à partir de plusieurs postes de porte vidéo dans le système, la transmission audio pourrait baisser en termes de volume, être décalée ou ne pas fonctionner normalement.
- Aiphone décline toute responsabilité au titre de préjudices découlant de services retardés ou inutilisables, dus à des défaillances des équipements de réseau, des services de communication fournis par les entreprises de téléphonie mobile et Internet, à des interruptions de ligne, à des défaillances de communication, à des inexactitudes ou à des omissions de tout dispositif de transmission.
- Aiphone ne pourra être tenu pour responsable des dommages résultant des codes PIN des clients ou d'autres informations transmises en raison d'une interception, d'un accès non autorisé ou d'autres raisons sur le chemin de communication via Internet.
- Il incombe au client de s'assurer que son ordinateur est sécurisé. Aiphone ne saurait voir sa responsabilité engagée au titre de problèmes de sécurité.

#### Avis

- · Les fonctions et services disponibles sont limités en fonction des spécifications du système installé.
- · Les illustrations utilisées dans ce manuel peuvent différer de celles du vrai produit.
- L'utilisation d'une lumière fluorescente peut modifier périodiquement la couleur de l'écran (couleur dégradée). Il ne s'agit pas d'un dysfonctionnement.
- S'il n'y a pas d'électricité pendant au moins 30 minutes, la date et l'heure sont réinitialisées aux valeurs par défaut.

# Table des matières

### 1 Précautions

| Informations sur la documentation | 2 |
|-----------------------------------|---|
| Informations sur la documentation | 2 |
| Précautions                       | 3 |
| Précautions                       | 3 |
| Précautions d'utilisation         | 4 |

### 2 Avant utilisation

| Noms des composants                                 | 10 |
|-----------------------------------------------------|----|
| Noms des composants                                 | 10 |
| Voyants d'état                                      | 12 |
| Voyants d'état                                      | 12 |
| Position de montage et champ de vision de la caméra | 14 |
| Position de montage et champ de vision de la caméra | 14 |
| Interface utilisateur                               | 16 |
| Interface utilisateur                               | 16 |
| Saisie de texte                                     | 22 |
| Saisie de texte                                     | 22 |
| Répondre à un appel                                 | 23 |
| Répondre à un appel                                 | 23 |
| Paramétrage de la date et de l'heure                | 27 |
| Paramétrage de la date et de l'heure                | 27 |
| À propos des cartes microSD                         | 29 |
| À propos des cartes microSD                         | 29 |
| Insertion/retrait de cartes microSD                 | 30 |

### 3 Mode d'emploi

| Recherche de postes (téléphones VoIP) et de groupes<br>Sélection / choix / appel par numéro | 32<br>32 |
|---------------------------------------------------------------------------------------------|----------|
| Spécifiez un poste ou un groupe à l'aide du carnet d'adresses<br>Recherche de postes        | 33<br>34 |
| Historique des appels/enregistrements                                                       | 35       |
| Passage en revue de l'historique des appels                                                 | 35       |
| Écran d'historique                                                                          | 36       |
| Passer/répondre à un appel                                                                  | 38       |
| Passer un appel                                                                             | 38       |
| Appeler un groupe                                                                           | 40       |
| Utilisez un appareil externe pour passer un appel                                           | 42       |
| Répondre à un appel                                                                         | 44       |
| Appel général / réception d'appels généraux                                                 | 46       |
| Passer un appel général à un groupe                                                         | 46       |

### Table des matières

| · ····································                                                                                                    | 48                                                                                                    |
|----------------------------------------------------------------------------------------------------|----------------------------------------------------------------------------------------------------|
| Envoyer un message en passant un appel général à un groupe                                                                                                    | 50                                                                                                    |
| Envoyer un message d'appel général sur tous les postes                                                                                                    | . 53                                                                                                    |
| Appel général d'entrée de contact                                                                                                    | 56                                                                                                    |
| Réception d'un appel général                                                                                                    | 57                                                                                                    |
| Surveillance                                                                                                    | . 59                                                                                                    |
| Surveillance d'un poste de porte                                                                                                    | 59                                                                                                    |
| Surveillance par balayage                                                                                                    | 61                                                                                                    |
| Utilisation des boutons de numérotation abrégée                                                                                                    | . 63                                                                                                    |
| Utilisation des boutons de numérotation abrégée                                                                                                    | 63                                                                                                    |
| Vérification d'enregistrements                                                                                                    | . 65                                                                                                    |
| Consultation d'enregistrements                                                                                                    | . 65                                                                                                    |
| Comprendre l'écran de lecture.                                                                                                    | . 67                                                                                                    |
| Lire des enregistrements vidéo/audio à l'aide d'un PC                                                                                                    | 68                                                                                                    |
| Transférer                                                                                                    | . 69                                                                                                    |
| Transférer des appels (pendant la communication)                                                                                                    | 69                                                                                                    |
| Transfert en cas d'absence                                                                                                    |                                                                                                    |
| Autres options de transfert                                                                                                    | . 74                                                                                                    |
| Opérations lors de l'émission d'un app., de la com., d'un app, général et de la sur                                                                                                    | /                                                                                                    |
| 76                                                                                                    |                                                                                                    |
|                                                                                                    |                                                                                                    |
| Déverrouillage d'une porte                                                                                                    | 76                                                                                                    |
| Déverrouillage d'une porte<br>Mettre un appel en attente                                                                                                    | 76                                                                                                    |
| Déverrouillage d'une porte<br>Mettre un appel en attente<br>Sélectionnez un poste auguel répondre                                                                                                    | 76<br>78<br>79                                                                                                    |
| Déverrouillage d'une porte<br>Mettre un appel en attente<br>Sélectionnez un poste auquel répondre<br>Enregistrement vidéo/audio                                                                                                    | 76<br>78<br>79<br>81                                                                                                    |
| Déverrouillage d'une porte<br>Mettre un appel en attente<br>Sélectionnez un poste auquel répondre<br>Enregistrement vidéo/audio<br>Correction de la zone de capture                                                                                                    | 76<br>78<br>79<br>81<br>82                                                                                                    |
| Déverrouillage d'une porte<br>Mettre un appel en attente<br>Sélectionnez un poste auquel répondre<br>Enregistrement vidéo/audio<br>Correction de la zone de capture<br>Régler la vidéo pour améliorer la visibilité                                                                                                    | 76<br>78<br>79<br>81<br>82<br>83                                                                                                 |
| Déverrouillage d'une porte<br>Mettre un appel en attente<br>Sélectionnez un poste auquel répondre<br>Enregistrement vidéo/audio<br>Correction de la zone de capture<br>Régler la vidéo pour améliorer la visibilité<br>Réglage de la luminosité de l'écran                                                                                                    | 76<br>78<br>79<br>81<br>82<br>83<br>84                                                                                           |
| Déverrouillage d'une porte<br>Mettre un appel en attente<br>Sélectionnez un poste auquel répondre<br>Enregistrement vidéo/audio<br>Correction de la zone de capture<br>Régler la vidéo pour améliorer la visibilité<br>Réglage de la luminosité de l'écran<br>Réglage du volume du haut-parleur                                                                                                    | 76<br>78<br>79<br>81<br>82<br>83<br>84<br>85                                                                                     |
| Déverrouillage d'une porte<br>Mettre un appel en attente<br>Sélectionnez un poste auquel répondre<br>Enregistrement vidéo/audio<br>Correction de la zone de capture<br>Régler la vidéo pour améliorer la visibilité<br>Réglage de la luminosité de l'écran<br>Réglage du volume du haut-parleur<br>Réglage du volume du microphone                                                                                                    | 76<br>78<br>79<br>81<br>82<br>83<br>83<br>84<br>85<br>86                                                                         |
| Déverrouillage d'une porte<br>Mettre un appel en attente<br>Sélectionnez un poste auquel répondre<br>Enregistrement vidéo/audio<br>Correction de la zone de capture<br>Régler la vidéo pour améliorer la visibilité<br>Réglage de la luminosité de l'écran<br>Réglage du volume du haut-parleur<br>Réglage du volume du microphone<br>Réglage du volume de la sonnerie                                                                                                    | 76<br>78<br>79<br>81<br>82<br>83<br>83<br>84<br>85<br>86<br>87                                                                   |
| Déverrouillage d'une porte<br>Mettre un appel en attente<br>Sélectionnez un poste auquel répondre<br>Enregistrement vidéo/audio<br>Correction de la zone de capture<br>Réglar la vidéo pour améliorer la visibilité<br>Réglage de la luminosité de l'écran<br>Réglage du volume du haut-parleur<br>Réglage du volume du microphone<br>Réglage du volume de la sonnerie<br>Vérification du système                                                                                                    | 76<br>78<br>79<br>81<br>82<br>83<br>83<br>84<br>85<br>86<br>87<br>. 88                                                           |
| Déverrouillage d'une porte<br>Mettre un appel en attente<br>Sélectionnez un poste auquel répondre<br>Enregistrement vidéo/audio<br>Correction de la zone de capture<br>Régler la vidéo pour améliorer la visibilité<br>Réglage de la luminosité de l'écran<br>Réglage du volume du haut-parleur<br>Réglage du volume du microphone<br>Réglage du volume de la sonnerie<br>Vérification du système<br>Utilisation de la surveillance de ligne                                                                                                    | 76<br>78<br>79<br>81<br>82<br>83<br>83<br>84<br>85<br>86<br>86<br>88<br>88                                                       |
| Déverrouillage d'une porte<br>Mettre un appel en attente<br>Sélectionnez un poste auquel répondre<br>Enregistrement vidéo/audio<br>Correction de la zone de capture<br>Régler la vidéo pour améliorer la visibilité<br>Réglage de la luminosité de l'écran<br>Réglage du volume du haut-parleur<br>Réglage du volume du microphone<br>Réglage du volume de la sonnerie<br>Vérification du système<br>Utilisation de la surveillance de ligne<br>Procéder à une vérification d'appareil                                                                                                    | 76<br>78<br>79<br>81<br>82<br>83<br>83<br>84<br>85<br>86<br>87<br>88<br>88<br>90                                                 |
| Déverrouillage d'une porte<br>Mettre un appel en attente<br>Sélectionnez un poste auquel répondre<br>Enregistrement vidéo/audio<br>Correction de la zone de capture<br>Régler la vidéo pour améliorer la visibilité<br>Réglage de la luminosité de l'écran<br>Réglage du volume du haut-parleur<br>Réglage du volume du microphone<br>Réglage du volume de la sonnerie<br>Vérification du système<br>Utilisation de la surveillance de ligne<br>Procéder à une vérification d'appareil                                                                                                    | 76<br>78<br>79<br>81<br>82<br>83<br>83<br>84<br>85<br>86<br>87<br>88<br>88<br>90<br>93                                           |
| Déverrouillage d'une porte<br>Mettre un appel en attente<br>Sélectionnez un poste auquel répondre<br>Enregistrement vidéo/audio<br>Correction de la zone de capture<br>Régler la vidéo pour améliorer la visibilité<br>Réglage de la luminosité de l'écran<br>Réglage du volume du haut-parleur<br>Réglage du volume du microphone<br>Réglage du volume de la sonnerie<br>Vérification du système<br>Utilisation de la surveillance de ligne<br>Procéder à une vérification d'appareil<br>Confirmation des informations sur le poste                                                                                                    | 76<br>78<br>79<br>81<br>82<br>83<br>83<br>84<br>85<br>86<br>87<br>88<br>88<br>90<br>93<br>95                                     |
| Déverrouillage d'une porte<br>Mettre un appel en attente                                                                                                    | 76<br>78<br>79<br>81<br>82<br>83<br>83<br>83<br>84<br>85<br>85<br>86<br>87<br>88<br>88<br>90<br>93<br>95<br>95                   |
| Déverrouillage d'une porte         Mettre un appel en attente         Sélectionnez un poste auquel répondre         Enregistrement vidéo/audio         Correction de la zone de capture         Réglage la vidéo pour améliorer la visibilité         Réglage de la luminosité de l'écran         Réglage du volume du haut-parleur         Réglage du volume du microphone         Réglage du volume de la sonnerie         Vérification du système         Utilisation de la surveillance de ligne         Procéder à une vérification d'appareil         Confirmation des informations sur le poste         Autres fonctions         Configurer l'émission d'un signal sonore sur le poste selon un planning         Lire les Messages audio de communication automatiquement | 76<br>78<br>79<br>81<br>82<br>83<br>83<br>84<br>85<br>86<br>86<br>87<br>88<br>90<br>93<br>95<br>95<br>95                         |
| Déverrouillage d'une porte         Mettre un appel en attente         Sélectionnez un poste auquel répondre         Enregistrement vidéo/audio         Correction de la zone de capture         Réglage la luminosité de l'écran         Réglage du volume du haut-parleur         Réglage du volume du microphone         Réglage du volume de la sonnerie         Vérification du système         Utilisation de la surveillance de ligne         Procéder à une vérification d'appareil         Configurer l'émission d'un signal sonore sur le poste selon un planning         Lire les Messages audio de communication automatiquement         Envoi de courriel                                                                                                    | 76<br>78<br>79<br>81<br>82<br>83<br>83<br>83<br>85<br>85<br>85<br>85<br>86<br>87<br>88<br>90<br>93<br>95<br>95<br>95<br>96<br>97 |

| À propos des paramètres      | 98  |
|------------------------------|-----|
| Paramètres                   | 98  |
| Configuration sur le poste 1 | 108 |
| Avant de configurer le poste | 108 |
| Paramètres du poste          | 110 |

### Table des matières

| Paramètres d'appel                                                   | 113 |
|----------------------------------------------------------------------|-----|
| Paramètres de communication                                          | 122 |
| Paramètres de transfert                                              | 123 |
| Paramètres d'appel général                                           | 134 |
| Paramètres du moniteur                                               | 135 |
| Paramètres d'enregistrement                                          | 137 |
| Paramètres de carillons                                              | 139 |
| Paramètres de sortie relais (privilèges d'administrateur uniquement) | 146 |
| Paramètres de volume                                                 | 155 |
| Paramètres de numérotation abrégée                                   | 157 |
| Paramètres de surveillance (privilèges d'administrateur uniquement)  | 168 |
| Réinitialisation aux paramètres d'usine                              | 170 |
| Programmation de poste                                               | 172 |
| Programmation de poste                                               | 172 |
| Informations sur le poste                                            | 177 |
| Programmations réseau                                                | 180 |
| Informations sur le système                                          | 182 |
| Programmations d'appel                                               | 184 |
| Programmations de l'entrée d'option/la sortie de relais              | 191 |
| Programmations d'appel général                                       | 194 |
| Programmations de fonction                                           | 197 |
| Programmations du transfert                                          | 220 |
| Programmations de poste                                              | 229 |
|                                                                      |     |

### 5 Autre

| Annexe                                   | 248   |
|------------------------------------------|-------|
| Caractéristiques techniques              | 248   |
| Maintenance                              | 248   |
| Avis concernant le logiciel              | 249   |
| Avis concernant le logiciel              | . 249 |
| POUR UNE UTILISATION APPROPRIÉE DU POSTE | 253   |
| RÉGLEMENTATIONS                          | 253   |
| GARANTIE                                 | 254   |
|                                          |       |

# Noms des composants

### Poste principal IX-MV7-HW, IX-MV7-HB, IX-MV7-W et IX-MV7-B

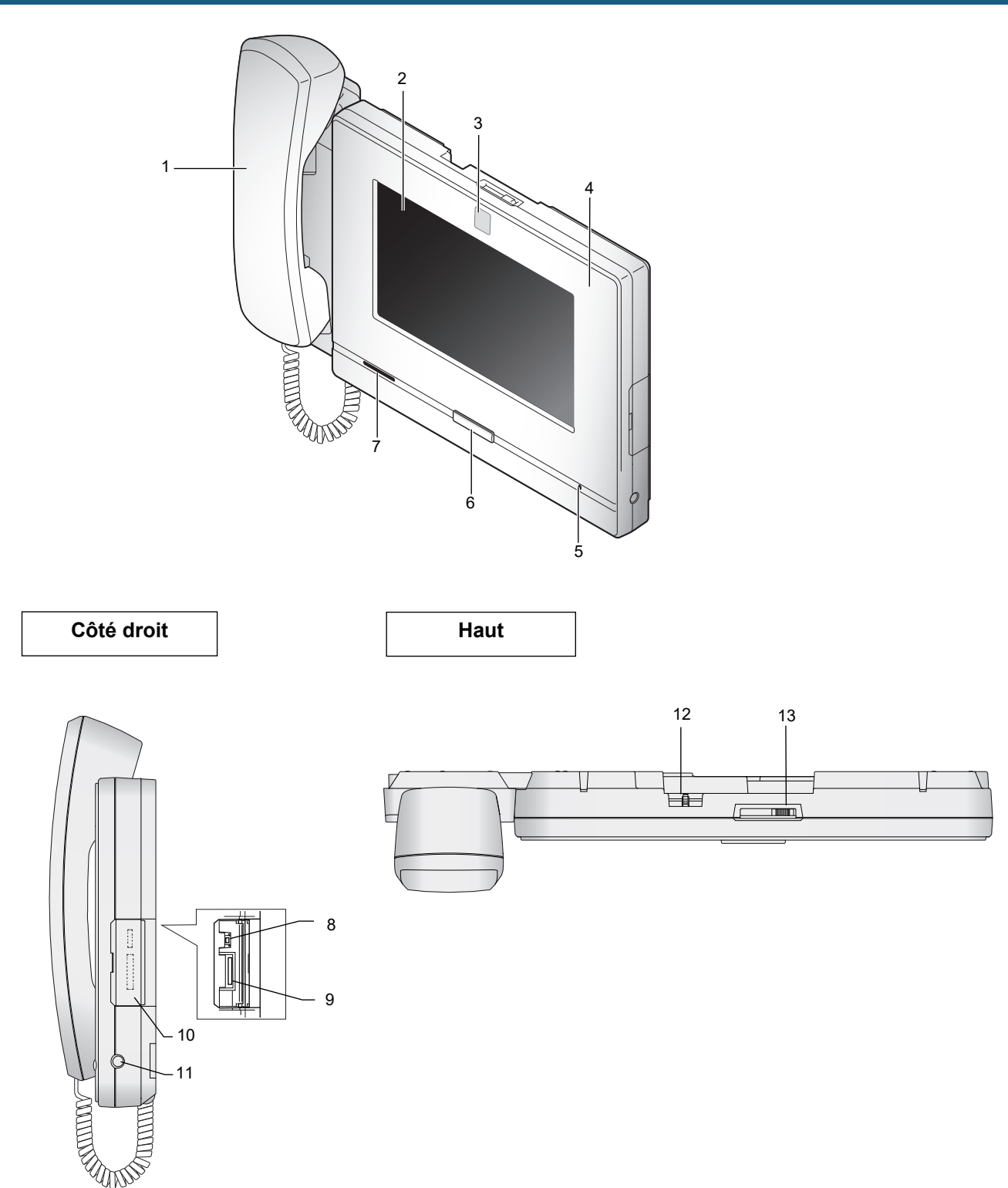

| Numéro | Nom et description                                                                                                    |
|--------|----------------------------------------------------------------------------------------------------|
| 1      | Combiné téléphonique (IX-MV7-HW et IX-MV7-HB uniquement)                                                                                                    |
| 2      | Écran tactile LCD                                                                                                    |
| 3      | Appareil photo                                                                                                    |
| 4      | Voyant d'état (orange/bleu)<br>Affiche l'état de ce poste. <u>(→page 12)</u>                                                                                                    |
| 5      | Microphone                                                                                                    |
| 6      | Bouton Accueil<br>Appuyer sur cette touche pour afficher l'écran d'accueil. Si vous appuyez sur cette touche alors que<br>l'écran d'accueil est affiché, le poste passera en mode veille. (→page 16) |
| 7      | Haut-parleur                                                                                                    |
| 8      | Bouton Réinitialisation<br>Usage exclusivement réservé au personnel. Ne pas appuyer sur ce bouton.                                                                                                   |
| 9      | Logement pour carte microSD<br>Sert à insérer ou à retirer une carte microSD (vendue séparément). <u>(→page 29)</u>                                                                                  |
| 10     | Cache de logement pour carte microSD                                                                                                    |
| 11     | Mini-prise stéréo 3,5 mm à 4 bornes (norme CTIA)<br>Sert à raccorder un casque tiers. <u>(→page 26)</u>                                                                                              |
| 12     | Molette de réglage d'angle d'orientation de caméra<br>Sert à régler l'angle de la caméra à la verticale. <u>(→page 14)</u>                                                                           |
| 13     | Molette du cache de confidentialité de la caméra<br>Sert à masquer la caméra.                                                                                                    |

# Voyants d'état

#### IX-MV7-HB/ IX-MV7-HW

#### IX-MV7-B/ IX-MV7-W

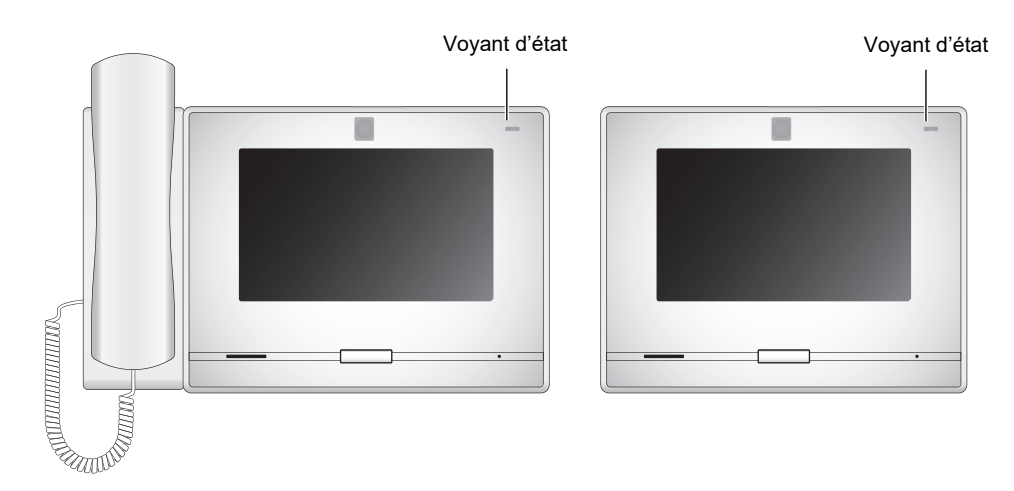

#### - ¡ +: Activé, □ : Désactivé

| Nom              |                   | Description                                                                                                    |                                                                                                  |
|------------------|-------------------|----------------------------------------------------------------------------------------------------|--------------------------------------------------------------------------------------------------|
| Voyant<br>d'état | Lumière<br>orange | *                                                                                                    | Transfert de<br>paramétrage                                                                      |
|                  | Clignotant orange | ► - ↓ - 0,75sec → 0,75sec -                                                                                                    | Initialisation                                                                                   |
|                  |                   | → -↓ - 0,25 sec → □ 0,25 sec →                                                                                                    | Erreur d'appareil<br>Erreur de démarrage                                                         |
|                  |                   | ► - ↓ - 0,5sec → □ 4sec -                                                                                                    | Panne de<br>communication<br>Surveillance de ligne<br>et erreur de vérification<br>de l'appareil |
|                  |                   | $\rightarrow - \stackrel{1}{\not \downarrow} - \stackrel{1}{\underset{sec}{}} \rightarrow \square \stackrel{0,25}{\underset{sec}{}} \rightarrow - \stackrel{0,25}{\not \downarrow} - \stackrel{0,25}{\underset{sec}{}} \rightarrow \square \stackrel{0,25}{\underset{sec}{}} \rightarrow - \stackrel{0,25}{\not \downarrow} \stackrel{0,25}{\underset{sec}{}} \rightarrow \square \stackrel{0,25}{\underset{sec}{}} \rightarrow \square \stackrel{0,25}{\underset{sec}{} \rightarrow \square \stackrel{0,25}{\underset{sec}{}} \rightarrow \square \stackrel{0,25}{\underset{sec}{} \rightarrow \square \stackrel{0,25}{\underset{sec}{}} \rightarrow \square \stackrel{0,25}{\underset{sec}{} \rightarrow \square \stackrel{0,25}{\underset{sec}{} \rightarrow \square 0$ | Mise à jour de la<br>version du<br>microprogramme                                                |
|                  |                   | $\rightarrow - \stackrel{1}{\longleftarrow} - \stackrel{1}{\underset{sec}{ \longrightarrow \square}} \stackrel{0,25}{\underset{sec}{ \longrightarrow - \stackrel{1}{\longleftarrow}} - \stackrel{0,25}{\underset{sec}{ \longrightarrow \square}} \stackrel{0,25}{\underset{sec}{ \longrightarrow \square}} \stackrel{0,25}{\underset{sec}{ \longrightarrow \square}} \stackrel{0,25}{\underset{sec}{ \longrightarrow \square}}$                                                                                                    | Initialisation                                                                                   |

# **2** Avant utilisation

| Nom              | État (modèle) Description |                                                                                                    | Description                                                           |
|------------------|---------------------------|----------------------------------------------------------------------------------------------------|-----------------------------------------------------------------------|
| Voyant<br>d'état | Lumière<br>bleue          | *                                                                                                    | Veille (dépend du<br>paramétrage)                                     |
|                  | Clignotant<br>bleu        | Répétez 3 fois, puis allumez → ↓                                                                                                    | Destination d'appel<br>occupée                                        |
|                  |                           | → -↓ - 2sec → □ 2sec →                                                                                                    | Page entrante                                                         |
|                  |                           | ► 0,25sec 0,25sec -                                                                                                    | Appel sortant<br>Appel général<br>Surveillance                        |
|                  |                           | →-↓- 0,25sec → □0,25sec → -↓-0,25sec → □0,75sec ¬                                                                                                    | Appel entrant                                                         |
|                  |                           | ▶ ↓ 0,5sec → □ 0,5sec -                                                                                                    | Appel manqué<br>Déverrouillage de<br>porte <sup>*1</sup>              |
|                  |                           | $\rightarrow - \ddagger - 1 \sec \rightarrow \square 0,25 \sec \rightarrow - \ddagger - 1 \sec \rightarrow \square 0,25 \sec \rightarrow \square 0,25 \sec \rightarrow \square 0,25 \sec \rightarrow \square 0,25 \sec \rightarrow \square 0,25 \equiv \square 0,25 \equiv \square$ | Réception d'une<br>notification<br>d'événement d'une<br>caméra réseau |

Ce voyant clignote lorsque le contact de déverrouillage de porte est déclenché.
 Si le délai de déverrouillage de porte est réglé sur 3 secondes ou moins, il clignote toutes les 3 secondes.

# Position de montage et champ de vision de la caméra

### Réglage du champ de la caméra

L'angle de la caméra peut être réglé vers le bas (0 à -20 degrés) à l'aide de la molette de réglage de l'angle de la caméra. Réglez l'angle sur la position optimale.

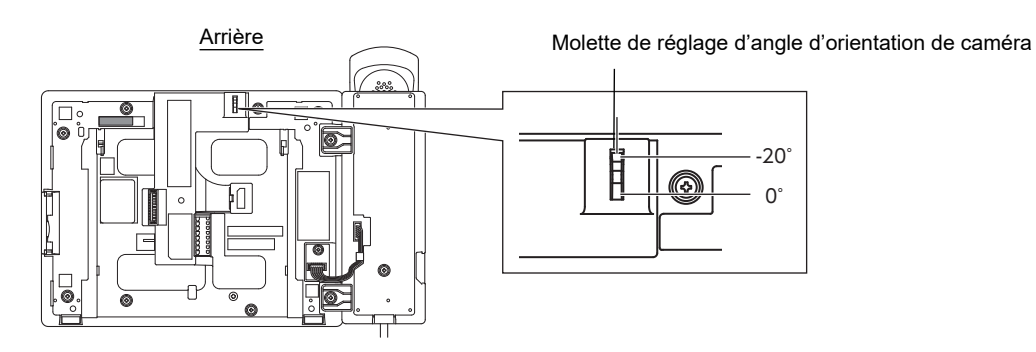

#### Champ de vision la caméra

Le champ de la caméra illustré n'est qu'une indication approximative et peut varier en fonction de l'environnement. • Exemple : posée sur une table

Posée sur un bureau plat (avec socle de bureau à 45°, l'angle de la caméra étant dans la position la plus basse (- 20 °))

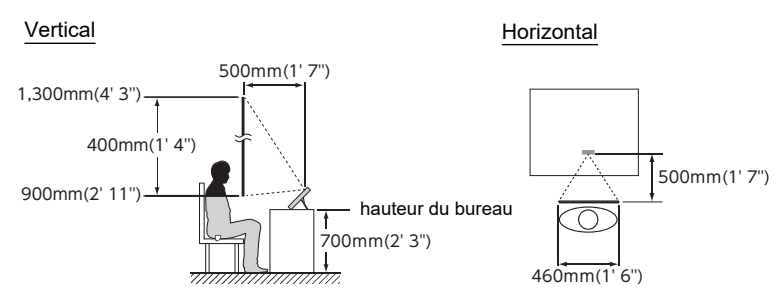

• Exemple : posée en tant que poste de réception

Posée sur un bureau plat (avec socle de bureau à 30°, l'angle de la caméra étant dans la position la plus basse (- 20 °))

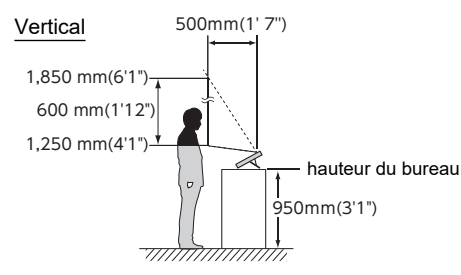

#### • Exemple : posée sur un mur

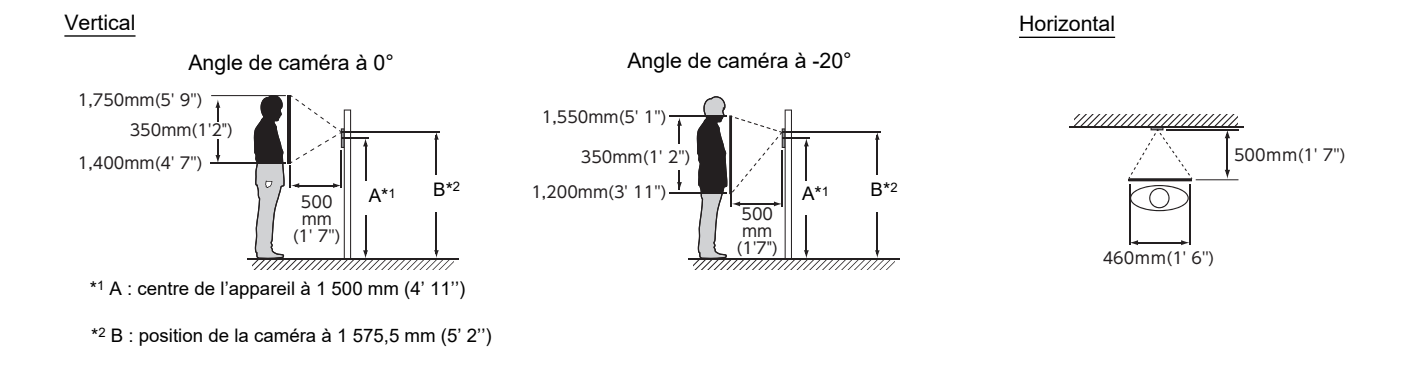

# Interface utilisateur

Lorsque l'écran LCD est éteint, l'appareil est en mode veille. Si le poste est inactif pendant environ une minute ou si le bouton **[ACCUEIL]** est enfoncé alors que l'écran est actif, le poste passe en mode veille.

### 🐨 Remarque

L'affichage à l'écran varie en fonction des paramètres.

#### Écran d'accueil

Toucher l'écran LCD lorsque le poste est en mode veille ou appuyer sur le bouton **[ACCUEIL]** pour afficher l'écran d'accueil.

Deux types d'écrans d'accueil sont disponibles. Sélectionnez le type d'écran lors de la configuration. (→page 211)

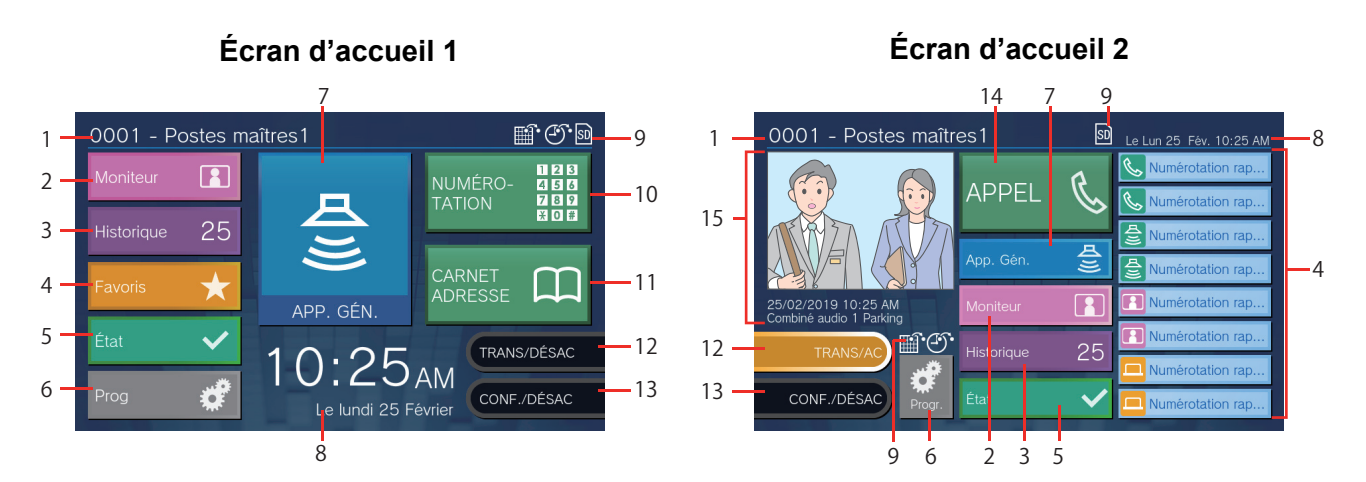

| Numéro | Nom                                                                                  | Description                                                                                                    |
|--------|--------------------------------------------------------------------------------------|----------------------------------------------------------------------------------------------------|
| 1      | Informations sur le poste                                                            | Le numéro et le nom de ce poste.                                                                                                    |
| 2      | Moniteur Toucher cette icône pour surveiller le poste spécifié (→page 59 à page 62). |                                                                                                    |
| 3      | Historique                                                                           | Toucher cette icône pour vérifier les Appels entrants, les Appels sortants, les Appels manqués et les Enregistrements( <u>→page 35</u> )                                                                                                    |
| 4      | Favoris                                                                              | Toucher cette icône pour afficher les boutons de numérotation abrégée. (→page 63)                                                                                                    |
| 5      | État                                                                                 | Toucher cette icône pour vérifier la Télésurveillance, le Contrôle appareil, les Informations sur le poste et les Informations réseau (→page 88 à page 94).                                                                                                    |
| 6      | Paramètres                                                                           | Toucher cette icône pour configurer les paramètres. (→page 108)                                                                                                    |
| 7      | App. Gén.                                                                            | Toucher cette icône pour envoyer un appel général (→page 46 à page 55).                                                                                                    |
| 8      | Date et heure                                                                        | Indique la date, le jour de la semaine et l'heure courants.                                                                                                    |
| 9      | Icônes diverses                                                                      | <ul> <li>• cette icône s'affiche lors de la configuration du transfert selon planning.</li> <li>• • • : cette icône s'affiche en cas de configuration du transfert si délai.</li> <li>• • • : cette icône s'affiche en cas d'insertion d'une carte microSD. Toucher cette icône pour l'enlever.</li> </ul> |
| 10     | Cadran                                                                               | Toucher cette icône pour saisir un numéro de poste ou un numéro de groupe à l'aide du clavier, puis passer un appel. ( $\rightarrow$ page 32)                                                                                                    |
| 11     | Carnet d'adresses                                                                    | Toucher cette icône pour afficher une liste des postes à appeler. ( $\rightarrow$ page 33)                                                                                                    |
| 12     | Transfert actif / Transfert<br>inactif                                               | Toucher cette icône pour activer/désactiver le transfert en cas d'absence.<br>(→page 123)                                                                                                    |

| Numéro | Nom                                                  | Description                                                                                                    |
|--------|------------------------------------------------------|----------------------------------------------------------------------------------------------------|
| 13     | Confidentialité active /<br>Confidentialité inactive | Toucher cette icône pour activer/désactiver la fonction de confidentialité.<br>(La fonction de confidentialité désactive le microphone et l'image de ce poste en cas<br>de réponse automatique à un appel, de sorte que le contenu audio et la vidéo ne<br>soient pas transmis au correspondant.) |
| 14     | APPEL                                                | Toucher cette icône pour passer un appel à l'aide du carnet d'adresses. ( $\rightarrow$ page 33)                                                                                                    |
| 15     | Historique des appels<br>entrants manqués            | Affiche l'historique des appels entrants récents et des vidéos enregistrées. Si aucune vidéo n'a été enregistrée, l'image de la vidéo enregistrée ne sera pas affichée.                                                                                                    |

### Écran des appels entrants

#### Lors de la réception d'un appel d'un poste vidéo

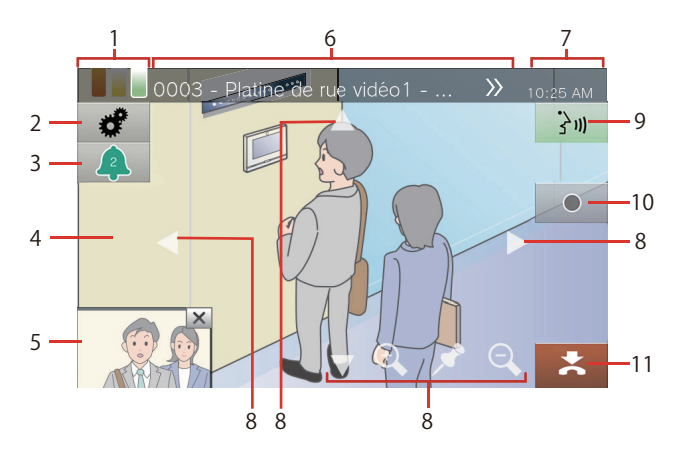

Lors de la réception d'un appel d'un poste audio

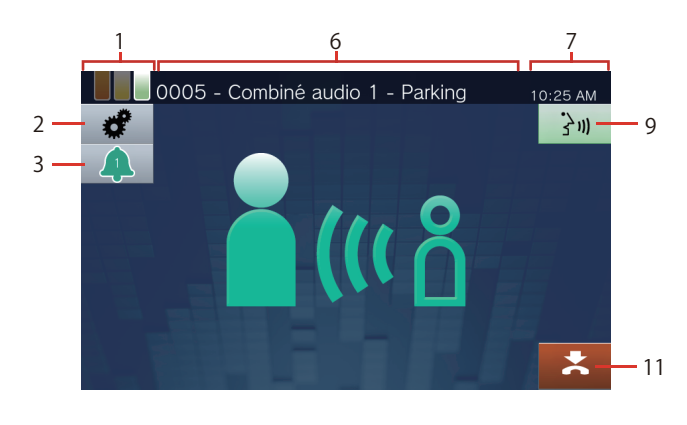

| Numéro | Nom                                            | Description                                                                                                    |  |  |
|--------|------------------------------------------------|----------------------------------------------------------------------------------------------------|--|--|
| 1      | Niveau de priorité                             | Indique le niveau de priorité de l'appel entrant et de l'appel général.                                                                                                    |  |  |
|        |                                                | : Urgent, 🗧 : Priorité, 📕 : Normal                                                                                                    |  |  |
| 2      | Paramètres                                     | Les éléments suivants peuvent être réglés. <u>(→page 82)</u>                                                                                                    |  |  |
|        |                                                | • 🔐 : verrouillage du zoom                                                                                                    |  |  |
|        |                                                | • 🙀 : compensation du contre-jour et correction de la sensibilité lumineuse durant la nuit pour la vidéo                                                                                                    |  |  |
|        |                                                | • 🔆 : luminosité de l'écran                                                                                                    |  |  |
|        |                                                | •      volume de réception                                                                                                    |  |  |
|        |                                                | • 👤 : volume du micro                                                                                                    |  |  |
|        |                                                | ・((ム)): Sonnerie                                                                                                    |  |  |
| 3      | Nombre d'appels entrants et niveau de priorité | Affiche le nombre d'appels entrants et la priorité. Toucher cette icône pour afficher les postes appelants dans une liste, puis sélectionner un poste auquel répondre.<br>( $\rightarrow$ page 79)                                                                                                    |  |  |
|        |                                                | 🚑 : Urgent, 🔔 : Priorité, 🔔 : Normal                                                                                                    |  |  |
| 4      | Zone d'affichage vidéo<br>principale           | Affiche la vidéo du poste appelant ou de la caméra réseau associée. Sélectionner la caméra à afficher. (→page 246)                                                                                                    |  |  |
| 5      | Zone d'affichage vidéo<br>secondaire           | S'affiche si une caméra réseau est associée au poste appelant et si le poste dispose<br>d'une caméra. Une vidéo différente de celle affichée dans la zone d'affichage vidéo<br>principale s'affichera.<br>En tapotant sur l'écran, vous basculerez entre la zone d'affichage vidéo principale et<br>la zone d'affichage vidéo secondaire.                                                                    |  |  |
| 6      | Poste appelant                                 | Indique le numéro de poste, le nom de poste (nom de l'entrée d'option) et<br>l'emplacement du poste appelant. Si une caméra réseau est associée au poste<br>appelant, le nom de la caméra réseau sera également affiché (le texte peut ne pas<br>apparaître convenablement en fonction de la langue du paramétrage.) Si le texte ne<br>s'affiche pas convenablement, touchez pour faire défiler l'affichage. |  |  |
| 7      | Heure                                          | Indique l'heure actuelle.                                                                                                    |  |  |

| Numéro | Nom                          | Description                                                                                                    |  |
|--------|------------------------------|----------------------------------------------------------------------------------------------------|--|
| 8      | Icône de contrôle de l'écran | Toucher ces icônes pour changer la zone d'affichage visible de l'écran. Cela ne peut être effectué si l'icône n'est pas affichée. (→page 82) |  |
|        |                              | : déplacer l'écran vers le haut.                                                                                                    |  |
|        |                              | : déplacer l'écran vers le bas.                                                                                                    |  |
|        |                              | : déplacer l'écran vers la gauche.                                                                                                    |  |
|        |                              | : déplacer l'écran vers la droite.                                                                                                    |  |
|        |                              | 🗨 : effectuer zoom avant sur l'écran.                                                                                                    |  |
|        |                              | 🗨 : effectuer un zoom arrière sur l'écran.                                                                                                   |  |
|        |                              | rétablir la zone d'affichage de l'écran à la position prédéfinie.                                                                            |  |
| 9      | Parler                       | Toucher cette icône pour commencer la communication.                                                                                         |  |
| 10     | Enregistrer                  | Toucher cette icône pour commencer l'enregistrement vidéo/audio/                                                                             |  |
| 11     | Fin                          | Toucher cette icône pour mettre fin à la communication.                                                                                      |  |

• Si vous appuyez sur une zone de l'écran autre qu'une icône pendant l'affichage d'une vidéo sur la caméra, les icônes seront masquées pendant un certain temps. Touchez à nouveau l'écran pour afficher les icônes.

### Écran de Communication

#### Lors de la réception d'un appel d'un poste vidéo

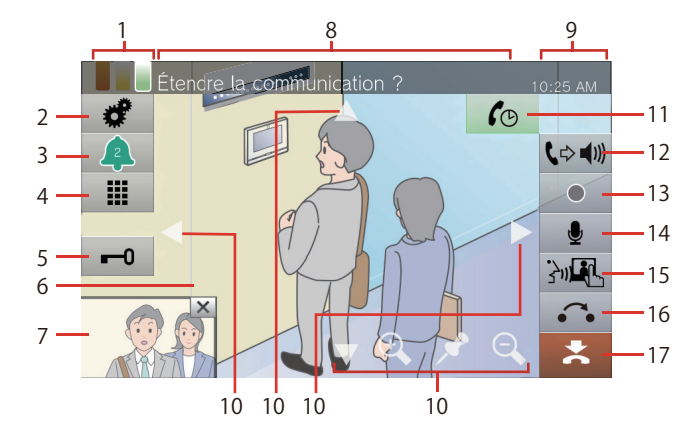

Lors de la réception d'un appel d'un poste audio

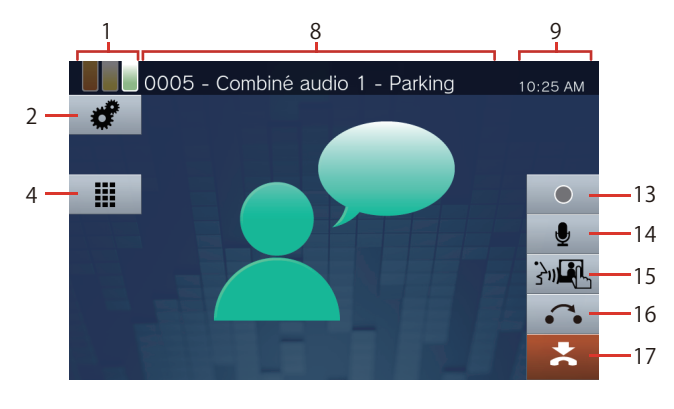

| Numéro | Nom                                            | Description                                                                                                    |  |  |
|--------|------------------------------------------------|----------------------------------------------------------------------------------------------------|--|--|
| 1      | Niveau de priorité                             | Indique le niveau de priorité de l'appel en cours.                                                                                                    |  |  |
|        |                                                | : Urgent, 🗧 : Priorité, 🗧 : Normal                                                                                                    |  |  |
| 2      | Paramètres                                     | Les éléments suivants peuvent être réglés. <u>(→page 82)</u>                                                                                                    |  |  |
|        |                                                | • 📝 : verrouillage du zoom                                                                                                    |  |  |
|        |                                                | • 🔀 : compensation du contre-jour et correction de la sensibilité lumineuse durant la nuit pour la vidéo                                                                                                    |  |  |
|        |                                                | • 🔆 : luminosité de l'écran                                                                                                    |  |  |
|        |                                                | • () : volume de réception                                                                                                    |  |  |
|        |                                                | • 👲 : volume du micro                                                                                                    |  |  |
|        |                                                | ・ ((ム)) : sonnerie                                                                                                    |  |  |
| 3      | Nombre d'appels entrants et niveau de priorité | Affiche le nombre d'appels entrants et leur niveau de priorité. Toucher cette icône pour afficher les postes appelants dans une liste, puis sélectionner un poste auquel répondre. ( $\rightarrow$ page 79)                                                                                                    |  |  |
|        |                                                | 🔔 : Urgent, 🔔 : Priorité, 🔔 : Normal                                                                                                    |  |  |
| 4      | Clavier                                        | Appuyer sur cette icône pour afficher le clavier. Le clavier peut servir à déverrouiller la porte ( $\rightarrow$ page 76) ou à jouer des Messages audio de communication ( $\rightarrow$ page 96).                                                                                                    |  |  |
| 5      | Déverrouiller                                  | Déverrouiller la porte. (→page 76)                                                                                                    |  |  |
| 6      | Zone d'affichage vidéo<br>principale           | Affiche la vidéo du poste appelant ou de la caméra réseau associée.                                                                                                    |  |  |
| 7      | Zone d'affichage vidéo<br>secondaire           | S'affiche si une caméra réseau est associée à l'autre poste et si le poste dispose<br>d'une caméra. Si le poste appelant est IX-MV7-* et qu'il n'y a pas de caméra réseau<br>associée, la vidéo de ce poste s'affichera. Une vidéo différente de celle affichée dans<br>la zone d'affichage vidéo principale s'affichera.                  |  |  |
| 8      | Poste appelant                                 | Indique le numéro de poste, le nom de poste (nom de l'entrée d'option) et<br>l'emplacement de l'autre poste. Si une caméra réseau est associée à l'autre poste, le<br>nom de la caméra réseau sera également affiché (le texte peut ne pas apparaître<br>convenablement en fonction de la langue du paramétrage.) Si le texte ne s'affiche |  |  |
|        |                                                | pas convenablement, touchez 💓 pour faire défiler l'affichage.                                                                                                    |  |  |
| 9      | Heure                                          | Indique l'heure actuelle.                                                                                                    |  |  |

| Numéro | Nom                          | Description                                                                                                    |  |  |
|--------|------------------------------|----------------------------------------------------------------------------------------------------|--|--|
| 10     | Icône de contrôle de l'écran | Toucher ces icônes pour changer la zone d'affichage visible de l'écran. Cela ne peut<br>être effectué si l'icône n'est pas affichée. (→page 82)                                                                          |  |  |
|        |                              | : déplacer l'écran vers le haut.                                                                                                    |  |  |
|        |                              | : déplacer l'écran vers le bas.                                                                                                    |  |  |
|        |                              | : déplacer l'écran vers la gauche.                                                                                                    |  |  |
|        |                              | : déplacer l'écran vers la droite.                                                                                                    |  |  |
|        |                              | 🗨 : effectuer zoom avant sur l'écran.                                                                                                    |  |  |
|        |                              | 🔍 : effectuer un zoom arrière sur l'écran.                                                                                                    |  |  |
|        |                              | rétablir la zone d'affichage de l'écran à la position prédéfinie.                                                                                                    |  |  |
| 11     | Prolonger                    | Toucher cette icône pour prolonger la durée de l'appel d'une dizaine de minutes environ.                                                                                                    |  |  |
| 12     | Mains libres                 | Toucher cette icône pour basculer d'un appel via le combiné à un appel mains libres.                                                                                                    |  |  |
| 13     | Enregistrer                  | Toucher cette icône pour commencer l'enregistrement vidéo/audio. (→page 81)                                                                                                    |  |  |
| 14     | Mode muet                    | Toucher cette icône pour désactiver le microphone et l'image de la caméra de ce<br>poste en cas de réponse automatique à un appel, de sorte que le contenu audio et la<br>vidéo ne soient pas transmis au correspondant. |  |  |
| 15     | Appuyer pour parler          | Toucher cette icône pour basculer vers un appel touch-to-talk. (→page 25)                                                                                                    |  |  |
| 16     | Mise en attente              | Toucher cette icône pour mettre l'appel en attente. (→page 78)                                                                                                    |  |  |
| 17     | Fin                          | Toucher cette icône pour mettre fin à la communication.                                                                                                    |  |  |

• Si vous appuyez sur une zone de l'écran autre qu'une icône pendant l'affichage d'une vidéo sur la caméra, les icônes seront masquées pendant un certain temps. Touchez à nouveau l'écran pour afficher les icônes.

# Saisie de texte

Utiliser cette icône pour effectuer une recherche dans le carnet d'adresses. Exemple : écran de recherche du carnet d'adresses Mode de saisie Alphabet

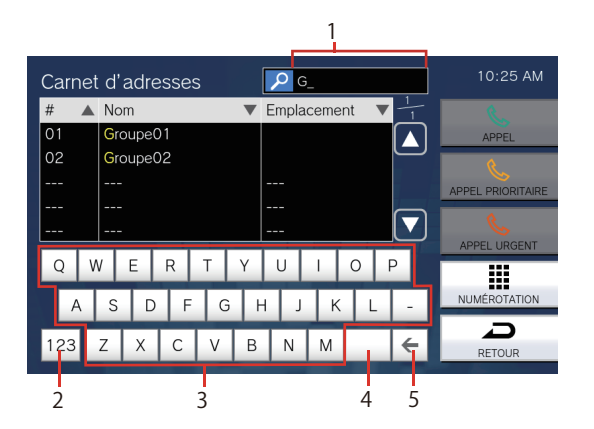

| Numéro | Nom            | Description                                                                                                    |
|--------|----------------|----------------------------------------------------------------------------------------------------|
| 1      | Champ de texte | Cette zone affiche le texte saisi.                                                                                                    |
| 2      | Mode saisie    | Le mode de saisie passe de « Alphabet » à « Chiffres » et « Symboles » à chaque pression. Les modes de saisie varient en fonction de l'écran de recherche. |
| 3      | Caractères     | Toucher cette icône pour saisir un caractère.                                                                                                    |
| 4      | Espace         | Presser cette touche pour insérer un espace.                                                                                                    |
| 5      | Retour arrière | Presser cette touche pour supprimer le caractère précédent.                                                                                                |

#### Mode de saisie Chiffres/symboles

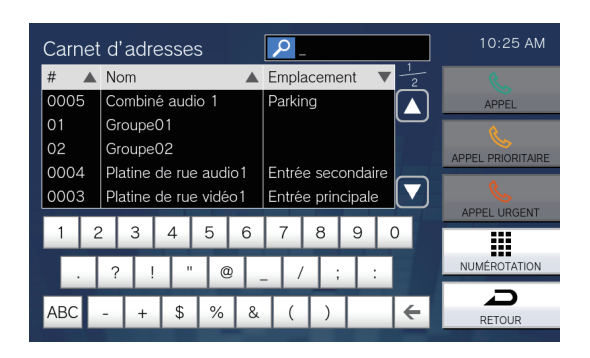

# Répondre à un appel

### Répondre à un appel avec le combiné

**1.** Décrocher le combiné à la réception d'un appel.

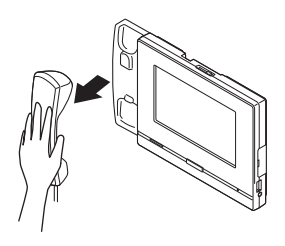

**2.** Parlez avec le correspondant.

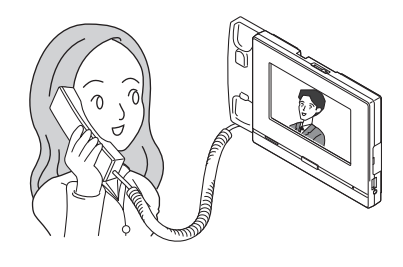

**3.** Quand la communication se termine, raccrochez le combiné téléphonique.

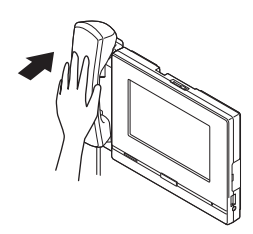

### 🗑 Remarque

 Si la destination de l'appel est située dans un environnement propice aux échos, votre voix et le bruit ambiant pourront résonner en écho et être entendus sur le poste pendant un appel. Il est possible de corriger ce problème en réglant le volume du microphone sur ce poste ou le volume de réception sur l'autre poste.

# Réception d'un appel en mode mains libres

 Lors de la réception d'un appel, touchez la zone 3.

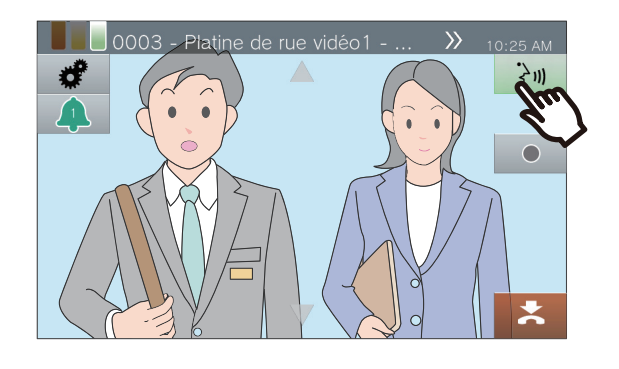

- 2.
- Parlez avec le correspondant.

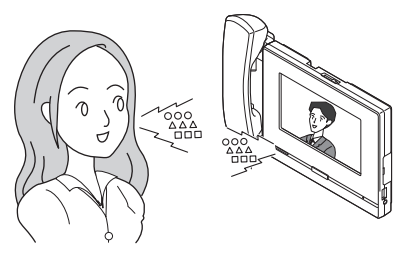

**3.** Quand la communication se termine, appuyez sur **\***.

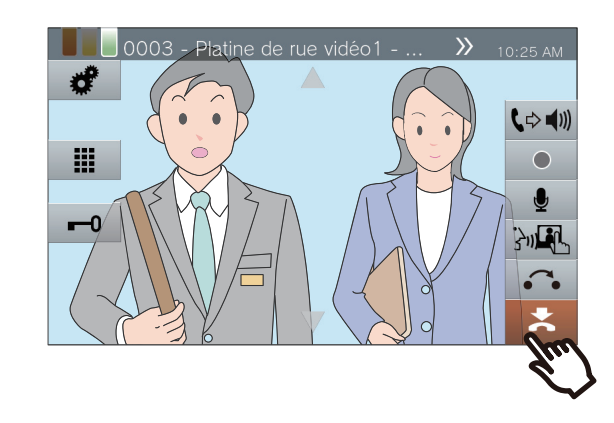

### Remarque

- Décrocher le combiné pendant un appel mains libres fera basculer l'appel sur le combiné.
- Il peut être difficile d'écouter ou de parler en mode mains libres lorsque le bruit ambiant est fort. Parlez à l'aide du combiné ou de la fonction touch-to-talk. (→page 25)
- Si la destination de l'appel est située dans un environnement propice aux échos, votre voix et le bruit ambiant pourront résonner en écho et être entendus sur le poste pendant un appel. Il est possible de corriger ce problème en réglant le volume du microphone sur ce poste ou le volume de réception sur l'autre poste.

#### Communiquer à l'aide du mode touchto-talk

Ce poste donne la priorité au côté le plus audible d'une conversation afin que le côté le moins audible puisse être entendu.

La fonction touch-to-talk bascule manuellement d'un côté à l'autre. Cela est utile lorsque le bruit ambiant est suffisamment fort pour interrompre l'audio.

- Touchez le bouton Me ou [ACCUEIL] pendant la communication.

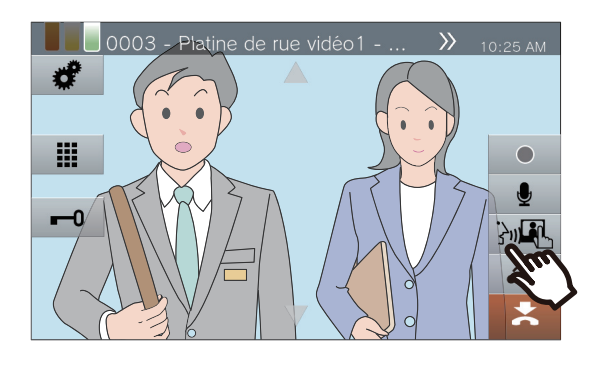

2. Touchez l'icône ♥/♣ pour basculer sur ♥/♣, puis commencez à parler.

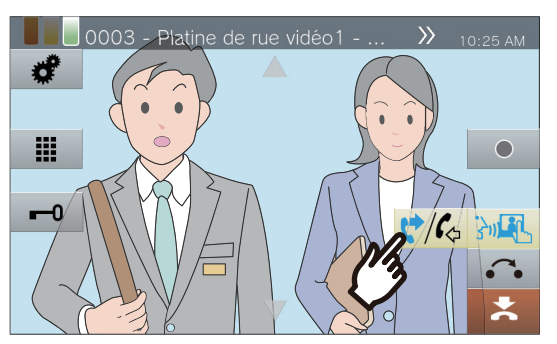

• Le son du correspondant ne peut être entendu.

Pour entendre la voix du correspondant, touchez l'icône
 ♥/i₀ pour basculer sur ♥/i₀.

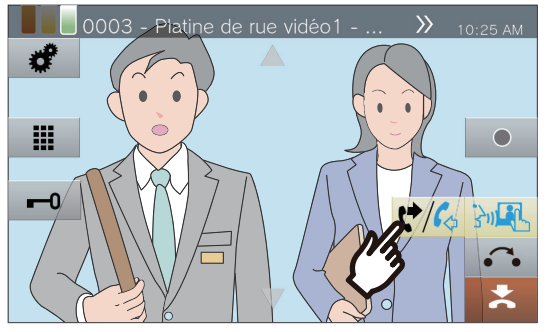

• Le correspondant ne peut entendre le son de ce poste.

### 🗑 Remarque

- La fonction touch-to-talk peut également être utilisée pendant un appel via combiné ou mains libres.
- En touch-to-talk, vous pouvez répondre à l'appel en maintenant enfoncé et en relâchant le bouton [ACCUEIL].
- Pour arrêter la fonction touch-to-talk, touchez l'icône

#### Utilisation du casque

Un micro-casque de tiers peut être raccordé à la miniprise stéréo 3,5 mm à 4 bornes de ce poste. Lors de l'utilisation du casque, le microphone et le haut-parleur du poste ne peuvent pas être utilisés. L'administrateur système devra configurer l'appareil pour utiliser un casque.

1.

Lors de la réception d'un appel, touchez la zone <u>3</u>.

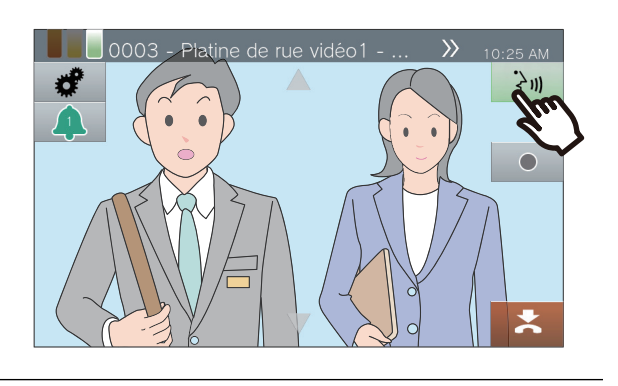

**2.** Parlez avec le correspondant.

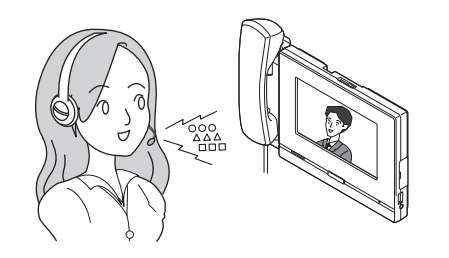

**3.** Quand la communication se termine, appuyez sur **2**.

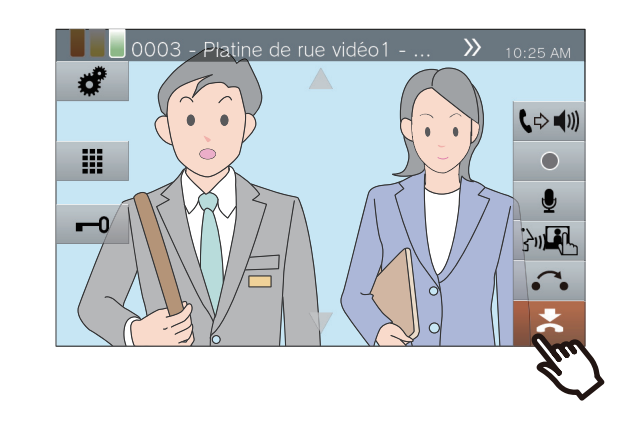

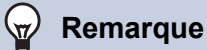

• Décrocher le combiné pendant un appel en utilisant un casque fera basculer l'appel sur le combiné.

# Paramétrage de la date et de l'heure

La date et l'heure sont utilisées pour l'enregistrement vidéo/audio et l'historique des appels entrants/sortants. Assurez-vous de les définir convenablement. Dès lors que le poste est synchronisé avec un serveur NTP, la date et l'heure sont automatiquement configurées.

Valeur par défaut : 1 janvier 2018, 9 h 00

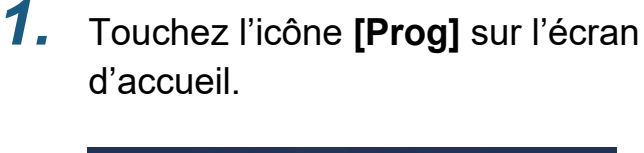

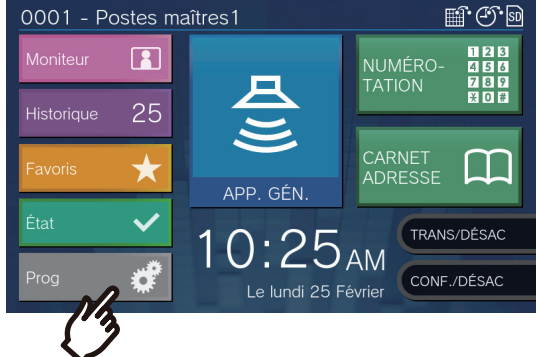

## 2. Touchez [Utilisateur].

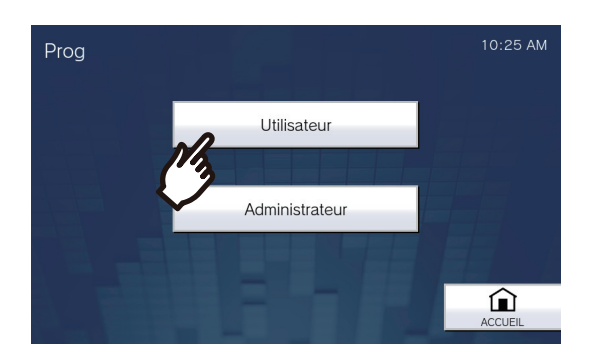

# **3.** Touchez [Poste].

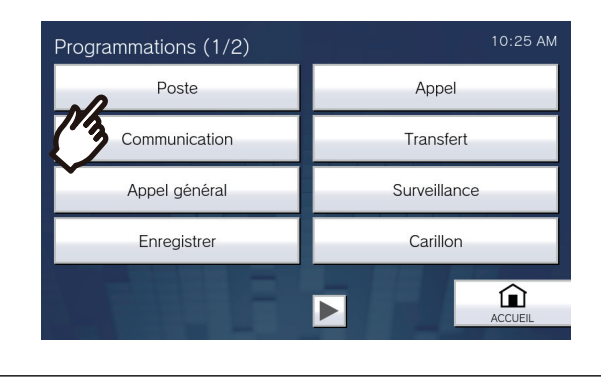

## **4.** Touchez [Date et heure].

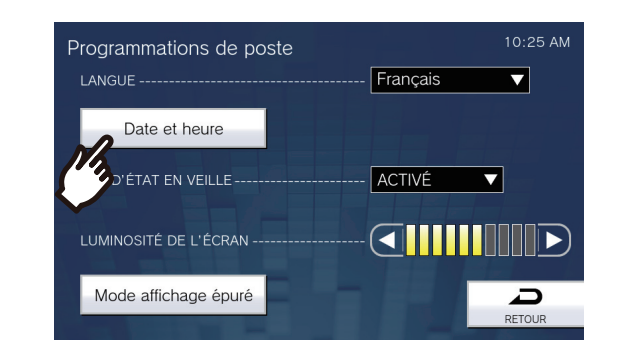

# 5. Paramétrez la [DATE] et l'[HEURE].

• Définissez le fuseau horaire avant de configurer la date et l'heure.

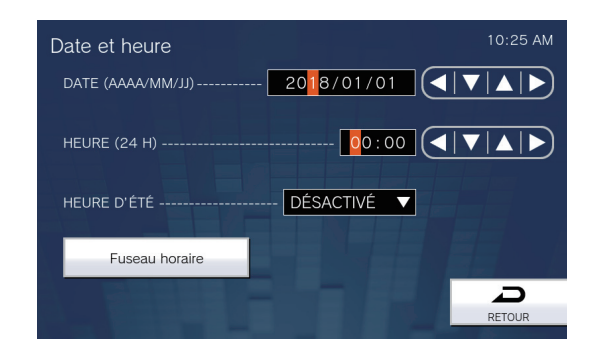

## Touchez [RETOUR].

• La date et l'heure configurées seront appliquées à ce poste.

6.

### Premarque

- Il est possible de constater un(e) gain/perte de 1 minute au maximum dans l'heure affichée au bout d'un mois. Il est recommandé de corriger l'heure périodiquement.
- Si la source d'alimentation est coupée pendant au moins 30 minutes, comme dans le cas d'une panne de courant, la date et l'heure seront rétablies aux valeurs par défaut. Si cela se produit, procédez de nouveau à la configuration de la date et de l'heure.
- Si le poste est inactif pendant environ une minute, il retournera à l'écran d'accueil.
- Si la date et l'heure sont modifiées, la mise à jour du paramétrage pourra prendre un certain temps.

# À propos des cartes microSD

#### Cartes microSD compatibles avec ce poste (vendues séparément)

Choisissez une carte microSD en vous référant aux spécifications recommandées ci-dessous (nous y faisons référence collectivement sous l'expression « cartes microSD »).

| Standard                 | Capacité de stockage<br>prise en charge | Format | Classe de vitesse       |  |
|--------------------------|-----------------------------------------|--------|-------------------------|--|
| Cartes mémoire microSDHC | 4 Go à 32 Go                            | FAT32  | Classe de vitesse SD 10 |  |
| Cartes mémoire microSDXC | 64 Go à 128 Go                          | exFAT  | Classe de vitesse UHS 1 |  |

### 🚺 Important

- · Aucune carte microSD n'est incluse avec ce poste.
- · Certaines cartes microSD peuvent ne pas fonctionner correctement.
- Si la carte comporte des données autres que des fichiers vidéo/audio, l'espace disponible pour enregistrer des enregistrements vidéo/audio pourrait se révéler insuffisant.
- La caméra réseau peut ne pas être en mesure d'enregistrer une vidéo, selon la taille de cette dernière.
- Les fichiers d'enregistrement ne peuvent pas être protégés sur la carte mémoire microSDXC (→page 65).

### 🗑 Remarque

- Il est possible d'enregistrer au maximum 999 fichiers vidéo/audio. Toutefois, cette quantité peut varier en fonction de la taille des fichiers vidéo/audio et de la capacité de la carte microSD.
- Les résultats de surveillance de ligne et les résultats de vérification de l'appareil sont également enregistrés sur la carte microSD.
- · Aiphone ne pourra en aucun cas voir sa responsabilité engagée au titre des cartes microSD.

# Insertion/retrait de cartes microSD

### Insertion d'une carte microSD

- Appuyez sur le bouton Accueil ou appuyez sur l'écran de veille pour afficher l'écran d'accueil.
- 2. Ouvrez le cache du logement pour carte microSD.

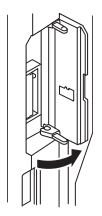

**3.** Insérez la carte microSD directement dans le logement prévu à cet effet, puis refermez le cache.

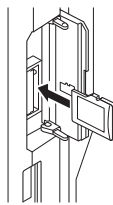

• 🗊 s'affichera à l'écran une fois que la carte microSD aura été reconnue (montée) et qu'elle sera prête à être utilisée.

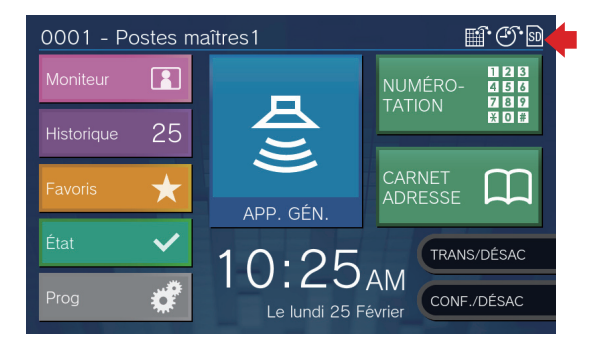

L'icône 🛐 ne s'affichera que si la carte microSD n'est pas reconnue.

### Retrait de la carte microSD

1. Touchez l'icône 🛐.

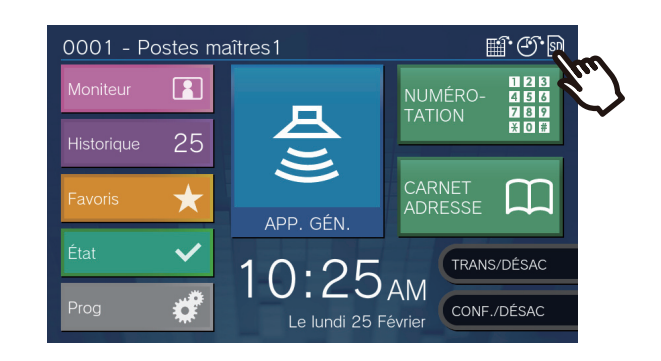

## 2. Touchez [Oui].

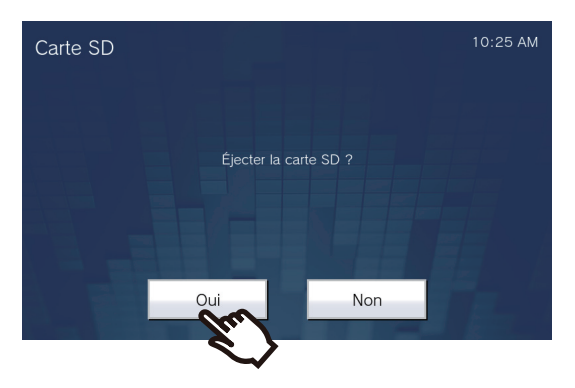

• L'icône 🛐 n'apparaît plus à l'écran après le retrait de la carte microSD.

3.

Dès lors que l'icône in apparaît plus à l'écran d'accueil, ouvrez le cache du logement pour carte microSD, puis appuyez sur la carte microSD pour la retirer.

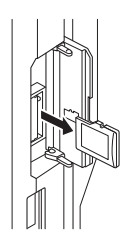

### Important

- Insérez ou retirez la carte microSD uniquement lorsque le poste ne reçoit aucun appel. Les appels et toutes autres opérations analogues ne peuvent être effectués tant que la carte microSD est montée.
- Tout retrait de la carte microSD effectué avant que l'icône

ne disparaisse pourrait provoquer une corruption des données.

# Sélection / choix / appel par numéro

Au moment de passer un appel, spécifiez un poste ou un groupe à l'aide d'un numéro de poste (numéro d'extension ou numéro externe) ou d'un numéro de groupe.

1.

Touchez [NUMÉROTATION] sur

l'écran d'accueil 1.

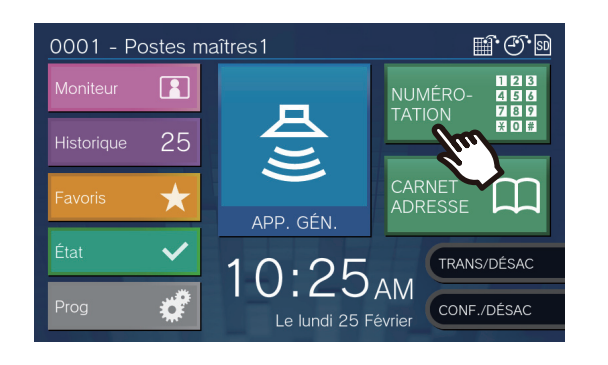

2. Saisissez le numéro de poste ou le numéro de groupe à l'aide du clavier

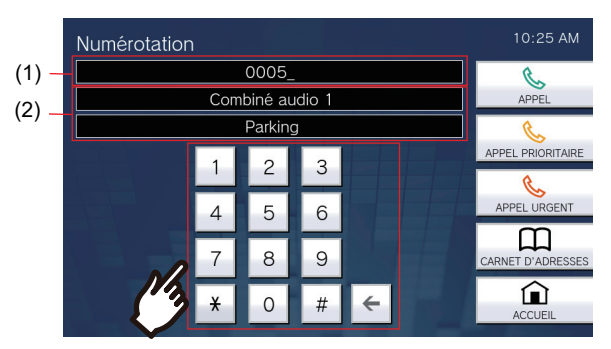

- (1) Le numéro saisi s'affichera.
- (2) L'emplacement, le nom du poste et/ou le nom du groupe s'afficheront pour le numéro saisi.
- Touchez [Carnet d'adresses] pour spécifier un poste ou un groupe à partir du carnet d'adresses. (—page 33)

### Remarque

- Pour appeler le poste ou le groupe spécifié, reportez-vous à la rubrique
  - «Passer un appel (→page 38)»
  - <u>«Appeler un groupe ( $\rightarrow$ page 40)»</u>

# Spécifiez un poste ou un groupe à l'aide du carnet d'adresses.

Au moment d'appeler, spécifiez un poste ou un groupe enregistré dans le carnet d'adresses à partir de la liste.

 Touchez [Carnet d'adresses] sur l'écran d'accueil 1 ou [APPEL] sur l'écran d'accueil 2.

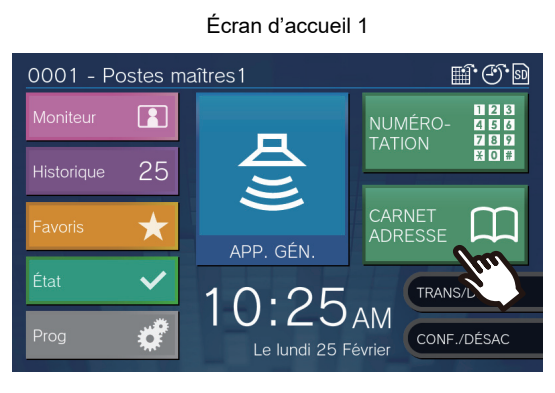

ou

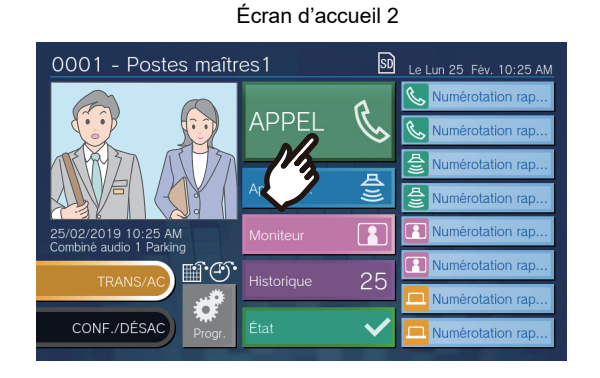

**2.** Touchez le poste ou le groupe à appeler.

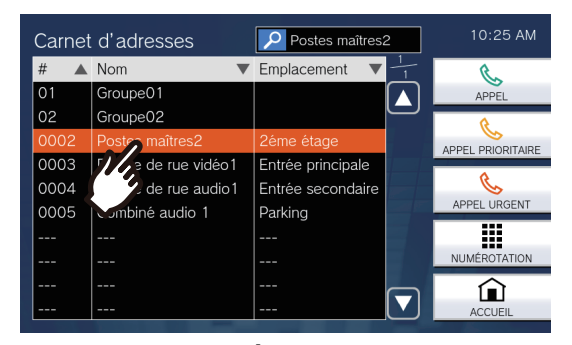

- Touchez [NUMÉROTATION] pour effectuer une recherche par numéro de poste ou de groupe. (→page 32)
- Reportez-vous à la (→page 34) pour rechercher des postes ou des groupes.

# **Recherche de postes**

Saisissez des caractères pour rechercher et spécifier des postes, des groupes ou des messages. <Exemple : passer un appel sortant>

1. Touchez l'icône 🗾

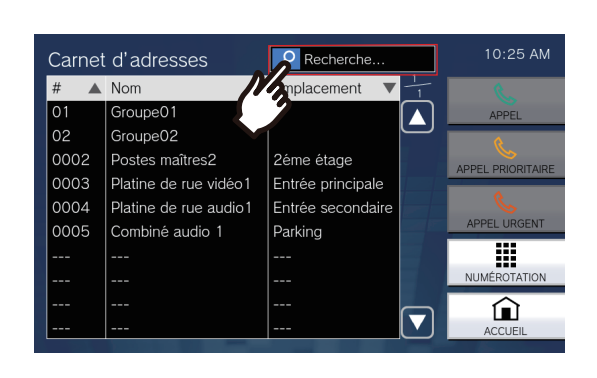

2. Saisissez le nom ou le numéro du poste ou du groupe à rechercher.

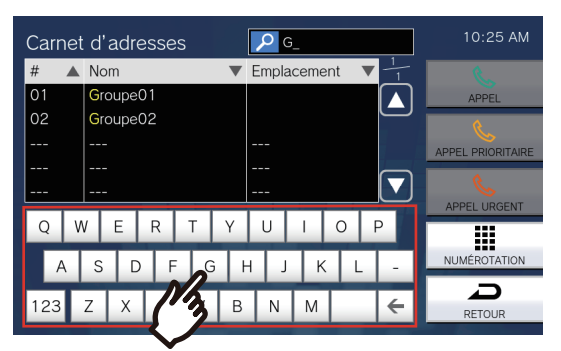

 Reportez-vous à la (→page 22) pour obtenir de plus amples informations sur la saisie de caractères. **3.** Touchez le poste ou le groupe à appeler.

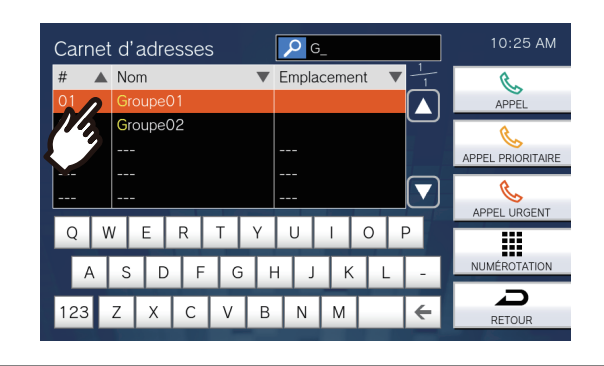

### 🗑 Remarque

- Pour passer un appel au poste ou au groupe spécifié, reportez-vous à la rubrique
  - «Passer un appel (→page 38)»
  - «Appeler un groupe (→page 40)»
  - «Passer un appel général à un groupe (→page 46)»
  - «Envoyer un message en passant un appel général à un groupe (→page 50)»
- Pour surveiller le poste spécifié, reportez-vous à la rubrique

– <u>«Surveillance d'un poste de porte (→page 59)»</u>

- Pour transférer un appel vers le poste spécifié, reportezvous à la rubrique
  - <u>«Transférer des appels (pendant la communication)</u> (→page 69)»

# Passage en revue de l'historique des appels

L'historique des appels entrants / sortants / manqués et l'historique des enregistrements sont consultables. La surveillance n'est pas consignée dans l'historique des appels.

Jusqu'à 500 appels entrants/sortants peuvent être enregistrés. Les nouveaux enregistrements écraseront les plus anciens si le nombre d'enregistrements est supérieur à 500.

**1.** Touchez l'icône **[Historique]** sur l'écran d'accueil.

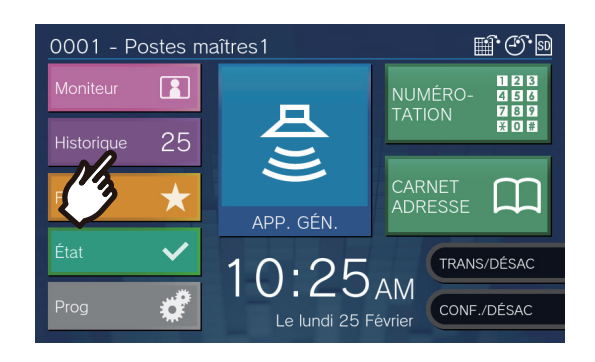

2. Sélectionnez le type de l'historique, puis pressez le bouton.

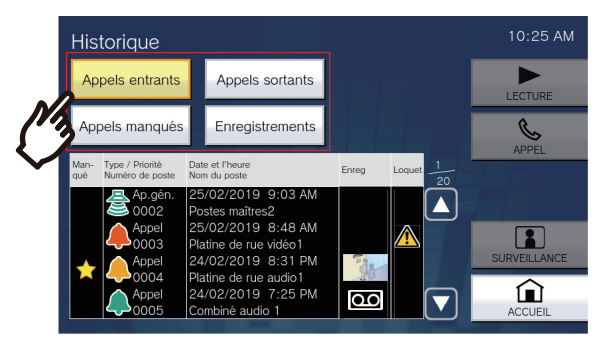

#### [Appels entrants]

Touchez cette option pour afficher l'historique des appels généraux et des appels entrants.

#### [Appels sortants]

Touchez cette option pour afficher l'historique des appels généraux et des appels sortants. **[Appels manqués]** 

L'historique des appels reçus restés sans réponse s'affiche.

Si un autre poste répond, l'historique sera affiché sous **[Appels entrants]**.

#### [Enregistrements]

Appuyez sur cette touche pour afficher l'historique des enregistrements vidéo/audio pendant les appels entrants, les activités de communication et de surveillance. **3.** Utilisez ▲ ou ▼ pour consulter l'histoire.

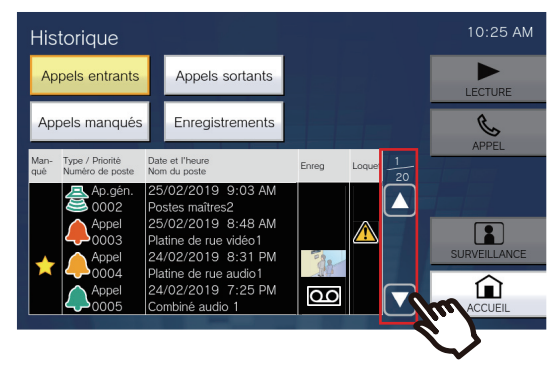

- Reportez-vous à (→page 36) pour la consultation de l'écran d'historique.
- **4.** Passer un appel à l'aide de l'historique.

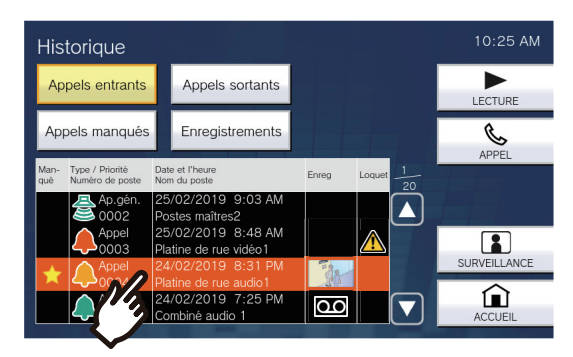

• Reportez-vous à (→page 36) pour la consultation de l'écran d'historique.

### Remarque

• Les boutons affichés à l'écran varient en fonction du type d'historique sélectionné.

# Écran d'historique

#### Écran d'historique des appels sortants

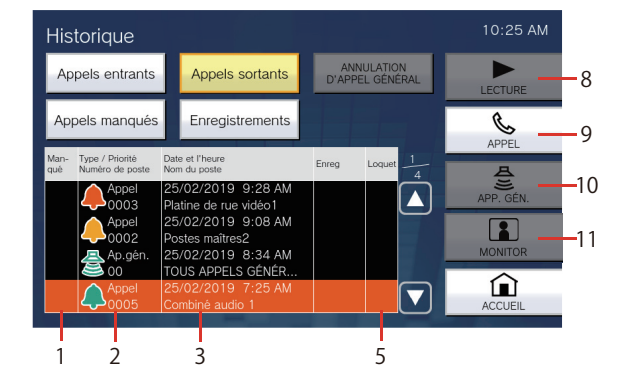

#### Écran d'historique des enregistrements

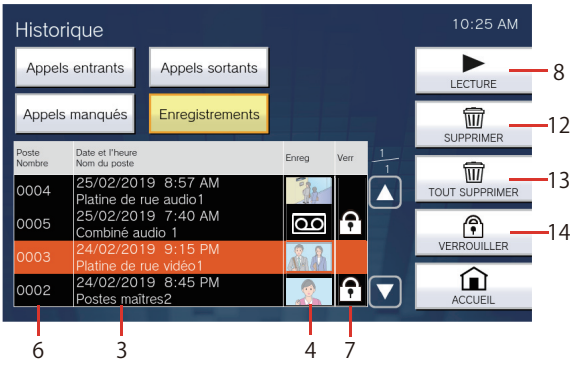

| Numéro | Nom                                | Description                                                                                                    |  |  |
|--------|------------------------------------|----------------------------------------------------------------------------------------------------|--|--|
| 1      | Manqué                             | : cette icône s'affiche pour les appels restés sans réponse dans l'historique. Elle ne s'affiche pas si l'autre poste a répondu.                                                                                                    |  |  |
| 2      | Type / Priorité<br>Numéro de poste | <ul> <li>cette icône s'affiche pour les appels figurant dans l'historique. La couleur indique la priorité (rouge : urgent, orange : prioritaire, vert : normal).</li> <li>cette icône s'affiche pour la pagination dans l'historique. La couleur indique la priorité (rouge : urgent, vert : normal).</li> <li>Le type d'opération et le numéro de poste ou de groupe du poste de destination s'afficheront.</li> </ul> |  |  |
| 3      | Date et l'heure<br>Nom du poste    | Affiche la date et l'heure consignées.<br>Le nom du poste ou du groupe du poste de destination s'affiche également.                                                                                                    |  |  |
| 4      | Enreg                              | Une image de la vidéo enregistrée s'affiche s'il y a un enregistrement vidéo/audio dans l'historique.<br>L'icône of s'affiche si l'enregistrement audio figure dans l'historique.                                                                                                    |  |  |
| 5      | Loquet                             | : cette icône s'affiche si la réinitialisation du verrou n'est pas effectuée lors de la réception d'un appel de salle de bains ou d'un appel entrant associé à la lumière stroboscopique.                                                                                                    |  |  |
| 6      | Poste Nombre                       | Affiche le numéro du poste ayant effectué l'enregistrement vidéo/audio.                                                                                                    |  |  |
| 7      | Verr                               | <b>f</b> : cette icône s'affiche pour les enregistrements vidéo/audio protégés figurant dans l'historique.                                                                                                    |  |  |
| 8      | LECTURE                            | Touchez cette icône pour lire l'enregistrement vidéo/audio sélectionné dans l'historique.                                                                                                    |  |  |
| 9      | APPEL                              | Touchez cette icône pour appeler le poste ou le groupe sélectionné dans l'historique.                                                                                                    |  |  |
| 10     | APP. GÉN.                          | Touchez cette icône pour passer un appel général au groupe sélectionné dans l'historique.                                                                                                    |  |  |
| 11     | SURVEILLANCE                       | Touchez cette icône pour surveiller le poste sélectionné dans l'historique.                                                                                                    |  |  |
| 12     | SUPPRIMER                          | Touchez cette icône pour supprimer l'enregistrement vidéo/audio sélectionné dans l'historique.                                                                                                    |  |  |
| 13     | TOUT SUPPRIMER                     | Touchez cette icône pour supprimer tous les enregistrements vidéo/audio de l'historique.                                                                                                    |  |  |
#### Historique des appels/enregistrements

| Numéro | Nom                                                                  | Description                                                                                                    |
|--------|----------------------------------------------------------------------|----------------------------------------------------------------------------------------------------|
| 14     | VERROUILLER/<br>DÉVERROUILLER (pour les<br>cartes mémoire microSDHC) | Touchez cette icône pour verrouiller/déverrouiller l'enregistrement vidéo/audio sélectionné dans l'historique. Le contenu protégé ne peut être ni écrasé ni supprimé. |

## Passer un appel

## **1.** Décrochez le combiné téléphonique.

- S'il n'y a pas de combiné, passez à l'étape suivante.
- Si le combiné est décroché après la spécification d'un poste, l'appel passe au niveau de priorité [NORMAL].

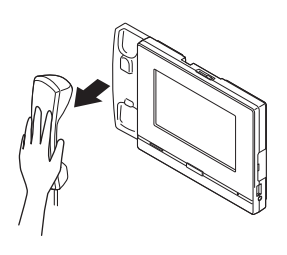

### 2. Spécifiez un poste à appeler.

- Choisissez un poste à l'aide des méthodes cidessous.
  - <u>«Sélection / choix / appel par numéro</u> (→page 32)»
  - «Spécifiez un poste ou un groupe à l'aide du carnet d'adresses. (→page 33)»
- **3.** Touchez [APPEL], [APPEL PRIORITAIRE] ou [APPEL URGENT].

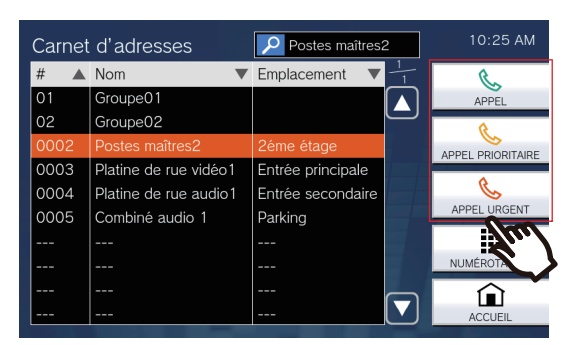

- L'appel passera au niveau de priorité sélectionné.
- La tonalité de retour d'appel est émise par le combiné ou le haut-parleur intégré.
- Reportez-vous aux (page 79, page 84 et page 85) pour les opérations lors d'un appel sortant.

## **4.** Parlez quand un correspondant répond

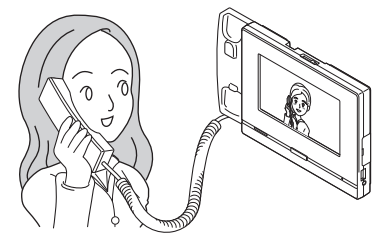

- Pour visualiser l'écran pendant la communication, reportez-vous à la (→page 20).
- Reportez-vous aux (page 76 à page 86) pour les opérations en cours d'appel.
- Si le correspondant utilise un IX-MV7-\* ou un Téléphone VoIP, l'image de la caméra sur ce poste s'affichera sur le poste du correspondant.

Toutefois, il se peut que l'image ne s'affiche pas en fonction des spécifications et de la configuration du téléphone VoIP.

**5.** Quand la communication se termine, raccrochez le combiné téléphonique ou touchez l'icône

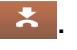

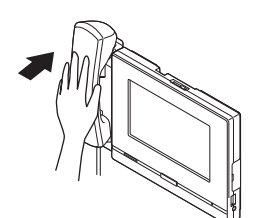

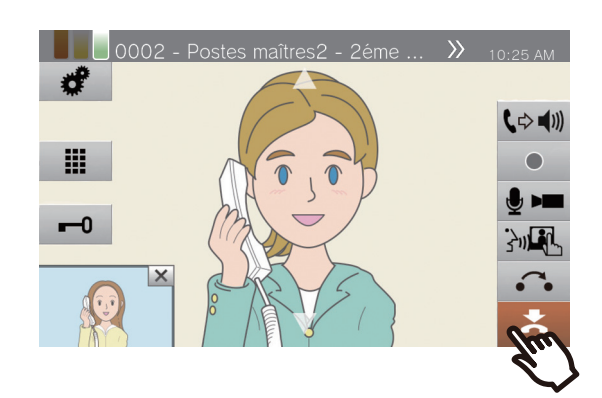

#### 🗑 Remarque

- Au moment d'appeler un Téléphone VoIP, il s'agira du temps le plus court du délai défini pour le « Dépassement du délai d'appel » ou la durée de l'appel configurée sur l'IP-PBX.
- Il peut ne pas être possible de passer un appel. Cela dépend de la configuration du poste.
- La tonalité de retour d'appel peut ne pas être émise en fonction des paramètres.
- Si la durée d'appel configurée sur ce poste (pour les appels avec un téléphone VoIP, la durée d'appel configurée sur le téléphone VoIP) est écoulée, il sera automatiquement mis fin à l'appel. Un signal de notification retentira environ 10 secondes avant la fin de l'appel. Le signal de notification peut ne pas retentir en fonction des paramètres.
- Si un appel général présentant un niveau de priorité plus élevé est reçu en provenance d'un autre poste pendant un appel sortant ou pendant une communication, l'appel ou l'appel sortant sera interrompu et le poste basculera vers l'appel général.
- Touchez l'icône pendant un appel pour éteindre le

microphone et la caméra du poste. Touchez l'icône 💋 pour les rallumer.

• Lorsque vous recevez un autre appel en cours de conversation, un signal de notification retentit dans le combiné téléphonique ou le haut-parleur intégré. Touchez

l'icône  $\bigcirc$  pour choisir le poste avec lequel communiquer. ( $\rightarrow$ page 79)

## Appeler un groupe

Passer un appel sortant à tous les postes qui appartiennent au groupe sélectionné, puis communiquer avec le premier poste pour répondre.

- **1.** Décrochez le combiné téléphonique.
  - S'il n'y a pas de combiné, passez à l'étape suivante.
  - Si le combiné est décroché après avoir spécifié un groupe, l'appel passera au niveau de priorité [NORMAL].

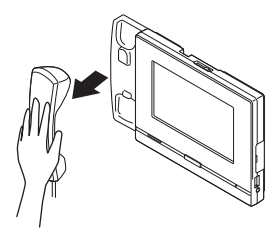

### **2.** Spécifiez le groupe à appeler.

- Choisissez un groupe à l'aide des méthodes ci-dessous.
  - <u>«Sélection / choix / appel par numéro</u> (→page 32)»
  - «Spécifiez un poste ou un groupe à l'aide du carnet d'adresses. (→page 33)»

#### **3.** Touchez [APPEL], [APPEL PRIORITAIRE] ou [APPEL URGENT].

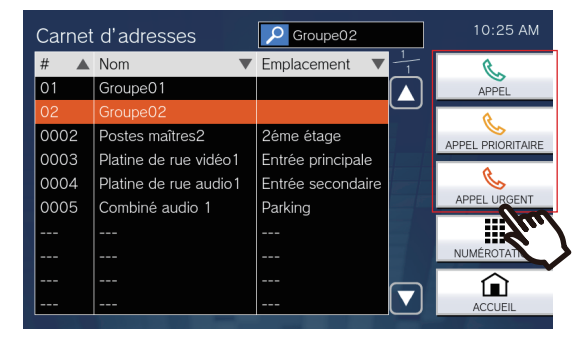

- L'appel de groupe passera au niveau de priorité sélectionné.
- La tonalité de retour d'appel est émise par le combiné ou le haut-parleur intégré.
- Reportez-vous aux (page 79, page 84 et page 85) pour les opérations lors d'un appel sortant.

**4.** Parlez quand un correspondant répond

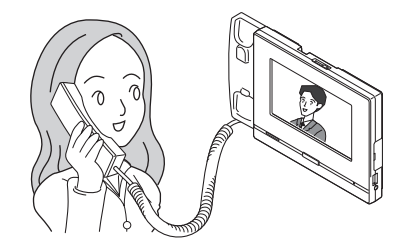

- Pour savoir comment utiliser l'écran pendant un appel, reportez-vous à la page (→page 20).
- Reportez-vous aux (page 76 à page 86) pour les opérations en cours d'appel.
- Si le correspondant utilise un Téléphone VoIP, l'image peut ne pas s'afficher en fonction des spécifications et de la configuration du Téléphone VoIP.

\*

**5.** Quand la communication se termine, raccrochez le combiné téléphonique ou touchez l'icône

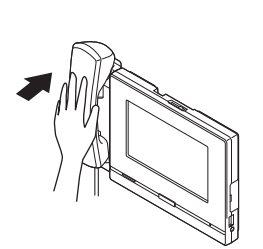

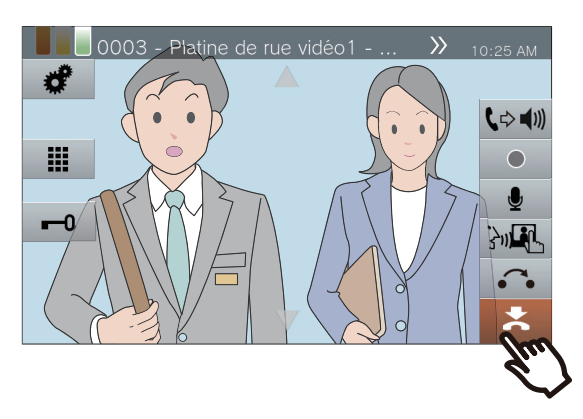

#### 🗑 Remarque

- Au moment d'appeler un Téléphone VoIP, il s'agira du temps le plus court du délai défini pour le « Dépassement du délai d'appel » ou la durée de l'appel configurée sur l'IP-PBX.
- Il peut ne pas être possible de passer un appel. Cela dépend de la configuration du poste.
- La tonalité de retour d'appel peut ne pas être émise en fonction des paramètres.
- Si la durée d'appel configurée sur ce poste (pour les appels avec un téléphone VoIP, la durée d'appel configurée sur le téléphone VoIP) est écoulée, il sera automatiquement mis fin à l'appel. Un signal de notification retentira environ 10 secondes avant la fin de l'appel. Le signal de notification peut ne pas retentir en fonction des paramètres.
- Si un appel général présentant un niveau de priorité plus élevé est reçu en provenance d'un autre poste pendant un appel sortant ou pendant une communication, l'appel ou l'appel sortant sera interrompu et le poste basculera vers l'appel général.
- Touchez l'icône pendant un appel pour éteindre le microphone et la caméra du poste. Touchez l'icône pour les rallumer.
- Lorsque vous recevez un autre appel en cours de conversation, un signal de notification retentit dans le combiné téléphonique ou le haut-parleur intégré. Touchez

l'icône  $\bigcirc$  pour choisir le poste avec lequel communiquer. ( $\rightarrow$ page 79)

 Si la destination de l'appel comprend un Téléphone VoIP configuré pour répondre automatiquement à un appel, le Téléphone VoIP répondra automatiquement.

# Utilisez un appareil externe pour passer un appel

Utiliser un appareil externe (capteur, bouton d'appel, etc.) pour passer un appel à un emplacement prédéterminé.

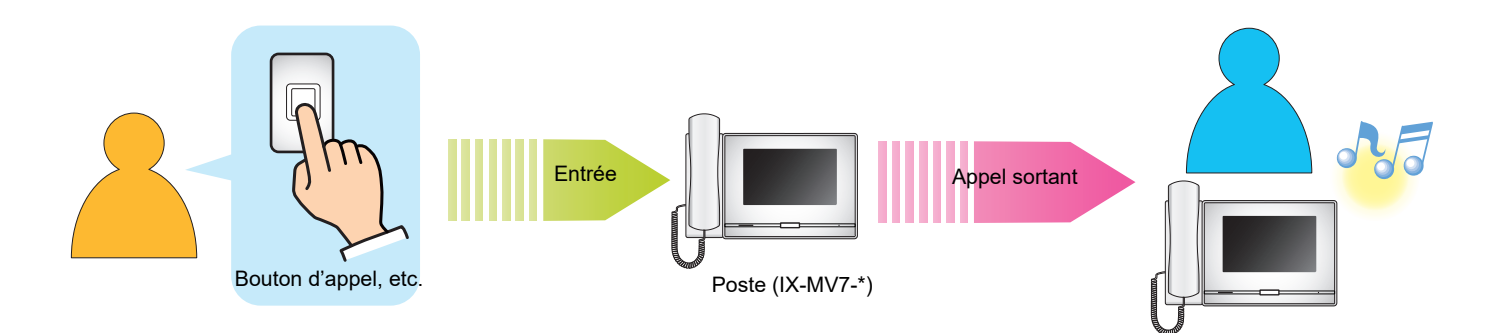

- 1. Activer l'appareil externe
  - La tonalité de retour d'appel sera émise par le haut-parleur.

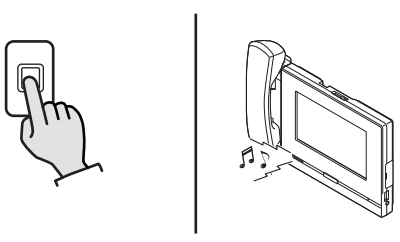

Pour mettre fin à la communication, raccrochez le combiné téléphonique ou touchez l'icône

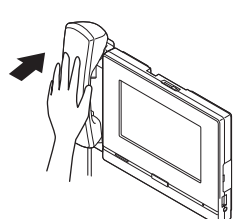

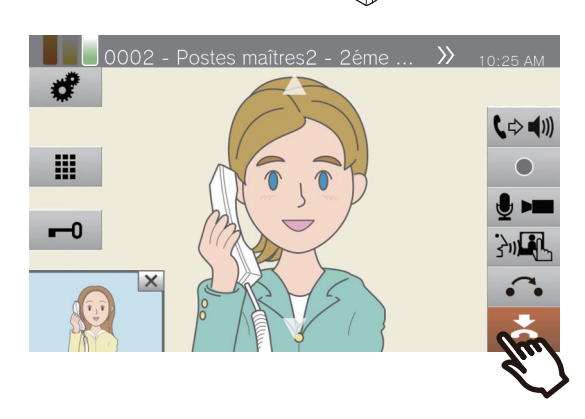

## 2. Parlez quand un correspondant répond

• Décrochez le combiné téléphonique pour passer à la communication par combiné.

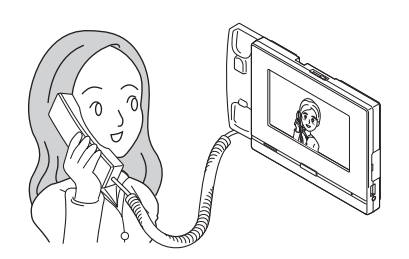

- Pour savoir comment consulter l'écran pendant un appel, reportez-vous à la (→page 20).
- Reportez-vous aux (page 76 à page 86) pour les opérations en cours d'appel.

#### 🗑 Remarque

- Au moment d'appeler un Téléphone VoIP, il s'agira du temps le plus court du délai défini pour le « Dépassement du délai d'appel » ou la durée de l'appel définie sur l'IP-PBX.
- Il peut ne pas être possible de passer un appel. Cela dépend de la configuration du poste.
- L'appel est passé selon le niveau de priorité ayant été paramétré lors de la programmation.
- La tonalité de retour d'appel peut ne pas être émise en fonction des paramètres.
- Si la durée d'appel configurée sur ce poste (pour les appels avec un Téléphone VoIP, la durée d'appel configurée sur le Téléphone VoIP) est écoulée, il sera automatiquement mis fin à l'appel. Un signal de notification retentira environ 10 secondes avant la fin de l'appel. Le signal de notification peut ne pas retentir en fonction des paramètres.
- Si un appel général présentant un niveau de priorité plus élevé est reçu en provenance d'un autre poste pendant un appel sortant ou pendant une communication, l'appel ou l'appel sortant sera interrompu et le poste basculera vers l'appel général.
- Touchez l'icône 🔮 pendant un appel pour éteindre le
- microphone et la caméra du poste. Touchez l'icône pour les rallumer.
- Lorsque vous recevez un autre appel en cours de conversation, un signal de notification retentit dans le combiné téléphonique ou le haut-parleur intégré. Touchez
  - l'icône 2 pour choisir le poste avec lequel communiquer. ( $\rightarrow$ page 79)
- Si la destination de l'appel comprend un Téléphone VoIP configuré pour répondre automatiquement à un appel, le Téléphone VoIP répondra automatiquement.

## Répondre à un appel

Lors de la réception d'un appel, la sonnerie retentit et l'image de la vidéo apparaît à l'écran. <Exemple : appel entrant d'un poste de porte vidéo>

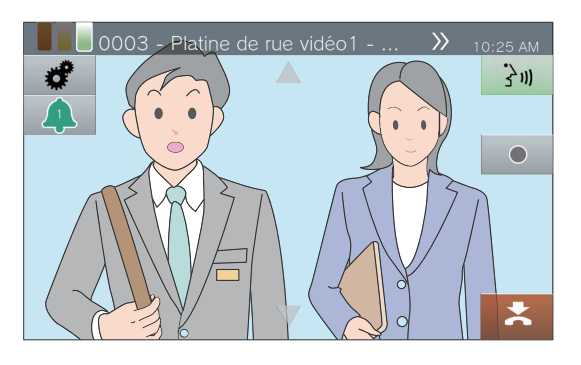

 Lors de la réception d'un appel, décrochez le combiné ou touchez l'icône 3.

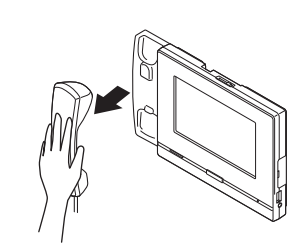

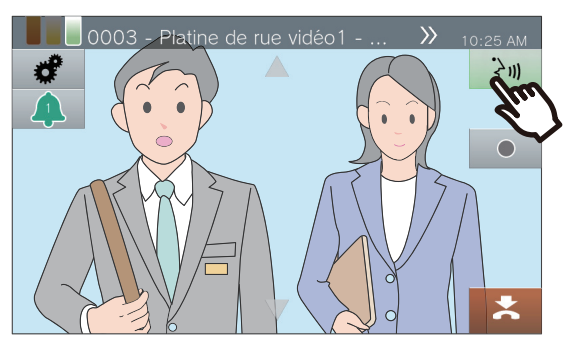

- Reportez-vous à la (→page 18) pour savoir comment consulter l'écran lors de la réception d'un appel.
- Reportez-vous aux (page 79, page 84 et page 87) pour les opérations lors de la réception d'un appel.

2. Parlez avec le correspondant

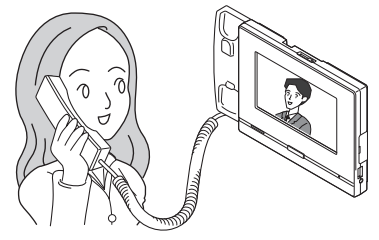

- Pour savoir comment consulter l'écran pendant un appel, reportez-vous à la (→page 20).
- Reportez-vous aux (page 76 à page 86) pour les opérations en cours d'appel.

- **3.** Pour mettre fin à la communication, raccrochez le combiné téléphonique ou touchez
  - l'icône 🔼.

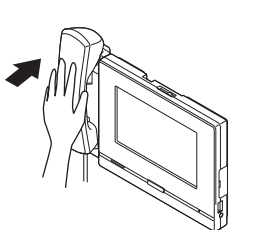

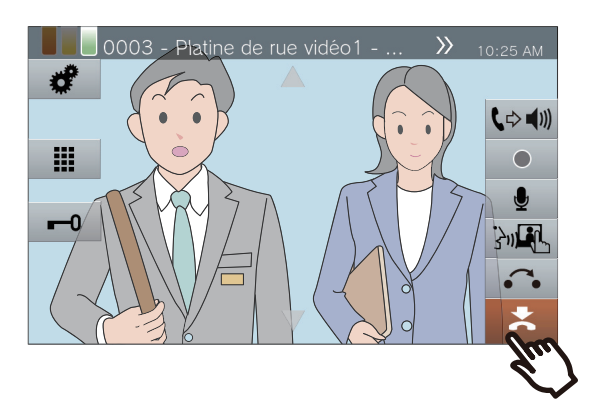

#### 🗑 Remarque

- En fonction de la configuration, la sonnerie pourra retentir depuis un haut-parleur installé séparément ou tout autre appareil.
- Si la durée d'appel configurée sur l'autre poste (pour les appels avec un téléphone VoIP, la durée d'appel configurée sur le téléphone VoIP) est écoulée, il sera automatiquement mis fin à l'appel. Un signal de notification retentira environ 10 secondes avant la fin de l'appel. La tonalité de notification peut ne pas retentir en fonction des paramètres.
- Si un appel général présentant un niveau de priorité plus élevé est reçu en provenance d'un autre poste pendant la communication, l'appel sera interrompu et le poste basculera vers l'appel général.
- Si un appel général ou un appel présentant un niveau de priorité plus élevé est reçu en provenance d'un autre poste lors de la réception d'un appel, le poste basculera sur l'appel général ou un l'appel présentant un niveau de priorité supérieur.
- La sonnerie peut ne pas retentir en fonction de la configuration.
- Touchez l'icône pendant un appel pour éteindre le microphone et la caméra du poste. Touchez l'icône pour les rallumer.
- · Lorsque vous recevez au moins deux appels en simultané,

 Quand la réponse automatique (→page 119) est
 « Activé », un appel individuel provenant d'un autre poste principal recevra une réponse automatique. Il ne sera pas automatiquement répondu à un appel de groupe ou à un appel provenant d'un combiné secondaire ou d'un poste de porte.

## Passer un appel général à un groupe

Envoyez un appel général à tous les postes (autres que des téléphones VoIP) appartenant au groupe sélectionné. L'icône **[APP. GÉN.]** peut ne pas s'afficher sur l'écran d'accueil, selon la configuration. Si tel est le cas, cette fonction ne peut être utilisée.

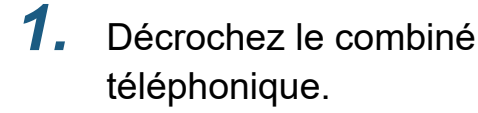

- S'il n'y a pas de combiné, passez à l'étape suivante.
- Si le combiné téléphonique est décroché après avoir spécifié un groupe, l'appel général sera envoyé sous le niveau de priorité **[NORMAL]**.

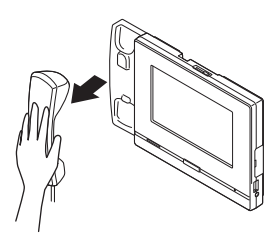

2.

Touchez l'icône **[APP. GÉN.]** sur l'écran d'accueil.

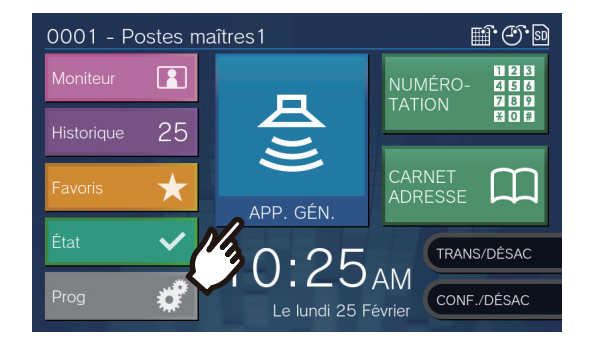

**3.** Sélectionnez un groupe auquel passer un appel général.

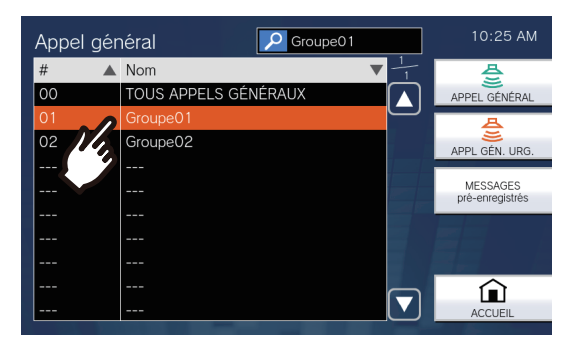

 Reportez-vous à la (→page 34) pour savoir comment rechercher des groupes.

**4.** Touchez l'icône [APPEL GÉNÉRAL] ou [APPL GÉN. URG.].

| Appel gér | néral 🔎 Groupe01     |   | 10:25 AM       |
|-----------|----------------------|---|----------------|
| #         | Nom 🔻 🚽              |   | 문              |
| 00        | TOUS APPELS GÉNÉRAUX |   | APPEL GÉNÉRAL  |
| 01        | Groupe01             |   | 8              |
| 02        | Groupe02             |   |                |
|           |                      |   | ATTE GEN. GRO. |
|           |                      |   | MESSA4         |
|           |                      |   | pro ormogr     |
|           |                      |   |                |
|           |                      |   |                |
|           |                      |   |                |
|           |                      | 7 | ACCUEIL        |

• L'appel général sera envoyé avec le niveau de priorité sélectionné.

46

**5.** Parlez après la pré-tonalité d'appel général.

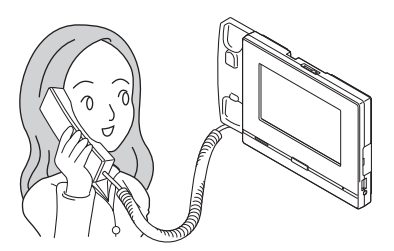

- Reportez-vous aux (page 79, page 84 et page 86) pour les opérations lors d'un appel général.
- **6.** Une fois l'appel général terminé, raccrochez le combiné téléphonique ou appuyez sur

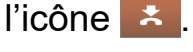

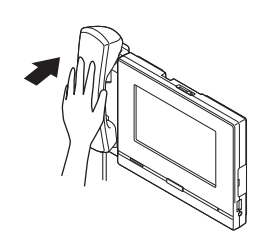

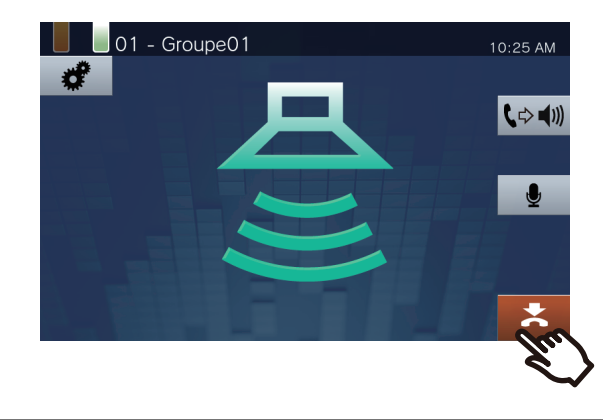

#### 🗑 Remarque

- En cas de réponse du poste recherché, l'appel général prend fin et un appel est établi avec le poste ayant répondu.
- La tonalité de retour d'appel est émise jusqu'au début de l'appel général.
- En fonction de la configuration, la Pré-tonalité d'appel général peut être émise par un haut-parleur installé en externe ou tout autre appareil.
- Si le délai imparti pour passer un appel général précédemment défini sur ce poste est écoulé, l'appel général prend fin automatiquement. Un signal de notification retentira environ 10 secondes avant la fin de l'appel général. En fonction de la configuration, le signal de notification pourra ne pas retentir.
- La pré-tonalité d'appel général peut ne pas être émise en fonction de la configuration.
- Si un appel général présentant un niveau de priorité plus élevé est reçu en provenance d'un autre poste pendant un appel général ou un appel, l'appel général ou l'appel sera interrompu et le poste basculera vers l'appel général présentant un niveau de priorité supérieur.
- Lorsque vous recevez un autre appel en cours d'appel général, un signal de notification retentit dans le combiné téléphonique ou le haut-parleur intégré. Touchez l'icône

pour choisir le poste avec lequel communiquer. ( $\rightarrow$ page 79)

- Touchez l'icône pendant l'appel général pour éteindre le microphone du combiné téléphonique et du
- poste. Touchez l'icône 💋 pour les rallumer.
- Il est également possible de passer des appels généraux vers les combinés secondaires et les postes de porte.

## Passer un appel général sur tous les postes

Envoyez un appel général à tous les postes à l'exception du téléphone VoIP enregistré dans le carnet d'adresses de ce poste (postes présélectionnés si le paramètre Système étendu a été défini sur « Activer » dans Progr. Admin). **[APP. GÉN.]** peut ne pas être accessible sur l'écran d'accueil, selon la configuration. Dans ce cas, cette fonction ne peut pas être utilisée.

- Décrochez le combiné téléphonique.
  - S'il n'y a pas de combiné, passez à l'étape suivante.
  - Si le combiné est décroché après avoir spécifié [TOUS APPELS GÉNÉRAUX], l'appel général sera envoyé sous le niveau de priorité [NORMAL].

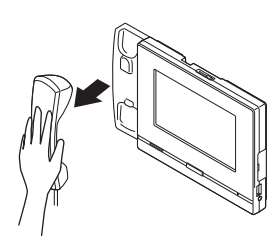

2. Touchez l'icône [APP. GÉN.] sur l'écran d'accueil.

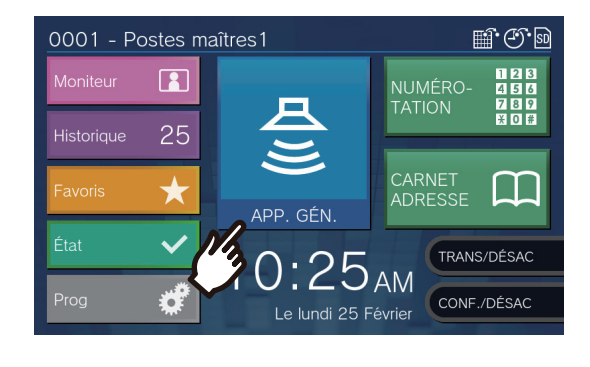

#### **3.** Touchez **[TOUS APPELS GÉNÉRAUX]**.

| #  |     | Nom                  | ▼ -1 | 中                          |
|----|-----|----------------------|------|----------------------------|
| 00 | - / | TOUS APPELS GÉNÉRAUX |      | APPEL GÉNÉR/               |
| 01 | U.  | Groupe01             |      | A                          |
| 02 | - 4 | Groupe02             |      |                            |
|    |     |                      |      | ATTE GEN. OK               |
|    |     |                      |      | MESSAGES<br>pré-enregistré |
|    |     |                      |      | pro ormogiono              |
|    |     |                      |      |                            |
|    |     |                      |      |                            |
|    |     |                      |      |                            |

**4.** Touchez l'icône [APPEL
 GÉNÉRAL] ou [APPL GÉN.
 URG.].

| Appel gér | néral 🔎 TOUS APPELS . | <br>10:25 AM                           |
|-----------|-----------------------|----------------------------------------|
| #         | Nom 🔻                 | ~~~~~~~~~~~~~~~~~~~~~~~~~~~~~~~~~~~~~~ |
| 00        | TOUS APPELS GÉNÉRAUX  | APPEL GÉNÉRAL                          |
| 01        | Groupe01              | A                                      |
| 02        | Groupe02              | APPL GÉN, URG.                         |
|           |                       | (mil)                                  |
|           |                       | MESSA<br>pré-enreg                     |
|           |                       |                                        |
|           |                       |                                        |
|           |                       |                                        |
|           |                       |                                        |
|           |                       | ACCUEIL                                |

• L'appel général sera envoyé avec le niveau de priorité sélectionné.

**5.** Parlez après la pré-tonalité d'appel général.

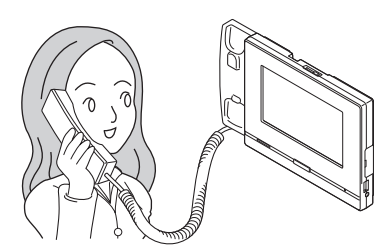

- Reportez-vous aux (page 79, page 84 et page 86) pour les opérations lors d'un appel général.
- Une fois l'appel général terminé, raccrochez le combiné téléphonique ou appuyez sur l'icône .

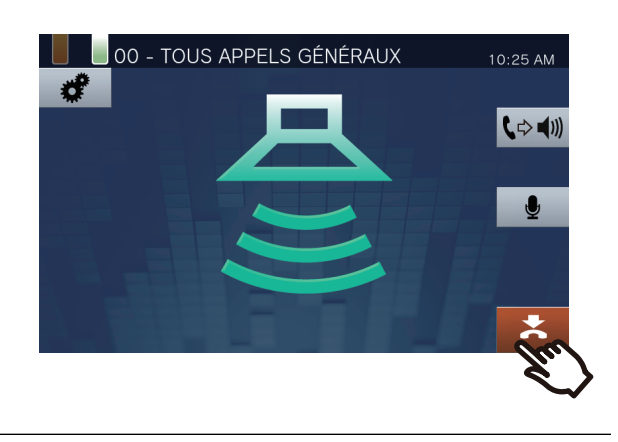

#### 🗑 Remarque

- En cas de réponse du poste recherché, l'appel général prend fin et un appel est établi avec le poste ayant répondu.
- La tonalité de retour d'appel est émise jusqu'au début de l'appel général.
- En fonction de la configuration, la Pré-tonalité d'appel général peut être émise par un haut-parleur installé en externe ou tout autre appareil.
- Si le délai imparti pour passer un appel général précédemment défini sur ce poste est écoulé, l'appel général prend fin automatiquement. Un signal de notification retentira environ 10 secondes avant la fin de l'appel général. En fonction de la configuration, le signal de notification pourra ne pas retentir.
- La pré-tonalité d'appel général peut ne pas être émise en fonction de la configuration.
- Si un appel général présentant un niveau de priorité plus élevé est reçu en provenance d'un autre poste pendant un appel général ou un appel, l'appel général ou l'appel sera interrompu et le poste basculera vers l'appel général présentant un niveau de priorité supérieur.
- Lorsque vous recevez un autre appel en cours d'appel général, un signal de notification retentit dans le combiné téléphonique ou le haut-parleur intégré. Touchez l'icône

pour choisir le poste avec lequel communiquer. ( $\rightarrow$ page 79)

- Touchez l'icône pendant l'appel général pour éteindre le microphone du combiné téléphonique et du
- poste. Touchez l'icône 💋 pour les rallumer.
- Il est également possible de passer des appels généraux vers les combinés secondaires et les postes de porte.

## Envoyer un message en passant un appel général à un groupe

Envoyer un appel général à tous les postes (autres que les modèles IX-MV, IX-DA, IX-BA et les téléphones VoIP) appartenant à un groupe sélectionné en utilisant un message préenregistré (données audio).

L'icône **[APP. GÉN.]** peut ne pas s'afficher sur l'écran d'accueil, selon la configuration. Si tel est le cas, cette fonction ne peut être utilisée.

 Touchez l'icône [APP. GÉN.] sur l'écran d'accueil.

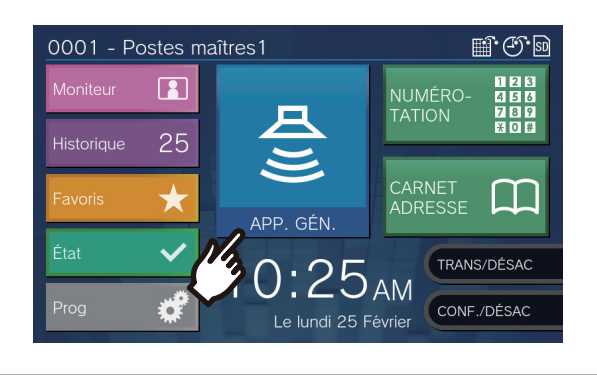

2. Touchez le groupe auquel passer un appel général.

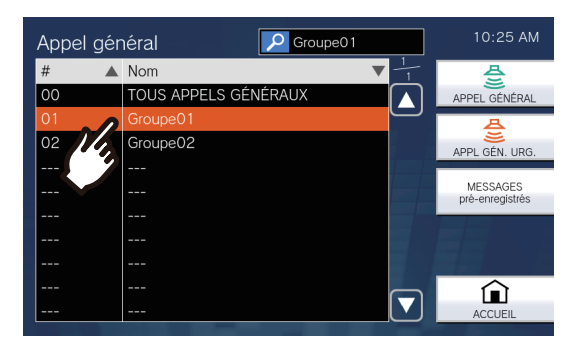

 Reportez-vous à la (→page 34) pour savoir comment rechercher des groupes. **3.** Touchez [MESSAGES préenregistrés].

| npper g | Jerier | ui         |        |    | 1      |                                                                                                    |
|---------|--------|------------|--------|----|--------|----------------------------------------------------------------------------------------------------|
| #       |        | om         |        |    |        | 을 즐기 수 있는 것이 좋지 않는 것이 좋지 않는 것이 않는 것이 좋지 않는 것이 않는 것이 않는 것이 않는 것이 않는 것이 않는 것이 않는 것이 않는 것이 않는 것이 않는 것이 않는 것이 않는 것이 않는 것이 않는 것이 않는 것이 않는 것이 않는 것이 않는 것이 않는 것이 않는 것이 않는 것이 않는 것이 않는 것이 않는 것이 않는 것이 않는 것이 않는 것이 않는 것이 않는 것이 않는 것이 않는 것이 않는 것이 않는 것이 않는 것이 않는 것이 않는 ?? ?? ?? ?? ?? ?? ?? ?? ?? ?? ?? ?? ?? |
| 00      | TC     | DUS APPELS | GÉNÉRA | UX |        | APPEL GÉNÉRAL                                                                                                    |
|         |        |            |        |    | $\Box$ | A                                                                                                    |
| 02      | Gr     | oupe02     |        |    |        | APPL GÉN, URG.                                                                                                    |
|         |        |            |        |    |        |                                                                                                    |
|         |        |            |        |    |        | MESSAGES<br>pré-enragistrés                                                                                                    |
|         |        |            |        |    |        | 1/10                                                                                                    |
|         |        |            |        |    |        |                                                                                                    |
|         |        |            |        |    |        |                                                                                                    |
|         |        |            |        |    |        |                                                                                                    |
|         |        |            |        |    |        | ACCUE                                                                                                    |

**4.** Touchez le message à envoyer pendant l'appel général.

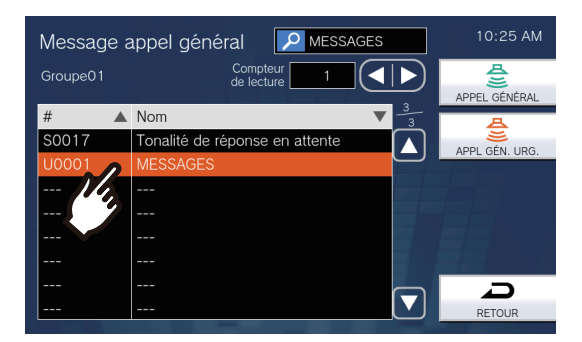

• Le message sélectionné sera entendu à partir du combiné ou du haut-parleur intégré.  Utilisez l'icône ou pour définir le nombre de lectures du message.

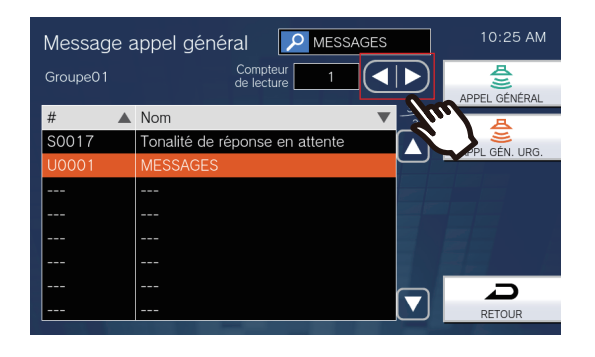

6. Touchez l'icône [APPEL GÉNÉRAL] ou [APPL GÉN. URG.].

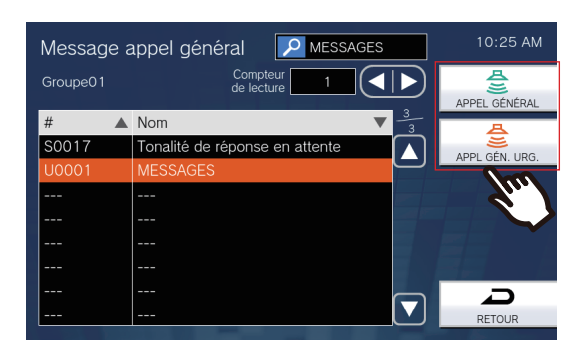

• L'appel général sera envoyé avec le niveau de priorité sélectionné.

 Une fois le message envoyé, l'écran retournera à l'écran d'accueil.

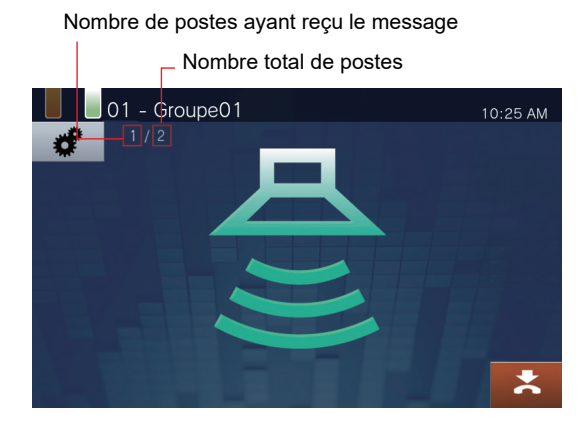

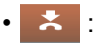

touchez cette icône pour mettre fin à l'appel général. Toutefois, les messages déjà envoyés et en cours de lecture sur les postes ne s'arrêteront pas. Annulation de messages envoyés en cours de lecture sur les postes

 Touchez l'icône [Historique] sur l'écran d'accueil.

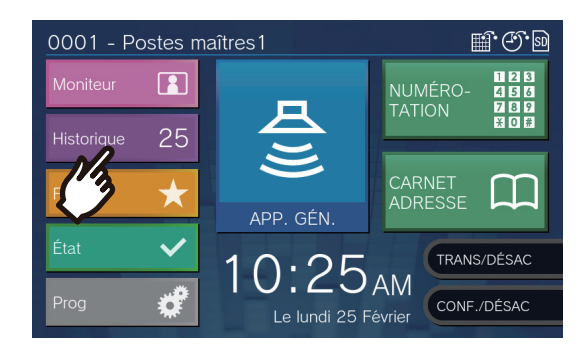

2. Touchez [Appels sortants].

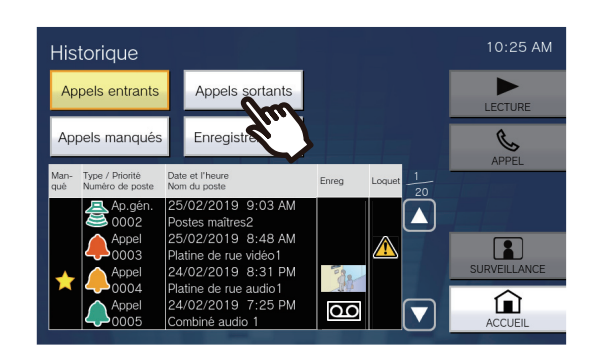

**3.** Touchez le message envoyé par appel général à arrêter à parti de la liste.

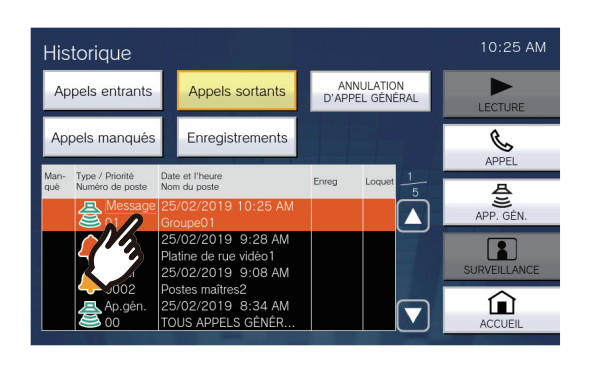

**4.** Touchez [ANNULATION D'APPEL GÉNÉRAL].

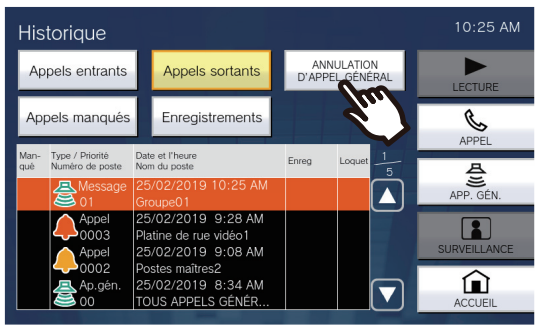

• Met fin au message envoyé par appel général.

#### 🗑 Remarque

- La tonalité de retour d'appel est émise jusqu'au début de l'appel général.
- En fonction de la configuration, la Pré-tonalité d'appel général peut être émise par un haut-parleur installé en externe ou tout autre appareil.
- Si le poste de destination présente un appel ou un appel général en cours, le message peut ne pas être lu en fonction du paramétrage du niveau de priorité.
- Il est également possible de passer des appels généraux vers les combinés secondaires et les postes de porte.

# Envoyer un message d'appel général sur tous les postes

Envoyez un appel général avec un message préparé (données audio) à tous les postes à l'exception des postes IX-MV, IX-DA, IX-BA et Téléphone VoIP enregistrés dans le carnet d'adresses de ce poste (postes présélectionnés si le paramètre Système étendu a été défini sur « Activer » dans Progr. Admin).

**[APP. GÉN.]** peut ne pas être accessible sur l'écran d'accueil, selon la configuration. Dans ce cas, cette fonction ne peut pas être utilisée.

**1.** Touchez l'icône **[APP. GÉN.]** sur l'écran d'accueil.

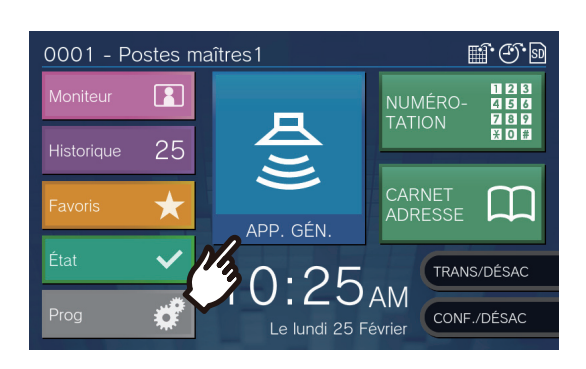

2. Touchez [TOUS APPELS GÉNÉRAUX].

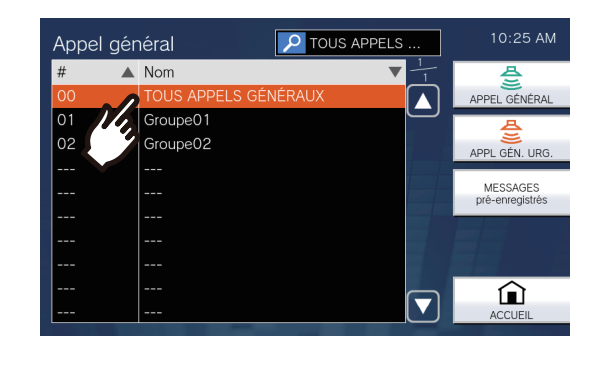

**3.** Touchez [MESSAGES préenregistrés].

| #  | Nom                  | ▼ 1 | 문              |
|----|----------------------|-----|----------------|
| 00 | TOUS APPELS GÉNÉRAUX |     | APPEL GÉNÉRAL  |
| 01 | Groupe01             |     | A              |
| 02 | Groupe02             |     |                |
|    |                      |     | ATTE GEN. ONG. |
|    |                      |     | MESSAGES       |
|    |                      |     |                |
|    |                      |     |                |
|    |                      |     |                |
|    |                      |     | $\triangle$    |

**4.** Touchez le message à envoyer pendant l'appel général.

| TOUS APPELS GÉNÉ       Compteur       1       ▲       APPEL GÉNÉRAL         #       ▲ Nom       3       3       3         SO017       Tonalité de réponse en attente       ▲       APPEL GÉNÉRAL         U0001       MESSAGES       ▲       APPL GÉN. URG.            ↓           ↓       ↓           ↓       ↓           ↓       ↓           ↓       ↓           ↓       ↓ | Message appel <u>c</u> | général 🔎              | MESSAGES        | 10:25 AM        |
|----------------------------------------------------------------------------------------------------|------------------------|------------------------|-----------------|-----------------|
| #     Nom     3/3       S0017     Tonalité de réponse en attente       U0001     MESSAGES                                                                                                    | TOUS APPELS GÉNÉ       | Compteur<br>de lecture |                 | APPEL GÉNÉRAL   |
| S0017 Tonalité de réponse en attente<br>U0001 MESSAGES<br>                                                                                                    | # 🔺 Nom                |                        | ▼ <u>3</u><br>3 | A               |
| U0001 VESSAGES                                                                                                    | S0017 Tonalité         | e de réponse en a      | ittente         |                 |
|                                                                                                    | U0001 MESSA            | GES                    |                 | , are sen, one. |
|                                                                                                    | 14,                    |                        |                 |                 |
|                                                                                                    |                        |                        |                 |                 |
|                                                                                                    |                        |                        |                 |                 |
|                                                                                                    |                        |                        |                 |                 |
|                                                                                                    |                        |                        |                 |                 |
| RETOUR                                                                                                    |                        |                        |                 | RETOUR          |

• Le message sélectionné sera entendu à partir du combiné ou du haut-parleur intégré.

 Utilisez l'icône ou pour définir le nombre de lectures du message.

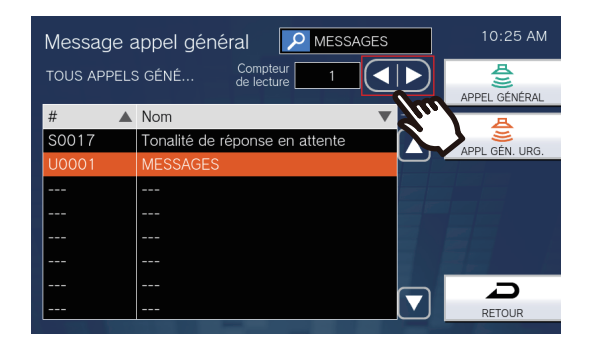

6. Touchez l'icône [APPEL GÉNÉRAL] ou [APPL GÉN. URG.].

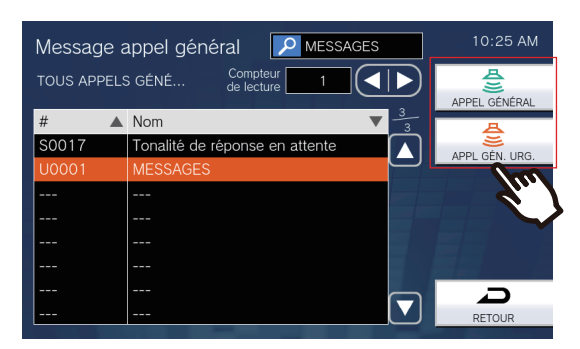

• L'appel général sera envoyé avec le niveau de priorité sélectionné.

 Une fois le message envoyé, l'écran retournera à l'écran d'accueil.

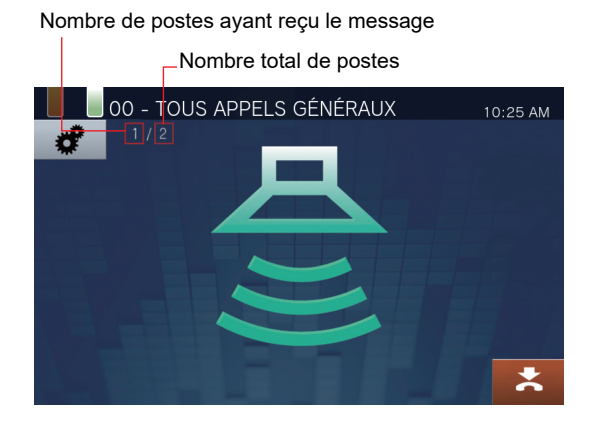

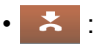

Touchez cette icône pour arrêter l'appel général. Toutefois, les messages déjà envoyés et en cours de lecture sur les postes ne s'arrêteront pas. Annulation de messages envoyés en cours de lecture sur les postes

 Touchez l'icône [Historique] sur l'écran d'accueil.

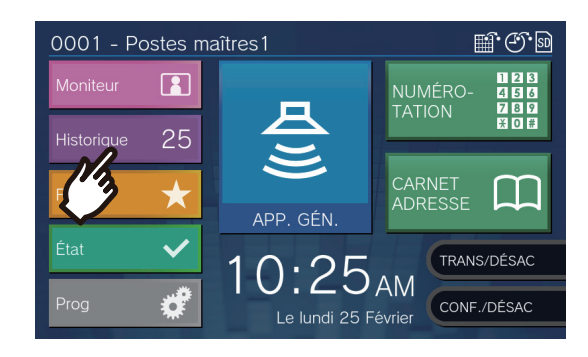

2. Touchez [Appels sortants].

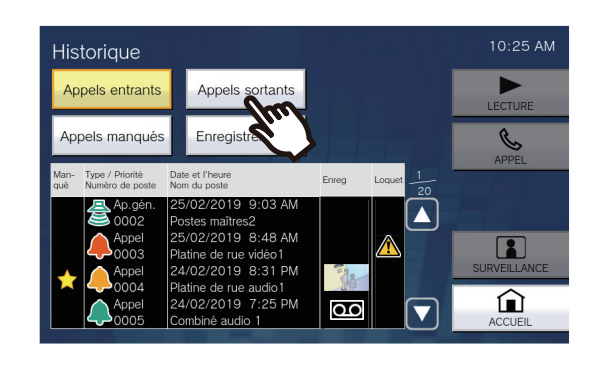

**3.** Touchez le message envoyé par appel général à arrêter à parti de la liste.

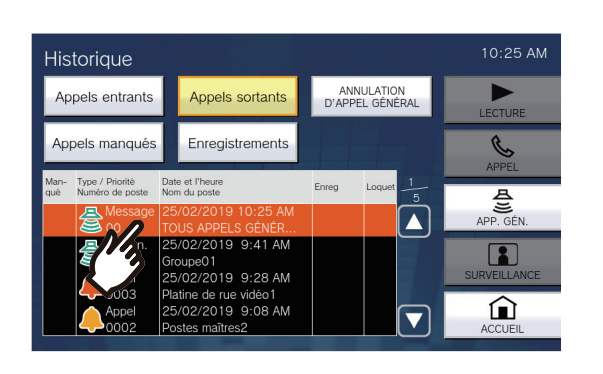

**4.** Touchez [ANNULATION D'APPEL GÉNÉRAL].

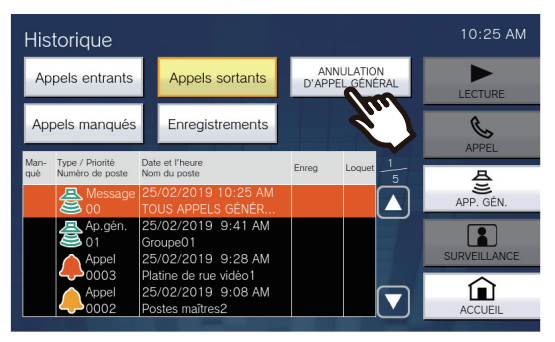

• Met fin au message envoyé par appel général.

#### 🗑 Remarque

- La tonalité de retour d'appel est émise jusqu'au début de l'appel général.
- En fonction de la configuration, la Pré-tonalité d'appel général peut être émise par un haut-parleur installé en externe ou tout autre appareil.
- Si le poste de destination présente un appel ou un appel général en cours, le message peut ne pas être lu en fonction du paramétrage du niveau de priorité.
- Il est également possible de passer des appels généraux vers les combinés secondaires et les postes de porte.

## Appel général d'entrée de contact

Un appareil externe (capteur, bouton) peut servir à envoyer un appel général ou un message d'appel général à un poste enregistré (autre qu'un téléphone VoIP) ou un appel général utilisant une source audio externe.

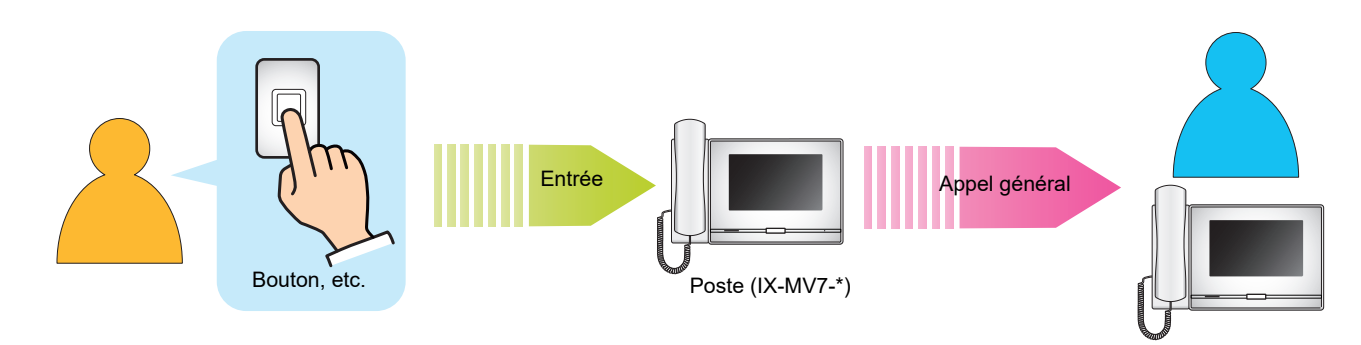

## Réception d'un appel général

En cas de réception d'un appel général, la pré-tonalité d'appel général est émise, puis l'appel général débute. En fonction de la configuration, l'icône juip peut s'afficher en cas de réception d'un appel général. Le fait de répondre à l'appel général dans ce cas initiera l'appel.

Reportez-vous aux (page 84, page 85 et page 87) pour les opérations lors de la réception d'un appel général.

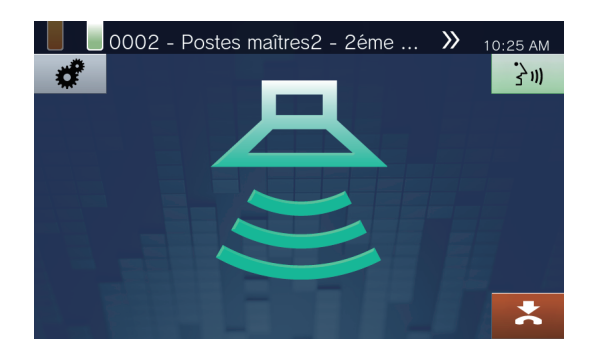

#### Réponse à un appel général

 Lors de la réception d'un appel général, décrochez le combiné ou touchez l'icône 3.

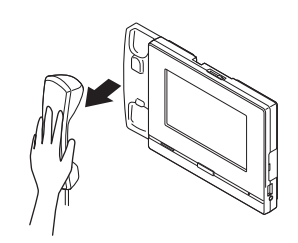

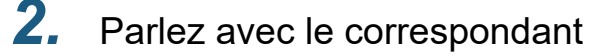

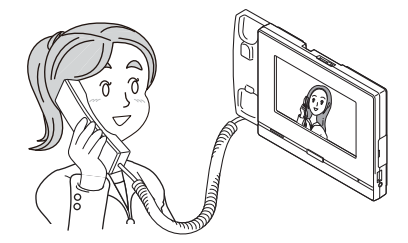

- Pour savoir comment consulter l'écran pendant un appel, reportez-vous à la (→page 20).
- Reportez-vous aux (page 76 à page 86) pour les opérations en cours d'appel.

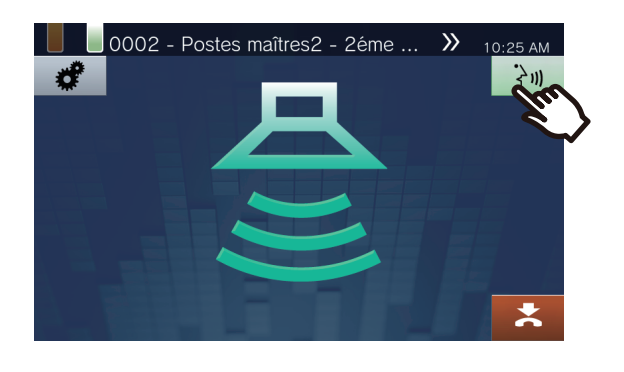

Pour mettre fin à la communication, raccrochez le combiné téléphonique ou touchez l'icône

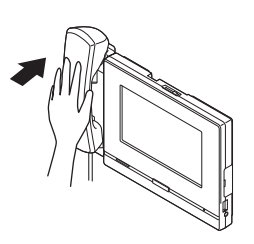

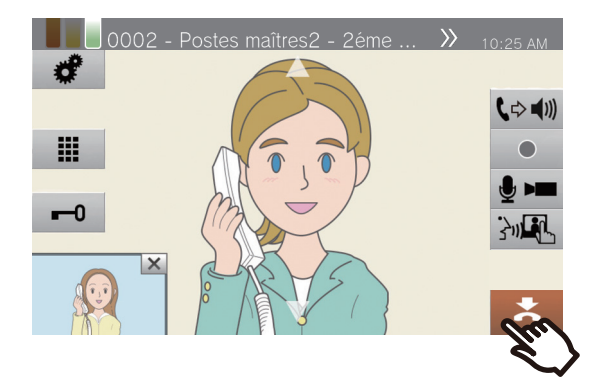

#### 🐨 Remarque

- La pré-tonalité d'appel général peut ne pas être émise en fonction de la configuration.
- En fonction de la configuration, la pré-tonalité d'appel général et la tonalité d'appel général entrant peuvent être émises sur un haut-parleur installé séparément ou tout autre appareil.
- Si un appel général présentant un niveau de priorité plus élevé est reçu en provenance d'un autre poste pendant un appel général ou un appel, l'appel général ou l'appel sera interrompu et le poste basculera vers l'appel général présentant un niveau de priorité supérieur.
- Lors de la réception d'un appel entrant depuis un autre poste pendant un appel général, un signal de notification retentira dans le combiné téléphonique ou le haut-parleur

intégré. Touchez l'icône **2** pour choisir le poste avec lequel communiquer. (→page 79)

• Quand un poste répond à un appel général, celui-ci prend fin sur tous les autres postes.

## Surveillance d'un poste de porte

Les contenus vidéo et audio d'un poste et d'une caméra réseau peuvent être surveillés. Pour les postes sans caméras, seule la partie audio son sera entendue pendant la surveillance. Les postes principaux, les téléphones VoIP et les groupes ne peuvent pas être surveillés.

Le son du poste qui lance la surveillance ne peut être entendu par l'autre correspondant pendant la surveillance. Toutefois, l'autre correspondant peut être averti qu'il est sous surveillance (par un signal de notification ou une DEL clignotante) en fonction de la configuration de l'autre poste. Il peut ne pas être possible de surveiller l'autre poste lorsque le carillon sonne sur ce poste de l'autre poste, ou lorsque celui-ci passe un appel, reçoit un appel, reçoit un appel général ou pendant une communication en fonction des paramètres.

**1.** Touchez l'icône **[Moniteur]** sur l'écran d'accueil.

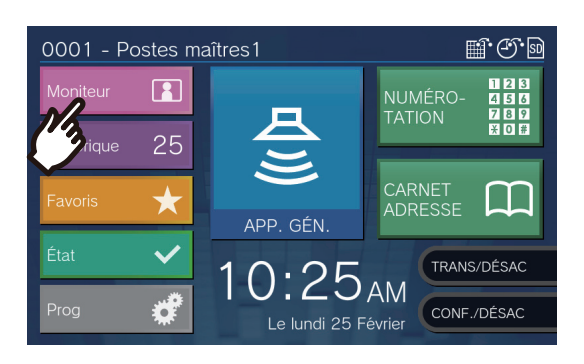

**3.** Touchez [SURVEILLANCE].

| vionite | eur                   | Platine de rue v  | (I | 10.20 AM         |
|---------|-----------------------|-------------------|----|------------------|
| #       | Nom 🔻                 | Emplacement V     | +  |                  |
|         | Caméra réseau         |                   |    | SURVEIL ANCE     |
| 0003    |                       | Entrée principale |    |                  |
| 0004    | Platine de rue audio1 | Entrée secondaire |    |                  |
| 0005    | Combiné audio 1       | Parking           |    | Borter Brittinia |
|         |                       |                   |    |                  |
|         |                       |                   |    |                  |
|         |                       |                   |    |                  |
|         |                       |                   |    |                  |
|         |                       |                   |    |                  |
|         |                       |                   |    | ACCLIEI          |

- La tonalité d'appel est émise jusqu'à ce que la surveillance débute.
- **2.** Sélectionnez un poste à surveiller.

|   | Mor | nite | ur                    | Platine de rue v  | /i                         | 10:25 AM           |
|---|-----|------|-----------------------|-------------------|----------------------------|--------------------|
|   | #   |      | Nom 🔻                 | Emplacement 🛛 🔻   | $\left \frac{1}{1}\right $ |                    |
|   |     |      | Caméra réseau         |                   |                            | SURVEILLANCE       |
|   | 000 |      |                       | Entrée principale | ا ک                        |                    |
|   | 160 | 4    | Platine de rue audio1 | Entrée secondaire |                            |                    |
|   | 9   | 5    | Combiné audio 1       | Parking           |                            | Bonte Brite Intole |
| ١ |     |      |                       |                   |                            |                    |
|   |     |      |                       |                   |                            |                    |
|   |     |      |                       |                   |                            |                    |
|   |     |      |                       |                   |                            |                    |
|   |     |      |                       |                   |                            |                    |
|   |     |      |                       |                   |                            | ACCUEIL            |

• Reportez-vous à la (→page 34) pour savoir comment rechercher des postes.

**4.** Visualisez les contenus vidéo et audio.

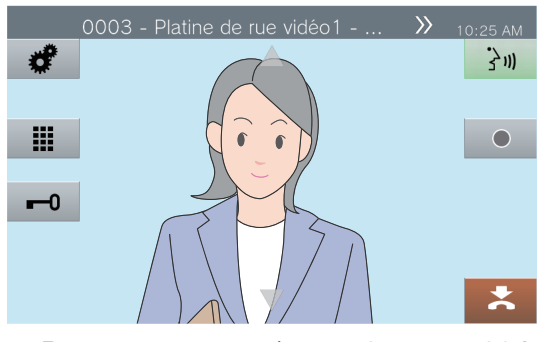

 Reportez-vous aux (page 76 et page 81 à page 85) pour les opérations en cours de surveillance. **5.** Pour mettre fin à la surveillance, touchez l'icône

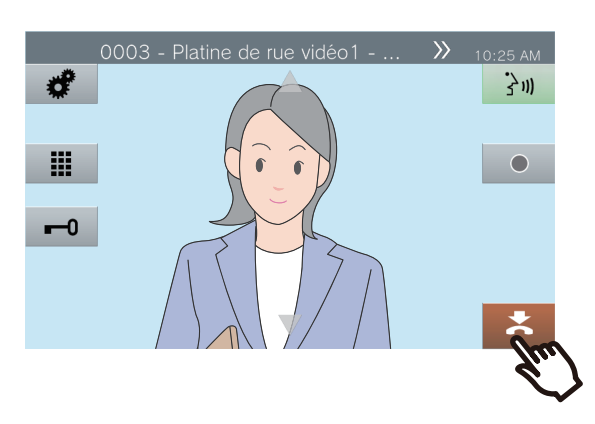

#### 🗑 Remarque

- Touchez l'icône 30 ou décrochez le combiné pendant la surveillance pour entamer un appel.
- Si le délai imparti configuré pour la surveillance est écoulé, la surveillance prend fin automatiquement. Un signal de notification retentira environ 10 secondes avant la fin de la surveillance. En fonction de la configuration, le signal de notification peut ne pas retentir.
- Pendant la surveillance, si ce poste commence à faire sonner un carillon, reçoit un appel général ou reçoit un appel d'un autre poste, la surveillance prendra fin.

## Surveillance par balayage

Les contenus vidéo et audio de plusieurs caméras réseau ou postes préconfigurés peuvent être surveillés automatiquement et par ordre. Cette fonction peut être configurée sous <u>«Paramètres du moniteur (→page 135)»</u>. Pour les postes sans caméras, seule la surveillance audio sera effectuée. Les modèles IX-MV7-\*, IX-MV et les téléphones VoIP ne peuvent pas être mis sous surveillance.

Le son du poste qui lance la surveillance ne peut être entendu par l'autre correspondant pendant la surveillance. Toutefois, l'autre correspondant peut être averti qu'il est sous surveillance (par un signal de notification ou une DEL clignotante) en fonction de la configuration de l'autre poste. Il peut ne pas être possible de surveiller l'autre poste lorsque le carillon retentit sur ce poste, ou lorsque celui-ci passe un appel, reçoit un appel, reçoit un appel général ou pendant une communication en fonction des paramètres.

#### Important

• La surveillance par balayage continue jusqu'à son interruption. Si la surveillance par balayage est exécutée en continu, l'autonomie de l'écran LCD risque d'être affectée.

#### Touchez l'icône [Moniteur] sur l'écran d'accueil.

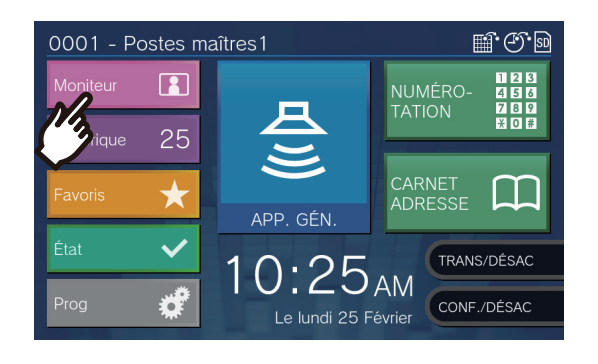

### 2. Touchez [SURV. BALAYAGE].

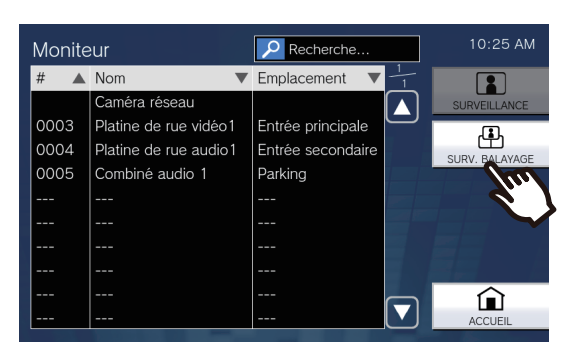

• La tonalité d'appel est émise jusqu'à ce que la surveillance par balayage débute.

**3.** Visualisez les contenus vidéo et audio.

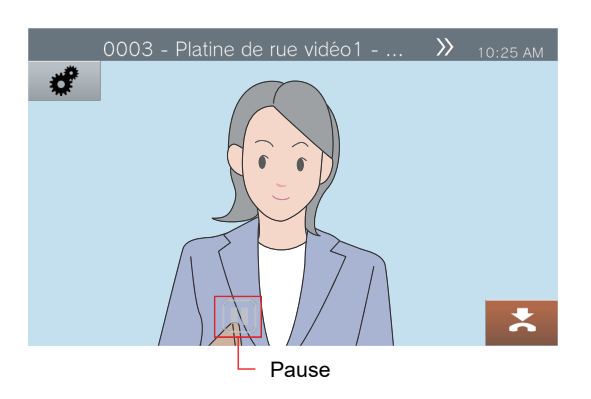

 Touchez l'icône pour arrêter automatiquement le basculement entre contenus vidéo et audio. Les contenus vidéo et audio du poste actuellement affichés resteront sous surveillance.

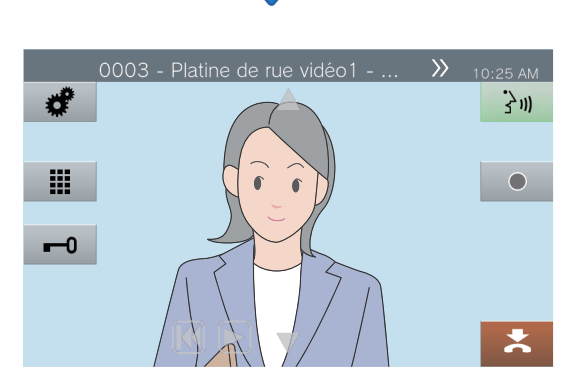

- **(K)** : appuyez sur cette icône pour basculer sur la surveillance du poste précédent.
- E : appuyez sur cette icône pour reprendre la surveillance par balayage.
- Reportez-vous aux (page 76 et page 81 à page 85) pour les opérations en cours de surveillance.

**4.** Pour mettre fin à la surveillance par balayage, touchez l'icône

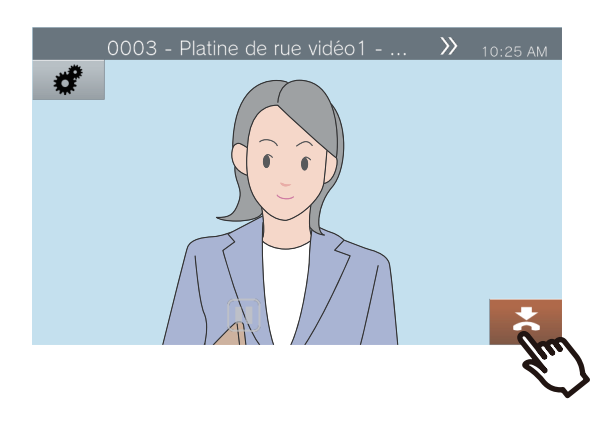

#### <sup>)</sup> Remarque

W/

 Pendant la surveillance par balayage, si ce poste commence à faire sonner un carillon, reçoit un appel général ou reçoit un appel d'un autre poste, la surveillance par balayage sera suspendue. À l'issue de l'appel général, de l'appel ou de la communication, la surveillance par balayage reprend à partir du premier poste.

# Utilisation des boutons de numérotation abrégée

#### Écran d'accueil 1

Touchez **[Favoris]** sur l'écran d'accueil pour afficher les boutons de numérotation abrégée.

| Favoris                 | 10:25 AM              |
|-------------------------|-----------------------|
| Sumérotation rapide 1   | Sumérotation rapide 5 |
| Sumérotation rapide 2   | Bumérotation rapide 6 |
| & Numérotation rapide 3 | Numérotation rapide 7 |
| Numérotation rapide 4   |                       |
| Progr. Admin            | Progr. Utilis         |

Icône de fonction

Sumérotation rapide 1

Nom du bouton de numérotation abrégée

Écran d'accueil 2

Les boutons de numérotation abrégée s'affichent sur l'écran d'accueil.

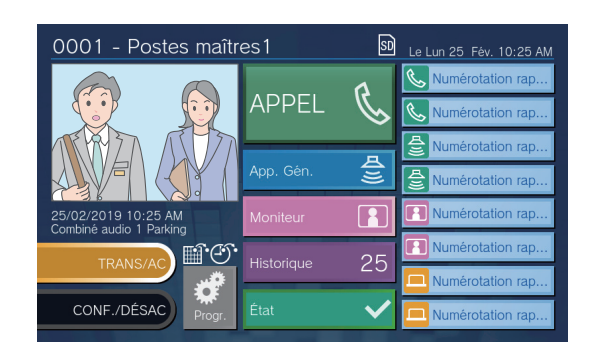

Icône de fonction

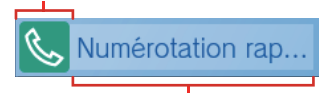

Nom du bouton de numérotation abrégée

| Icône de          | fonction          | Description                                                                                                    |
|-------------------|-------------------|----------------------------------------------------------------------------------------------------|
| Écran d'accueil 1 | Écran d'accueil 2 | Description                                                                                                    |
| <u>S</u>          | C.                | Toucher cette icône pour passer un appel normal vers un poste ou un groupe préconfiguré.                                                                                                    |
|                   |                   | Toucher cette icône pour passer un appel prioritaire vers un poste ou un groupe préconfiguré.                                                                                                    |
| <u>S</u>          |                   | Toucher cette icône pour passer un appel urgent vers un poste ou un groupe préconfiguré.                                                                                                    |
| <b>Д</b> ))       | <b>A</b> yy       | Toucher cette icône pour démarrer un appel général normal, un message d'appel<br>général normal, un appel général à tous normal ou un message d'appel général à<br>tous destiné à un groupe préconfiguré.        |
| A<br>S            | Æ                 | Toucher cette icône pour démarrer un appel général urgent, un message d'appel<br>général urgent, un appel général à tous urgent ou un message d'appel général à<br>tous urgent destiné à un groupe préconfiguré. |
|                   |                   | Toucher cette icône pour surveiller une caméra réseau ou un poste préconfiguré.                                                                                                    |
| æ                 | •                 | Toucher cette icône pour surveiller par balayage une caméra réseau ou un poste préconfiguré.                                                                                                    |

| Icône de fonction |                   | Description                                                                                                    |  |
|-------------------|-------------------|----------------------------------------------------------------------------------------------------|--|
| Écran d'accueil 1 | Écran d'accueil 2 | Description                                                                                                    |  |
|                   |                   | Toucher cette icône pour activer la sortie relais du poste préconfiguré. Pendant le contrôle du relais, le message <b>[Traitement]</b> s'affichera et le bouton deviendra jaune.<br>Toutefois, l'affichage et l'état de fonctionnement peuvent varier dans les situations suivantes.                       |  |
|                   |                   | <ul> <li>La sortie relais est exploitée par un autre poste</li> <li>La sortie relais a été réinitialisée par le poste de destination pendant la sortie relais.</li> <li>Lorsque vous utilisez la sortie relais pour plusieurs postes en simultané, le traitement peut prendre un certain temps.</li> </ul> |  |

#### Remarque

• Un Téléphone VoIP ne peut faire l'objet d'un appel général, d'une surveillance ou d'une surveillance par balayage.

## **Consultation d'enregistrements**

Les enregistrements vidéo/audio peuvent être sélectionnés dans l'historique aux fins de consultation. En fonction de la configuration, un seul enregistrement vidéo/audio peut être fractionné en plusieurs fichiers.

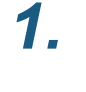

Touchez l'icône **[Historique]** sur l'écran d'accueil.

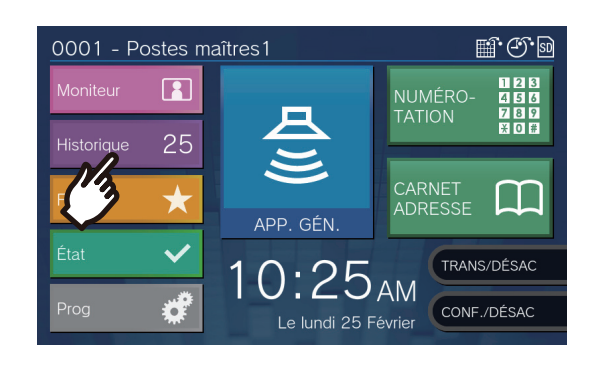

### 2. Touchez [Enregistrements].

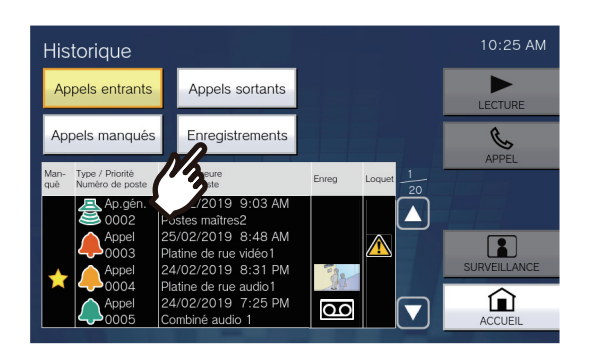

**3.** Touchez l'enregistrement à lire figurant dans la liste.

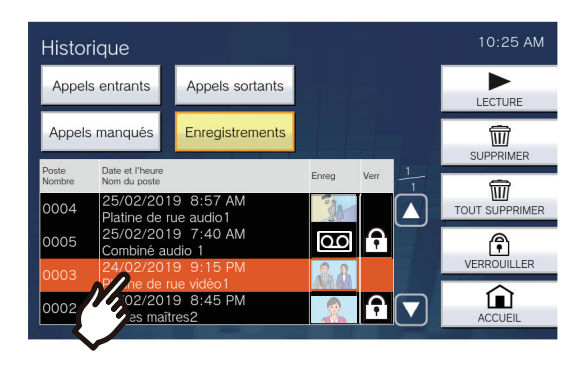

### **4.** Touchez [LECTURE].

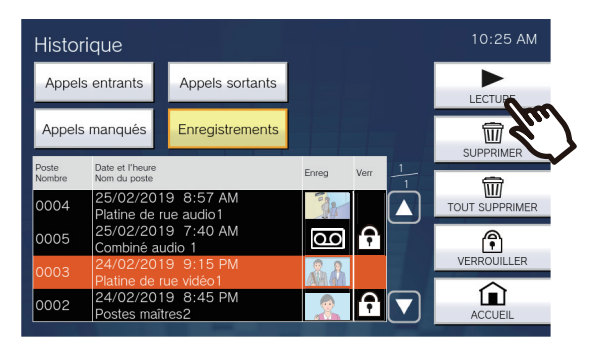

#### • [LECTURE]:

Touchez cette icône pour lire l'enregistrement vidéo/audio sélectionné.

#### • [SUPPRIMER]:

Touchez cette icône pour supprimer l'enregistrement vidéo/audio sélectionné.

• [TOUT SUPPRIMER]:

Touchez cette icône pour supprimer tous les enregistrements vidéo/audio. Les enregistrements vidéo/audio protégés ne peuvent être supprimés.

• **[VERROUILLER]** (pour les cartes mémoire microSDHC) : Touchez cette icône pour protéger

l'enregistrement vidéo/audio sélectionné. Les

contenus protégés présenteront un fin dans le champ protégé et ne pourront être écrasés ou supprimés.

• [DÉVERROUILLER]:

Touchez cette icône touche pour supprimer la protection de l'enregistrement vidéo/audio sélectionné.

**5.** Touchez l'icône ► pour lire l'enregistrement.

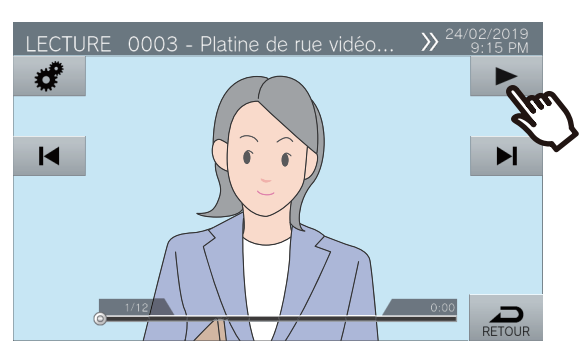

 Reportez-vous à la (→page 67) pour savoir comment afficher l'écran lors de la lecture d'un enregistrement.

#### Remarque

• Le poste peut ne pas être en mesure de lire l'enregistrement vidéo ou audio convenablement. Les enregistrements risquent de ne pas être enregistrés correctement en raison de la communication.

• La vidéo de la caméra réseau peut ne pas être enregistrée en raison de la taille de l'image.

## **Comprendre l'écran de lecture.**

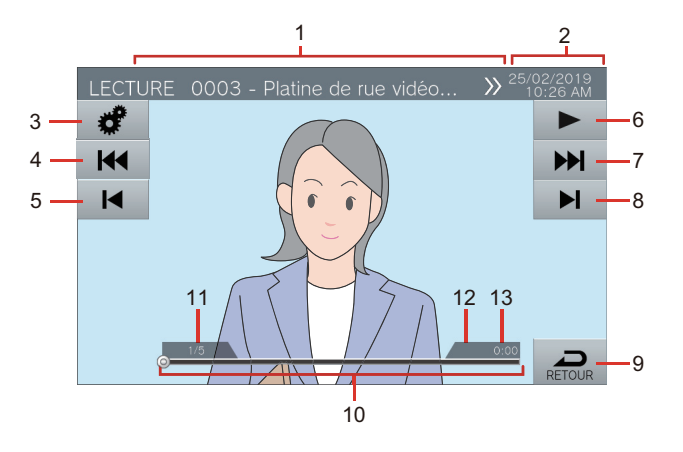

| Numéro | Nom                                                                        | Description                                                                                                    |
|--------|----------------------------------------------------------------------------|----------------------------------------------------------------------------------------------------|
| 1      | Informations sur le poste                                                  | Cette zone indique le Numéro de poste, le Nom de poste (Nom de l'option) et l'emplacement du poste enregistré.                                                                                                    |
| 2      | Date et heure                                                              | Cette zone indique la date et l'heure de l'enregistrement.                                                                                                    |
| 3      | FONCTION                                                                   | Utiliser ce bouton pour régler la luminosité de l'écran et le volume sonore.                                                                                                    |
|        |                                                                            | : luminosité de l'écran                                                                                                    |
|        |                                                                            | volume de lecture                                                                                                    |
| 4      | Fractionnement précédent                                                   | Touchez cette icône pour afficher l'écran de lecture du précédent fichier fractionné.                                                                                                    |
|        |                                                                            | L'icône in s'affiche que si le fichier d'enregistrement a été fractionné. Il ne s'affiche pas pour le premier enregistrement fractionné de la séquence considérée.                                                                                                    |
| 5      | Précédent                                                                  | Touchez cette icône pour afficher l'écran de lecture du précédent enregistrement. En                                                                                                    |
|        |                                                                            | touchant l'icône i à l'affichage du premier enregistrement, le dernier enregistrement s'affichera.                                                                                                    |
| 6      | Lecture/Pause                                                              | Lecture : touchez cette icône pour lire l'enregistrement.                                                                                                    |
|        |                                                                            | Pause : touchez cette icône pour mettre l'enregistrement en pause.                                                                                                    |
| 7      | Fractionnement suivant                                                     | Touchez cette icône pour afficher l'écran de lecture du fichier fractionné suivant.                                                                                                    |
|        |                                                                            | L'icône ne s'affiche que si l'enregistrement a été fractionné. Il ne s'affiche pas pour le dernier enregistrement fractionné de la séquence considérée.                                                                                                    |
| 8      | Suiv.                                                                      | Touchez cette icône pour afficher l'écran de lecture du prochain enregistrement. En                                                                                                    |
|        |                                                                            | touchant l'icône i à l'affichage du dernier enregistrement, le premier enregistrement s'affichera.                                                                                                    |
| 9      | RETOUR                                                                     | Touchez cette icône pour revenir à l'écran d'historique.                                                                                                    |
| 10     | Barre de recherche                                                         | Cette barre indique la progression de la lecture de l'enregistrement. En touchant la barre de recherche pendant la lecture, l'enregistrement sera lu à partir du point pressé. En touchant la barre de recherche lors de la mise en pause de l'enregistrement, l'enregistrement sera maintenu en pause au niveau du point pressé. |
| 11     | Numéro d'enregistrement<br>vidéo/audio / nombre total<br>d'enregistrements | Ce voyant précise le numéro de l'enregistrement affiché, ainsi que le nombre total<br>d'enregistrements.                                                                                                    |
| 12     | Numéro du fichier fractionné /<br>nombre total de fichiers                 | Ce voyant précise le numéro du fichier affiché et le nombre total de fichiers. Il s'affiche lorsqu'un enregistrement est fractionné en plusieurs fichiers.                                                                                                    |
| 13     | Temps de lecture                                                           | Ce voyant affiche le temps de lecture.                                                                                                    |

## Lire des enregistrements vidéo/audio à l'aide d'un PC

Insérez la carte microSD dans le logement prévu à cet effet du PC ou dans un lecteur de carte microSD raccordé au PC pour lire des fichiers vidéo/audio enregistrés sur la carte microSD sur le PC.

• Les fichiers vidéo/audio (au format AVI) peuvent être lus à l'aide d'un lecteur multimédia prenant en charge le format AVI.

#### Remarque

| Système pour fichiers vidéo/audio enregistrés sur des cartes microSD                                                                                                    |  |  |
|----------------------------------------------------------------------------------------------------|--|--|
| Format de fichier : AVI                                                                                                    |  |  |
| • Emplacement des fichiers :<br>/record                                                                                                    |  |  |
| • Format d'un nom de fichier :                                                                                                    |  |  |
| 001_001_2018_11_21_10_15.avi<br>Heure de début de l'enregistrement vidéo/audio<br>Date d'enregistrement vidé/audio<br>Numéro fractionnement de fichier (en partant de 001)<br>*Il n'y aura que 001 si le fichier n'est pas fractionné.<br>Numéro d'enregistrement vidéo/audio (en partant de 001) |  |  |
| Les fichiers .png sont des images miniatures d'enregistrements vidéo/audio figurant dans l'historique.                                                                                                    |  |  |

# Transférer des appels (pendant la communication)

Un appel peut être transféré vers un autre poste.

#### Transférer un appel

Touchez l'icône pendant la communication pour mettre l'appel en attente.

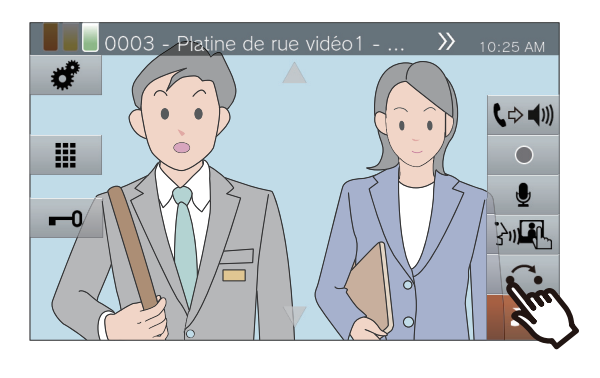

**2.** Touchez le poste ou le groupe de destination du transfert.

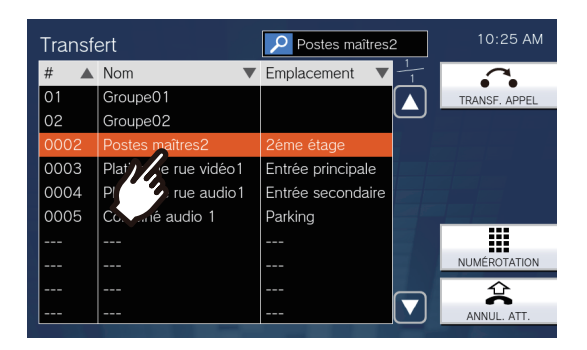

• Reportez-vous à la (→page 34) pour savoir comment rechercher des postes.

**3.** Touchez [TRANSF. APPEL].

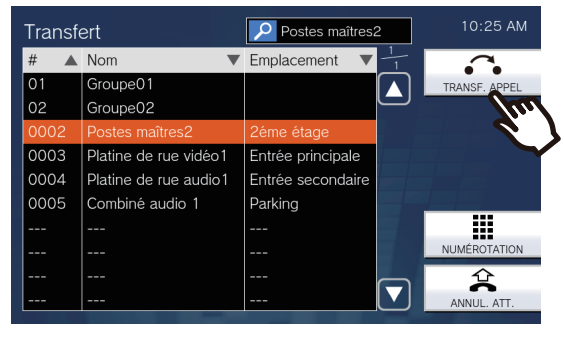

• Pour prendre un appel en attente, touchez [ANNUL. ATT.].

- La tonalité de retour d'appel sera émise.
- **4.** Une fois que le destinataire du transfert répond, l'informer que le transfert sera effectué.

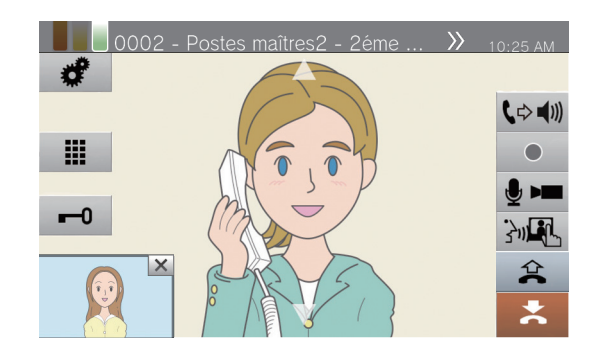

Pour annuler le transfert, touchez l'icône

**Â** .

- Pour savoir comment consulter l'écran pendant un appel, reportez-vous à la (→page 20).
- Reportez-vous aux (page 76 à page 86) pour les opérations en cours d'appel.

 Raccrochez le combiné téléphonique ou touchez l'icône

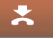

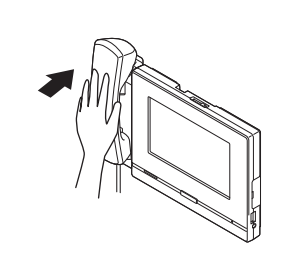

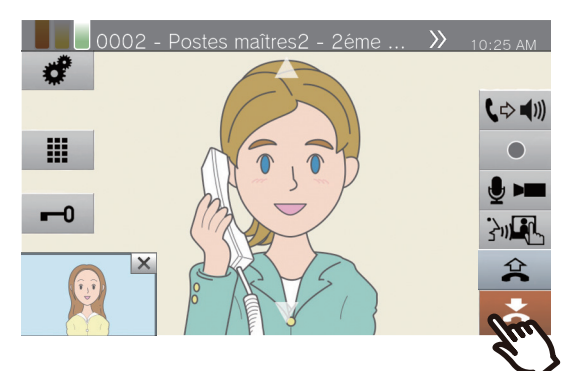

• L'appel est transféré à la destination du transfert.

#### 🗑 Remarque

- Il peut ne pas être possible de transférer des appels, en fonction de la configuration du poste de destination du transfert.
- Si la destination du transfert met fin à l'appel en premier, la communication avec le poste ayant passé l'appel reprendra.
- Le transfert d'un appel à partir d'un poste équipé d'une caméra transférera également la vidéo.
- Si la destination du transfert est un groupe, l'appel peut être transféré au premier poste qui répond.
- Si la durée d'appel configurée avec le poste en attente s'écoule pendant l'appel avec la destination du transfert (si vous appelez un téléphone VoIP, la durée configurée dans ce poste ou le téléphone VoIP, selon la durée la plus courte), il sera automatiquement mis fin à l'appel avec le poste en attente. Un signal de notification retentira environ 10 secondes avant la fin de l'appel, mais l'appel ne pourra être prolongé. En fonction de la configuration, le signal de notification peut ne pas retentir.
- Si le transfert est configuré sur le poste de destination du transfert, l'appel sortant sera effectué conformément à la configuration.

#### Réception d'un appel transféré

1. Lors de la réception d'un appel provenant de la source de transfert, décrochez le combiné téléphonique ou touchez l'icône

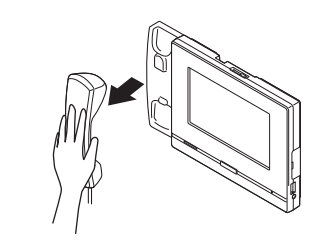

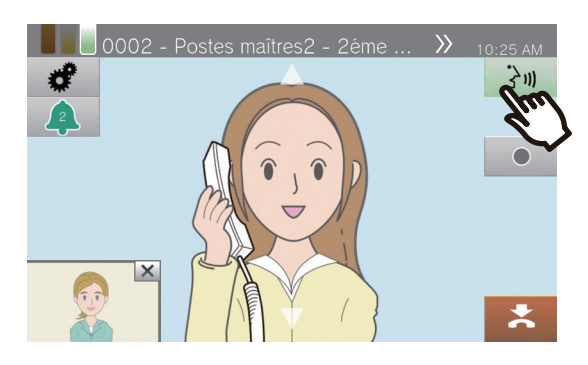

2. Parlez avec le poste opérant le transfert

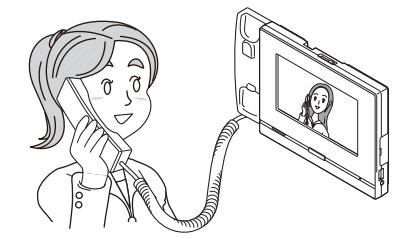

**3.** Lorsque le poste opérant le transfert raccroche, l'appel est transféré et la communication peut commencer

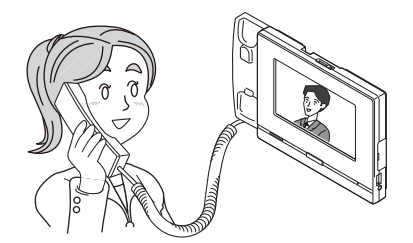

- Pour savoir comment consulter l'écran pendant un appel, reportez-vous à la (→page 20).
- Reportez-vous aux (page 76 à page 86) pour les opérations en cours d'appel.

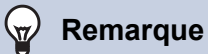

- Le transfert d'un appel à partir d'un poste équipé d'une caméra transférera également la vidéo.
- Si la communication est coupée côté destinataire du transfert avant le poste de transfert, le transfert n'aura pas lieu.
- L'appel ne recevra pas de réponse automatique même si la réponse automatique (→page 119) est définie sur

« Activé ». Touchez l'icône كان pour répondre.

## Transfert en cas d'absence

Activer le transfert en cas d'absence pour que les appels entrants soient envoyés à un autre poste en votre absence. Cela peut ne pas être utilisé en fonction des paramètres administrateur.

Les appels provenant de téléphones VoIP seront reçus sur ce poste sans être transférés.

#### Transfert en cas d'absence

Lorsqu'un appel est reçu en votre absence, l'appel est automatiquement transféré vers un autre poste.

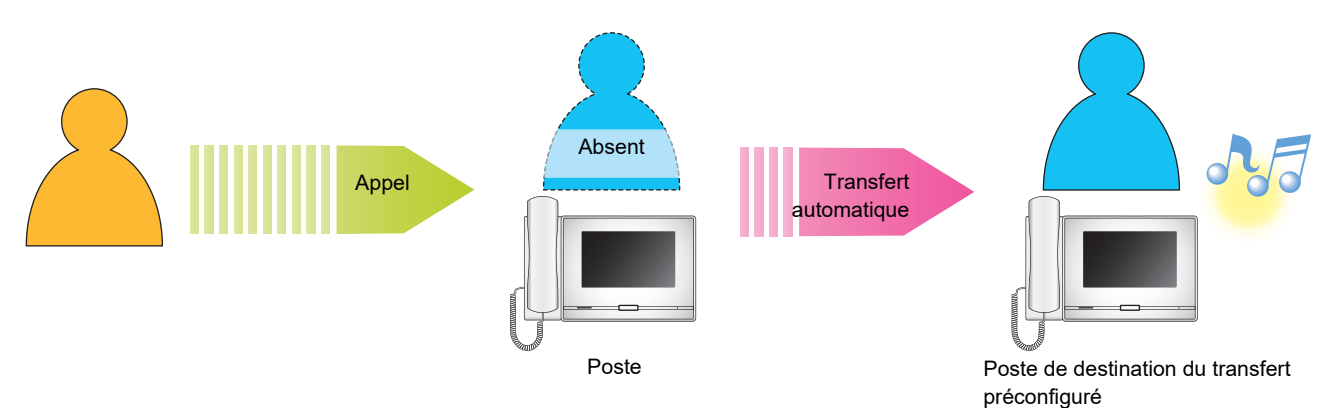

- Paramétrage du transfert en cas d'absence
- 1. Touchez l'icône [TRANS/DÉSAC] sur l'écran d'accueil.

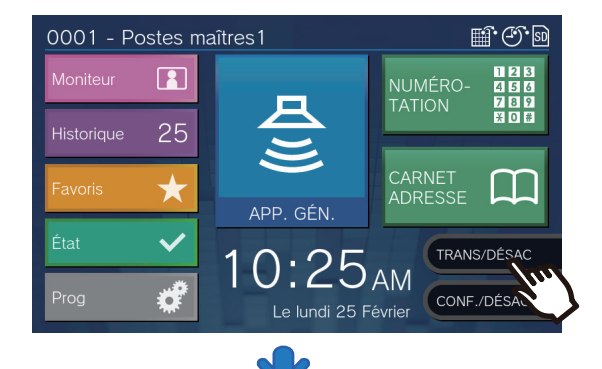

La zone passe à **[TRANS/AC]** et s'allume en orange.

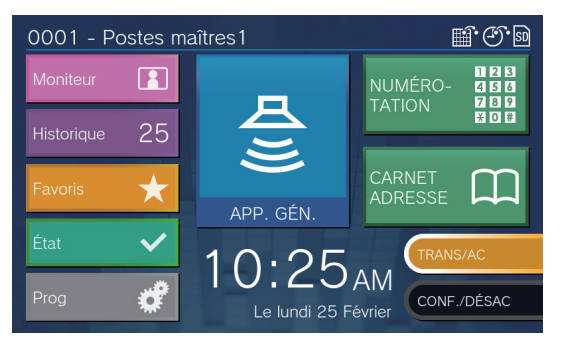

- Annulation d'un transfert en cas d'absence
- Touchez l'icône [TRANS/AC] sur l'écran d'accueil.

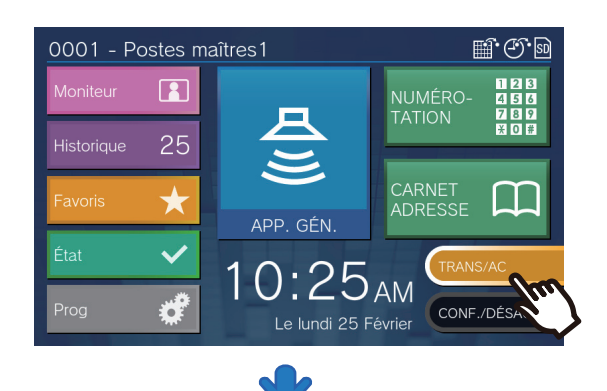

La zone passe à **[TRANS/DÉSAC]** et les voyants s'éteignent.

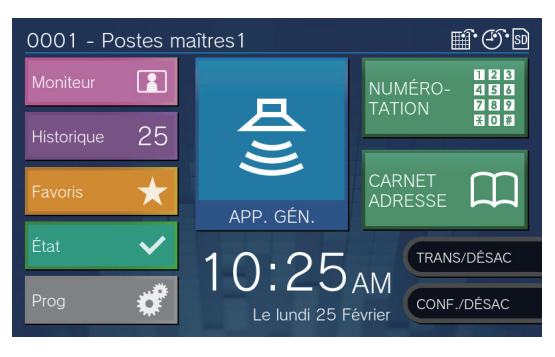
#### Remarque

- Le transfert en cas d'absence peut également être défini via PC («Transfert en cas d'absence (→page 124)»).
- Si les destinations de transfert incluent un Téléphone VoIP configuré pour répondre automatiquement à l'appel, le Téléphone VoIP en question répondra.

# Autres options de transfert

Les appels entrants peuvent être automatiquement transférés vers un autre poste en votre absence. Les appels des téléphones VoIP arriveront sur ce poste sans être transférés. Le transfert d'appel doit être configuré à l'avance et peut être transféré vers plusieurs postes. Si un appel est transféré vers plusieurs postes, seul le premier poste répondant à l'appel peut établir la communication.

#### Transfert en cas de délai

Les appels entrants peuvent être automatiquement transférés vers un autre poste en l'absence de réponse dans un délai défini. Reportez-vous à la rubrique <u>«Paramètres de transfert (→page 123)»</u> pour savoir comment configurer le transfert.

Pendant que le délai de transfert est activé :

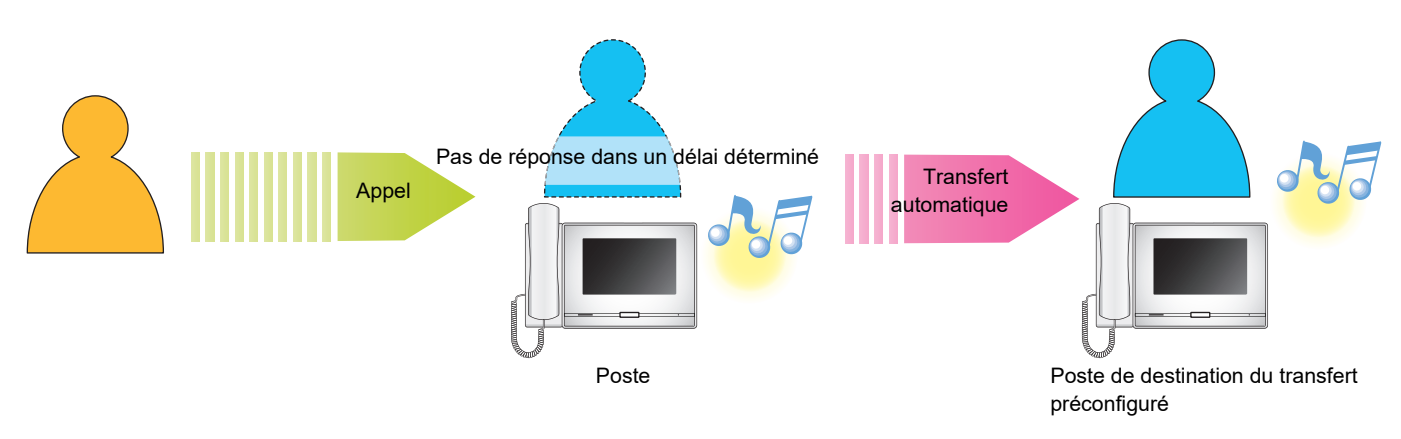

#### Transfert planifié

Le transfert en cas d'absence est automatiquement effectué selon le planning préconfiguré. Reportez-vous à la rubrique <u>«Paramètres de transfert (→page 123)»</u> pour savoir comment configurer le transfert. Pendant le transfert planifié...

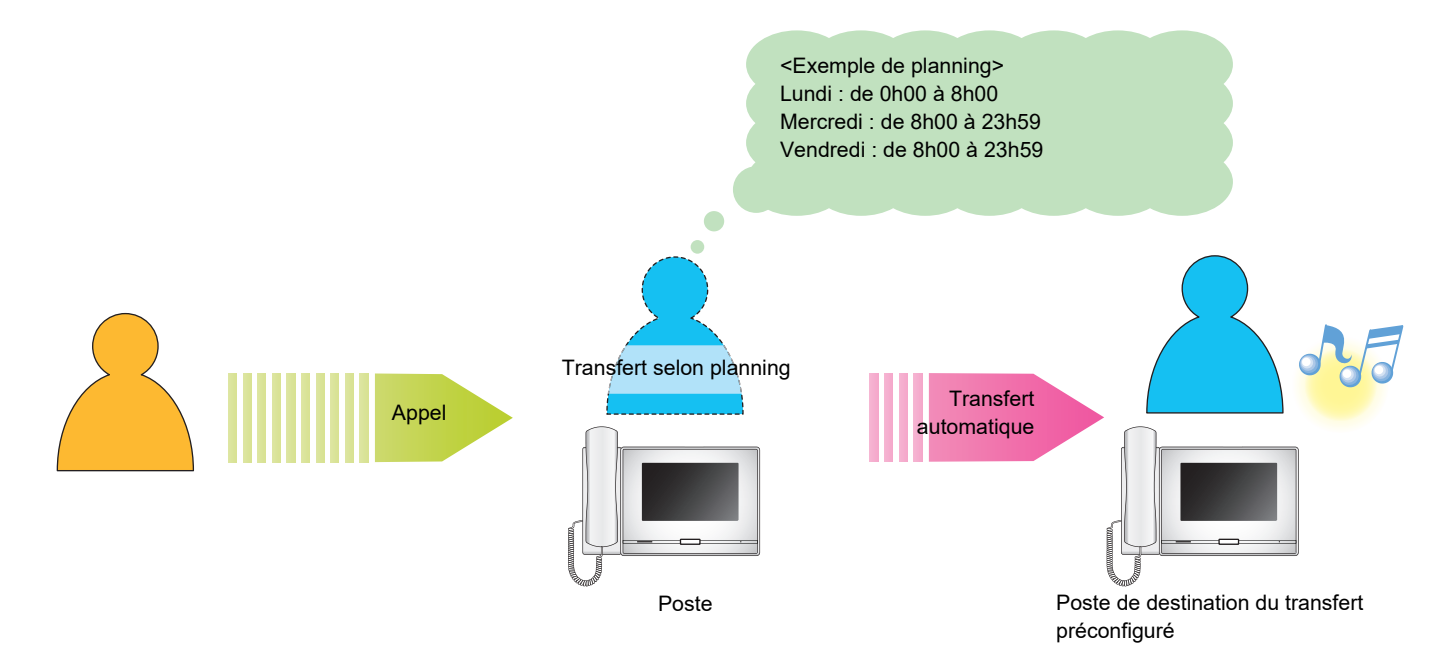

#### Remarque

- Une icône s'affiche sur l'écran d'accueil lorsque le transfert en cas de délai ou selon planning est configuré.
- Si les destinations de transfert incluent un Téléphone VoIP configuré pour répondre automatiquement à l'appel, le Téléphone VoIP en question répondra.

# Déverrouillage d'une porte

Un verrou électrique peut être débloqué lors de la communication avec un poste ou de la surveillance d'un poste.

#### Déverrouillage avec bouton de déverrouillage de porte

 Touchez l'icône pendant un appel ou pendant la surveillance.

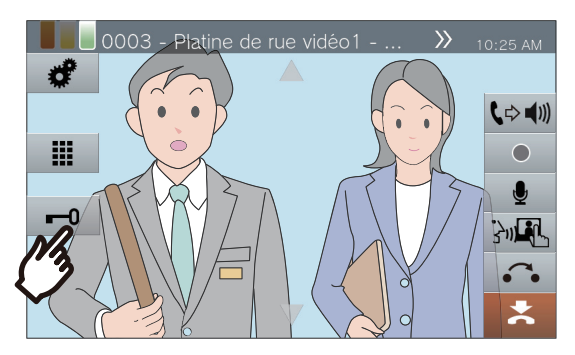

- Lorsque la porte est déverrouillée, l'icône
  est remplacée par pendant 3 secondes.
- Le voyant d'état du poste principal clignotera en bleu lorsque la porte sera déverrouillée.

#### 🐨 Remarque

- Si la porte ne peut être débloquée, une tonalité d'erreur retentira.
- En fonction de la configuration, le fait de toucher une seconde fois le bouton de déverrouillage de porte alors que la porte est déjà déverrouillée rallongera la minuterie de déverrouillage de porte.

#### Déverrouiller à l'aide du clavier

En fonction de la configuration, le bouton **methodes** peut ne pas s'afficher.

Touchez l'icône me pendant un appel ou pendant la surveillance.

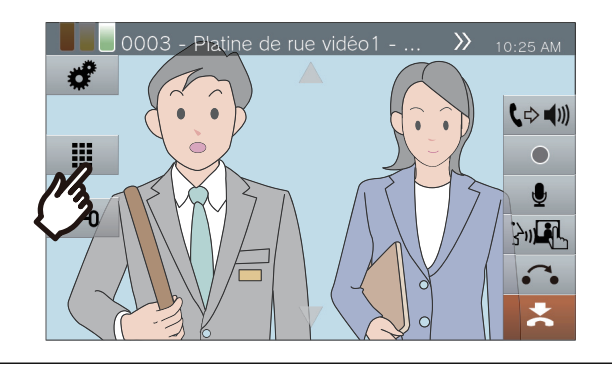

- 2.
- Utilisez le clavier pour entrer « \*\*clé d'authentification\*.»
- Si la clé d'authentification est « 0000 », saisissez « \*\*0000\*. »

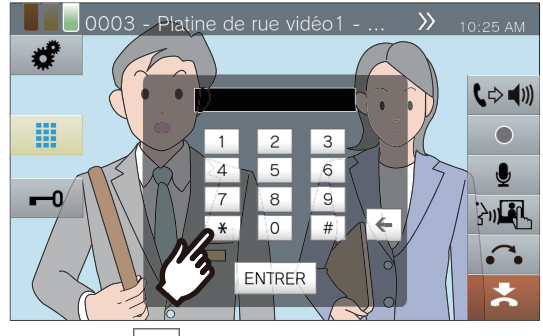

 Presser pour supprimer le caractère précédent.

### **3.** Touchez [ENTRER].

• La porte se déverrouille.

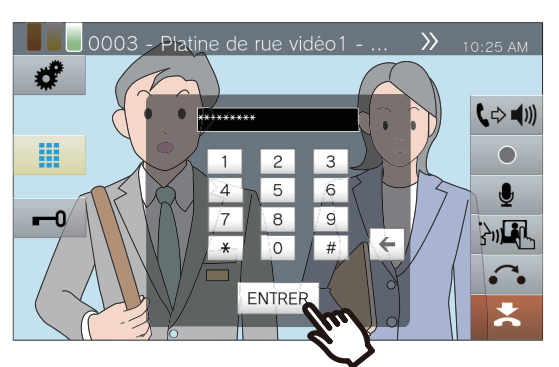

· Lorsque la porte est déverrouillée, l'icône

■ est remplacée par ■ pendant 3 secondes.

• Le voyant d'état du poste principal clignotera en bleu lorsque la porte sera déverrouillée.

#### 🗑 Remarque

- En fonction de la configuration du poste recevant la commande de déverrouillage de porte, un signal de notification peut être émis à la confirmation de la clé d'authentification.
- Si la porte ne peut être débloquée, une tonalité d'erreur retentira.
- Demandez à l'administrateur la clé d'authentification.
- En fonction de la configuration, le fait de toucher une seconde fois le bouton de déverrouillage de porte alors que la porte est déjà déverrouillée rallongera la minuterie de déverrouillage de porte.

# Mettre un appel en attente

Lors d'une communication, l'appel peut être mis en attente temporairement. La tonalité de mise en attente sera émise sur l'autre poste pendant sa mise en attente.

1. Touchez l'icône 🙃 pendant un

appel.

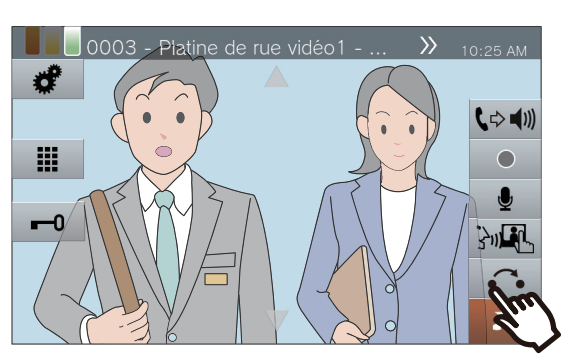

• L'appel sera mis en attente et l'écran de recherche de destination du transfert s'affichera.

2.

Pour reprendre l'appel, touchez [ANNUL. ATT.].

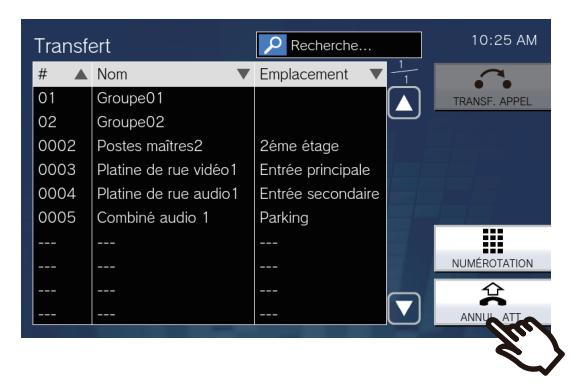

• Reprise de la communication.

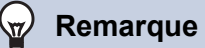

- Au moment de raccrocher le combiné téléphonique alors que l'appel est en attente, il est mis fin à l'appel.
- Il est possible de transférer un appel pendant sa mise en attente. (→page 69)
- La vidéo du poste n'est pas transmise à l'autre poste tant que celui-ci est en attente.

# Sélectionnez un poste auquel répondre

Lors de la réception de plusieurs appels entrants ou de la réception d'un appel entrant d'un autre poste lors de l'émission d'un appel, d'un appel général ou d'une communication, vous pourrez sélectionner le poste auquel vous souhaitez répondre.

1. Touchez l'icône 👰 sur l'écran.

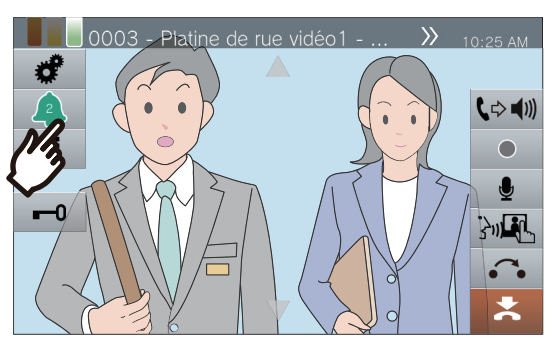

- La couleur varie en fonction du niveau de priorité de l'appel entrant. S'il y a plusieurs appels entrants, la couleur du niveau de priorité le plus élevé s'affichera.
- 🌔 : Un appel urgent a été reçu.
- Lo appel prioritaire a été reçu.
- () : Un appel normal a été reçu.
- 2. Sélectionnez le poste auquel répondre

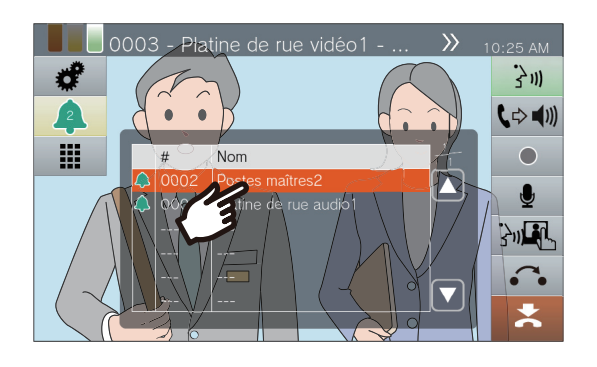

**3.** Décrochez le combiné téléphonique ou touchez l'icône

3111

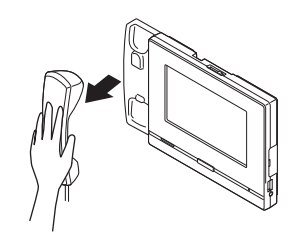

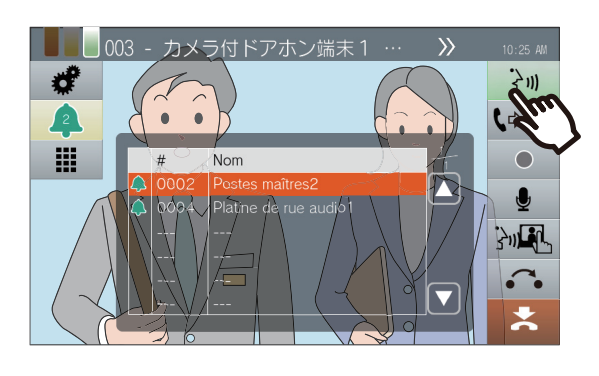

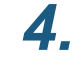

Parlez avec l'interlocuteur.

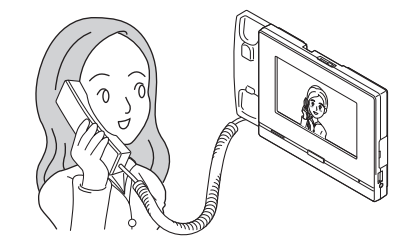

- **5.** Pour mettre fin à la communication, raccrochez le combiné téléphonique ou touchez
  - l'icône 🔼

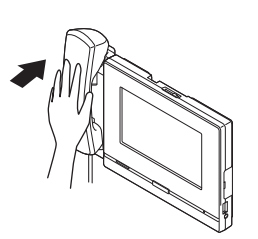

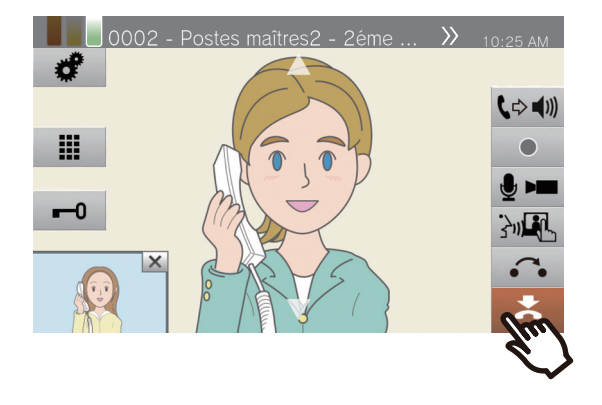

1.

# **Enregistrement vidéo/audio**

Il est possible d'effectuer des enregistrements vidéo/audio lors de la réception d'un appel, durant une communication et pendant une surveillance. S'il n'y a pas de caméra sur le poste, seul un enregistrement audio sera effectué.

En fonction de la configuration, l'icône ourra ne pas s'afficher à l'écran. Dans ce cas, cette fonction ne pourra être utilisée.

\*Une carte microSD est nécessaire pour les enregistrements vidéo/audio. (carte microSD vendue séparément) (→page 29)

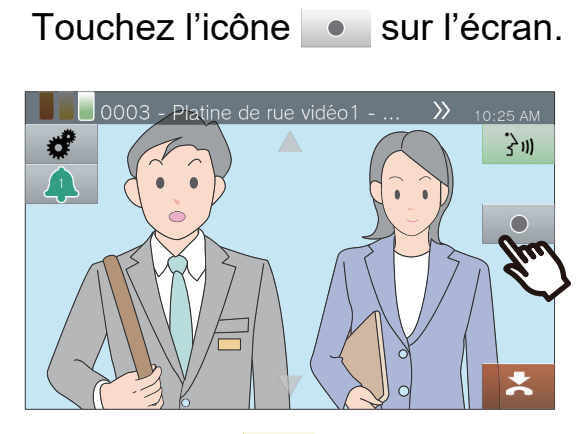

• L'icône devient • et l'enregistrement vidéo/audio commence.

**2.** Touchez l'icône • pour mettre fin à l'enregistrement vidéo/audio.

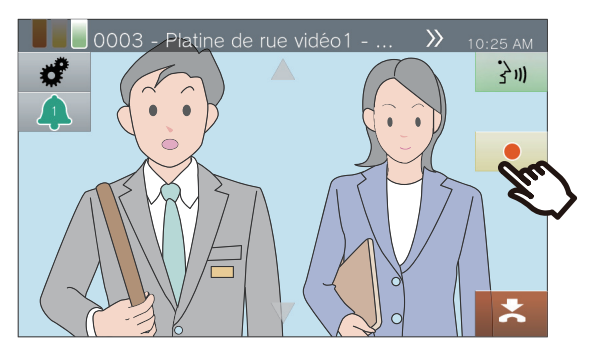

• L'icône devient • et l'enregistrement vidéo/audio prend fin.

#### 🚽 Remarque

- Lorsque l'appel entrant, l'appel ou la surveillance prend fin, l'enregistrement vidéo/audio se termine également automatiquement.
- Si l'écrasement est activé, les données les plus anciennes sont remplacées par les données les plus récentes en cas de carte SD saturée.
- La vidéo de la caméra affichée sur le moniteur sera enregistrée. Toutefois, si la vidéo d'un poste de porte vidéo et celle d'une caméra réseau s'affichent simultanément sur l'écran LCD, seule la vidéo sélectionnée dans les paramètres sera enregistrée.
- Pendant la surveillance par balayage, les enregistrements vidéo/audio ne peuvent être effectués que lorsque le basculement entre les postes est interrompu.
- En fonction de la configuration, l'enregistrement commencera automatiquement.
- En fonction de la configuration, un seul enregistrement pourra être fractionné en plusieurs fichiers.
- En fonction de la configuration, l'enregistrement peut s'arrêter automatiquement.
- L'icône ne s'affichera pas dans les états suivants.
  - La fonction d'enregistrement manuel n'est pas autorisée et aucun déclencheur de démarrage d'enregistrement automatique n'est configuré.
  - Une carte microSD n'est pas insérée
  - Il n'y a pas d'espace libre sur la carte microSD pour les enregistrements
- La caméra réseau peut ne pas être en mesure d'enregistrer une vidéo, selon la taille de cette dernière.

# **Correction de la zone de capture**

La zone de capture de la caméra réseau peut être modifiée.

En fonction de la configuration de la caméra réseau, La zone de capture peut ne pas pouvoir être réglée/verrouillée.

 Lorsque la vidéo d'une caméra réseau s'affiche, touchez les icônes ▲, ▲, ▲, ▲ et ▲ pour régler la zone d'affichage à l'horizontale et à la verticale.

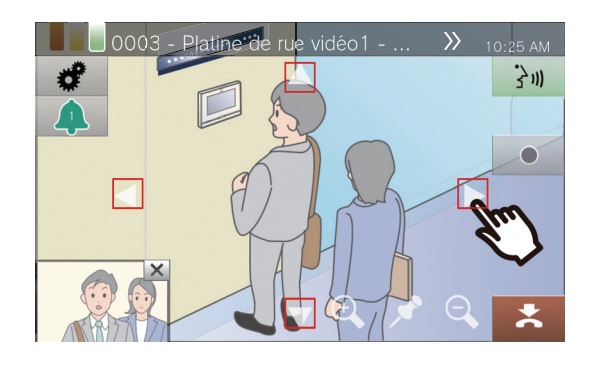

2. Touchez les icônes 🗨 et 🔍 pour régler la zone de capture.

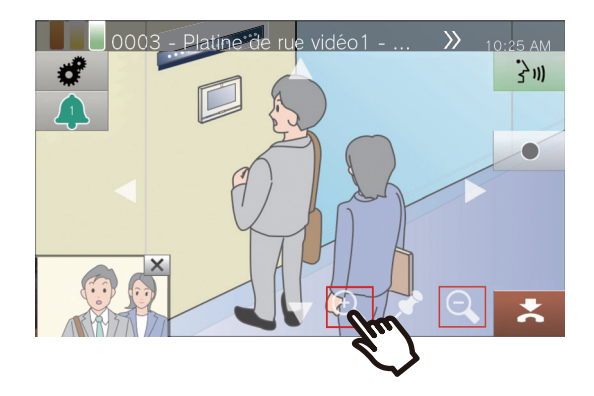

3. Touchez l'icône 🛷 .

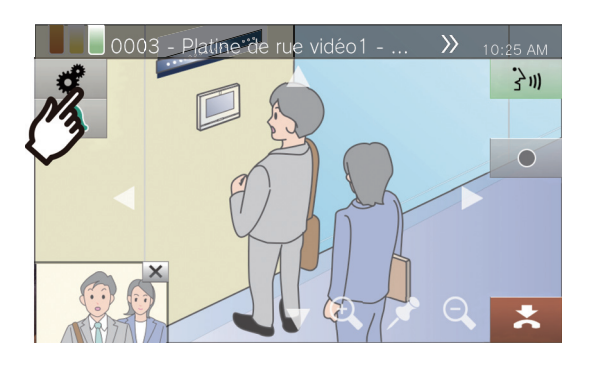

**4.** Touchez l'icône **[PRERÉG CAMÉRA]** pour corriger la zone de capture.

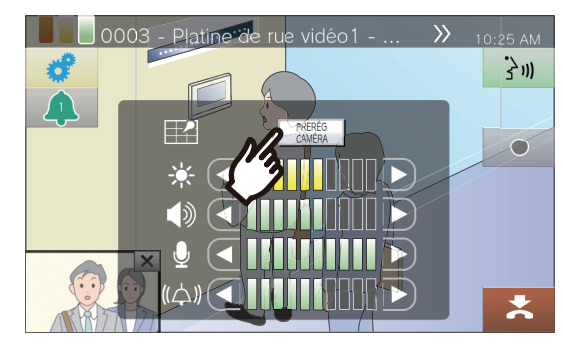

• Le paramétrage sera enregistré.

**5.** Touchez l'icône 🦪 pour revenir à l'écran précédent.

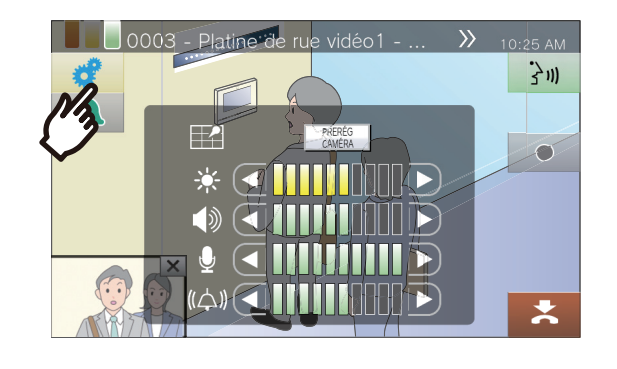

# Régler la vidéo pour améliorer la visibilité

Régler la vidéo affichée par un poste de porte vidéo pour améliorer la visibilité. <Lorsque la vidéo provenant d'un poste de porte vidéo s'affiche>

1. Touchez l'icône 🥑 .

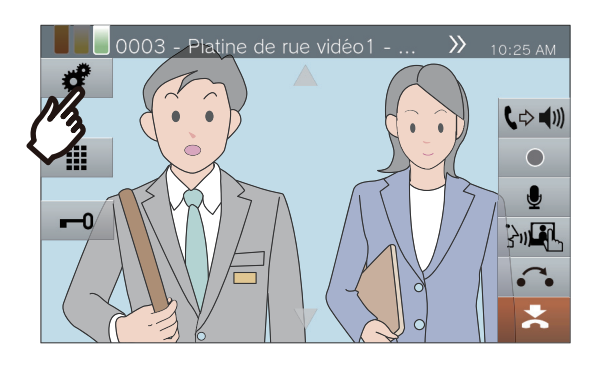

### **2.** Touchez [ -].

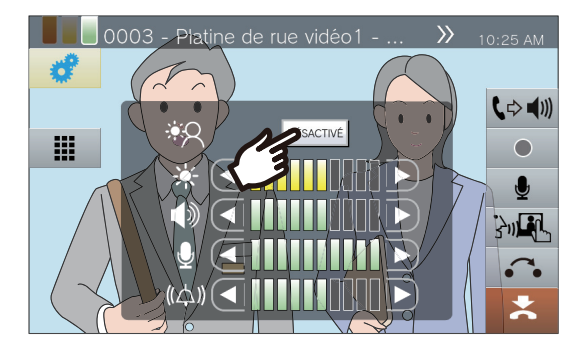

- L'image sera réglée. Un exemple est présenté ci-dessous.
- Ce paramétrage ne sera pas enregistré.

<Compensation du rétroéclairage> <Compensation de la visibilité de nuit>

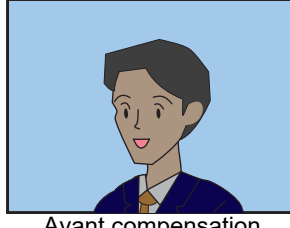

Avant compensation

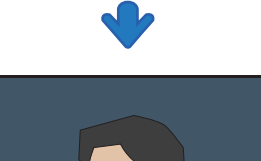

Avant compensation

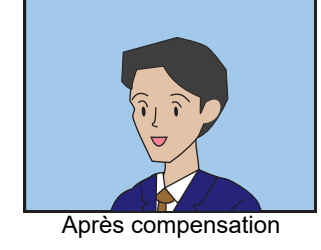

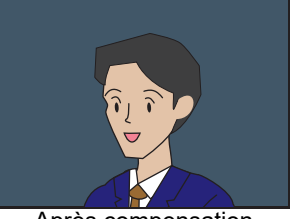

Après compensation

**3.** Touchez l'icône 🦪 pour revenir à l'écran précédent.

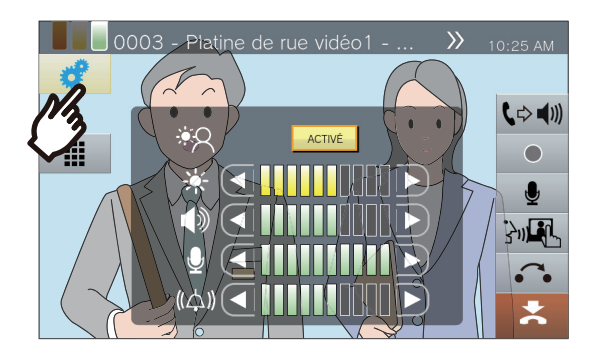

#### 🗑 Remarque

- Appuyez sur **[ACTIVÉ]** pendant la compensation pour ramener l'image à l'état dans lequel elle se trouvait avant la compensation.
- La compensation ne peut être appliquée à des vidéos provenant de postes principaux ou de caméras réseau.

# Réglage de la luminosité de l'écran

La luminosité de l'écran peut être réglée lors de l'émission d'un appel, de la réception d'un appel général entrant, lors d'une communication ou pendant une surveillance (par balayage).

1. Touchez l'icône 🥑 .

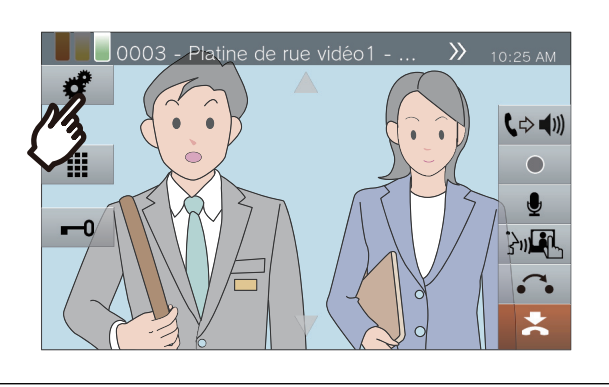

2. Touchez l'icône ou pour régler la luminosité de l'écran.

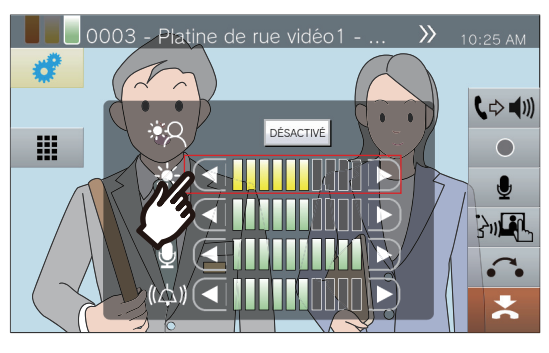

• 🖸

Appuyez sur cette icône pour assombrir l'écran d'un pas.

• 🕩 :

Appuyez sur cette icône pour éclairer l'écran d'un pas.

• Le paramétrage sera enregistré.

**3.** Touchez l'icône gour revenir à l'écran précédent.

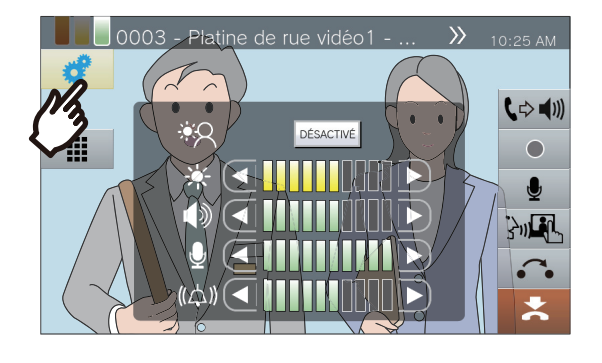

# Réglage du volume du haut-parleur

Le volume de réception peut être réglé pendant la communication ou la surveillance (par balayage).

1. Touchez l'icône 🥑 .

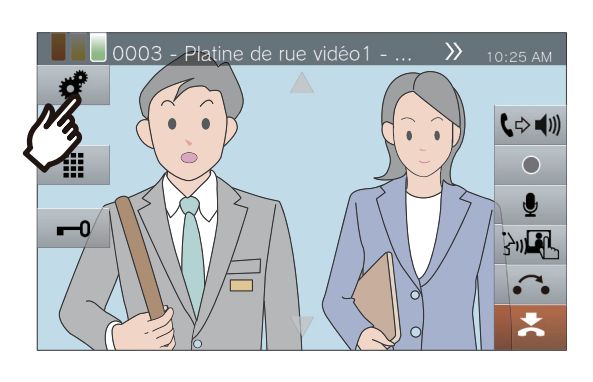

**2.** Touchez l'icône **d** ou **b** pour régler le volume de réception.

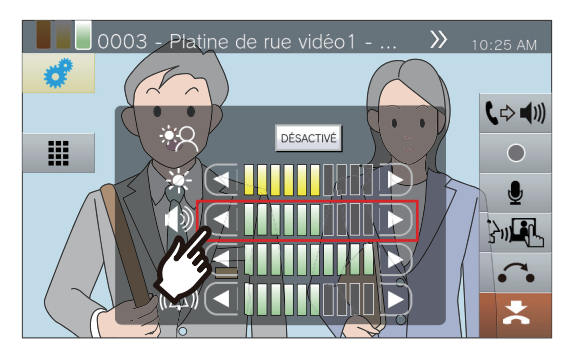

• 💽 :

Appuyez sur cette icône pour diminuer d'un pas.

- Appuyez sur cette icône pour augmenter d'un pas.
- Le paramétrage sera enregistré.

**3.** Touchez l'icône *d* pour revenir à l'écran précédent.

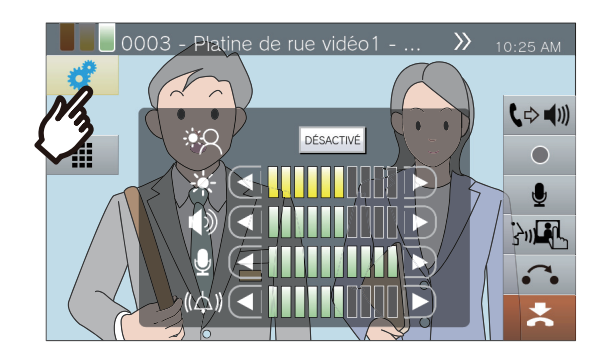

#### Remarque

- Le réglage du volume de réception modifiera également le volume de la tonalité de retour d'appel.
- Réglez le volume de la tonalité de retour d'appel lors d'un appel sortant.

# Réglage du volume du microphone

Le volume du microphone peut être réglé pendant la communication ou lors de l'envoi d'un appel général.

1. Touchez l'icône 🛷 .

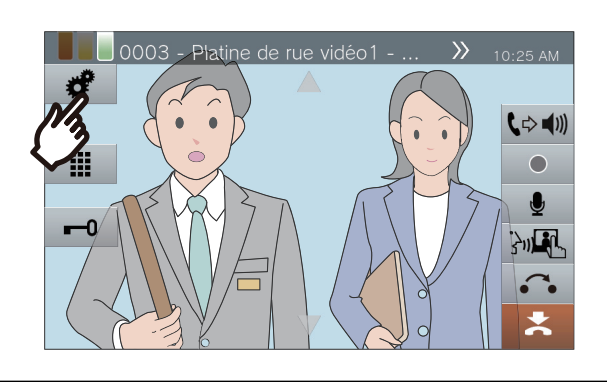

**2.** Touchez l'icône **(**ou **)** pour régler le volume du microphone.

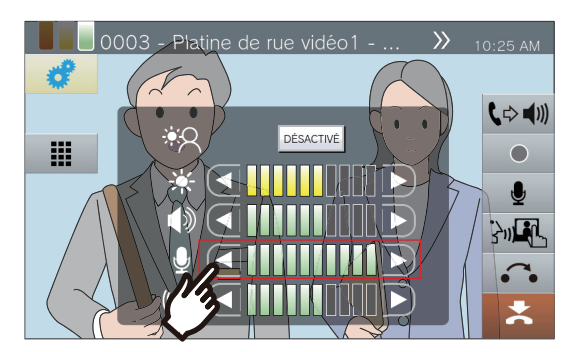

• 🖸 :

Appuyez sur cette icône pour diminuer d'un pas.

Appuyez sur cette icône pour augmenter d'un pas.

• Le paramétrage sera enregistré.

**3.** Touchez l'icône *d* pour revenir à l'écran précédent.

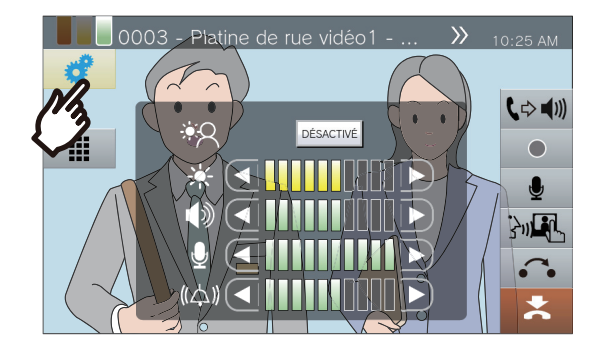

# Réglage du volume de la sonnerie

Le volume de la sonnerie peut être réglé pendant un appel entrant ou lors de la réception d'un appel général.

1. Touchez l'icône 🛷 .

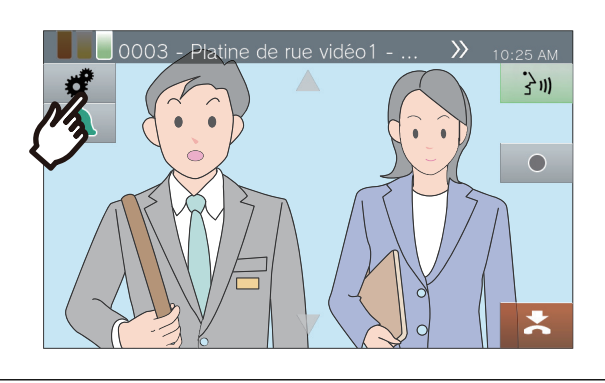

2. Touchez l'icône 🖸 ou Ď pour régler le volume de la sonnerie.

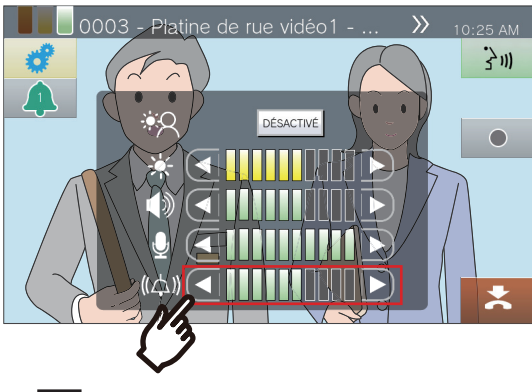

Appuyez sur cette icône pour diminuer d'un pas.

• 🗅 :

Appuyez sur cette icône pour augmenter d'un pas.

• Le paramétrage sera enregistré.

**3.** Touchez l'icône *d* pour revenir à l'écran précédent.

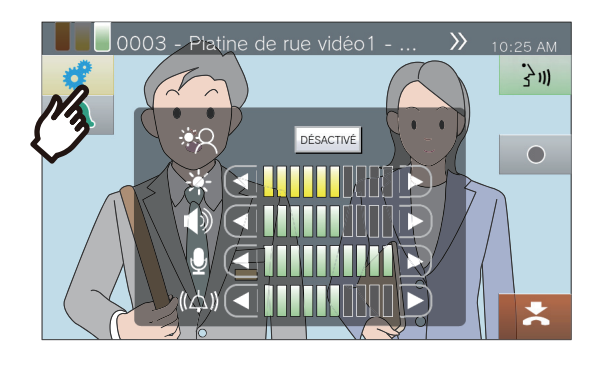

# Utilisation de la surveillance de ligne

Vérifiez une communication réseau entre ce poste et des postes autres que des téléphones VoIP enregistrés dans le carnet d'adresses de ce poste.

La communication réseau peut également être vérifiée automatiquement et périodiquement (<u>«Paramètres de</u> surveillance (privilèges d'administrateur uniquement) (→page 168)»).

Les résultats de la surveillance de ligne sont également stockés sur la carte microSD.

# Effectuer une surveillance de ligne manuelle

1. Touchez l'icône [État] sur l'écran d'accueil.

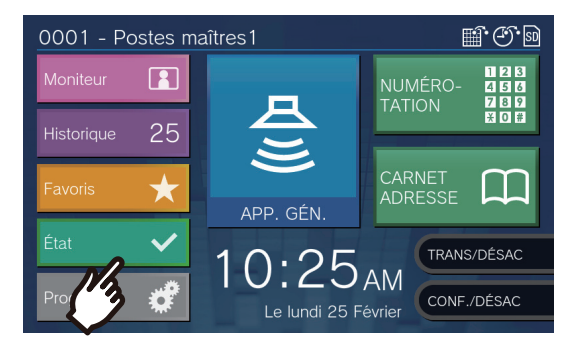

#### **2.** Touchez [Télésurveillance].

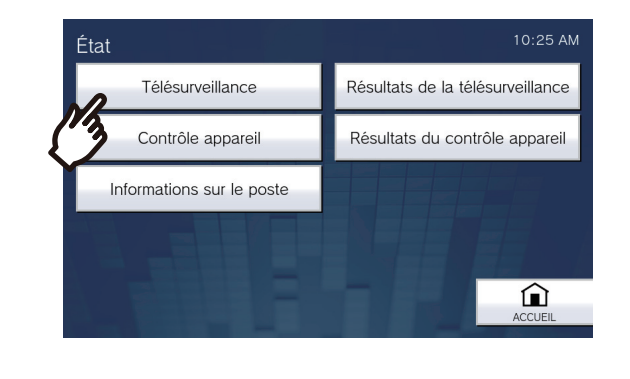

# **3.** Saisissez le mot de passe de l'administrateur, puis touchez **[ENTRER]**.

Ce mot de passe est identique au mot de passe administrateur pour la configuration Web. Veuillez contacter votre administrateur système pour obtenir de plus amples renseignements.

| Entre le mot de passe administrateur | 10:25 AM |
|--------------------------------------|----------|
|                                      | ENTRER   |
| *****                                |          |
|                                      |          |
| Q W E R T Y U I O P                  |          |
| A S D F G H J K L -                  |          |
| 123 Z X C V B N M 🗲                  | RETOUR   |

 Une fois la surveillance de ligne entamée, l'écran retourne à l'écran d'état.

En cas de détection d'erreur, l'**[État]** sur l'écran d'accueil passe du vert au rouge.

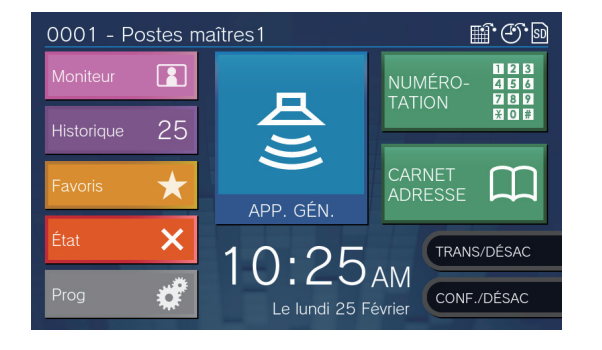

#### Passage en revue d'une erreur

**1.** Touchez l'icône **[État]** sur l'écran d'accueil.

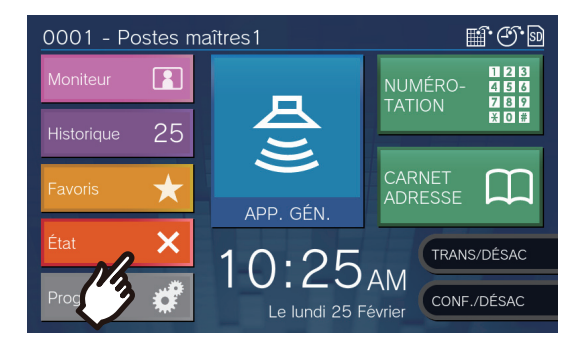

# 2. Touchez [Résultats de la télésurveillance].

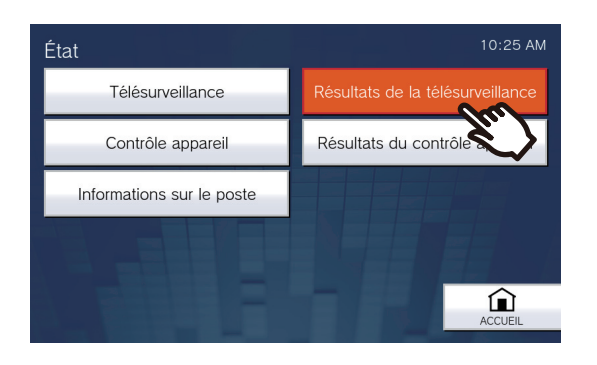

**3.** Vérifiez le poste présentant une erreur de communication réseau.

| Résuli<br><sub>Heure de</sub> | 10:25 AM        |             |          |
|-------------------------------|-----------------|-------------|----------|
| #                             | Nom             | Emplacement | <u>↓</u> |
| 0002                          | Postes maîtres2 | 2éme étage  |          |
|                               |                 |             |          |
|                               |                 |             |          |
|                               |                 |             |          |
|                               |                 |             |          |
|                               |                 |             |          |
|                               |                 |             |          |
|                               |                 |             | RETOUR   |

Heure de début de la surveillance de ligne

Poste présentant une erreur de communication réseau.

- **4.** Résolvez l'erreur, puis effectuez de nouveau la surveillance de ligne.
  - En cas de résolution de l'erreur, **[État]** sur l'écran d'accueil repasse du rouge au vert.

#### 🐨 Remarque

• Les erreurs seront détectées même si le réseau lui-même est en bon état et s'il y a un dysfonctionnement dans l'autre poste.

# Procéder à une vérification d'appareil

Vérifier les dysfonctionnements des haut-parleurs, du microphone, du programme, du bouton d'appel et de l'entrée d'option des postes enregistrés dans le carnet d'adresses de ce poste (hors téléphones VoIP). Les modèles IX-MV, IX-DA et IX-BA ne peuvent être vérifiés qu'en ce qui concerne les dysfonctionnements du programme.

Il n'est pas possible de vérifier les dysfonctionnements de la caméra réseau.

Les dysfonctionnements peuvent également être vérifiés automatiquement et périodiquement (<u>«Paramètres de</u> surveillance (privilèges d'administrateur uniquement) (→page 168)»).

Les résultats du contrôle d'appareil sont également stockés sur la carte microSD.

#### Important Important

• Les postes qui ne peuvent pas communiquer ne peuvent être vérifiés en termes de dysfonctionnements. Utilisez cette fonction conjointement à la surveillance de ligne.

#### Procéder à une vérification manuelle d'appareil

1. Touchez l'icône [État] sur l'écran d'accueil.

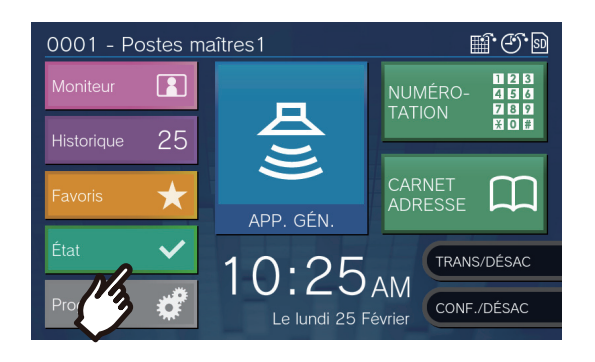

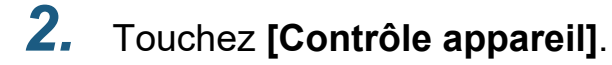

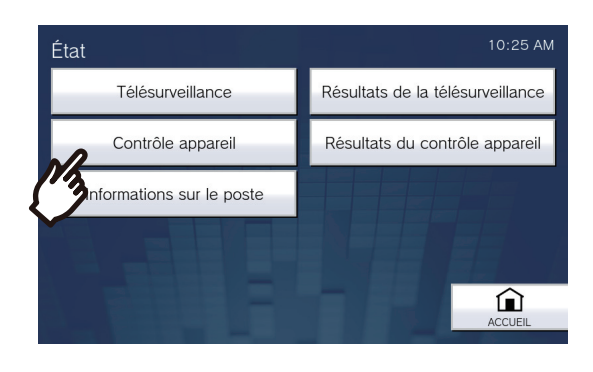

# **3.** Saisissez le mot de passe de l'administrateur, puis touchez **[ENTRER]**.

Ce mot de passe est identique au mot de passe administrateur pour la configuration Web. Veuillez contacter votre administrateur système pour obtenir de plus amples renseignements.

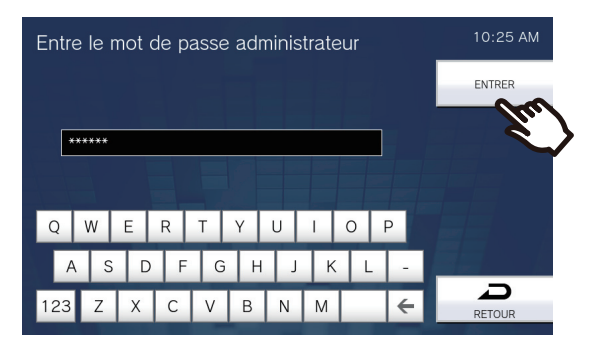

- Un bref bip retentira de chaque poste afin de déceler tout dysfonctionnement du haut-parleur/microphone.
- Une fois la surveillance du dysfonctionnement entamée, l'écran retourne à l'écran d'état.

En cas de détection d'erreur, l'**[État]** sur l'écran d'accueil passe du vert au rouge.

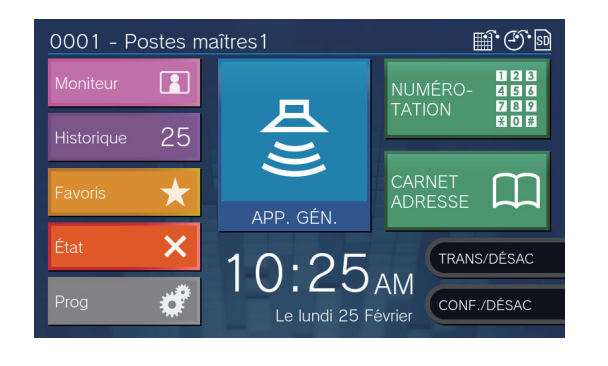

#### En cas d'erreur détectée

1. Touchez l'icône [État] sur l'écran d'accueil.

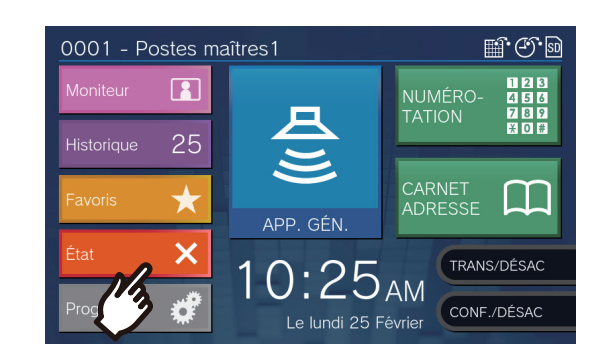

2. Touchez [Résultats du contrôle appareil].

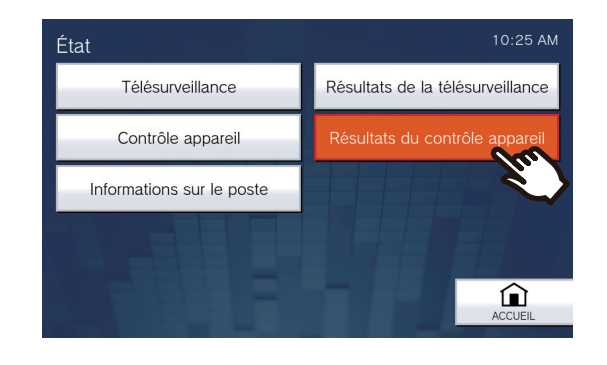

**3.** Vérifiez le poste présentant une erreur.

| Heure de début de la vérification d'appareil |                       |                    |         |  |  |
|----------------------------------------------|-----------------------|--------------------|---------|--|--|
| Résultats du contrôle appareil 10:25 AM      |                       |                    |         |  |  |
| Heure d                                      | e test 25             | 5/02/2019 10:25 AM | DÉTAILS |  |  |
| #                                            | Nom                   | Emplacement 1      |         |  |  |
| 0003                                         | Platine de rue vidéo1 | Entrée principale  |         |  |  |
|                                              |                       |                    |         |  |  |
|                                              |                       |                    |         |  |  |
|                                              |                       |                    |         |  |  |
|                                              |                       |                    |         |  |  |
|                                              |                       |                    |         |  |  |
|                                              |                       |                    | Ð       |  |  |
| L                                            |                       |                    | RETOUR  |  |  |
| Poste avec erreur                            |                       |                    |         |  |  |

**4.** Sélectionnez le poste pour vérifier les détails du dysfonctionnement.

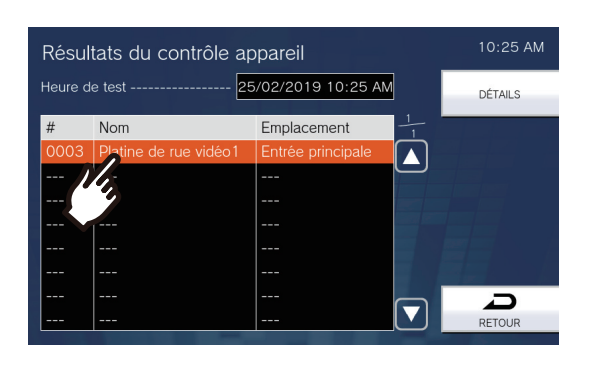

## 5. Touchez [DÉTAILS].

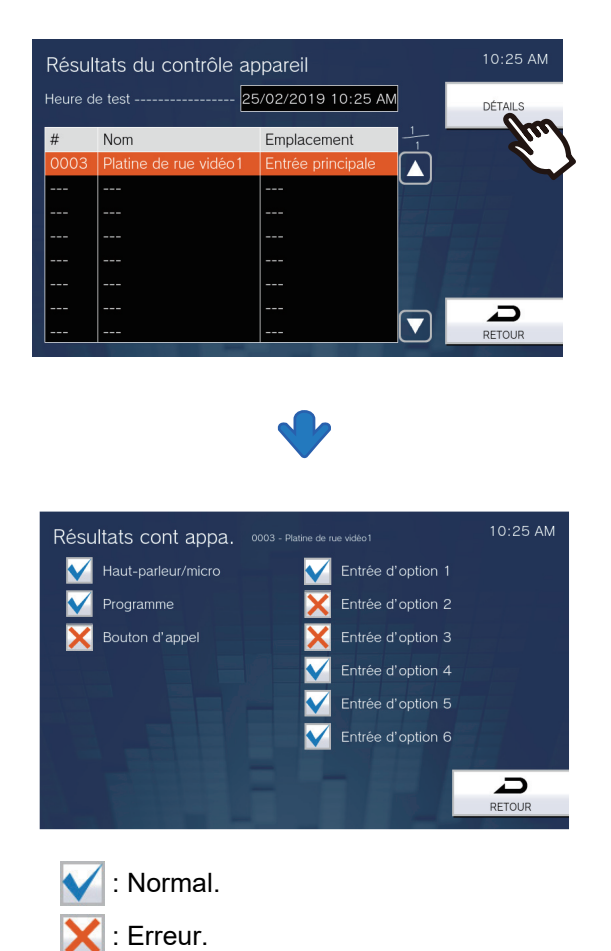

 6. Résolvez l'erreur, puis procédez de nouveau à la vérification

d'appareil.

• En cas de résolution de l'erreur, **[État]** sur l'écran d'accueil repasse du rouge au vert.

# **Confirmation des informations sur le poste**

La version du microprogramme et les informations de configuration réseau de ce poste peuvent être vérifiées.

**1.** Touchez l'icône **[État]** sur l'écran d'accueil.

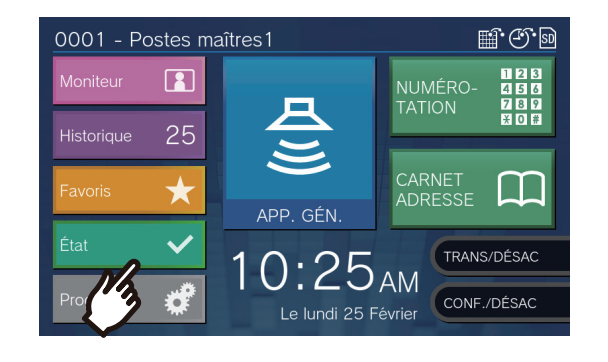

# 2. Touchez [Informations sur le poste].

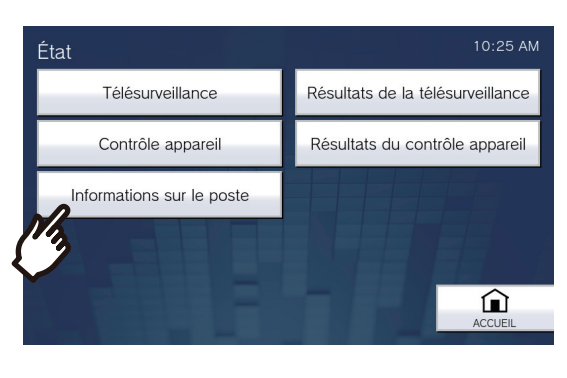

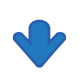

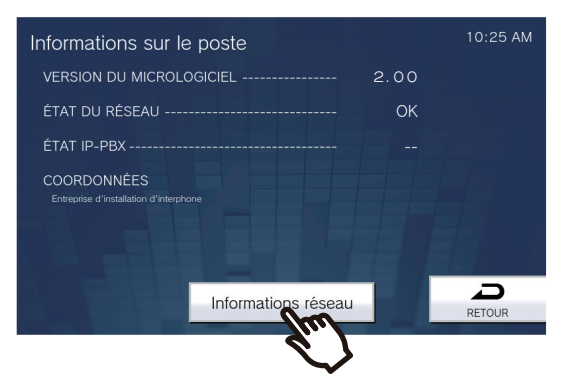

- VERSION DU MICROLOGICIEL : ce champ indique la version du microprogramme de ce poste.
- ÉTAT DU RÉSEAU : ce champ indique si ce poste est convenablement raccordé au réseau.

- ÉTAT IP-PBX : ce champ indique l'état de raccordement avec l'IP-PBX.
- COORDONNÉES : ce champ indique des informations sur le programme d'installation configuré dans l'outil de configuration de l'outil d'assistance IX.

### **3.** Touchez [Informations réseau].

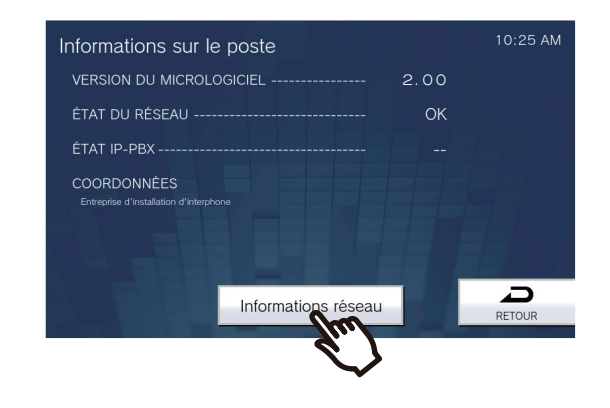

```
4. Saisissez le mot de passe de l'administrateur, puis touchez [ENTRER].
```

Ce mot de passe est identique au mot de passe administrateur pour la configuration Web. Veuillez contacter votre administrateur système pour obtenir de plus amples renseignements.

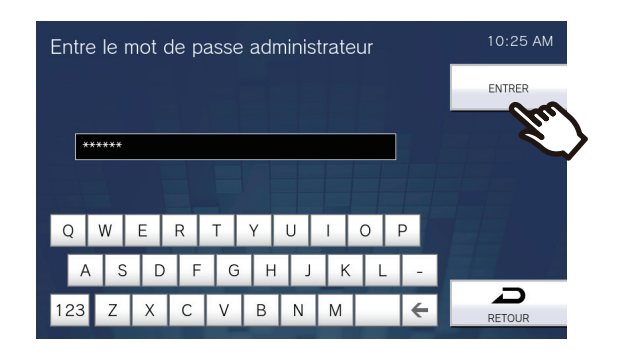

**5.** Veuillez vérifier les informations réseau de ce poste.

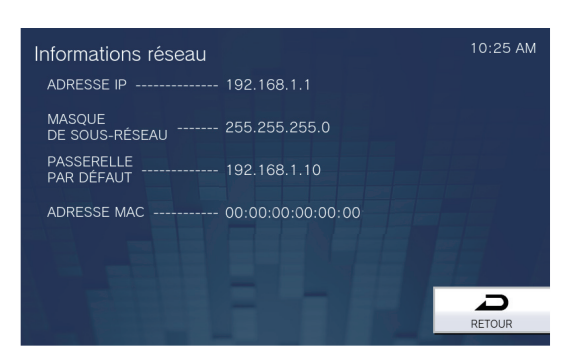

• Touchez l'icône [**RETOUR**] pour retourner à l'écran des [Informations sur le poste].

# Configurer l'émission d'un signal sonore sur le poste selon un planning

Configurez le poste pour jouer une sonnerie de carillon selon le planning configuré. Reportez-vous à la rubrique «Paramètres de carillons (→page 139)» pour configurer des carillons.

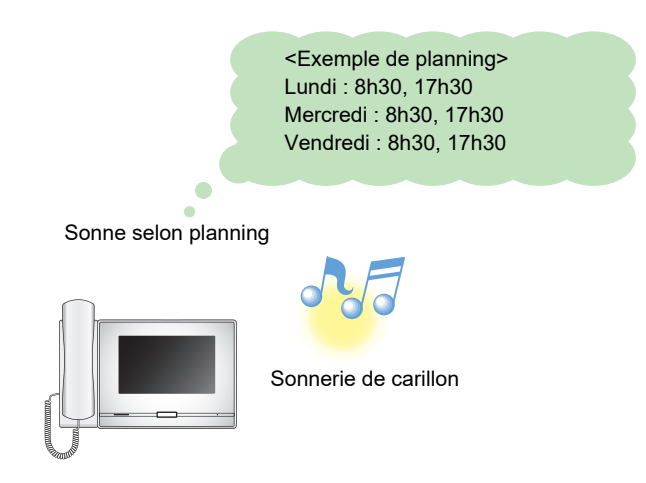

#### 🐨 Remarque

• Si un appel ou un appel général est reçu pendant la lecture du carillon, celui-ci est annulé.

• Le carillon ne sonne pas lors de l'émission d'un appel, de la réception d'un appel, lors d'un appel général ou durant une communication.

# Lire les Messages audio de communication automatiquement

Un message facilitant l'identification l'emplacement de l'autre poste peut être lu automatiquement au début d'un appel ou via la saisie au clavier.

Les Messages audio de communication peuvent être utilisés s'ils sont enregistrés sur l'autre poste.

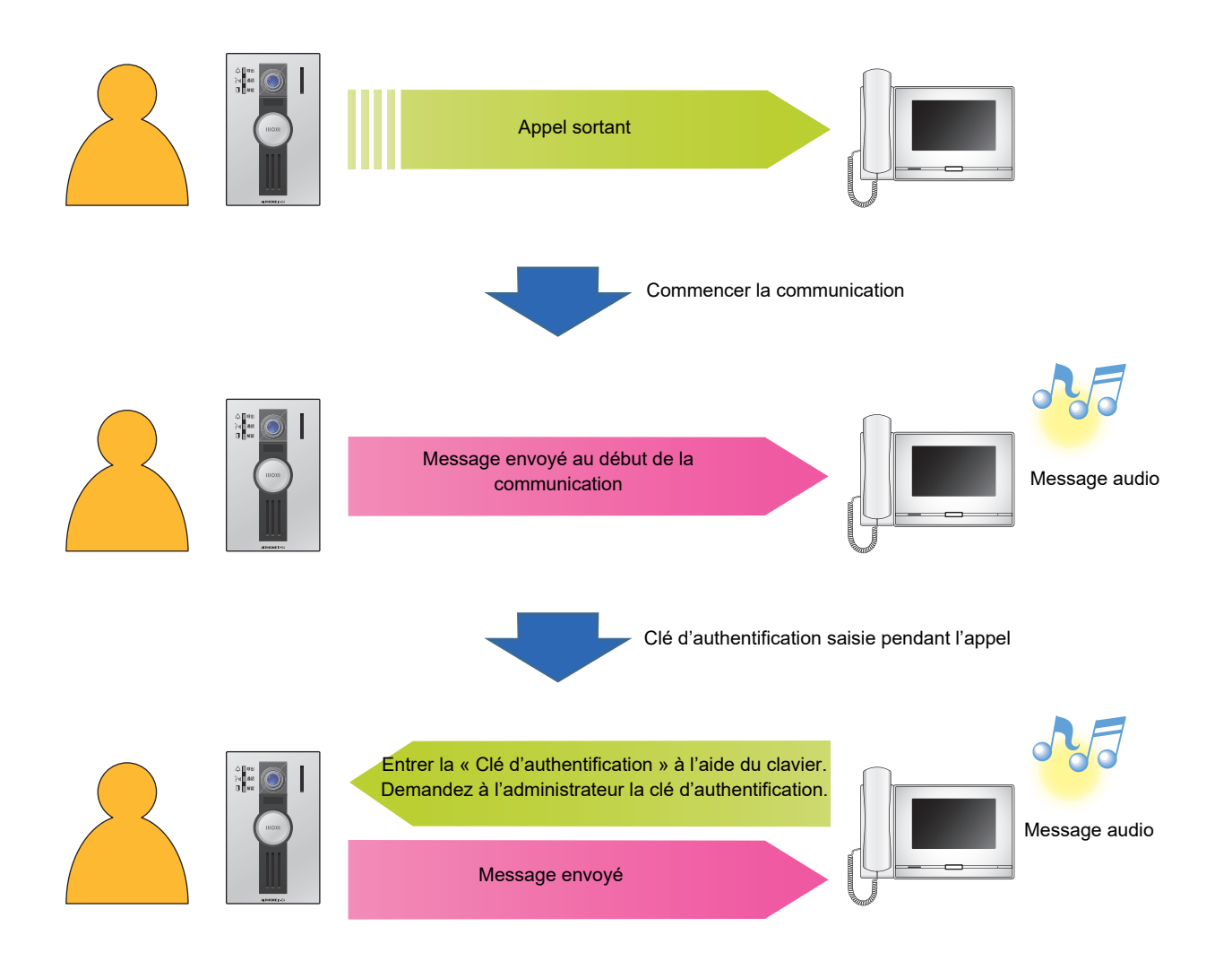

# Envoi de courriel

Un courriel peut être envoyé à des adresses électroniques pré-enregistrées en utilisant le déclencheur d'événement de messagerie électronique.

Pour savoir comment configurer des paramètres de messagerie, reportez-vous à la rubrique «Email (→page 200)».

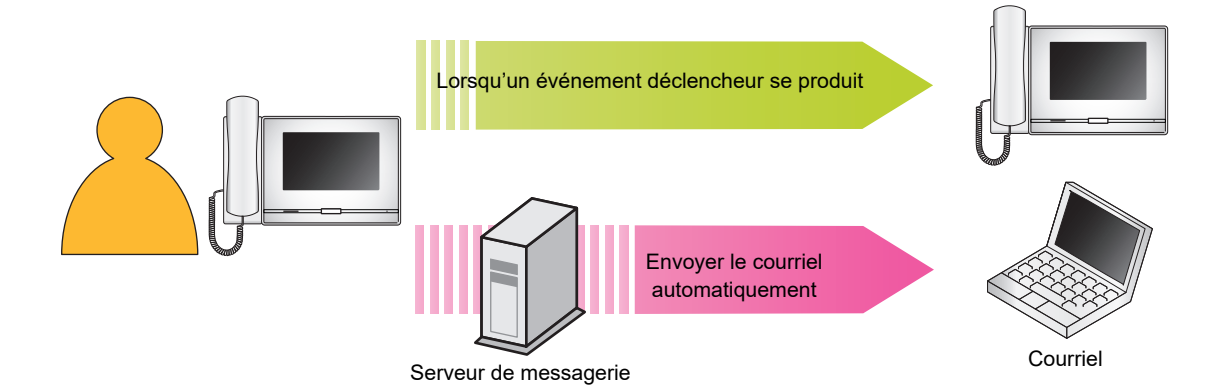

#### Exemple d'envoi de courriel :

Lorsque vous appelez le poste de porte 3 (Numéro de poste : 003, Nom de poste : poste de porte 3, Emplacement : réception) depuis ce poste (Numéro de poste : 002, Nom de poste : poste d'interphone 2, Emplacement : centre de prévention des incendies) avec le niveau de priorité « Priorité ».

| Source        | $\triangle \triangle \triangle \triangle \triangle \triangle \triangle \triangle \triangle com$                                                                                                    |
|---------------|----------------------------------------------------------------------------------------------------|
| Date et heure | 20/11/2018, 7h22                                                                                                    |
| Au<br>CC      | ××××@×××××.com                                                                                                    |
| Objet         | Appel sortant prioritaire du poste d'interphone 2 002                                                                                                    |
| Description   | Un appel a été passé le [20/11/2018, à 07:21:00].<br>Numéro poste source : [002]<br>Nom poste source : [interphone 2]<br>Emplacement poste source : [centre de protection contre l'incendie]<br>Priorité d'appel : [Priorité]<br>Numéro de poste de destination : [003]<br>Nom de poste de destination : [poste de porte 3]<br>Emplacement du poste de destination : [réception] |

#### 🐨 Remarque

• Le codage « UTF-8 » sert à encoder l'« Objet ». Les caractères peuvent ne pas s'afficher correctement en fonction du client de messagerie. Pour éviter ce problème, définissez la méthode de codage sur « UTF-8 A ».

# **Paramètres**

Configurez les paramètres dans l'une des méthodes suivantes.

- Configurer sur le poste.
   Certains paramètres peuvent être configurés à l'aide des boutons de ce poste.
- Paramètre PC (si le paramètre Système étendu a été défini sur « Activer » dans Progr. Admin, le paramètre ne peut pas être défini depuis un PC.) :

Accès au poste depuis un PC pour configurer la plupart des paramètres.

Contactez l'administrateur du système pour obtenir plus d'informations sur la configuration des privilèges d'administrateur.

#### Paramètres sur le poste

|     |                                    | Page de   | Paramètres lors de l'utilisation d'un ordinateur                            |                   |
|-----|------------------------------------|-----------|-----------------------------------------------------------------------------|-------------------|
|     | Entrée                             | référence | Entrée                                                                      | Page de référence |
| Po  | ste                                |           |                                                                             |                   |
| LA  | NGUE                               | page 110  | -                                                                           | -                 |
| Da  | te et heure                        |           |                                                                             |                   |
|     | DATE (AAAA/MM/JJ)                  | page 112  | Date et heure                                                               | page 178          |
|     | HEURE (24 H)                       | page 112  |                                                                             |                   |
|     | HEURE D'ÉTÉ                        | page 112  | Heure d'été                                                                 | page 178          |
|     | Fuseau horaire                     | page 112  | Fuseau horaire                                                              | page 178          |
| LE  | D D'ÉTAT EN VEILLE                 | page 110  | État de la LED en veille                                                    | page 246          |
| LU  | MINOSITÉ DE L'ÉCRAN                | page 110  | Luminosité                                                                  | page 246          |
| Мо  | de affichage épuré                 | page 110  | -                                                                           | -                 |
| Ap  | pel                                |           |                                                                             |                   |
| Pro | grammation d'appel sortant 1       |           |                                                                             |                   |
|     | BOUTON D'APPEL                     | page 113  | Dépassement du délai d'appel<br>(Bouton d'appel)                            | page 185          |
|     | ENTRÉE D'OPTION 1-4                | page 113  | Dépassement du délai d'appel<br>(Entrée d'option 1 - 4)                     | page 186          |
| Pro | og d'app sort 2 - Ton de ret d'app |           |                                                                             |                   |
|     | Bouton d'appel                     |           |                                                                             |                   |
|     | NBR LECT                           | page 115  | Nombre de tonalités de retour<br>d'appel [nombre] (Bouton d'appel)          | page 185          |
|     | Tonalité de retour d'appel         | page 115  | Tonalité de retour d'appel (Bouton d'appel)                                 | page 184          |
|     | Entrée d'option 1 - 4              |           |                                                                             |                   |
|     | NBR LECT                           | page 115  | Nombre de tonalités de retour<br>d'appel [nombre] (Entrée d'option 1-<br>4) | page 185          |
|     | Tonalité de retour d'appel         | page 115  | Tonalité de retour d'appel (Entrée d'option 1-4)                            | page 185          |

|                                                        | Page de   | Paramètres lors de l'utilisation d'un ordinateur  |                      |
|--------------------------------------------------------|-----------|---------------------------------------------------|----------------------|
| Entrée                                                 | référence | Entrée                                            | Page de<br>référence |
| Progr. d'appel entr. 1 - Nombre sonner.                |           |                                                   |                      |
| BOUTON D'APPEL                                         | page 116  | Nombre de sonneries du bouton d'appel [nombre]    | page 190             |
| ENTRÉE D'OPTION                                        | page 116  | Nombre de sonneries d'entrée<br>d'option [nombre] | page 189             |
| Prog d'appel entrant 2 - Sonnerie                      |           |                                                   |                      |
| Bouton d'appel                                         | page 118  | Bouton d'appel                                    | page 189             |
| Entrée d'option                                        | page 118  | Entrée d'option                                   | page 189             |
| Programmation d'appel sortant 3                        |           |                                                   |                      |
| RÉPONSE AUTOMATIQUE                                    | page 119  | Réponse automatique                               | page 188             |
| Communication                                          |           |                                                   |                      |
| MINUTEUR DE COMMUNICATION                              | page 122  | Dépassement du délai imparti pour<br>parler [sec] | page 243             |
| APPUYER POUR PARLER                                    | page 122  | Appuyer pour parler                               | page 243             |
| Fransfert*1                                            |           |                                                   |                      |
| ransfert en cas d'absence <sup>*1</sup>                | page 123  | Transfert en cas d'absence*1                      | page 221             |
| Progr. transfert absence <sup>*1</sup>                 | page 125  | Liste du destinataire du transfert*1              | page 221             |
|                                                        |           | Destinataire du re-transfert*1                    | page 222             |
| ransfert en cas de délai <sup>*1</sup>                 | page 123  | Transfert en cas de délai <sup>*1</sup>           | page 223             |
| Progr. transfert délai <sup>*1</sup>                   | page 126  | Liste du destinataire du transfert*1              | page 224             |
|                                                        |           | Destinataire du re-transfert*1                    | page 224             |
| DÉLAI DE TEMPORISATION <sup>*1</sup>                   | page 126  | Intervalle de [sec] *1                            | page 223             |
| ransfert de calendrier <sup>*1</sup>                   | page 124  | Transfert de calendrier <sup>*1</sup>             | page 225             |
| Calendrier journalier*1                                | page 128  | Calendrier journalier*1                           | page 227             |
| PROGRAMMATIONS HEBDOMADAIRES*1                         | page 131  | Calendrier hebdomadaire*1                         | page 225             |
| PROGRAMMATIONS DU TRANSFERT DE<br>/ERROU <sup>*2</sup> | page 124  | Verrouiller*2                                     | -                    |
| Appel général                                          |           |                                                   |                      |
| MINUTEUR D'APPEL GÉNÉRAL                               | page 134  | Dépassement du délai de l'appel général [sec]     | page 194             |
| RÉPONSE À UN APPEL GÉNÉRAL URGENT <sup>2</sup>         | page 134  | Réponse à un appel général urgent*2               | -                    |
| Surveillance                                           |           |                                                   |                      |
| MINUTEUR DE SURVEILLANCE                               | page 135  | Dépassement du délai de surveillance [sec]        | page 245             |
| TEMPS D'INTERVALLE DE LA SURVEILLANCE<br>PAR BALAYAGE  | page 135  | Temps de séjour                                   | page 245             |
| Prog surv / balayage                                   | page 135  | Liste de poste/caméra réseau                      | page 245             |

#### À propos des paramètres

|                                              | Page de   | Paramètres lors de l'utilisation d'un ordinateur |                   |  |
|----------------------------------------------|-----------|--------------------------------------------------|-------------------|--|
| Entrée                                       | référence | Entrée                                           | Page de référence |  |
| Enregistrer                                  |           |                                                  |                   |  |
| ENREGISTREMENT MANUEL                        | page 138  | Enregistrement manuel                            | page 206          |  |
| ÉVÉNEMENT DÉCLENCHEUR                        | page 138  | Enregistrer l'événement                          | page 205          |  |
| MINUTEUR D'ENREGISTREMENT                    | page 138  | Temporisation de l'enregistrement d'événement    | page 206          |  |
| EMPÊCHER LE REMPLACEMENT DES<br>DONNÉES      | page 138  | Empécher le remplacement des données             | page 205          |  |
| Carillon                                     |           |                                                  |                   |  |
| Calendrier journalier                        | page 140  | Calendrier journalier                            | page 209          |  |
| PROGRAMMATIONS HEBDOMADAIRES                 | page 143  | Calendrier hebdomadaire                          | page 207          |  |
| Sortie de relais* <sup>2</sup>               |           |                                                  |                   |  |
| Sortie de relais 1 <sup>*2</sup>             |           |                                                  |                   |  |
| FONCTION*2                                   | page 147  | Fonction*2                                       | -                 |  |
| CONTRÔLE DE RELAIS D'OPTION*2                | page 148  | Contrôle de relais d'option*2                    | -                 |  |
| Sortie de relais 2 <sup>*2</sup>             | I         |                                                  |                   |  |
| FONCTION*2                                   | page 147  | Fonction*2                                       | -                 |  |
| CONTRÔLE DE RELAIS D'OPTION*2                | page 148  | Contrôle de relais d'option*2                    | -                 |  |
| Calendrier sort. rel. 1*2                    | I         | -                                                |                   |  |
| Calendrier journalier*2                      | page 151  | Calendrier journalier*2                          | -                 |  |
| PROGRAMMATIONS HEBDOMADAIRES*2               | page 153  | Calendrier hebdomadaire*2                        | -                 |  |
| Calendrier sort. rel. 2*2                    |           | -                                                |                   |  |
| Calendrier journalier*2                      | page 151  | Calendrier journalier*2                          | -                 |  |
| PROGRAMMATIONS HEBDOMADAIRES*2               | page 153  | Calendrier hebdomadaire*2                        | -                 |  |
| Volume                                       |           |                                                  |                   |  |
| RÉCEPTION EN MAINS LIBRES                    | page 155  | Réception main-libres                            | page 237          |  |
| TRANSMISSION EN MAINS LIBRES                 | page 155  | Transmission main-libres                         | page 237          |  |
| RÉCEPTION SUR COMBINÉ                        | page 155  | Réception sur le combiné                         | page 237          |  |
| TRANSMISSION PAR COMBINÉ                     | page 155  | Transmission par le combiné                      | page 237          |  |
| RÉCEPTION SUR LA PRISE DU CASQUE             | page 156  | Réception sur la prise du casque                 | page 237          |  |
| TRANSMISSION PAR LA PRISE DU CASQUE          | page 156  | Transmission par la prise de casque              | page 237          |  |
| SONNERIE                                     | page 156  | Sonnerie                                         | page 238          |  |
| BIP DE TOUCHE                                | page 156  | Bip de touche                                    | page 238          |  |
| Numérotation rapide                          |           |                                                  |                   |  |
| Favoris 1 à 8 <sup>*3</sup>                  | page 157  | Numérotation rapide 1 à 8 <sup>*3</sup>          | page 229          |  |
| Supervision*2                                |           |                                                  |                   |  |
| INTERVALLE DE TÉLÉSURVEILLANCE <sup>*2</sup> | page 169  | Intervalle de télésurveillance*2                 | -                 |  |
| CALENDRIER DE TÉLÉSURVEILLANCE*2             | page 169  | Calendrier de télésurveillance <sup>*2</sup>     | -                 |  |
| INTERVALLE DE CONTRÔLE APPAREIL*2            | page 169  | Intervalle de contrôle appareil*2                | -                 |  |
| CALENDRIER DE CONTRÔLE APPAREIL*2            | page 169  | Calendrier de contrôle appareil*2                | -                 |  |

| Entrée                                                | Page de référence | Paramètres lors de l'utilisation d'un ordinateur |                   |  |
|-------------------------------------------------------|-------------------|--------------------------------------------------|-------------------|--|
|                                                       |                   | Entrée                                           | Page de référence |  |
| Réinitialisation aux paramètres d'usine               |                   |                                                  |                   |  |
| Programmations utilisateur par défaut                 | page 170          | Initialiser les programmations<br>utilisateur    | page 247          |  |
| Réinitialisation aux paramètres d'usine <sup>*2</sup> | page 171          | Initialisation <sup>*2</sup>                     | page 247          |  |

\*1 Il s'agit d'un paramétrage de privilèges administrateur. Si le « PROGRAMMATIONS DU TRANSFERT DE VERROU » est défini sur « Désactivé », il peut être configuré même avec les privilèges de l'utilisateur.

- \*2 Cela peut être configuré ou exécuté sous les privilèges d'administrateur uniquement.
- \*3 Il s'agit d'un paramétrage de privilèges administrateur. Si le « Verrouiller » est défini sur « Désactivé », il peut être configuré même avec les privilèges de l'utilisateur.

■ Liste de paramètres (Paramètre PC [si le paramètre Système étendu a été défini sur « Activer » dans Progr. Admin, le paramètre ne peut pas être défini depuis un PC.])

|       | Bago do Si con | Si configuré sur ce p                          | nfiguré sur ce poste |                            |                   |
|-------|----------------|------------------------------------------------|----------------------|----------------------------|-------------------|
|       | Entrée         |                                                | référence            | Entrée                     | Page de référence |
| Infor | mat            | ions sur le poste                              |                      |                            |                   |
| ID e  | t mo           | t de passe                                     |                      |                            |                   |
|       | ID u           | tilisateur                                     | page 177             | -                          | -                 |
|       | Mot            | de passe utilisateur                           | page 177             | -                          | -                 |
| Lang  | gue            |                                                |                      |                            |                   |
|       | Lan            | gue                                            | page 177             | -                          | -                 |
| Tem   | ips            |                                                |                      |                            |                   |
|       | Fus            | eau horaire                                    |                      |                            |                   |
|       |                | Sélectionner un fuseau horaire                 | page 178             | Fuseau horaire             | page 112          |
|       | Heu            | re d'été                                       |                      |                            |                   |
|       |                | Activer automatiquement l'heure d'été          | page 178             | HEURE D'ÉTÉ                | page 112          |
|       | Date           | e et heure                                     | page 178             | DATE (AAAA/MM/JJ)          | page 112          |
|       |                | Régler la date et l'heure                      | page 179             | HEURE (24 H)               | page 112          |
| Prog  | gram           | nmations réseau                                |                      |                            |                   |
| Vidé  | 90             |                                                |                      |                            |                   |
|       | Pro            | grammation de la vidéo du poste maître         |                      |                            |                   |
|       |                | Diffusion vidéo en continu                     | page 180             | -                          | -                 |
|       |                | Rafraîchissement image [fps]                   | page 180             | -                          | -                 |
|       |                | Sélectionner le profil                         | page 180             | -                          | -                 |
|       |                | Intervalle image-I                             | page 180             | -                          | -                 |
|       |                | Débit binaire [kbps] [H.264/AVC]               | page 180             | -                          | -                 |
| NTP   | )              |                                                |                      |                            |                   |
|       | Acti           | ver NTP                                        | page 181             | -                          | -                 |
| Infor | mat            | ions sur le système                            |                      |                            |                   |
| Reg   | istre          | e de sons personnalisés                        | page 182             | -                          | -                 |
| Prog  | gram           | nmations d'appel                               |                      |                            |                   |
| Orig  | ine (          | de l'appel                                     |                      |                            |                   |
|       | Pro            | grammations de l'origine d'appel               |                      |                            |                   |
|       |                | Bouton d'appel                                 |                      |                            |                   |
|       |                | Tonalité de retour d'appel                     | page 184             | Tonalité de retour d'appel | page 115          |
|       |                | Dépassement du délai d'appel                   | page 185             | BOUTON D'APPEL             | page 113          |
|       |                | Nombre de tonalités de retour d'appel [nombre] | page 185             | NBR LECT                   | page 115          |
|       |                | Entrée d'option 1- 4                           |                      |                            |                   |
|       |                | Tonalité de retour d'appel                     | page 185             | Ton ret d'app              | page 115          |
|       |                | Dépassement du délai d'appel                   | page 186             | Entrée d'option 1-4        | page 113          |
|       |                | Nombre de tonalités de retour d'appel [nombre] | page 185             | NBR LECT                   | page 115          |

|            |                                                   | Page de   | Si configuré sur ce poste |                   |
|------------|---------------------------------------------------|-----------|---------------------------|-------------------|
|            | Entrée                                            | référence | Entrée                    | Page de référence |
|            | Destinataire de l'appel                           | page 186  | -                         | -                 |
|            | Priorité                                          | page 186  | -                         | -                 |
| Pr         | ogrammations de tonalité                          |           |                           |                   |
|            | Tonalité d'occupation                             | page 187  | -                         | -                 |
| Appel      | entrant                                           |           |                           | 1                 |
| Pr         | ogrammations de réponse d'appel                   |           |                           |                   |
|            | Réponse automatique                               | page 188  | RÉPONSE AUTOMATIQUE       | page 119          |
| Sc         | nnerie                                            |           |                           | 1                 |
|            | Bouton d'appel                                    | page 189  | Bouton d'appel            | page 118          |
|            | Entrée d'option                                   | page 189  | Entrée d'option           | page 118          |
|            | Nombre de sonneries du bouton d'appel<br>[nombre] | page 190  | BOUTON D'APPEL            | page 116          |
|            | Nombre de sonneries d'entrée d'option<br>[nombre] | page 190  | ENTRÉE D'OPTION           | page 116          |
| Té         | léphone VoIP                                      | page 190  | -                         | -                 |
| Progra     | mmations de l'entrée d'option/la sortie de rel    | ais       |                           |                   |
| Sortie     | de relais                                         |           |                           |                   |
| Pa         | ramètres avancés du terminal de sortie            |           |                           |                   |
|            | Clé d'authentification                            | page 191  | -                         | -                 |
|            | Programmations audio                              | page 192  | -                         | -                 |
| Cle<br>d'o | é d'authentification du contrôle de relais option | page 193  | -                         | -                 |
| Progra     | mmations d'appel général                          |           |                           |                   |
| Origine    | e de l'appel général                              |           |                           |                   |
| Dé<br>[se  | epassement du délai de l'appel général<br>ec]     | page 194  | MINUTEUR D'APPEL GÉNÉRAL  | page 134          |
| Te<br>[se  | mporisation d'attente de l'appel général<br>ec]   | page 194  | -                         | -                 |
| Entrée     | d'option d'appel général                          |           |                           | -                 |
| De         | estinataire                                       | page 196  | -                         | -                 |
| Pr         | iorité                                            | page 196  | -                         | -                 |
| No         | om du fichier de message                          | page 196  | -                         | -                 |
| No         | ombre de tonalités de retour d'appel              | page 196  | -                         | -                 |
| Progra     | mmations de fonction                              |           |                           |                   |
| Ouvert     | ure de la porte                                   |           |                           |                   |
| Af         | fectation de sortie d'ouverture de la porte       |           |                           |                   |
|            | Affectation de contact                            | page 197  | -                         | -                 |
|            | Clé d'authentification                            | page 197  | -                         | -                 |
| Intégra    | tion de caméra réseau                             |           |                           |                   |
| Er         | registrement de l'événement                       |           |                           |                   |
|            | Tonalité d'événement                              | page 198  | -                         | -                 |

#### À propos des paramètres

|                                                     | Baga da   | Si configuré sur ce poste               |                      |
|-----------------------------------------------------|-----------|-----------------------------------------|----------------------|
| Entrée                                              | référence | Entrée                                  | Page de<br>référence |
| Compteur de lecture de la tonalité<br>d'événement   | page 199  | -                                       | -                    |
| ail                                                 |           |                                         |                      |
| Adresses de messagerie électronique                 |           |                                         |                      |
| Destinataire 1 - Destinataire 3                     | page 200  | -                                       | -                    |
| Déclencheur d'événement de messagerie éle           | ctronique |                                         |                      |
| Appel normal sortant                                | page 201  | -                                       | -                    |
| Appel normal entrant                                | page 201  | -                                       | -                    |
| Appel prioritaire sortant                           | page 201  | -                                       | -                    |
| Appel prioritaire entrant                           | page 201  | -                                       | -                    |
| Appel urgent sortant                                | page 201  | -                                       | -                    |
| Appel urgent entrant                                | page 201  | -                                       | -                    |
| Ouverture de la porte activée                       | page 202  | -                                       | -                    |
| Échec d'appel                                       | page 202  | -                                       | -                    |
| Erreur                                              | page 202  | -                                       | -                    |
| Poste redémarré                                     | page 202  | -                                       | -                    |
| Erreur de carte SD                                  | page 202  | -                                       | -                    |
| Mémoire de sauvegarde pleine                        | page 202  | -                                       | -                    |
| Télésurveillance (réussi)                           | page 202  | -                                       | -                    |
| Télésurveillance (échec)                            | page 202  | -                                       | -                    |
| Contrôle appareil (réussi)                          | page 202  | -                                       | -                    |
| Contrôle appareil (échec)                           | page 202  | -                                       | -                    |
| Objet                                               | page 202  | -                                       | -                    |
| Transmission de journal périodique                  |           |                                         |                      |
| Transmission de journal périodique                  | page 203  | -                                       | -                    |
| Heure de transmission du journal périodique         | page 203  | -                                       | -                    |
| Intervalle de transmission de journal<br>périodique | page 203  | -                                       | -                    |
| Objet de transmission de journal<br>périodique      | page 203  | -                                       | -                    |
| Envoyer l'email de test                             | page 204  | -                                       | -                    |
| egistrer                                            |           |                                         |                      |
| Enregistrer l'événement                             | page 205  | ÉVÉNEMENT DÉCLENCHEUR                   | page 138             |
| Appareil enregistré                                 | page 205  | -                                       | -                    |
| Empécher le remplacement des données                | page 205  | EMPÊCHER LE REMPLACEMENT<br>DES DONNÉES | page 138             |
| Durée du ficher d'enregistrement vidéo              | page 206  | -                                       | -                    |
| Temporisation de l'enregistrement<br>d'événement    | page 206  | MINUTEUR D'ENREGISTREMENT               | page 138             |
| Enregistrement manuel                               | page 206  | ENREGISTREMENT MANUEL                   | page 138             |

|                                            | Daga da   | Si configuré sur ce poste       |                      |
|--------------------------------------------|-----------|---------------------------------|----------------------|
| Entrée                                     | référence | Entrée                          | Page de<br>référence |
| Enregistrement audio                       | page 206  | -                               | -                    |
| rillon                                     |           |                                 |                      |
| Calendrier hebdomadaire                    | page 207  | PROGRAMMATIONS<br>HEBDOMADAIRES | page 143             |
| Calendrier journalier                      | page 209  | Calendrier journalier           | page 140             |
| de d'affichage                             |           |                                 | 1                    |
| Mode standard                              |           |                                 |                      |
| Écran d'accueil                            | page 211  | -                               | -                    |
| Mode réceptionniste                        |           |                                 | ·                    |
| Jeu de couleurs                            | page 212  | -                               | -                    |
| Disposition de l'écran                     | page 213  | -                               | -                    |
| Informations sur l'entreprise              | page 215  |                                 |                      |
| Nom                                        | page 215  | -                               | -                    |
| Taille du texte                            | page 215  | -                               | -                    |
| Gras                                       | page 215  | -                               | -                    |
| Couleur du texte                           | page 215  | -                               | -                    |
| Informations du message d'accueil          | page 216  | -                               | -                    |
| Message d'accueil                          | page 216  | -                               | -                    |
| Taille du texte                            | page 216  | -                               | -                    |
| Gras                                       | page 216  | -                               | -                    |
| Couleur du texte                           | page 216  | -                               | -                    |
| Images                                     | page 217  | -                               | -                    |
| Image de l'entreprise                      | page 217  | -                               | -                    |
| Image d'accueil                            | page 217  | -                               | -                    |
| Image du mode réceptionniste               | page 217  | -                               | -                    |
| Fonction des boutons                       | page 218  | -                               | -                    |
| Bouton 1- 4                                | page 218  | -                               | -                    |
| Nom du bouton d'appel de groupe            | page 219  | -                               | -                    |
| Nom du bouton de sélection par nom         | page 219  | -                               | -                    |
| Nom du bouton de sélection par liste       | page 219  | -                               | -                    |
| Nom du bouton de saisie de numéro          | page 219  | -                               | -                    |
| Destinataire de l'appel de groupe          | page 219  | -                               | -                    |
| Rejeter l'appel entrant                    | page 219  | -                               | -                    |
| ogrammations du transfert*1                |           |                                 |                      |
| ansfert en cas d'absence <sup>*1</sup>     |           |                                 |                      |
| Transfert en cas d'absence <sup>*1</sup>   | page 221  | Transfert en cas d'absence*1    | page 124             |
| Liste du destinataire du transfert*1       |           |                                 | 1                    |
| Numéro de poste <sup>*1</sup>              | page 221  | Progr. transfert absence*1      | page 125             |
| Destinataire du re-transfert <sup>*1</sup> | page 222  | -                               |                      |

|                                                       | Daga da   | Si configuré sur ce poste                     |                   |  |  |
|-------------------------------------------------------|-----------|-----------------------------------------------|-------------------|--|--|
| Entrée                                                | référence | Entrée                                        | Page de référence |  |  |
| Transfert en cas de délai <sup>*1</sup>               |           |                                               |                   |  |  |
| Transfert en cas de délai <sup>*1</sup>               | page 223  | Transfert en cas de délai*1                   | page 124          |  |  |
| Intervalle de [sec] *1                                | page 223  | DÉLAI DE TEMPORISATION <sup>*1</sup>          | page 127          |  |  |
| Liste du destinataire du transfert*1                  |           |                                               |                   |  |  |
| Numéro de poste <sup>*1</sup>                         | page 224  | Progr. transfert délai <sup>*1</sup>          | page 126          |  |  |
| Destinataire du re-transfert*1                        | page 224  |                                               |                   |  |  |
| Transfert de calendrier <sup>*1</sup>                 |           |                                               |                   |  |  |
| Transfert de calendrier*1                             | page 225  | Transfert de calendrier*1                     | page 124          |  |  |
| Calendrier hebdomadaire*1                             | page 225  | PROGRAMMATIONS<br>HEBDOMADAIRES <sup>*1</sup> | page 131          |  |  |
| Calendrier journalier*1                               | page 227  | Calendrier journalier*1                       | page 128          |  |  |
| Programmations de poste                               |           |                                               |                   |  |  |
| Numérotations rapides/favoris*2                       |           |                                               |                   |  |  |
| Nom associé à la numérotation rapide*2                | page 231  | Numérotation abrégée*2                        | page 157          |  |  |
| Fonction*2                                            | page 231  |                                               |                   |  |  |
| Confidentialité                                       |           |                                               |                   |  |  |
| Confidentialité                                       | page 237  | -                                             | -                 |  |  |
| Volume/tonalité                                       |           | -                                             |                   |  |  |
| Volume                                                |           |                                               |                   |  |  |
| Transmission par le combiné                           | page 237  | TRANSMISSION PAR COMBINÉ                      | page 155          |  |  |
| Réception sur le combiné                              | page 237  | RÉCEPTION SUR COMBINÉ                         | page 155          |  |  |
| Transmission main-libres                              | page 237  | TRANSMISSION EN MAINS<br>LIBRES               | page 155          |  |  |
| Réception main-libres                                 | page 237  | page 237 RÉCEPTION EN MAINS LIBRES            |                   |  |  |
| Transmission par la prise de casque                   | page 237  | TRANSMISSION PAR LA PRISE DU<br>CASQUE        | page 156          |  |  |
| Réception sur la prise du casque                      | page 237  | RÉCEPTION SUR LA PRISE DU<br>CASQUE           | page 156          |  |  |
| Réglage du volume du téléphone VoIP                   | page 238  | -                                             | -                 |  |  |
| Sonnerie                                              | page 238  | SONNERIE                                      | page 156          |  |  |
| Bip de touche                                         | page 238  | BIP DE TOUCHE                                 | page 156          |  |  |
| Tonalité                                              |           | · · · ·                                       |                   |  |  |
| Notification de dépassement du délai de communication | page 239  | -                                             | -                 |  |  |
| Pré-tonalité de fin de communication                  | page 239  | -                                             | -                 |  |  |
| Notification de mise en file d'attente des appels     | page 240  | -                                             | -                 |  |  |
| Pré-tonalité d'appel général                          | page 240  | -                                             | -                 |  |  |
| Tonalité de réponse automatique                       | page 241  | -                                             | -                 |  |  |
| En attente                                            | page 241  | -                                             | -                 |  |  |
| Clé reçue                                             | page 242  | -                                             | -                 |  |  |

|                                                   | Baga da   | Si configuré sur ce poste                             |                   |  |  |
|---------------------------------------------------|-----------|-------------------------------------------------------|-------------------|--|--|
| Entrée                                            | référence | Entrée                                                | Page de référence |  |  |
| Communication                                     | -         |                                                       |                   |  |  |
| Dépassement du délai imparti pour parler<br>[sec] | page 243  | MINUTEUR DE COMMUNICATION                             | page 122          |  |  |
| Appuyer pour parler                               | page 243  | APPUYER POUR PARLER                                   | page 122          |  |  |
| Surveillance                                      |           |                                                       |                   |  |  |
| Dépassement du délai de surveillance [sec]        | page 245  | MINUTEUR DE SURVEILLANCE                              | page 135          |  |  |
| Surveillance par balayage                         |           |                                                       |                   |  |  |
| Liste de poste/caméra réseau                      | page 245  | Prog surv / balayage                                  | page 135          |  |  |
| Temps de séjour                                   | page 245  | TEMPS D'INTERVALLE DE LA<br>SURVEILLANCE PAR BALAYAGE | page 135          |  |  |
| Affichage du poste maître                         |           |                                                       |                   |  |  |
| Luminosité                                        | page 246  | LUMINOSITÉ DE L'ÉCRAN                                 | page 111          |  |  |
| Source vidéo principale                           | page 246  | -                                                     | -                 |  |  |
| Rapport largeur/hauteur                           | page 246  | -                                                     | -                 |  |  |
| État de la LED en veille                          | page 246  | LED D'ÉTAT EN VEILLE                                  | page 111          |  |  |
| Clavier                                           | page 246  | -                                                     | -                 |  |  |
| Maintenance                                       |           |                                                       |                   |  |  |
| Initialisation                                    | page 247  | Initialiser les programmations<br>utilisateur         | page 170          |  |  |

\*1 Il s'agit d'un paramétrage de privilèges administrateur. Si le « PROGRAMMATIONS DU TRANSFERT DE VERROU » est défini sur « Désactivé », il peut être configuré même avec les privilèges de l'utilisateur.

\*2 Il s'agit d'un paramétrage de privilèges administrateur. Si le « Verrouiller » est défini sur « Désactivé », il peut être configuré même avec les privilèges de l'utilisateur.

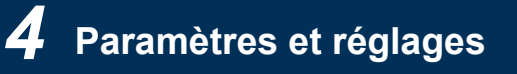

## Avant de configurer le poste

1. Touchez l'icône [Prog] sur l'écran d'accueil.

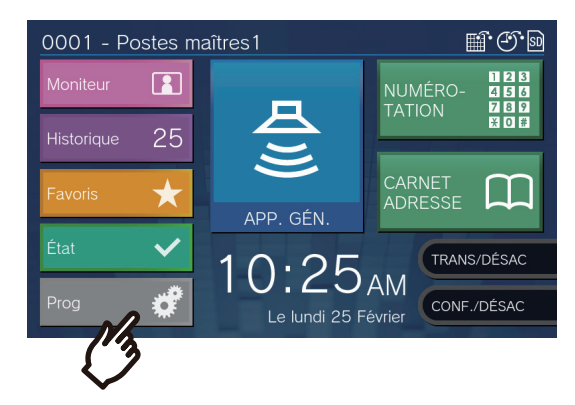

• L'écran de sélection des privilèges s'affichera.

#### 2. Sélectionnez les privilèges à configurer.

- Pour configurer à l'aide de privilèges utilisateur, touchez [Utilisateur], puis passez à l'étape 4.
- Pour configurer à l'aide de privilèges d'administrateur, touchez [Administrateur], puis passez à l'étape 3.

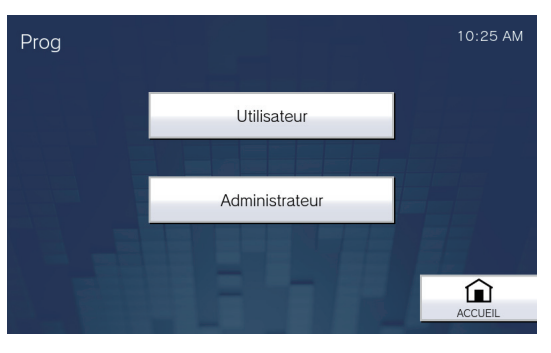

| Entrée         | Description                                                                      |  |  |  |  |
|----------------|----------------------------------------------------------------------------------|--|--|--|--|
| User           | Certains paramètres peuvent être configurés.                                     |  |  |  |  |
| Administrateur | Tous les paramètres peuvent être configurés.<br>Le mot de passe doit être saisi. |  |  |  |  |

**3.** Saisissez le mot de passe administrateur, puis touchez **[ENTRER]**. Ce mot de passe est identique au mot de passe administrateur pour la configuration Web. Veuillez contacter l'administrateur système pour obtenir de plus amples renseignements.

| Entre le mot de passe administrateur |     |   |   |   |   | 10:25 AM |   |   |   |        |
|--------------------------------------|-----|---|---|---|---|----------|---|---|---|--------|
|                                      |     |   |   |   |   |          |   |   |   | ENTRER |
| ***                                  | *** |   |   |   |   |          |   |   |   |        |
|                                      |     |   |   | - |   |          |   |   |   |        |
| QV                                   | V   | E | R | т | Y | U        | 1 | 0 | Р |        |
| А                                    | S   | D | F | G | Н | J        | К | L | - |        |
| 123                                  | Z   | Х | С | V | В | N        | М |   | ÷ | RETOUR |

• L'écran Programmations (1/2) s'affichera.
**4.** Appuyez sur l'élément à configurer (reportez-vous à la page suivante pour obtenir de plus amples renseignements).

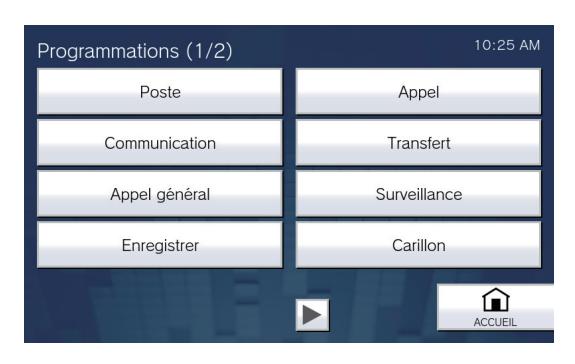

• Touchez l'icône 🕨 pour afficher l'écran Paramétrage 2.

| Programmations (2/2)                       | 10:25 AM    |
|--------------------------------------------|-------------|
| Sortie de relais                           | Volume      |
| Numérotation rapide                        | Supervision |
| Réinitialisation<br>aux paramètres d'usine |             |
|                                            | ACCUEIL     |

- Pour quitter les paramètres, utilisez le bouton [ACCUEIL], etc. pour revenir à l'écran d'accueil.
- Si aucune opération n'est effectuée pendant environ une minute, le poste reviendra à l'écran d'accueil et aucun paramètre ne sera enregistré.

# Paramètres du poste

Configurez la langue, la date, l'heure, le voyant d'état pendant la veille et la luminosité de ce poste. Le mode de nettoyage de l'affichage désactive l'écran tactile.

1. Touchez [Poste] sur l'écran Paramètres (1/2).

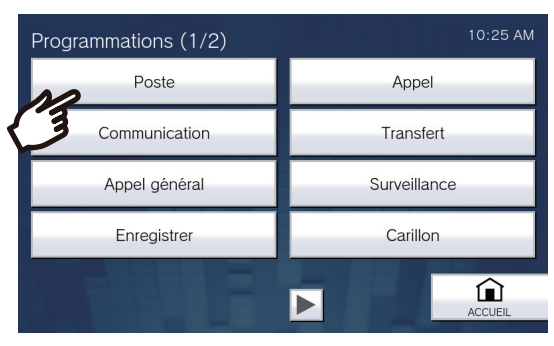

- L'écran Paramètres du poste s'affichera.
- 2. Modifier les paramètres.

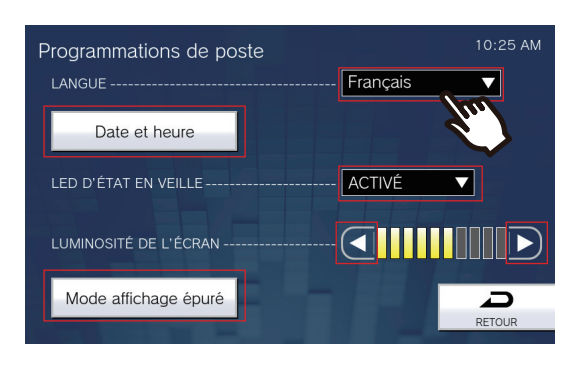

# **3.** Touchez [RETOUR].

• Les paramètres seront enregistrés.

| Entrée                   | Description                                                                                                    | Paramètres                                                                                                    | Valeurs par défaut |
|--------------------------|----------------------------------------------------------------------------------------------------|----------------------------------------------------------------------------------------------------|--------------------|
| LANGUE                   | Configurez la langue d'affichage.<br>Si vous changez la langue d'affichage, le<br>nom du poste et d'autres textes risquent de<br>ne pas s'afficher convenablement.                                                                            | <ul> <li>日本語</li> <li>English</li> <li>Français</li> <li>Español</li> <li>Nederlands</li> <li>繁體中文</li> <li>简体中文</li> </ul> | English            |
| Date et heure            | Réglez la date et l'heure courantes pour ce<br>poste. Il s'agit d'un paramétrage<br>indispensable.<br>Reportez-vous à la rubrique <u>«Comment</u><br><u>changer la date et l'heure ? (→page 112)»</u><br>pour savoir comment configurer cela. | -                                                                                                    | -                  |
| LED D'ÉTAT EN<br>VEILLE  | Sélectionnez Activé/Désactivé pour la DEL<br>d'état de veille.                                                                                                    | <ul> <li>Activé (voyant allumé)</li> <li>Désactivé (voyant éteint)</li> </ul>                                               | Activé             |
| LUMINOSITÉ DE<br>L'ÉCRAN | Réglez la luminosité de l'affichage.                                                                                                    | 1-10                                                                                                    | 6                  |
| Mode affichage épuré     | Désactiver l'écran tactile pour nettoyer<br>l'écran.<br>L'écran tactile sera désactivé pendant<br>environ 1 minute.                                                                                                    | -                                                                                                    | -                  |

Δ

### Comment changer la date et l'heure ?

- (1) Touchez l'icône [Date et heure] sur l'écran Programmations (1/2).
- (2) Configurer la date et l'heure.

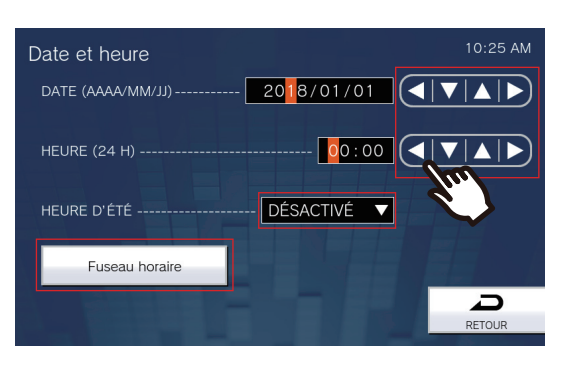

 Touchez [RETOUR] permettra d'enregistrer les paramètres. La mise à jour des paramètres peut prendre un certain temps.

| Entrée            | Description                                                                                                    | Paramètres                                    | Valeurs par défaut                                                                                           |
|-------------------|----------------------------------------------------------------------------------------------------|-----------------------------------------------|----------------------------------------------------------------------------------------------------|
| DATE (AAAA/MM/JJ) | Réglez la date du poste.                                                                                                    | 01/01/2017 - 31/12/2037                       | La date du 01/01/2018<br>avec le décalage<br>horaire défini dans<br>l'option « Fuseau<br>horaire » appliquée |
| HEURE (24 H)      | Paramétrez l'heure courante pour le poste.                                                                                                    | 00:00                                         | L'heure de 00:00 avec<br>le décalage horaire<br>défini dans l'option<br>« Fuseau horaire »<br>appliquée      |
| HEURE D'ÉTÉ       | L'heure d'été est réglée automatiquement<br>en fonction de la région sélectionnée dans<br>« Fuseau horaire. »                                                                                                    | <ul> <li>Activé</li> <li>Désactivé</li> </ul> | Désactivé                                                                                                    |
| Fuseau horaire    | Définissez le fuseau horaire.<br>Reportez-vous à la rubrique <u>«Comment</u><br><u>configurer le fuseau horaire ? (→page 112)»</u><br>pour obtenir de plus amples informations sur<br>la configuration à ce sujet. | Faites un choix parmi<br>99 régions           | (GMT-08:00) Heure<br>normale du Pacifique<br>(États-Unis), Tijuana                                           |

### Comment configurer le fuseau horaire ?

- (1) Touchez [Fuseau horaire].
  - L'écran Fuseau horaire s'affichera.
- (2) Touchez la région pertinente pour configurer le fuseau horaire.

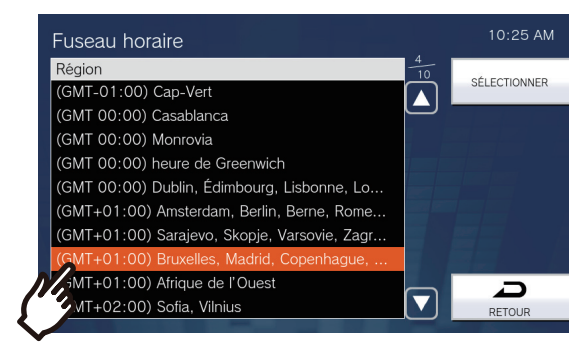

- (3) Touchez [SÉLECTIONNER].
  - Les paramètres seront enregistrés.

# Paramètres d'appel

Configurez les paramètres liés aux appels sortants et entrants.

1. Touchez [Appel] sur l'écran Paramètres (1/2).

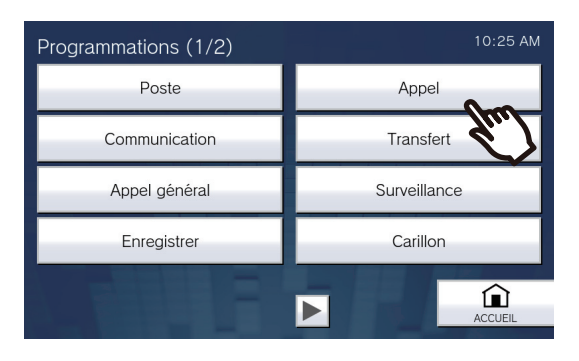

- L'écran Paramètres d'appel (1/5) s'affichera.
- 2. Configurer les paramètres liés aux « Programmation d'appel sortant 1 »

| Progr. appels (1/5) | Programmation d'appel sortant 1 | 10:25 AM |
|---------------------|---------------------------------|----------|
| BOUTON D'APPEL      | <mark>6</mark> 0 sec            |          |
| ENTRÉE D'OPTION 1   | <u>0</u> 0 sec                  |          |
| ENTRÉE D'OPTION 2   | <mark>6</mark> 0 sec            |          |
| ENTRÉE D'OPTION 3   | 60 sec                          |          |
| ENTRÉE D'OPTION 4   | 60 sec                          |          |
|                     |                                 | RETOUR   |

• Touchez [RETOUR] pour enregistrer les paramètres.

| Entrée                 | Description                                              | Paramètres                                                                                                    | Valeurs par défaut |
|------------------------|----------------------------------------------------------|----------------------------------------------------------------------------------------------------|--------------------|
| BOUTON D'APPEL         | Définissez le délai imparti pour les appels<br>sortants. | <ul> <li>10 à 600 sec : sélectionner<br/>cette option pour le définir<br/>entre 10 et 600 sec (par<br/>incréments 1 sec)</li> <li>∞ (infini) : continue à<br/>appeler jusqu'à ce que l'on<br/>réponde à l'appel</li> </ul> | 60 sec             |
| ENTRÉE D'OPTION<br>1-4 | Définissez le délai imparti pour les appels<br>sortants. | <ul> <li>10 à 600 sec : sélectionner cette option pour le définir entre 10 et 600 sec (par incréments 1 sec).</li> <li>∞ (infini) : continue à appeler jusqu'à ce que l'on réponde à l'appel</li> </ul>                    | 60 sec             |

### 🐨 Remarque

• Au moment d'appeler un Téléphone VoIP, il s'agira du temps le plus court du délai défini pour le « Dépassement du délai d'appel » et la durée de l'appel configurée sur l'IP-PBX.

Après la configuration, touchez l'icône .
Les paramètres seront enregistrés.

| Progr. appels (1/5) | Programmation d'appel sortant 1 | 10:25 AM |
|---------------------|---------------------------------|----------|
| BOUTON D'APPEL      | 60 sec                          |          |
| ENTRÉE D'OPTION 1   | <mark>6</mark> 0 sec            |          |
| ENTRÉE D'OPTION 2   | 60 sec                          |          |
| ENTRÉE D'OPTION 3   | <mark>6</mark> 0 sec            |          |
| ENTRÉE D'OPTION 4   | <mark>6</mark> 0 sec            |          |
|                     |                                 | RETOUR   |
|                     |                                 |          |
|                     |                                 |          |

• L'écran paramètres d'Appel (2/5) s'affichera.

4. Configurer les paramètres liés aux « Prog d'app sort 2 - Ton de ret d'app »

| Progr. appels (2/5) Prog d'app                                                                                  | sort 2 - Ton de ret d'app 10:25 AM |
|----------------------------------------------------------------------------------------------------|------------------------------------|
| Bouton d'appel                                                                                                  | Entrée d'option 1                  |
| Entrée d'option 2                                                                                               | Entrée d'option 3                  |
| Entrée d'option 4                                                                                               |                                    |
| No. of the second second second second second second second second second second second second second second se |                                    |
|                                                                                                    | RETOUR                             |

### Bouton d'appel

Configurez la tonalité de retour d'appel avec un bouton d'appel.

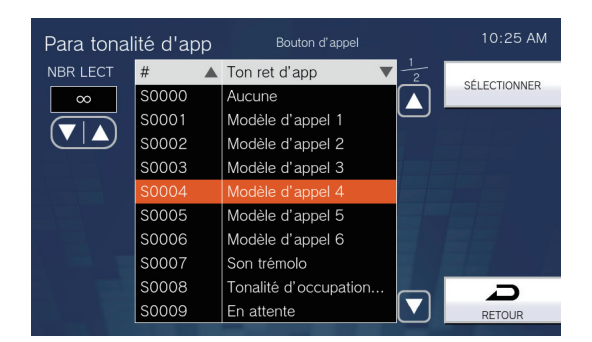

## Entrée d'option 1 - Entrée d'option 4

Configurez la tonalité de retour d'appel en sélectionnant une entrée d'option 1-4.

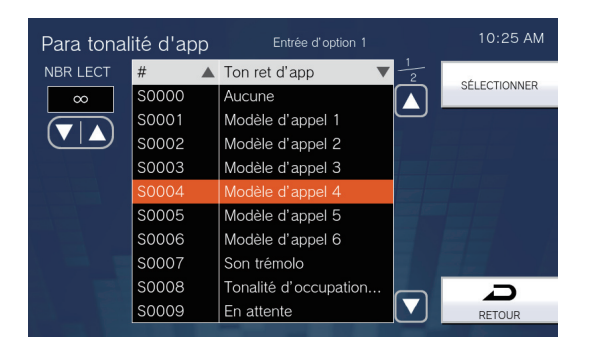

| Entrée                        | Description                                                                                                    | Paramètres                                                                                                    | Valeurs par défaut |
|-------------------------------|----------------------------------------------------------------------------------------------------|----------------------------------------------------------------------------------------------------|--------------------|
| NBR LECT                      | Définissez le nombre de lectures de tonalité<br>de retour d'appel pour tout appel sortant.<br>Reportez-vous à la rubrique <u>«Comment</u><br>configurer la tonalité de retour d'appel ?<br>(→page 120)» pour obtenir de plus amples<br>informations sur le paramétrage de cet<br>élément. | <ul> <li>1 à 20 fois</li> <li>∞ (infini) : la tonalité de<br/>retour d'appel continue de<br/>retentir pendant la durée<br/>définie dans le « Minuteur<br/>d'appel pour le<br/>fonctionnement de l'unité<br/>principale » et le « Minuteur<br/>d'appel de contact 1-4 ».</li> </ul>                                                                                                    | ∞ (infini)         |
| Tonalité de retour<br>d'appel | Sélectionnez le son à reproduire par le<br>poste lors d'un appel.<br>Reportez-vous à la rubrique <u>«Comment</u><br>configurer la tonalité de retour d'appel ?<br>(→page 120)» pour obtenir de plus amples<br>informations sur le paramétrage de cet<br>élément.                          | <ul> <li>Aucune</li> <li>Modèle d'appel 1</li> <li>Modèle d'appel 2</li> <li>Modèle d'appel 3</li> <li>Modèle d'appel 4</li> <li>Modèle d'appel 5</li> <li>Modèle d'appel 6</li> <li>Son trémolo</li> <li>Tonalité d'occupation en réponse</li> <li>En attente</li> <li>Son de fonctionnement</li> <li>Erreur</li> <li>Pré-tonalité 1</li> <li>Pré-tonalité 2</li> <li>Pré-tonalité 3</li> <li>Pré-tonalité de fin de communication</li> <li>Notification de mise en file d'attente des appels</li> <li>Tonalité de réponse en attente</li> <li>Sélectionner un son enregistré sous <u>«Registre de sons personnalisés (→page 182)»</u>.</li> </ul> | Modèle d'appel 4   |

4

5. Après la configuration, touchez l'icône .

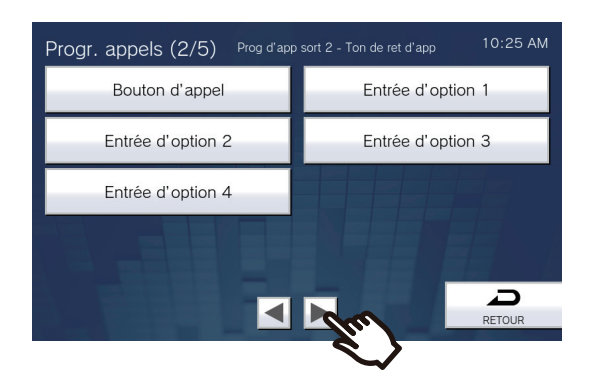

- Les Progr. appels (3/5) s'affichent à l'écran.
- 6. Configurer les paramètres liés aux « Progr. d'appel entr. 1 Nombre sonner. »

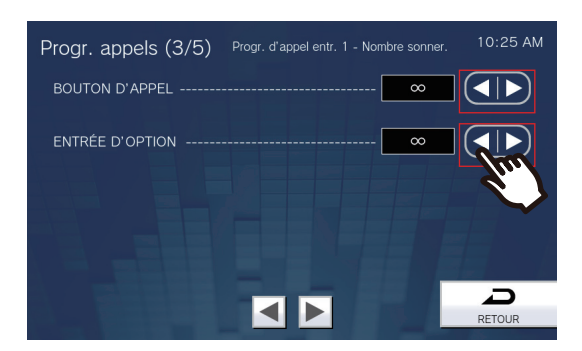

• Touchez [RETOUR] pour enregistrer les paramètres.

| Entrée          | Description                                                            | Paramètres                                                                                                    | Valeurs par défaut |
|-----------------|------------------------------------------------------------------------|----------------------------------------------------------------------------------------------------|--------------------|
| BOUTON D'APPEL  | Définissez le nombre de lectures de sonnerie pour les appels entrants. | <ul> <li>∞ (infini) : continue de<br/>sonner jusqu'à ce qu'il soit<br/>répondu à l'appel ou que<br/>celui-ci soit annulé.</li> <li>1 à 20 fois</li> </ul> | ∞ (infini)         |
| ENTRÉE D'OPTION | Définissez le nombre de lectures de sonnerie pour les appels entrants. | <ul> <li>∞ (infini) : continue de<br/>sonner jusqu'à ce qu'il soit<br/>répondu à l'appel ou que<br/>celui-ci soit annulé.</li> <li>1 à 20 fois</li> </ul> | ∞ (infini)         |

7. Après la configuration, touchez l'icône .
Les paramètres seront enregistrés.

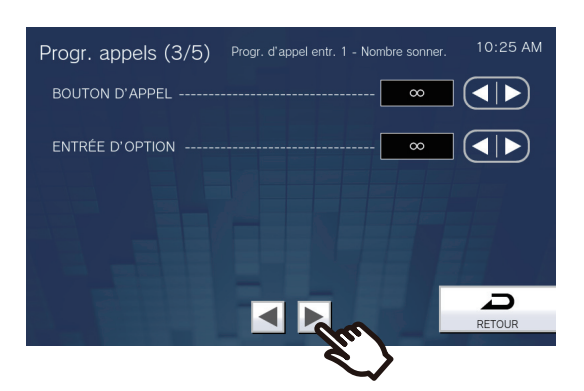

- L'écran Paramètres d'Appel (4/5) s'affichera.
- 8. Configurer les paramètres liés aux « Prog d'appel entrant 2 Sonnerie »

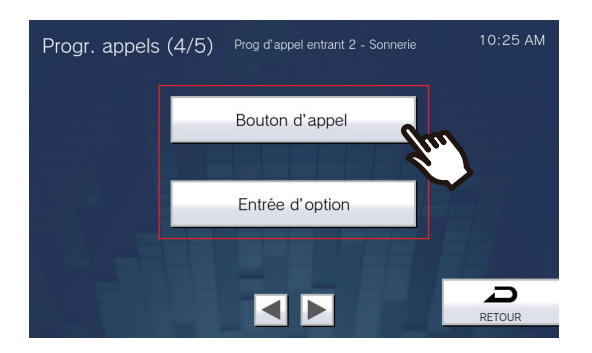

## Bouton d'appel

Configurez la sonnerie pour chaque niveau de priorité lorsqu'un appel est reçu à l'aide du bouton d'appel. Ceci peut être configuré pour chaque poste source. Reportez-vous à la rubrique <u>«Comment configurer la sonnerie ?</u> (→page 121)» pour savoir comment configurer cet élément.

## Entrée d'option

Configurez la sonnerie pour chaque niveau de priorité lorsqu'un appel d'option entrée est reçu. Ceci peut être configuré pour chaque poste source. Reportez-vous à la rubrique <u>«Comment configurer la sonnerie ?</u> ( $\rightarrow$ page 121)» pour obtenir de plus amples informations sur la configuration de cet élément.

| Entrée   | Description                                  | Paramètres                                       | Valeurs par défaut |
|----------|----------------------------------------------|--------------------------------------------------|--------------------|
| Sonnerie | Sélectionnez la sonnerie pour appel entrant. | Aucune                                           | Bouton d'appel:    |
|          | La sonnerie peut être définie pour chaque    | <ul> <li>Modèle d'appel 1</li> </ul>             | Modèle d'appel 1   |
|          | poste source.                                | <ul> <li>Modèle d'appel 2</li> </ul>             | Entrée d'option:   |
|          |                                              | <ul> <li>Modèle d'appel 3</li> </ul>             | Modèle d'appel 2   |
|          |                                              | <ul> <li>Modèle d'appel 4</li> </ul>             |                    |
|          |                                              | <ul> <li>Modèle d'appel 5</li> </ul>             |                    |
|          |                                              | <ul> <li>Modèle d'appel 6</li> </ul>             |                    |
|          |                                              | <ul> <li>Son trémolo</li> </ul>                  |                    |
|          |                                              | <ul> <li>Tonalité d'occupation en</li> </ul>     |                    |
|          |                                              | réponse                                          |                    |
|          |                                              | <ul> <li>En attente</li> </ul>                   |                    |
|          |                                              | <ul> <li>Son de fonctionnement</li> </ul>        |                    |
|          |                                              | • Erreur                                         |                    |
|          |                                              | <ul> <li>Pré-tonalité 1</li> </ul>               |                    |
|          |                                              | <ul> <li>Pré-tonalité 2</li> </ul>               |                    |
|          |                                              | <ul> <li>Pré-tonalité 3</li> </ul>               |                    |
|          |                                              | <ul> <li>Pré-tonalité de fin de</li> </ul>       |                    |
|          |                                              | communication                                    |                    |
|          |                                              | <ul> <li>Notification de mise en file</li> </ul> |                    |
|          |                                              | d'attente des appels                             |                    |
|          |                                              | <ul> <li>Tonalité de réponse en</li> </ul>       |                    |
|          |                                              | attente                                          |                    |
|          |                                              | <ul> <li>Sélectionner un son</li> </ul>          |                    |
|          |                                              | enregistré sous <u>«Registre</u>                 |                    |
|          |                                              | de sons personnalisés                            |                    |
|          |                                              | <u>(</u> →page 182)».                            |                    |

4

9. Après la configuration, touchez l'icône 📐.

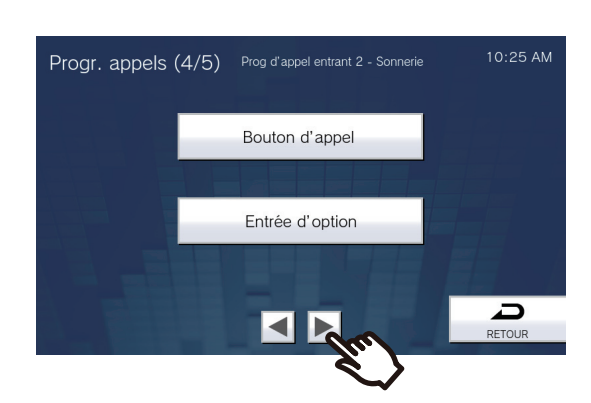

• L'écran Paramètres d'Appel (5/5) s'affichera.

10. Configurer les paramètres liés aux « Programmation d'appel sortant 3 »

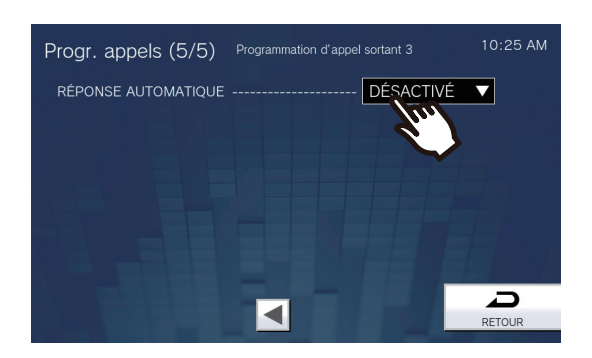

# **11.** Touchez [RETOUR].

• Les paramètres seront enregistrés.

| Entrée                 | Description                                                                                                    | Paramètres                                                                                               | Valeurs par défaut |
|------------------------|----------------------------------------------------------------------------------------------------|----------------------------------------------------------------------------------------------------|--------------------|
| RÉPONSE<br>AUTOMATIQUE | Sélectionnez ACTIVÉ/DÉSACTIVÉ pour<br>répondre automatiquement à chaque appel.<br>Réponse automatique : lorsque vous<br>recevez un appel individuel, vous répondez<br>automatiquement. Lors de la réception d'un<br>appel par Téléphone VoIP et en cas de<br>transfert d'un appel, il convient d'y répondre<br>manuellement. | <ul> <li>ACTIVÉ (réponse<br/>automatique)</li> <li>DÉSACTIVÉ (Pas de<br/>réponse automatique)</li> </ul> | DÉSACTIVÉ          |

## Comment configurer la tonalité de retour d'appel ?

- (1) Touchez [Bouton d'appel] ou [Entrée d'option 1] [Entrée d'option 4].
- (2) Configurez le nombre et la tonalité de lecture de tonalité de retour d'appel.
  - La tonalité de retour d'appel sélectionnée continuera de sonner.

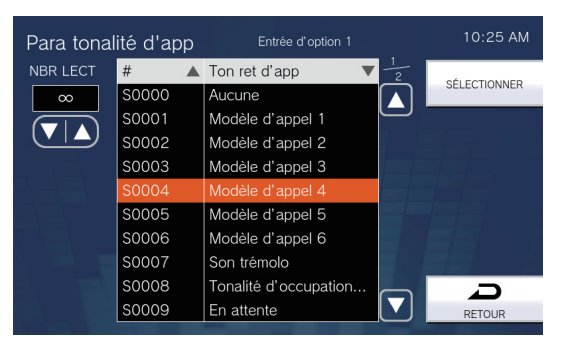

(3) Touchez [SÉLECTIONNER].

- Les paramètres seront enregistrés.

### Comment configurer la sonnerie ?

- (1) Touchez le [Bouton d'appel] ou l'[Entrée d'option] sur l'écran Paramètres d'appel (4/5).
  - L'écran Paramètres de sonnerie s'affichera.
- (2) Appuyez sur le poste source pour changer la sonnerie.
  - Reportez-vous à la rubrique «Recherche de postes (→page 34)» rechercher des postes.
  - Touchez [NUMÉROTATION] pour rechercher par Numéro de poste. Reportez-vous à la rubrique «Sélection / choix / appel par numéro (→page 32)» pour savoir comment utiliser cette recherche.

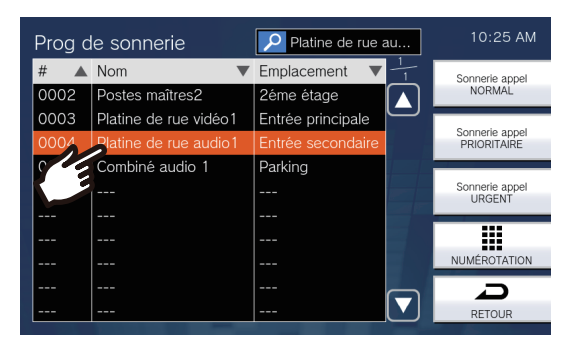

- (3) Touchez [Sonnerie appel NORMAL], [Sonnerie appel PRIORITAIRE], ou [Sonnerie appel URGENT] pour sélectionner le niveau de priorité.
  - La sonnerie sélectionnée continuera à sonner.

| Prog d | le sonnerie           | Platine de rue au | 10:25 AM            |
|--------|-----------------------|-------------------|---------------------|
| # 🔺    | Nom 🔻                 | Emplacement V     | -<br>Sonnerie appel |
| 0002   | Postes maîtres2       | 2éme étage        | NORMAL              |
| 0003   | Platine de rue vidéo1 | Entrée principale |                     |
| 0004   | Platine de rue audio1 | Entrée secondaire | PRIORITAIRE         |
| 0005   | Combiné audio 1       | Parking           |                     |
|        |                       |                   | Sonnerie appel      |
|        |                       |                   |                     |
|        |                       |                   |                     |
|        |                       |                   | NUMÉROTATION        |
|        |                       |                   |                     |
|        |                       |                   | RETOUR              |

(4) Appuyez sur la sonnerie pour définir.

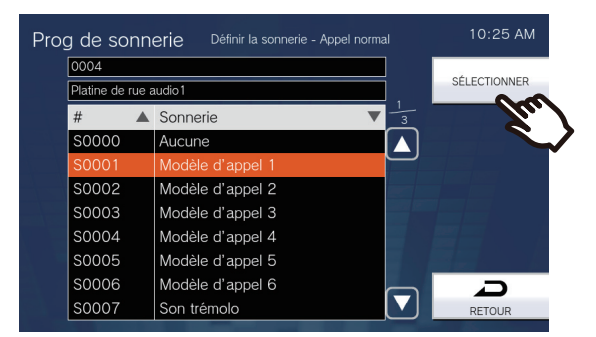

- (5) Touchez [SÉLECTIONNER].
  - Les paramètres seront enregistrés.

# Paramètres de communication

Configurez la durée de l'appel et indiquez si vous souhaitez toujours utiliser le touch-to-talk pour parler.

**1.** Touchez [Communication] sur l'écran Paramètres (1/2).

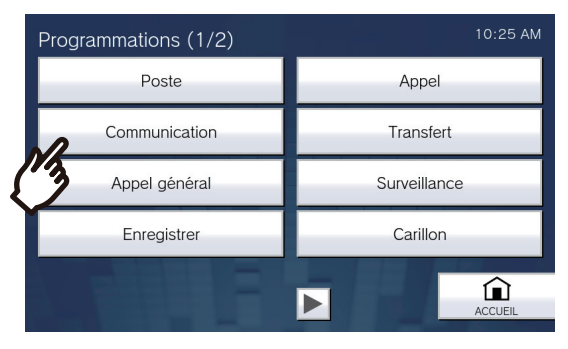

• L'écran Programmations de communication s'affichera.

# 2. Configurez les paramètres.

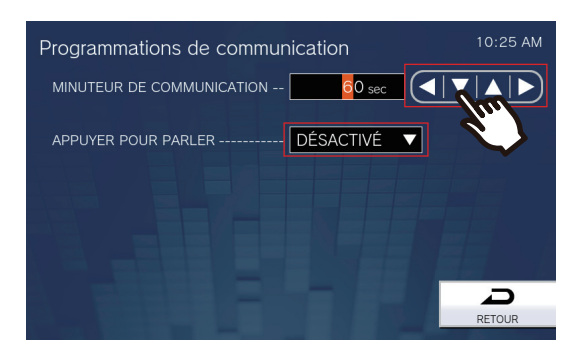

# **3.** Touchez [RETOUR].

• Les paramètres seront enregistrés.

| Entrée                       | Description                                                                                                    | Paramètres                                                                                                    | Valeurs par défaut |
|------------------------------|----------------------------------------------------------------------------------------------------|----------------------------------------------------------------------------------------------------|--------------------|
| MINUTEUR DE<br>COMMUNICATION | Régler le minuteur de communication au<br>moment de passer un appel. La minuterie<br>de communication lors de la réception d'un<br>appel est définie sur le poste de destination. | <ul> <li>30 à 600 sec : configurez<br/>entre 30 et 600 sec (par<br/>incréments 1 sec).</li> <li>∞ (infini) : l'appel se<br/>poursuivra jusqu'à la fin de<br/>l'appel.</li> </ul> | 60 sec             |
| APPUYER POUR<br>PARLER       | Sélectionnez activer/désactiver pour forcer<br>la fonction touch-to-talk lors du démarrage<br>de la communication en mode mains libres.                                           | <ul><li>Activé</li><li>Désactivé</li></ul>                                                                                                    | Désactivé          |

## Important Important

• En communication avec le Téléphone VoIP, le « MINUTEUR DE COMMUNICATION » qui sera le plus court aura la priorité.

# Paramètres de transfert

Configurez les paramètres liés au transfert en cas d'absence, au transfert en cas de délai et au transfert selon planning.

\*Il s'agit d'un paramétrage de privilèges administrateur. Si les « PROGRAMMATIONS DU TRANSFERT DE VERROU » sont définies sur « Activé », ils ne peuvent être configurés avec les privilèges d'utilisateur.

- Transfert en cas d'absence : Un appel entrant peut être automatiquement transféré vers la destination de transfert s'il est reçu alors que le transfert en cas d'absence est défini.
- Transfert en cas de délai :

Un appel entrant peut être automatiquement transféré vers la destination de transfert s'il est reçu lorsque le transfert en cas de délai est défini et que l'on n'y répond pas au bout d'un certain temps (temps de délai).

Transfert de calendrier :

Un appel entrant peut être automatiquement transféré vers la destination du transfert, si un appel entrant est reçu pendant la période configurée dans le planning hebdomadaire ou journalier.

## Important Important

• Lorsqu'un appel entrant est reçu d'un téléphone VoIP, l'appel sera reçu sans transfert, même si le transfert est défini. Pour transférer l'appel, configurez le transfert sur l'IP-PBX.

## 1. Touchez l'icône [Transfert] sur l'écran Programmations (1/2).

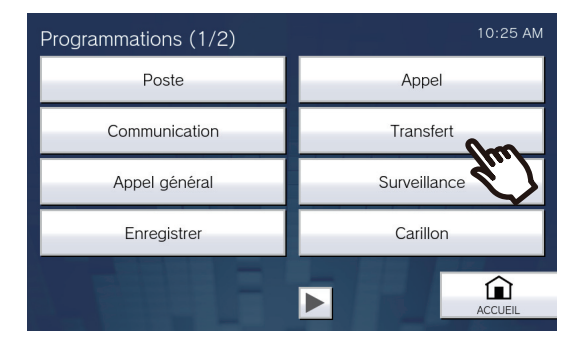

• L'écran Paramètres de transfert s'affichera.

# **2.** Configurez les paramètres.

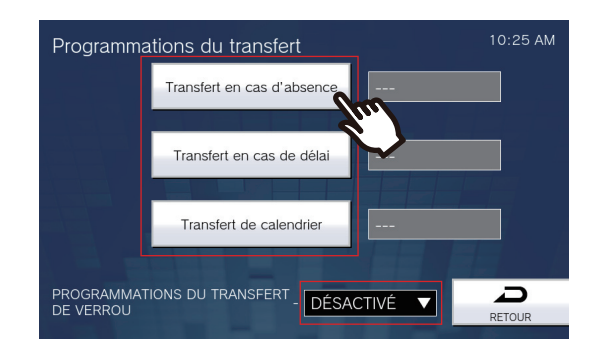

| Entrée                                                                               | Description                                                                                                    | Paramètres                                                                                                    | Valeurs par défaut |  |
|--------------------------------------------------------------------------------------|----------------------------------------------------------------------------------------------------|----------------------------------------------------------------------------------------------------|--------------------|--|
| Transfert en cas<br>d'absence                                                        | Sélectionnez activer/désactiver pour<br>transfert en cas d'absence.<br>Si la rubrique <u>«Comment configurer</u><br><u>leTransfert en cas d'absence ?</u><br>( <u>→page 125)</u> » n'est pas configurée,<br>impossible de le définir sur « Activé ». Le<br>paramétrage peut également être modifié<br>avec le bouton TRANSFER du poste.                                           | <ul> <li>ACTIVÉ (transfert en cas<br/>d'absence activé)</li> <li>DÉSACTIVÉ (transfert cas<br/>d'absence désactivé)</li> </ul>                                            | DÉSACTIVÉ          |  |
| Transfert en cas de<br>délai                                                         | Sélectionnez activer/désactiver pour le<br>transfert en cas de délai.<br>Si la rubrique <u>«Comment configurer</u><br><u>leTransfert en cas de délai ? (→page 126)»</u><br>n'est pas configurée, impossible de le définir<br>sur « Activé ».                                                                                                    | <ul> <li>ACTIVÉ (transfert en cas<br/>de délai activé)</li> <li>DÉSACTIVÉ (transfert en<br/>cas de délai désactivé)</li> </ul>                                           | DÉSACTIVÉ          |  |
| Transfert de calendrier                                                              | Sélectionnez Activer/Désactiver pour un<br>transfert selon planning.<br>Si la rubrique <u>«Comment configurer un</u><br><u>Transfert de calendrier (planning</u><br>journalier) ? (→page 128)» ou <u>«Comment</u><br><u>configurer le transfert selon planning</u><br>(planning hebdomadaire) ? (→page 131)»<br>n'est pas configurée, impossible de le définir<br>sur « Activé ». | <ul> <li>ACTIVÉ (transfert selon<br/>planning activé)</li> <li>DÉSACTIVÉ (transfert<br/>selon planning désactivé)</li> </ul>                                             | DÉSACTIVÉ          |  |
| PROGRAMMATIONS<br>DU TRANSFERT DE<br>VERROU (compte<br>administrateur<br>uniquement) | Sélectionnez activé/désactivé pour<br>verrouiller la fonction de transfert.<br>Lorsqu'elle est définie sur « Activée», la<br>fonction de transfert ne peut être modifiée<br>par un compte utilisateur.                                                                                                    | <ul> <li>ACTIVÉ (Ne peut pas être<br/>configurée avec un compte<br/>utilisateur)</li> <li>DÉSACTIVÉ (Peut être<br/>configurée avec un compte<br/>utilisateur)</li> </ul> | DÉSACTIVÉ          |  |

#### Comment configurer leTransfert en cas d'absence ?

## Important

• Ne configurez pas plusieurs téléphones VoIP en tant que destinations de transfert. Si plusieurs téléphones VoIP sont configurés, les appels seront transférés vers un seul téléphone VoIP.

- (1) Touchez [Transfert en cas d'absence] sur l'écran Paramètres de transfert.
  - L'écran Progr. transfert absence s'affichera.
- (2) Touchez [NOUVEAU] pour configurer le poste de destination du transfert. Pour configurer une destination de retransfert, touchez sur la ligne « Re », puis touchez [ÉDITER]. \*Il est possible de configurer jusqu'à 10 destinations de transfert et une destination de retransfert (autrement dit, transférer un appel transféré).

\*Configurez les destinations de transfert dans les champs 1-10 de la colonne « # » située à gauche de la liste des postes de destination du transfert, et la destination du retransfert dans « Re ».

- Pour modifier un poste de destination de transfert enregistré, touchez le poste à modifier, puis [ÉDITER].
- Pour supprimer un poste de destination de transfert enregistré, touchez le poste à supprimer, puis [SUPPRIMER].

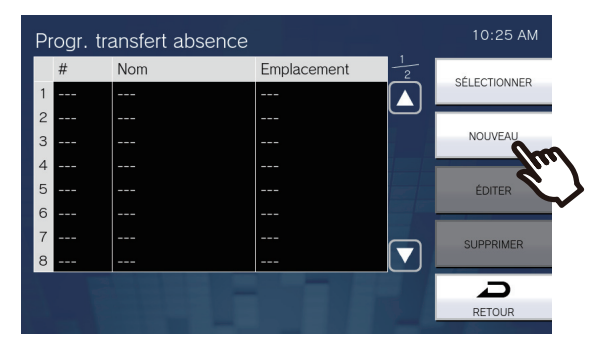

- L'écran Sélect destina s'affichera.

(3) Touchez le poste à configurer en tant que destination de transfert.
 \*Reportez-vous à la rubrique <u>«Recherche de postes (→page 34)»</u> pour rechercher des postes.

| Sélect | destina               | Platine de rue au | 10:25 AM |
|--------|-----------------------|-------------------|----------|
| # 🔺    | Nom 🔻                 | Emplacement V     | ENTRED   |
| 0002   | Postes maîtres2       | 2éme étage        | ENTRER   |
| 0003   | Platine de rue vidéo1 | Entrée principale |          |
| 0004   | Platine de rue audio1 | Entrée secondaire |          |
| 6      | Combiné audio 1       | Parking           |          |
|        |                       |                   |          |
|        |                       |                   |          |
|        |                       |                   |          |
|        |                       |                   |          |
|        |                       |                   | D        |
|        |                       |                   | RETOUR   |

#### (4) Touchez [ENTRER].

- L'écran Paramètres de transfert en cas d'absence s'affichera.

#### (5) Touchez [SÉLECTIONNER].

- Les paramètres seront enregistrés.

#### Comment configurer leTransfert en cas de délai ?

## Important

• Ne configurez pas plusieurs téléphones VoIP en tant que destinations de transfert. Si plusieurs téléphones VoIP sont configurés, les appels seront transférés vers un seul téléphone VoIP.

- (1) Touchez [Transfert en cas de délai] sur l'écran Paramètres de transfert.
  - L'écran Paramètres de transfert en cas de délai s'affichera.
- (2) Touchez [NOUVEAU] pour configurer le poste de destination du transfert.
   Pour configurer une destination de retransfert, touchez sur la ligne « Re », puis touchez [ÉDITER].
   \*Il est possible de configurer jusqu'à 10 destinations de transfert et une seule destination de retransfert (autrement dit, transférer un appel transféré).

\*Configurez les destinations de transfert dans les champs 1-10 de la colonne « # » située à gauche de la liste des postes de destination du transfert, et la destination du retransfert dans « Re ».

- Pour modifier un poste de destination de transfert enregistré, touchez le poste à modifier, puis [ÉDITER].
- Pour supprimer un poste de destination de transfert enregistré, touchez le poste à supprimer, puis [SUPPRIMER].

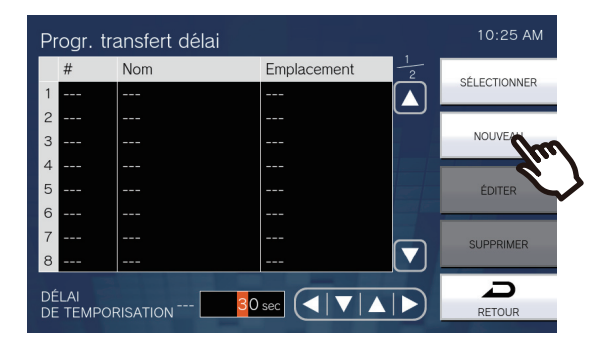

- L'écran Sélect destina s'affichera.

(3) Touchez le poste à configurer en tant que destination de transfert.
 \*Reportez-vous à la rubrique <u>«Recherche de postes (→page 34)»</u> pour rechercher des postes.

| Sélect   | destina               | Platine de rue au | 10:25 AM |
|----------|-----------------------|-------------------|----------|
| # 🔺      | Nom 🔻                 | Emplacement V     | 51/70/50 |
| 0002     | Postes maîtres2       | 2éme étage        | ENTRER   |
| 0003     | Platine de rue vidéo1 | Entrée principale |          |
| 0004     | Platine de rue audio1 | Entrée secondaire |          |
| <u> </u> | Combiné audio 1       | Parking           |          |
|          |                       |                   |          |
|          |                       |                   |          |
|          |                       |                   |          |
|          |                       |                   |          |
|          |                       |                   |          |
|          |                       | <u> </u>          | RETOUR   |

#### (4) Touchez [ENTRER].

- L'écran Paramètres de transfert en cas de délai s'affichera.

(5) Configurez le [DÉLAI DE TEMPORISATION].

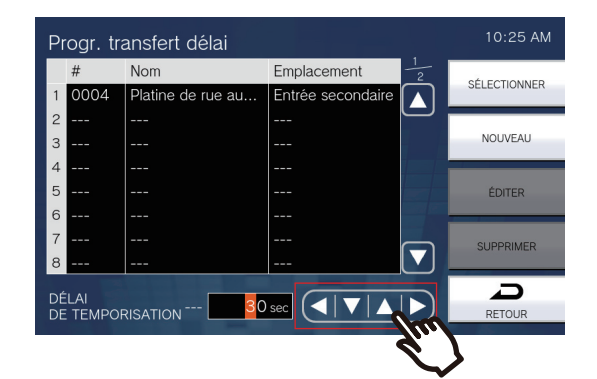

- (6) Touchez [SÉLECTIONNER].
  - Les paramètres seront enregistrés.

| Entrée Description        |                                                                    | Paramètres                            | Valeurs par défaut |
|---------------------------|--------------------------------------------------------------------|---------------------------------------|--------------------|
| DÉLAI DE<br>TEMPORISATION | Définissez le délai entre la réception et le transfert d'un appel. | 1 à 300 sec (par incréments 1<br>sec) | 30 sec             |

### Comment configurer un Transfert de calendrier (planning journalier) ?

Configurez la destination et l'heure du transfert selon planning, en unités d'un jour. Il est possible de remonter jusqu'à un an à compter du jour défini pour procéder à la configuration. 12 plannings peuvent être définis pour chaque jour.

## Important

• Ne configurez pas plusieurs téléphones VoIP en tant que destinations de transfert. Si plusieurs téléphones VoIP sont configurés, les appels seront transférés vers un seul téléphone VoIP.

- (1) Touchez [Transfert de calendrier] sur l'écran Paramètres de transfert.
- L'écran Calendrier de transfert s'affichera. L'affichage du planning peut prendre un certain temps.
- (2) Touchez le jour pour définir un planning.

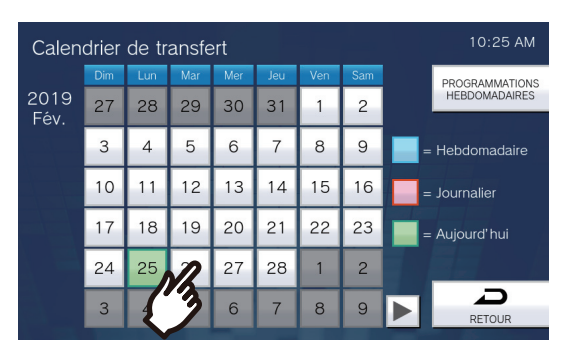

- L'écran Calendrier journalier s'affichera pour le jour ayant été touché.

#### (3) Touchez [NOUVEAU].

\*Pour modifier un planning enregistré, touchez la ligne à modifier, puis [ÉDITER].
\*Pour supprimer un planning enregistré, touchez la ligne à supprimer, puis [SUPPRIMER].
\*Pour supprimer tous chacun des plannings du jour affiché, touchez [TOUT SUPPRIMER].
\*Reportez-vous à la rubrique <u>«Comment configurer le transfert selon planning (planning hebdomadaire)</u> (→page 131)» pour modifier et supprimer les plannings enregistrés en tant que Calendrier hebdomadaire.

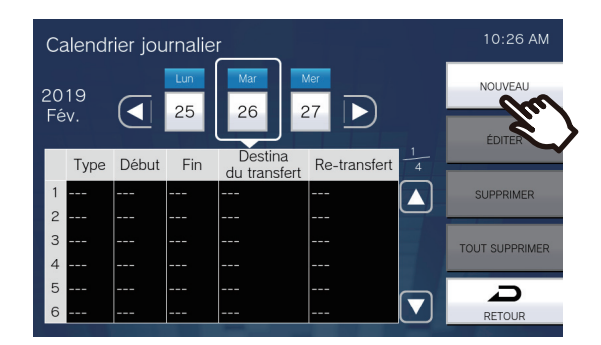

- L'écran Définir planning journalier apparaîtra.

(4) Touchez [NOUVEAU] pour configurer le poste de destination du transfert.

Pour configurer une destination de retransfert, touchez sur la ligne « Re », puis touchez **[ÉDITER]**. \*Il est possible de configurer jusqu'à 10 destinations de transfert et une seule destination de retransfert (autrement dit, transférer un appel transféré).

\*Configurez les destinations de transfert dans les champs 1-10 de la colonne « # » située à gauche de la liste des postes de destination du transfert, et la destination du retransfert dans « Re ».

- Pour modifier un poste de destination de transfert enregistré, touchez le poste à modifier, puis [ÉDITER].

 Pour supprimer un poste de destination de transfert enregistré, touchez le poste à supprimer, puis [SUPPRIMER].

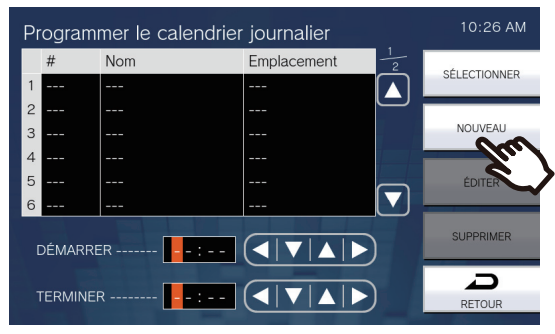

- L'écran Sélect destina s'affichera.

(5) Touchez le poste à configurer en tant que destination de transfert.
 \*Reportez-vous à la rubrique <u>«Recherche de postes (→page 34)»</u> pour rechercher des postes.

| Sélect | destina               | Platine de rue au | 10:26 AM |
|--------|-----------------------|-------------------|----------|
| # 🔺    | Nom 🔻                 | Emplacement V     | SHITDED  |
| 0002   | Postes maîtres2       | 2éme étage        | ENTRER   |
| 0003   | Platine de rue vidéo1 | Entrée principale |          |
| 0001   | Platine de rue audio1 | Entrée secondaire |          |
| 1 2    | Combiné audio 1       | Parking           |          |
|        |                       |                   |          |
|        |                       |                   |          |
|        |                       |                   |          |
|        |                       |                   |          |
|        |                       |                   |          |
|        |                       |                   | RETOUR   |

#### (6) Touchez [ENTRER].

- L'écran Définir planning journalier apparaîtra.
- (7) Configurez l'heure de début et l'heure de fin.

| Pr | ogrami | 10:26 AM               |                   |              |  |
|----|--------|------------------------|-------------------|--------------|--|
|    | #      | Nom                    | Emplacement 1/2   |              |  |
| 1  | 0004   | Platine de rue au      | Entrée secondaire | SELECTIONNER |  |
| 2  |        |                        |                   |              |  |
| 3  |        |                        |                   | NOUVEAU      |  |
| 4  |        |                        |                   |              |  |
| 5  |        |                        |                   | ÉDITER       |  |
| 6  |        |                        |                   |              |  |
|    |        |                        |                   |              |  |
| 1  | ERMINE | R 1 <mark>1</mark> :00 |                   | RETOUR       |  |

## (8) Touchez [SÉLECTIONNER].

- Les paramètres seront enregistrés.

| Entrée   | Description                                                                                                    | Paramètres    | Valeurs par défaut |
|----------|----------------------------------------------------------------------------------------------------|---------------|--------------------|
| DÉMARRER | Définissez l'heure de début pour activer le transfert selon planning.                                                                                                 | 00:00 à 23:59 | -                  |
| TERMINER | Définissez l'heure de fin pour désactiver le<br>transfert selon planning. Si cela est défini<br>plus tôt que « Temps de début », la fin<br>interviendra le lendemain. | 00:00 à 23:59 | -                  |

### Comment configurer le transfert selon planning (planning hebdomadaire) ?

Configurez la destination et l'heure de transfert pour un transfert selon planning, pour chaque jour de la semaine du dimanche au samedi. Jusqu'à 12 plannings peuvent être définis pour chaque jour de la semaine.

## Important

• Ne configurez pas plusieurs téléphones VoIP en tant que destinations de transfert. Si plusieurs téléphones VoIP sont configurés, les appels seront transférés vers un seul téléphone VoIP.

- (1) Touchez [Transfert de calendrier] sur l'écran Paramètres de transfert.
- L'écran Calendrier de transfert s'affichera. L'affichage du planning peut prendre un certain temps.
- (2) Touchez [PROGRAMMATIONS HEBDOMADAIRES].

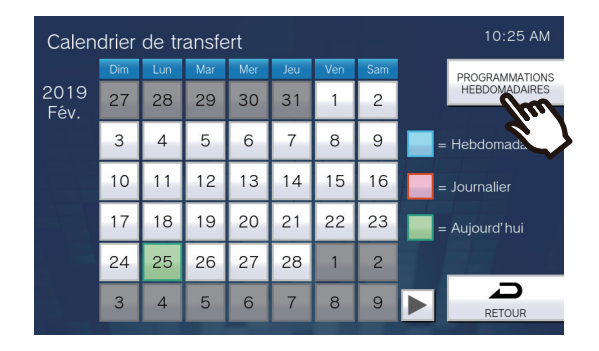

- L'écran Planifications hebdomadaires s'affichera.
- (3) Appuyez sur le jour de la semaine pour configurer le transfert.

| Calendriers hebdomadaires |                   |              | 10:25 AM   |     |                |
|---------------------------|-------------------|--------------|------------|-----|----------------|
| Dim                       | Lun               | lar Mer      | Jeu Ven    | Sam | NOUVEAU        |
|                           |                   | Destina      |            | 1   | ÉDITER         |
| Début                     | $\mathbf{\nabla}$ | du transfert | Re-transfe |     |                |
| 2                         |                   |              |            |     | SUPPRIMER      |
| 3                         |                   |              |            |     | TOUT SUPPRIMER |
| 4                         |                   |              |            |     |                |
| 5                         |                   |              |            |     | Ð              |
| 6                         |                   |              |            |     | RETOUR         |

#### (4) Touchez [NOUVEAU].

\*Pour modifier un planning enregistré, touchez la ligne à modifier, puis **[ÉDITER]**. \*Pour supprimer un planning enregistré, touchez la ligne à supprimer, puis **[SUPPRIMER]**. \*Pour supprimer tous les plannings hebdomadaires du jour de la semaine affiché, touchez **[TOUT SUPPRIMER]**.

| Ca | Calendriers hebdomadaires |     |              |                | 10:25 AM  |
|----|---------------------------|-----|--------------|----------------|-----------|
|    | Dim                       | Lun | Mar Mer Jeu  | Ven Sam        | NOUVEAU   |
|    |                           |     | Destina      |                | ÉDITER    |
|    | Début                     | Fin | du transfert | Re-transfert 2 |           |
| 1  |                           |     |              |                | SUPPRIMER |
| 2  |                           |     |              |                |           |
| 3  |                           |     |              |                |           |
| 4  |                           |     |              |                |           |
| 5  |                           |     |              |                | D         |
| 6  |                           |     |              |                | RETOUR    |

- L'écran Définir planning hebdomadaire apparaîtra.

(5) Touchez [NOUVEAU] pour configurer le poste de destination du transfert.

Pour configurer une destination de retransfert, touchez sur la ligne « Re », puis touchez **[ÉDITER]**. \*Il est possible de configurer jusqu'à 10 destinations de transfert et une seule destination de retransfert (autrement dit, transférer un appel transféré).

\*Configurez les destinations de transfert dans les champs 1-10 de la colonne « # » située à gauche de la liste des postes de destination du transfert, et la destination du retransfert dans « Re ».

- Pour modifier un poste de destination de transfert enregistré, touchez le poste à modifier, puis [ÉDITER].

 Pour supprimer un poste de destination de transfert enregistré, touchez le poste à supprimer, puis [SUPPRIMER].

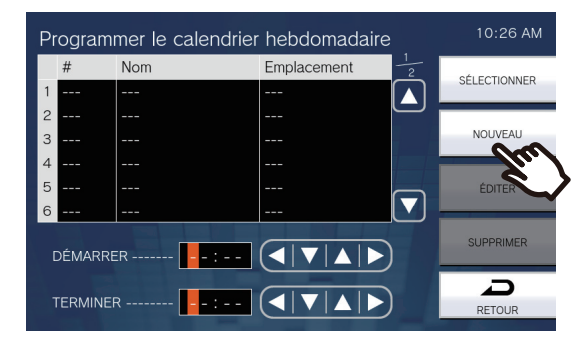

- L'écran Sélect destina s'affichera.

(6) Touchez le poste à configurer en tant que destination de transfert.
 \*Reportez-vous à la rubrique <u>«Recherche de postes (→page 34)»</u> pour rechercher des postes.

| Sélect | destina               | Platine de rue au                  | 10:26 AM |
|--------|-----------------------|------------------------------------|----------|
| # 🔺    | Nom 🔻                 | Emplacement $\nabla = \frac{1}{1}$ | ENTRED   |
| 0002   | Postes maîtres2       | 2éme étage                         | ENTRER   |
| 0003   | Platine de rue vidéo1 | Entrée principale                  |          |
| 0001   | Platine de rue audio1 | Entrée secondaire                  |          |
| 12     | Combiné audio 1       | Parking                            |          |
| -      |                       |                                    |          |
|        |                       |                                    |          |
|        |                       |                                    |          |
|        |                       |                                    |          |
|        |                       |                                    | $\Box$   |
|        |                       |                                    | RETOUR   |

#### (7) Touchez [ENTRER].

- L'écran Définir planning hebdomadaire apparaîtra.
- (8) Configurez l'heure de début et l'heure de fin.

| Pr | ogrami  | 10:26 AM          |                   |              |  |  |
|----|---------|-------------------|-------------------|--------------|--|--|
|    | #       | Nom               | Emplacement 1     | SÉLECTIONNER |  |  |
| 1  | 0004    | Platine de rue au | Entrée secondaire | SELECTIONNER |  |  |
| 2  |         |                   |                   | NOUNEAU      |  |  |
| 3  |         |                   |                   | NOUVEAU      |  |  |
| 4  |         |                   |                   |              |  |  |
| 5  |         |                   |                   | EDITER       |  |  |
| 0  | DÉMARRE | ER 10:00          |                   | SUPPRIMER    |  |  |
|    |         |                   |                   |              |  |  |

## (9) Touchez [SÉLECTIONNER].

- Les paramètres seront enregistrés.

| Entrée   | Description                                                                                                    | Paramètres    | Valeurs par défaut |
|----------|----------------------------------------------------------------------------------------------------|---------------|--------------------|
| DÉMARRER | Définissez l'heure de début pour activer le transfert selon planning.                                                                                                 | 00:00 à 23:59 | -                  |
| TERMINER | Définissez l'heure de fin pour désactiver le<br>transfert selon planning. Si cela est défini<br>plus tôt que « Temps de début », la FIN<br>interviendra le lendemain. | 00:00 à 23:59 | -                  |

# Paramètres d'appel général

Configurez les paramètres liés aux appels généraux.

**1.** Touchez l'icône **[Appel général]** sur l'écran Programmations (1/2).

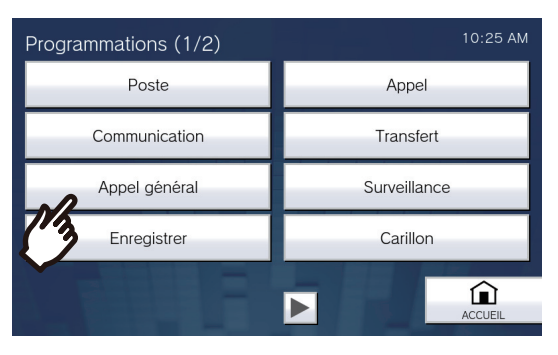

• L'écran Paramètres d'appels généraux apparaît.

## 2. Configurez les paramètres.

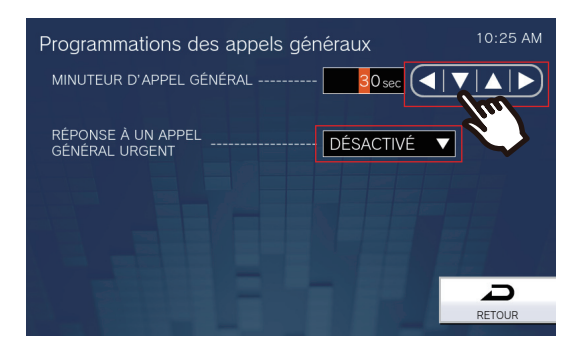

# **3.** Touchez [RETOUR].

· Les paramètres seront enregistrés.

| Entrée                                                                                 | Description                                                                                                    | Paramètres                                                               | Valeurs par défaut |
|----------------------------------------------------------------------------------------|----------------------------------------------------------------------------------------------------|--------------------------------------------------------------------------|--------------------|
| MINUTEUR D'APPEL<br>GÉNÉRAL                                                            | Définissez l'heure de la durée d'appel général sortant.                                                                                                    | 10 à 600 sec (par incréments<br>1 sec)                                   | 30 sec             |
| RÉPONSE À UN<br>APPEL GÉNÉRAL<br>URGENT (privilèges<br>d'administrateur<br>uniquement) | Configurez si vous souhaitez refuser la<br>communication ou mettre fin aux opérations<br>sur le poste de destination, lorsqu'un appel<br>général urgent est envoyé. Les messages<br>d'appels généraux urgents et les appels<br>généraux à entrée externe urgents ne<br>peuvent être refusés. | <ul> <li>ACTIVÉ (refuser)</li> <li>DÉSACTIVÉ (ne pas refuser)</li> </ul> | DÉSACTIVÉ          |

## Important Important

• Si le poste source est IX-MV, les opérations de fin peuvent être effectuées même si la réponse par appel général urgent est définie sur « ACTIVÉ. »

# Paramètres du moniteur

Configurez les paramètres liés à la surveillance et à la surveillance par balayage.

Surveillance par balayage : cette fonction permet de basculer automatiquement la surveillance entre plusieurs postes et caméras réseau (autres que des téléphones VoIP) pendant un certain intervalle.

1. Touchez l'icône [Surveillance] sur l'écran Programmations (1/2).

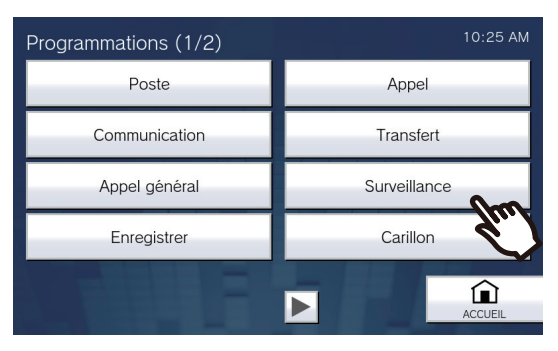

• L'écran Programmations de la surveillance s'affichera.

## 2. Configurez les paramètres.

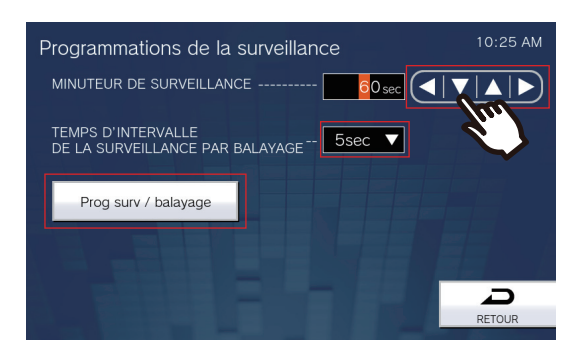

# **3.** Touchez [RETOUR].

• Les paramètres seront enregistrés.

| Entrée                                                      | Description                                                                                                    | Paramètres                                                                                                    | Valeurs par défaut |
|-------------------------------------------------------------|----------------------------------------------------------------------------------------------------|----------------------------------------------------------------------------------------------------|--------------------|
| MINUTEUR DE<br>SURVEILLANCE                                 | Réglez la minuterie de surveillance par<br>poste. La surveillance par balayage doit être<br>terminée manuellement.                                                                                                    | <ul> <li>10 à 600 sec : configurer<br/>entre 10 et 600 sec (par<br/>incréments 1 sec).</li> <li>∞ (infini) : pas de délai<br/>imparti.</li> </ul> | 60 sec             |
| TEMPS<br>D'INTERVALLE DE<br>LA SURVEILLANCE<br>PAR BALAYAGE | Définissez le temps de pause pour modifier<br>la destination de la surveillance par<br>balayage.                                                                                                    | • 5 sec<br>• 10 sec<br>• 30 sec                                                                                                    | 5 sec              |
| Prog surv / balayage                                        | Configurez les postes et les caméras réseau<br>pour effectuer une surveillance par<br>balayage.<br>Reportez-vous à la rubrique <u>«Comment</u><br><u>configurer la surveillance par balayage</u><br>( <u>→page 136)</u> » pour obtenir de plus amples<br>informations sur la configuration à ce sujet. | -                                                                                                    | -                  |

#### Comment configurer la surveillance par balayage ?

- (1) Touchez l'icône [Prog surv / balayage] sur l'écran Programmations de la surveillance.
  - L'écran Prog surv / balayage s'affichera.
- (2) Touchez **[NOUVEAU]**, puis configurez les postes et les caméras réseau pour effectuer une surveillance par balayage.
  - Pour modifier un poste enregistré ou une caméra réseau, touchez le poste ou la caméra réseau à modifier, puis touchez [ÉDITER].
  - Pour supprimer un poste enregistré ou une caméra réseau, touchez le poste ou la caméra réseau à supprimer, puis touchez [SUPPRIMER].

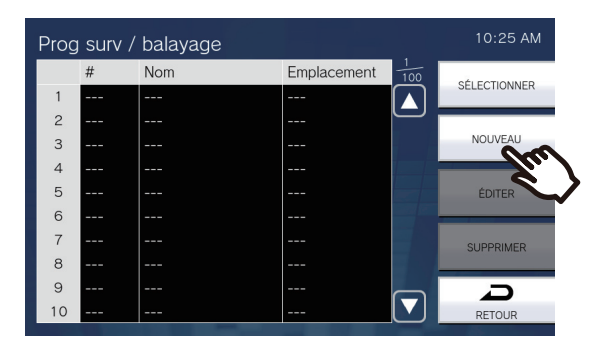

- Le Post à surv / balay s'affichera à l'écran.
- (3) Touchez les postes et les caméras réseau pour effectuer la surveillance par balayage.
  - Reportez-vous à la rubrique <u>«Recherche de postes (→page 34)»</u> rechercher des postes.

| Post à | surv / balay          | Caméra réseau     | 10:25 AM |
|--------|-----------------------|-------------------|----------|
| # 🔺    | Nom 🔻                 | Emplacement V     | ENTRED   |
|        | Caméra réseau         |                   | ENTRER   |
| 1      | Platine de rue vidéo1 | Entrée principale |          |
| -      | Platine de rue audio1 | Entrée secondaire |          |
| 0005   | Combiné audio 1       | Parking           |          |
|        |                       |                   |          |
|        |                       |                   |          |
|        |                       |                   |          |
|        |                       |                   |          |
|        |                       |                   | Ð        |
|        |                       |                   | RETOUR   |

- (4) Touchez [ENTRER].
- L'écran Prog surv / balayage s'affichera.
- (5) Touchez [SÉLECTIONNER].

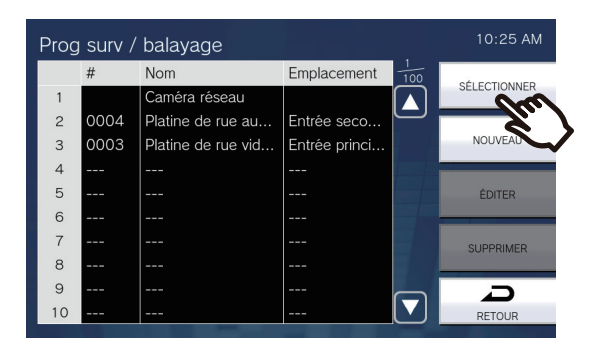

- Les paramètres seront enregistrés.

# Paramètres d'enregistrement

Configurez les paramètres liés à l'enregistrement vidéo/audio. S'il n'y a pas d'image, seule la partie audio sera enregistrée. Lors de l'enregistrement audio pendant un appel, la partie audio de ce poste sera également enregistrée.

## Important

• Les contenus vidéo/audio ne peuvent être enregistrés même en cas de configuration sans carte microSD insérée. Reportezvous à la rubrique «À propos des cartes microSD (→page 29)» pour obtenir de plus amples renseignements.

1. Touchez l'icône [Enregistrer] sur l'écran Programmations (1/2).

| Programmations (1/2) | 10:25 AM     |
|----------------------|--------------|
| Poste                | Appel        |
| Communication        | Transfert    |
| Appel général        | Surveillance |
| Enregistrer          | Carillon     |
| <b>1</b>             |              |

• L'écran Paramètres d'enregistrement s'affichera.

# 2. Configurez les paramètres.

| Programmations des<br>ENREGISTREMENT MANUI<br>ÉVÉNEMENT DÉCLENCHE | enregistrements<br>EL ACTIVÉ<br>UR | 10:25 AM |
|-------------------------------------------------------------------|------------------------------------|----------|
| Appel                                                             | Communication                      | Moniteur |
| MINUTEUR D'ENREGISTRE<br>EMPÊCHER LE REMPLACE<br>DES DONNÉES      | MENT Désactiv                      | ver ▼    |
|                                                                   |                                    | RETOUR   |

# **3.** Touchez [RETOUR].

• Les paramètres seront enregistrés.

| Entrée                                     | Description                                                                                                    | Paramètres                                                                                                    | Valeurs par défaut |
|--------------------------------------------|----------------------------------------------------------------------------------------------------|----------------------------------------------------------------------------------------------------|--------------------|
| ENREGISTREMENT<br>MANUEL                   | Sélectionnez Activé/Désactivé pour<br>l'enregistrement manuel.                                                                                                    | • ACTIVÉ<br>• DÉSACTIVÉ                                                                                                    | ACTIVÉ             |
| ÉVÉNEMENT<br>DÉCLENCHEUR                   | Configurez le déclencheur utilisé pour<br>commencer à enregistrer automatiquement<br>de la vidéo / du son.                                                              | <ul> <li>Sélectionnez parmi les<br/>options suivantes (sélections<br/>multiples autorisées).</li> <li>Appel : début<br/>d'enregistrement lorsque le<br/>poste reçoit un appel<br/>entrant. Si un appel reçoit<br/>automatiquement une<br/>réponse, l'enregistrement<br/>commencera au début de la<br/>communication.</li> <li>Communication :<br/>l'enregistrement débute<br/>lorsque la communication<br/>commence.</li> <li>Moniteur : l'enregistrement<br/>débute lorsque la<br/>surveillance commence.<br/>L'enregistrement n'est pas<br/>possible pendant le<br/>balayage Moniteur.</li> </ul> | Non sélectionné    |
| MINUTEUR<br>D'ENREGISTREMENT               | Définissez la durée d'enregistrement<br>lorsque le déclenchement d'événement<br>s'est produit.                                                                          | <ul> <li>Désactiver : ne s'arrête pas<br/>tant que l'état de<br/>fonctionnement n'est pas<br/>terminé ou que l'on n'a pas<br/>touché le bouton<br/>d'enregistrement.</li> <li>5 sec</li> <li>10 sec</li> <li>30 sec</li> </ul>                                                                                                    | Désactiver         |
| EMPÊCHER LE<br>REMPLACEMENT<br>DES DONNÉES | Définir empêcher l'écrasement de l'ancien<br>fichier enregistré lorsque le nombre de<br>fichiers vidéo/audio enregistrés ou la<br>capacité de carte microSD est saturé. | <ul> <li>ACTIVÉ (ne pas écraser)</li> <li>DÉSACTIVÉ (écraser)</li> </ul>                                                                                                    | DÉSACTIVÉ          |

### 🐨 Remarque

• Si « Enregistrer l'événement » est défini sur « Appel entrant » et que plusieurs appels sont reçus, le contenu vidéo/l'audio est enregistré dès le premier appel. Les autres appels débuteront l'enregistrement vidéo/audio à la fin des premiers appels ou lors de la réponse à l'appel.

# Paramètres de carillons

Configurez les paramètres liés aux carillons («Configurer l'émission d'un signal sonore sur le poste selon un planning (→page 95)»).

**1.** Touchez l'icône **[Carillon]** sur l'écran Programmations (1/2).

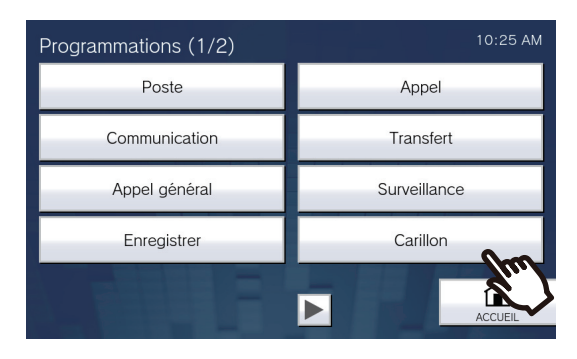

• L'écran Carillon calendrier s'affichera. Cela peut prendre du temps.

# 2. Configurez les paramètres détaillés.

- Reportez-vous à la rubrique <u>«Comment configurer les paramètres de carillons (planning quotidien)</u> (→page 140)» pour configurer pour chaque jour.
- Reportez-vous à la rubrique <u>«Comment configurer les paramètres de carillon (planning hebdomadaire)</u> (→page 143)» pour configurer pour chaque jour de la semaine.

| Carillon calendrier |     |     |     |     |     | 10:25 AM |     |   |                |
|---------------------|-----|-----|-----|-----|-----|----------|-----|---|----------------|
|                     | Dim | Lun | Mar | Mer | Jeu | Ven      | Sam |   | PROGRAMMATIONS |
| 2019<br>Fév.        | 27  | 28  | 29  | 30  | 31  | 1        | 2   |   | HEBDOMADAIRES  |
|                     | 3   | 4   | 5   | 6   | 7   | 8        | 9   | = | Hebdomadaire   |
|                     | 10  | 11  | 12  | 13  | 14  | 15       | 16  | = | Journalier     |
|                     | 17  | 18  | 19  | 20  | 21  | 22       | 23  | = | Aujourd' hui   |
|                     | 24  | 25  | 26  | 27  | 28  | 1        | 2   |   |                |
|                     | 3   | 4   | 5   | 6   | 7   | 8        | 9   |   | RETOUR         |

#### Comment configurer les paramètres de carillons (planning quotidien)?

Configurez l'heure de début de sonnerie de carillon et la sonnerie de carillon pour chaque jour. Il est possible de configurer jusqu'à un an à compter du jour défini. 50 plannings peuvent être définis pour chaque jour. (1) Sur l'écran Carillon calendrier, touchez le jour pour configurer un planning.

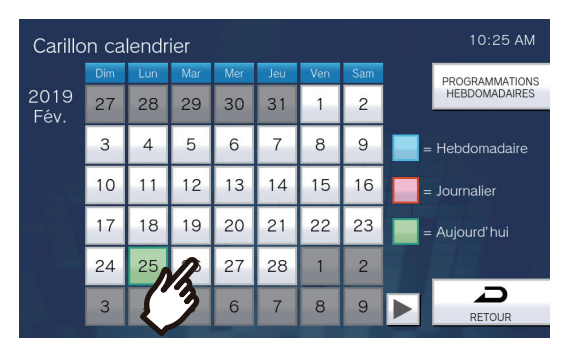

- L'écran Calendrier journalier s'affichera.

#### (2) Touchez [NOUVEAU].

\*Pour modifier un planning enregistré, touchez la ligne à modifier, puis [ÉDITER].
\*Pour supprimer un planning enregistré, touchez la ligne à supprimer, puis [SUPPRIMER].
\*Pour supprimer tous les plannings quotidiens du jour affiché, touchez [TOUT SUPPRIMER].
\*Reportez-vous à la rubrique <u>«Comment configurer les paramètres de carillon (planning hebdomadaire)</u> (→page 143)» pour modifier et supprimer les plannings enregistrés en tant que Calendrier hebdomadaire.

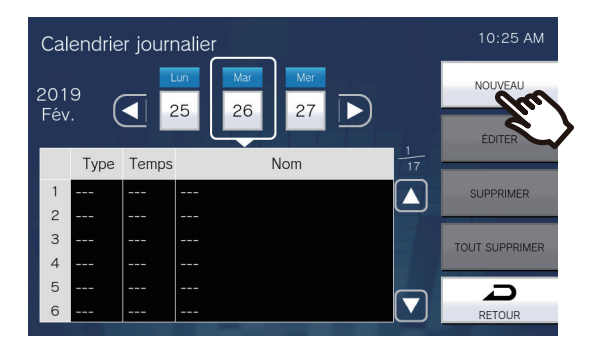

- L'écran Définir planning journalier apparaîtra.
- (3) Touchez [ÉDITER].

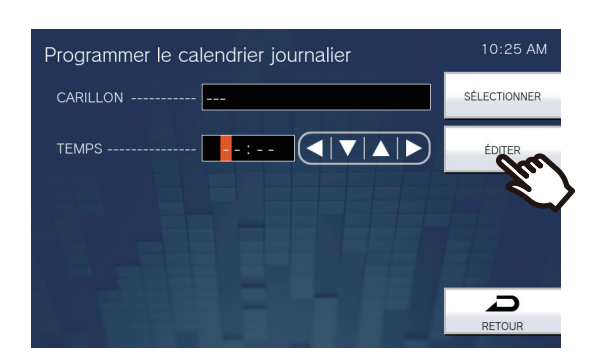

- L'écran Sélectionner le carillon s'affichera.

4

- (4) Touchez la sonnerie du carillon pour l'écouter.
  - Reportez-vous à la rubrique <u>«Recherche de postes (→page 34)»</u> pour rechercher des sonneries de carillon.

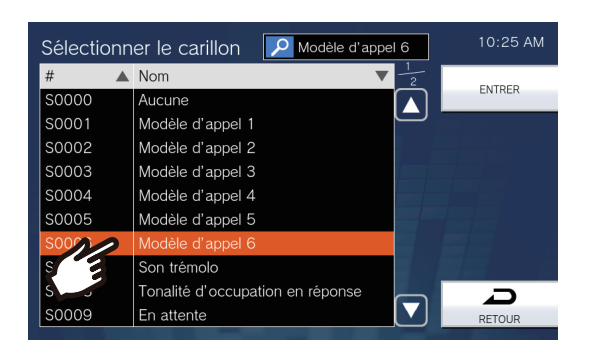

#### (5) Touchez [ENTRER].

- L'écran Définir planning journalier apparaîtra.

(6) Configurez l'heure de début.

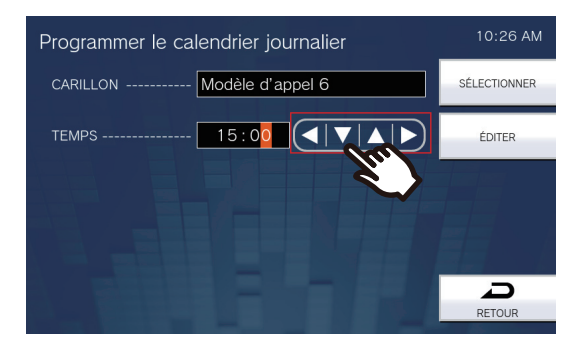

### (7) Touchez [SÉLECTIONNER].

- Les paramètres seront enregistrés.

| Entrée   | Description                                                  | Paramètres                                       | Valeurs par défaut |
|----------|--------------------------------------------------------------|--------------------------------------------------|--------------------|
| CARILLON | Réglez le volume sonore du carillon.                         | Aucune                                           | Aucune             |
|          |                                                              | <ul> <li>Modèle d'appel 1</li> </ul>             |                    |
|          |                                                              | <ul> <li>Modèle d'appel 2</li> </ul>             |                    |
|          |                                                              | <ul> <li>Modèle d'appel 3</li> </ul>             |                    |
|          |                                                              | <ul> <li>Modèle d'appel 4</li> </ul>             |                    |
|          |                                                              | <ul> <li>Modèle d'appel 5</li> </ul>             |                    |
|          |                                                              | <ul> <li>Modèle d'appel 6</li> </ul>             |                    |
|          |                                                              | <ul> <li>Son trémolo</li> </ul>                  |                    |
|          |                                                              | <ul> <li>Tonalité d'occupation en</li> </ul>     |                    |
|          |                                                              | réponse                                          |                    |
|          |                                                              | • En attente                                     |                    |
|          |                                                              | <ul> <li>Son de fonctionnement</li> </ul>        |                    |
|          |                                                              | • Erreur                                         |                    |
|          |                                                              | <ul> <li>Pré-tonalité 1</li> </ul>               |                    |
|          |                                                              | <ul> <li>Pré-tonalité 2</li> </ul>               |                    |
|          |                                                              | <ul> <li>Pré-tonalité 3</li> </ul>               |                    |
|          |                                                              | <ul> <li>Pré-tonalité de fin de</li> </ul>       |                    |
|          |                                                              | communication                                    |                    |
|          |                                                              | <ul> <li>Notification de mise en file</li> </ul> |                    |
|          |                                                              | d'attente des appels                             |                    |
|          |                                                              | <ul> <li>Tonalité de réponse en</li> </ul>       |                    |
|          |                                                              | attente                                          |                    |
|          |                                                              | <ul> <li>Sélectionner un son</li> </ul>          |                    |
|          |                                                              | enregistré sous <u>«Registre</u>                 |                    |
|          |                                                              | de sons personnalisés                            |                    |
|          |                                                              | <u>(</u> →page 182)».                            |                    |
| TEMPS    | Configurez le délai avant d'écouter la tonalité du carillon. | 00:00 à 23:59                                    | -                  |

#### Comment configurer les paramètres de carillon (planning hebdomadaire) ?

Configurez l'heure de début de la sonnerie de carillon et la sonnerie de carillon pour chaque jour de la semaine du dimanche au samedi. 50 plannings peuvent être configurés pour chaque jour de la semaine.

(1) Sur l'écran Planification du carillon, touchez [PROGRAMMATIONS HEBDOMADAIRES].

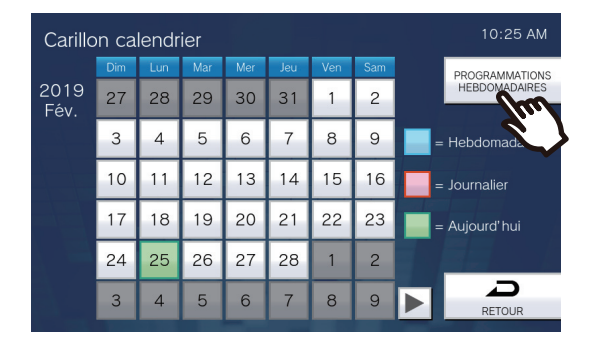

- L'écran Calendriers hebdomadaires s'affichera.

(2) Touchez le jour de la semaine pour configurer le carillon.

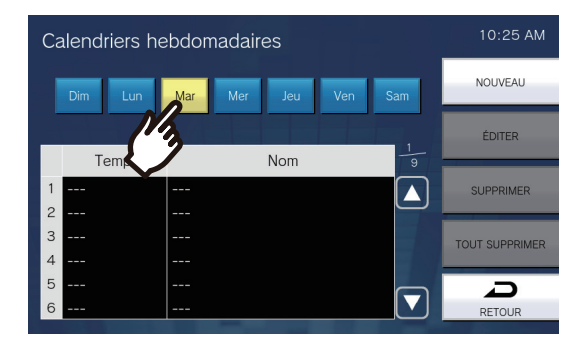

#### (3) Touchez [NOUVEAU].

\*Pour modifier un planning enregistré, touchez la ligne à modifier, puis [ÉDITER]. \*Pour supprimer un planning enregistré, touchez la ligne à supprimer, puis [SUPPRIMER]. \*Pour supprimer tous les plannings hebdomadaires du jour de la semaine affiché, touchez [TOUT SUPPRIMER].

| Cá | alendriers he | bdomadaires         | 10:25 AM       |
|----|---------------|---------------------|----------------|
|    | Dim Lun       | Mar Mer Jeu Ven Sam | NOUVEAU        |
|    |               |                     | ÉDITER         |
|    | Temps         | Nom 9               |                |
| 1  |               |                     | SUPPRIMER      |
| 2  |               |                     |                |
| 3  |               |                     | TOUT SUPPRIMER |
| 4  |               |                     |                |
| 5  |               |                     |                |
| 6  |               |                     | RETOUR         |

- L'écran Définir planning hebdomadaire apparaîtra.

(4) Touchez [ÉDITER].

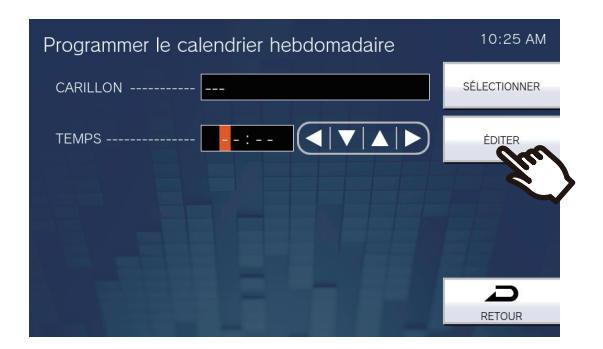

- L'écran Sélectionner le carillon s'affichera.
- (5) Touchez la sonnerie du carillon pour l'écouter.
   \*Reportez-vous à la rubrique <u>«Recherche de postes (→page 34)»</u> pour rechercher des sonneries de carillon.

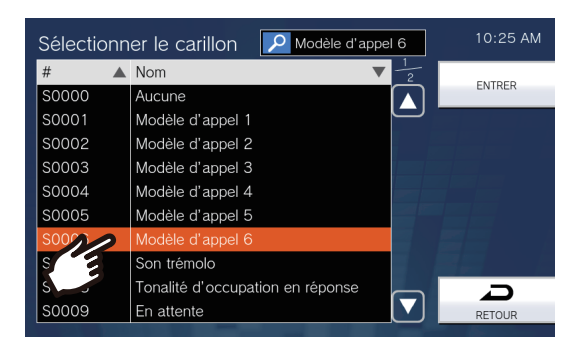

#### (6) Touchez [ENTRER].

- L'écran Définir planning hebdomadaire apparaîtra.
- (7) Configurez l'heure de début.

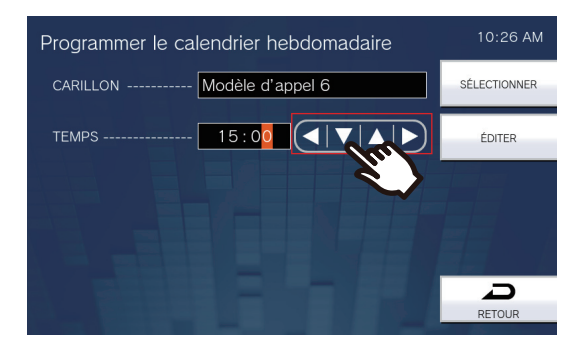
# (8) Touchez [SÉLECTIONNER].

– Les paramètres seront enregistrés.

| Entrée   | Description                                       | Paramètres                                   | Valeurs par défaut |
|----------|---------------------------------------------------|----------------------------------------------|--------------------|
| CARILLON | Réglez le volume sonore du carillon.              | • Aucune                                     | Aucune             |
|          |                                                   | <ul> <li>Modèle d'appel 1</li> </ul>         |                    |
|          |                                                   | <ul> <li>Modèle d'appel 2</li> </ul>         |                    |
|          |                                                   | <ul> <li>Modèle d'appel 3</li> </ul>         |                    |
|          |                                                   | <ul> <li>Modèle d'appel 4</li> </ul>         |                    |
|          |                                                   | <ul> <li>Modèle d'appel 5</li> </ul>         |                    |
|          |                                                   | <ul> <li>Modèle d'appel 6</li> </ul>         |                    |
|          |                                                   | <ul> <li>Son trémolo</li> </ul>              |                    |
|          |                                                   | <ul> <li>Tonalité d'occupation en</li> </ul> |                    |
|          |                                                   | réponse                                      |                    |
|          |                                                   | • En attente                                 |                    |
|          |                                                   | <ul> <li>Son de fonctionnement</li> </ul>    |                    |
|          |                                                   | • Erreur                                     |                    |
|          |                                                   | <ul> <li>Pré-tonalité 1</li> </ul>           |                    |
|          |                                                   | <ul> <li>Pré-tonalité 2</li> </ul>           |                    |
|          |                                                   | <ul> <li>Pré-tonalité 3</li> </ul>           |                    |
|          |                                                   | <ul> <li>Pré-tonalité de fin de</li> </ul>   |                    |
|          |                                                   | communication                                |                    |
|          |                                                   | Notification de mise en file                 |                    |
|          |                                                   | d'attente des appels                         |                    |
|          |                                                   | <ul> <li>Tonalité de réponse en</li> </ul>   |                    |
|          |                                                   | attente                                      |                    |
|          |                                                   | <ul> <li>Sélectionner un son</li> </ul>      |                    |
|          |                                                   | enregistré sous «Registre                    |                    |
|          |                                                   | de sons personnalisés                        |                    |
|          |                                                   | <u>(→page 182)»</u> .                        |                    |
| TEMPS    | Définissez l'heure pour faire sonner le carillon. | 00:00 à 23:59                                | -                  |

# Paramètres de sortie relais (privilèges d'administrateur uniquement)

Configurez les paramètres liés à la sortie relais.

# Important

- Les quatre méthodes de sortie relais sont illustrées ci-dessous. Une configuration redondante est possible pour chaque terminal de sortie. Si plusieurs commandes se produisent pendant une sortie relais unique, la dernière commande sera traitée en priorité.
  - Fonction sélectionnée dans <u>«FONCTION (→page 147)»</u>
  - Fonction sélectionnée dans «CONTRÔLE DE RELAIS D'OPTION (→page 148)»
  - Fonction sélectionnée dans «Paramètres Calendrier sort. rel. 1, paramètres Calendrier sort. rel. 2 (→page 149)»
  - Contrôle CGI

1. Sur l'écran Prog (2/2), touchez [Sortie de relais].

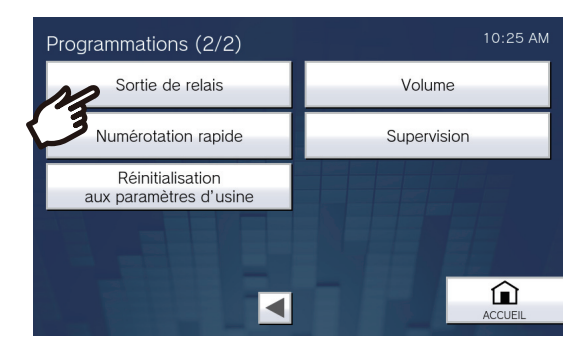

- L'écran Paramètres de sortie relais s'affichera.
- **2.** Configurez les paramètres.

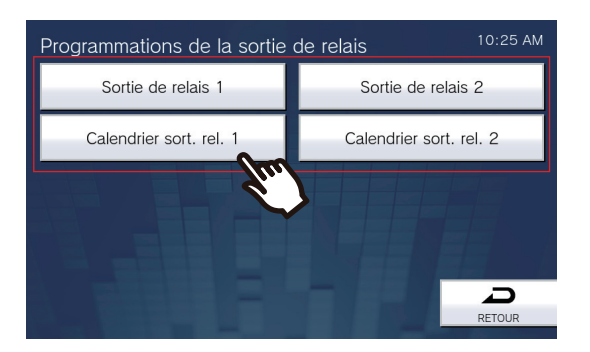

# Sortie de relais 1 - Sortie de relais 2

Sur l'écran Paramètres de sortie relais, touchez [Sortie de relais 1] ou [Sortie de relais 2].

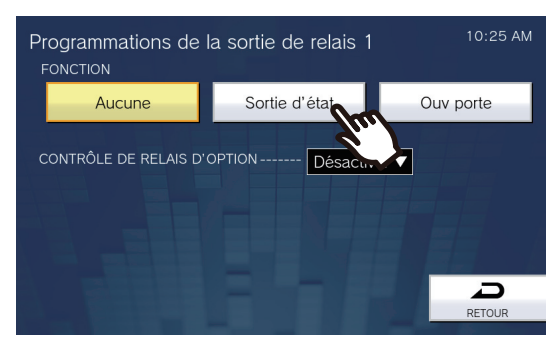

• L'écran Paramètres de sortie relais (avancé) s'affiche.

| Entrée   | Description                                   | Paramètres                                        | Valeurs par défaut |
|----------|-----------------------------------------------|---------------------------------------------------|--------------------|
| FONCTION | Sélectionnez la fonction de la sortie relais. | Aucune                                            | Aucune             |
|          |                                               | <ul> <li>Sortie d'état : sortie relais</li> </ul> |                    |
|          |                                               | pendant le statut. Le                             |                    |
|          |                                               | paramétrage des détails                           |                    |
|          |                                               | peut être défini dans                             |                    |
|          |                                               | «Comment configurer la                            |                    |
|          |                                               | sortie d'état ?                                   |                    |
|          |                                               | <u>(</u> →page 149)» .                            |                    |
|          |                                               | Ouv porte : sortie relais                         |                    |
|          |                                               | lorsque le déverrouillage de                      |                    |
|          |                                               | porte est activé ou en                            |                    |
|          |                                               | entrant la clé                                    |                    |
|          |                                               | d'authentification à l'aide du                    |                    |
|          |                                               | clavier du poste ou du                            |                    |
|          |                                               | Téléphone VoIP. Reportez-                         |                    |
|          |                                               | vous à la rubrique                                |                    |
|          |                                               | «Comment configurer l'Ouv                         |                    |
|          |                                               | <u>porte ? (→page 150)»</u> pour                  |                    |
|          |                                               | obtenir de plus amples                            |                    |
|          |                                               | informations sur la                               |                    |
|          |                                               | configuration à effectuer à                       |                    |
|          |                                               | ce propos. Si une opération                       |                    |
|          |                                               | de déverrouillage de porte                        |                    |
|          |                                               | est effectuée sur un autre                        |                    |
|          |                                               | poste, le verrou électrique                       |                    |
|          |                                               | ne sera déverrouillé que si                       |                    |
|          |                                               | « Code » est configuré.                           |                    |
|          |                                               | Veillez à configurer                              |                    |
|          |                                               | « Code » via la                                   |                    |
|          |                                               | configuration Web ou l'outil                      |                    |
|          |                                               | d'assistance IX.                                  |                    |

# **4** Paramètres et réglages

# Configuration sur le poste

| Entrée                         | Description                                                                                                    | Paramètres                                      | Valeurs par défaut |
|--------------------------------|----------------------------------------------------------------------------------------------------|-------------------------------------------------|--------------------|
| CONTRÔLE DE<br>RELAIS D'OPTION | Sélectionnez Activer/Désactiver pour le<br>Contrôle de relais d'option lorsque vous<br>utilisez la numérotation abrégée du modèle<br>IX-MV7-* pour contrôler la sortie. Ceci peut<br>être contrôlé en tant que relais optionnel s'il<br>est défini sur « Activer. » Si la « Clé<br>d'authentification du contrôle de relais<br>d'option » n'est pas configurée, cela ne<br>fonctionnera pas, même si elle est réglée<br>sur « Activer ». Assurez-vous également de<br>configurer la « Clé d'authentification du<br>contrôle de relais d'option » via la<br>configuration Web. | <ul> <li>Activer</li> <li>Désactiver</li> </ul> | Désactiver         |

Δ

Paramètres Calendrier sort. rel. 1, paramètres Calendrier sort. rel. 2

Configurez le planning pour exécuter la sortie relais pour la sortie relais 1 et la sortie relais 2. Reportez-vous aux rubriques <u>«Comment configurer le planning de sortie relais (planning journalier) (→page 151)»</u> et <u>«Comment configurer le planning de sortie relais (planning hebdomadaire) (→page 153)»</u> pour savoir connaître la configuration à ce sujet.

# Comment configurer la sortie d'état ?

(1) Sur l'écran Programmations de la sortie de relais (Avancé), touchez [Sortie d'état].

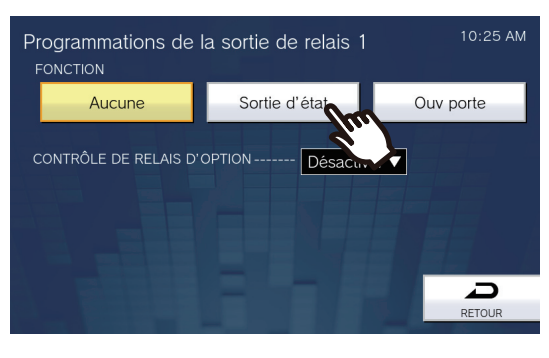

- L'écran Sortie d'état s'affichera.
- (2) Sélectionnez l'opération pour effectuer une sortie relais (plusieurs sélections sont autorisées).

| Sortie d'état            |        |             |        | 10:25 AM     |
|--------------------------|--------|-------------|--------|--------------|
|                          | NORMAL | PRIORITAIRE | URGENT | SÉLECTIONNER |
| APPEL SORTAN             |        |             |        |              |
| APPEL ENTRANT            |        |             |        |              |
| APPEL GÉNÉRAI<br>SORTANT |        |             |        |              |
| APPEL GÉNÉRAI<br>ENTRANT |        |             |        |              |
| COMMUNICATIO             |        |             |        | RETOUR       |

- (3) Touchez [SÉLECTIONNER].
  - Les paramètres seront enregistrés.

# Comment configurer l'Ouv porte ?

(1) Sur l'écran Programmations de la sortie de relais (Avancé), touchez [Ouv porte].

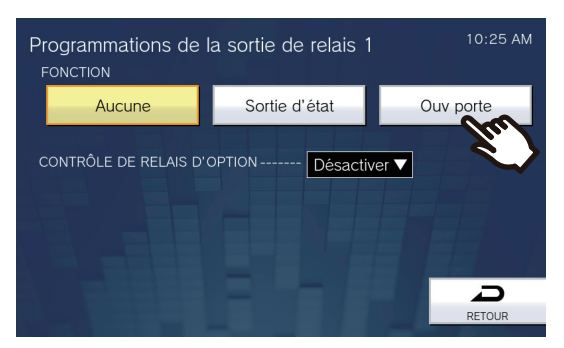

- L'écran Définir sortie relais Déverrouillage de porte s'affichera.
- (2) Configurez les paramètres détaillés.

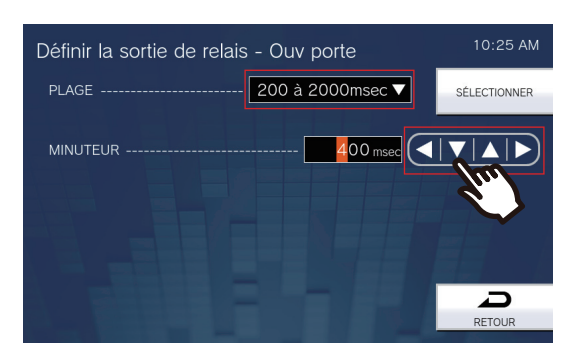

- (3) Touchez [SÉLECTIONNER].
  - Les paramètres seront enregistrés.

| Entrée           | Description                                                                                                    | Paramètres                                                                                                    | Valeurs par défaut |
|------------------|----------------------------------------------------------------------------------------------------|----------------------------------------------------------------------------------------------------|--------------------|
| PLAGE (MINUTEUR) | Sélectionnez l'intervalle de temps de sortie<br>pour la sortie relais si la <u>«FONCTION</u><br>( <u>→page 147</u> )» est définie sur « Ouv porte »<br>ou si le terminal de sortie est contrôlé via<br>CGI. | <ul> <li>200 à 2000 msec :<br/>sélectionner cette option<br/>pour définir une durée<br/>comprise entre 200 et<br/>2000 msec (par incréments<br/>de 200 msec). Saisissez<br/>l'heure dans les</li> </ul>                    | 400 msec           |
|                  |                                                                                                    | <ul> <li>« MINUTEUR. »</li> <li>3 à 600 sec : sélectionner<br/>cette option pour définir une<br/>durée comprise entre 3 et<br/>600 sec (par incréments 1<br/>sec). Saisissez l'heure<br/>dans les « MINUTEUR ».</li> </ul> |                    |

# Comment configurer le planning de sortie relais (planning journalier) ?

Configurez l'heure à laquelle effectuer la sortie relais pour chaque jour. Il est possible de configurer jusqu'à un an à compter du jour défini. 12 plannings peuvent être définis pour chaque jour.

- (1) Sur l'écran Paramètres de sortie relais, touchez **[Calendrier sort. rel. 1]** ou **[Calendrier sort. rel. 2]**. L'écran Calendrier sort s'affichera. Cela peut prendre du temps.
- (2) Touchez le jour pour définir un planning.

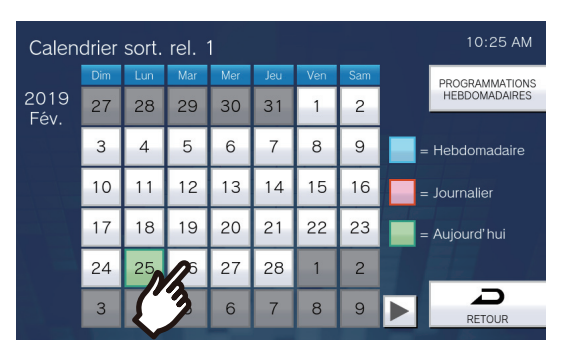

- L'écran Calendrier journalier s'affichera pour le jour ayant été touché.

### (3) Touchez [NOUVEAU].

\*Pour modifier un planning enregistré, touchez la ligne à modifier, puis [ÉDITER].
\*Pour supprimer un planning enregistré, touchez la ligne à supprimer, puis [SUPPRIMER].
\*Pour supprimer tous les plannings journaliers du jour affiché, touchez [TOUT SUPPRIMER].
\*Reportez-vous à la rubrique <u>«Comment configurer le planning de sortie relais (planning hebdomadaire)</u> (→page 153)» pour modifier et supprimer les plannings enregistrés en tant que Calendrier hebdomadaire.

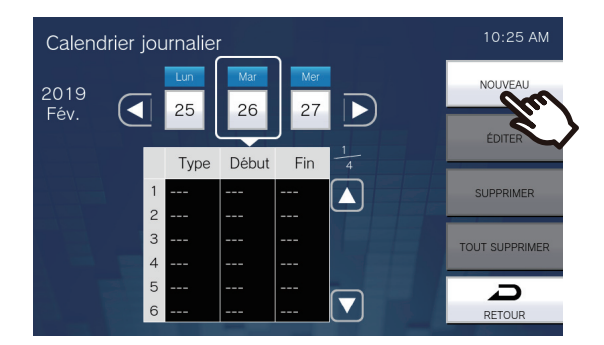

– L'écran Définir planning journalier apparaîtra.

(4) Configurez le [DÉBUT] et la [FIN].

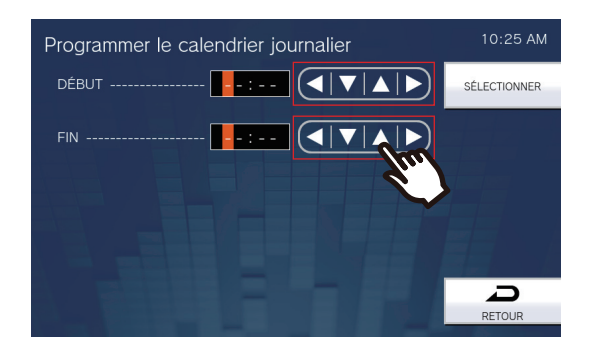

# (5) Touchez [SÉLECTIONNER].

- Les paramètres seront enregistrés.

| Entrée | Description                                                                                                    | Paramètres    | Valeurs par défaut |
|--------|----------------------------------------------------------------------------------------------------|---------------|--------------------|
| DÉBUT  | Définissez l'heure de démarrage de la sortie relais.                                                                                       | 00:00 à 23:59 | -                  |
| FIN    | Définissez l'heure de fin de la sortie relais.<br>Si elle est définie plus tôt que le « Début »,<br>l'heure de fin sera pour le lendemain. | 00:00 à 23:59 | -                  |

# Comment configurer le planning de sortie relais (planning hebdomadaire) ?

Configurez l'heure d'exécution de sortie relais pour chaque jour de la semaine, du dimanche au samedi. Il est possible de définir 12 plannings pour chaque jour de la semaine.

- (1) Sur l'écran Paramètres de sortie relais, touchez **[Calendrier sort. rel. 1]** ou **[Calendrier sort. rel. 2]**. L'écran Calendrier sort s'affichera.
- (2) Touchez [PROGRAMMATIONS HEBDOMADAIRES].

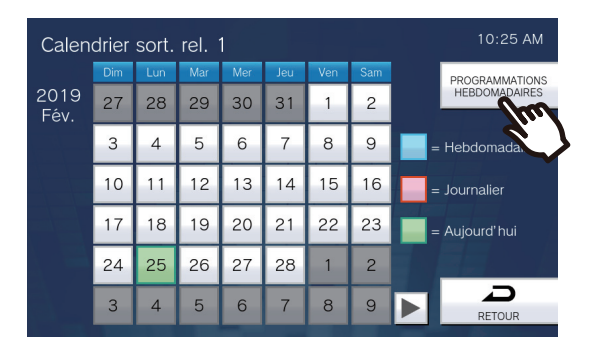

- L'écran Calendriers hebdomadaires s'affichera.
- (3) Touchez le jour de la semaine pour configurer un planning.

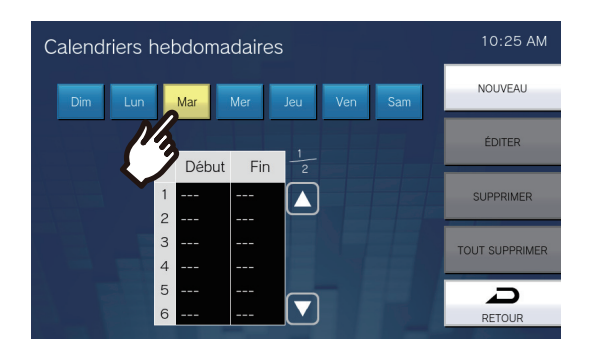

### (4) Touchez [NOUVEAU].

\*Pour modifier un planning enregistré, touchez la ligne à modifier, puis **[ÉDITER]**. \*Pour supprimer un planning enregistré, touchez la ligne à supprimer, puis **[SUPPRIMER]**. \*Pour supprimer tous les plannings hebdomadaires du jour de la semaine affiché, touchez **[TOUT SUPPRIMER]**.

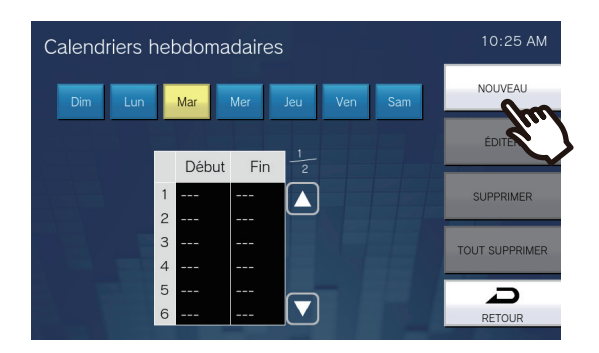

- L'écran Définir planning hebdomadaire apparaîtra.

(5) Configurez le **[DÉBUT]** et la **[FIN]**.

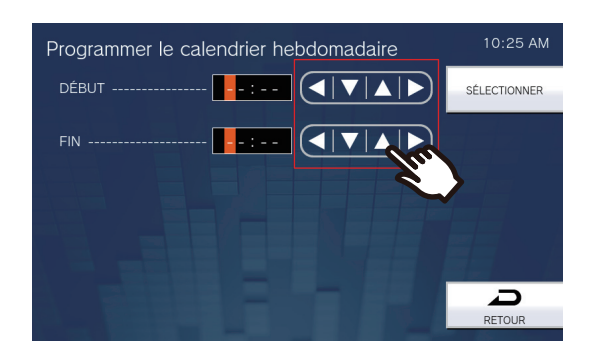

| Entrée | Description                                                                                                    | Paramètres    | Valeurs par<br>défaut |
|--------|----------------------------------------------------------------------------------------------------|---------------|-----------------------|
| DÉBUT  | Définissez l'heure de démarrage de la sortie relais.                                                                                       | 00:00 à 23:59 | -                     |
| FIN    | Définissez l'heure de fin de la sortie relais. Si<br>elle est définie plus tôt que le « Début », l'heure<br>de fin sera pour le lendemain. | 00:00 à 23:59 | -                     |

(6) Touchez [SÉLECTIONNER].

- Les paramètres seront enregistrés.

# Paramètres de volume

Configurez les paramètres liés au volume et aux bruitages de fonctionnement.

**1.** Touchez l'icône **[Volume]** sur l'écran Programmations (2/2).

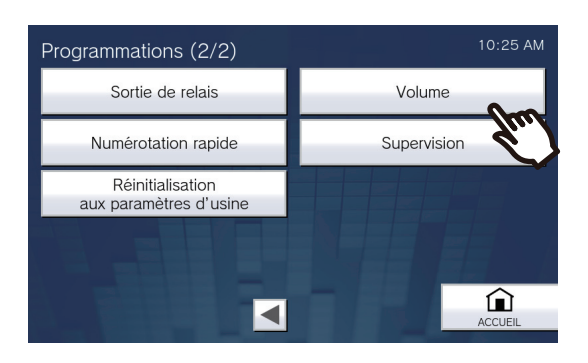

• L'écran Programmations du volume (1/2) s'affichera.

# 2. Configurez les paramètres.

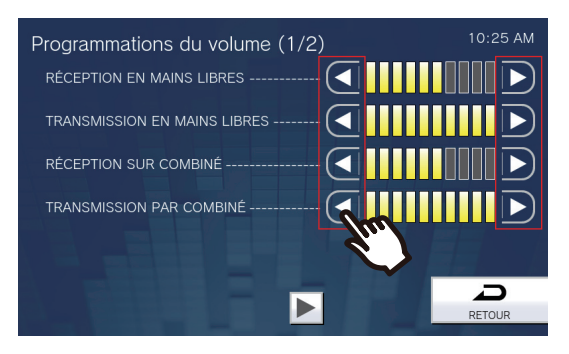

• Touchez [RETOUR] pour enregistrer les paramètres.

| Entrée                          | Description                                                                                                    | Paramètres | Valeurs par défaut |
|---------------------------------|----------------------------------------------------------------------------------------------------|------------|--------------------|
| RÉCEPTION EN<br>MAINS LIBRES    | Réglez le volume de réception mains libres<br>pendant la communication et un appel<br>général. Définit également le volume de<br>tonalité de retour d'appel. | 1-10       | 6                  |
| TRANSMISSION EN<br>MAINS LIBRES | Réglez le volume de transmission mains<br>libres pendant la communication et un appel<br>général.                                                            | 1-10       | 10                 |
| RÉCEPTION SUR<br>COMBINÉ        | Réglez le volume de réception à l'aide du<br>combiné téléphonique pendant la<br>communication. Définit également le volume<br>de tonalité de retour d'appel. | 1-10       | 6                  |
| TRANSMISSION PAR<br>COMBINÉ     | Réglez le volume de transmission à l'aide du<br>combiné téléphonique pendant la<br>communication et un appel général.                                        | 1-10       | 10                 |

- **3.** Touchez l'icône **.** 
  - Les paramètres seront enregistrés.

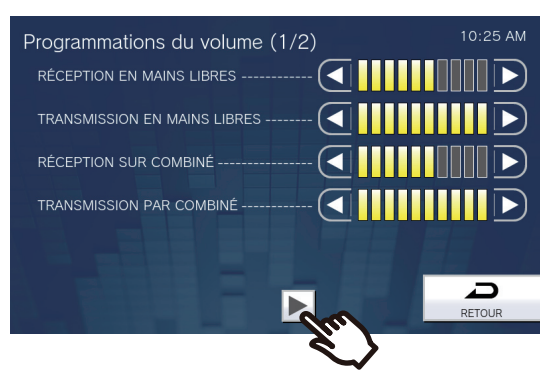

• L'écran Programmes de volume (2/2) s'affichera.

# **4.** Modifier les paramètres.

| Programmations du volume (2/2)<br>RÉCEPTION SUR LA PRISE DU CASQUE | 10:25 AM |
|--------------------------------------------------------------------|----------|
| TRANSMISSION<br>PAR LA PRISE DU CASQUE                             |          |
|                                                                    | R        |
| BIP DE TOUCHE ACTIVÉ                                               |          |
|                                                                    |          |
|                                                                    |          |
|                                                                    | RETOUR   |

# 5. Touchez [RETOUR].

• Les paramètres seront enregistrés.

| Entrée                                    | Description                                                                                                    | Paramètres              | Valeurs par défaut |
|-------------------------------------------|----------------------------------------------------------------------------------------------------|-------------------------|--------------------|
| RÉCEPTION SUR LA<br>PRISE DU CASQUE       | Réglez le volume de réception à l'aide de la prise casque.                                                                                                    | 1-10                    | 6                  |
| TRANSMISSION PAR<br>LA PRISE DU<br>CASQUE | Réglez le volume de transmission pendant<br>la communication et la surveillance.                                                                                         | 1-10                    | 10                 |
| SONNERIE                                  | Sélectionnez le volume de sonnerie et de<br>pré-tonalité d'appel général. La sonnerie<br>retentira à ce volume chaque fois que la<br>valeur de paramétrage est modifiée. | 0: Silencieux, 1-10     | 6                  |
| BIP DE TOUCHE                             | Sélectionnez activer/désactiver pour la tonalité de retour de bouton.                                                                                                    | • ACTIVÉ<br>• DÉSACTIVÉ | ACTIVÉ             |

# Paramètres de numérotation abrégée

Configurez les paramètres liés aux boutons de numérotation abrégée.

\*Il s'agit d'un paramétrage de privilèges administrateur. Si la configuration des boutons de numérotation abrégée est limitée, vous ne pourrez pas procéder à la configuration avec des privilèges d'utilisateur.

1. Touchez l'icône [Numérotation rapide] sur l'écran Programmations (2/2).

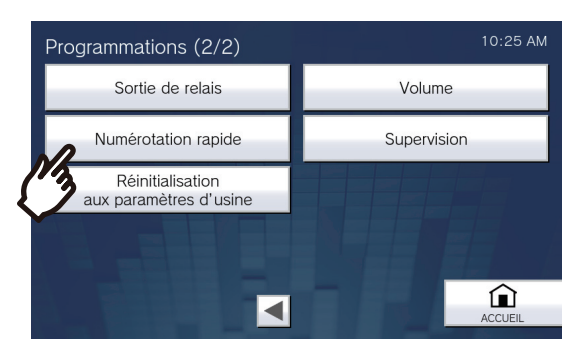

- L'écran Programmations de numérotation rapide s'affichera.
- 2. Touchez le bouton de numérotation abrégée pour configurer, puis [ÉDITER].

\*Pour supprimer le paramétrage d'un bouton de numérotation abrégée enregistré, touchez le bouton de numérotation abrégée à supprimer, puis **[SUPPRIMER]**.

\*Pour supprimer les paramètres de tous les boutons de numérotation abrégée enregistrés, touchez **[TOUT SUPPRIMER]** (privilèges d'administrateur uniquement).

\*Le fait de toucher l'icône 😭 à côté d'un bouton de numérotation abrégée avec des privilèges d'administrateur

la remplacera par 👘, empêchant ainsi toute modification du paramétrage avec des privilèges d'utilisateur.

Touchez l'icône 🗊 pour annuler cette restriction.

• Si un bouton de numéro rapide est grisé avec des privilèges d'utilisateur, il a été restreint par des privilèges d'administrateur et ne peut pas être configuré.

### Privilèges d'administrateur

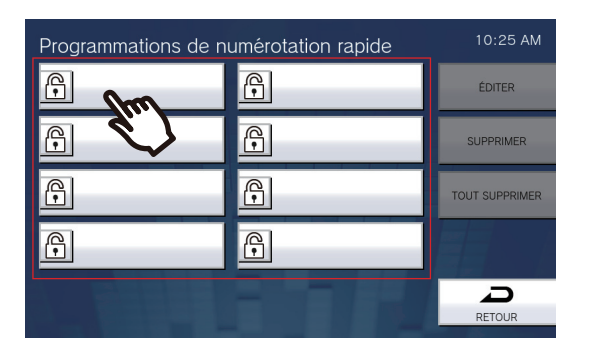

### Privilèges d'utilisateur

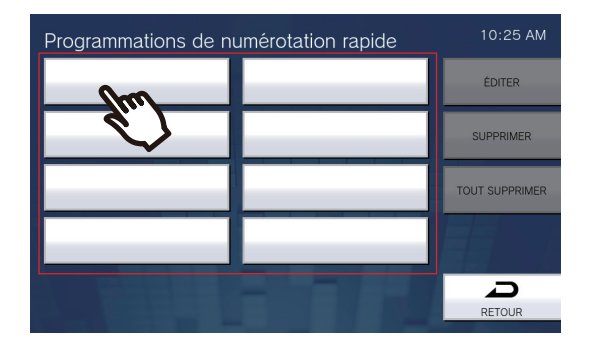

• L'écran (avancé) Paramètres de numérotation abrégée s'affiche.

# **3.** Configurez la fonction à affecter.

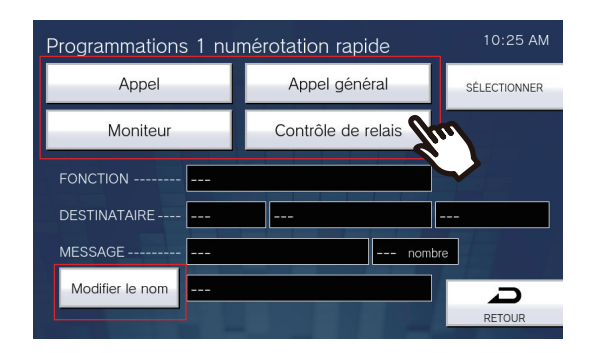

| Entrée             | Description                                                                                                    | Paramètres | Valeurs par défaut |
|--------------------|----------------------------------------------------------------------------------------------------|------------|--------------------|
| Appel              | Affectez la fonction d'appel au bouton de<br>numérotation abrégée.<br>Reportez-vous à la rubrique <u>«Comment</u><br><u>affecter des fonctions d'appel aux boutons</u><br><u>de numérotation abrégée (→page 161)»</u><br>pour savoir comment configurer cela.                                                                                                    | -          | -                  |
| App. Gén.          | Affectez la fonction d'appel général au<br>bouton de numérotation abrégée.<br>Reportez-vous à la rubrique <u>«Comment</u><br><u>affecter des fonctions d'appel général aux</u><br><u>boutons de numérotation abrégée</u><br>( <u>→page 162</u> )» pour savoir comment<br>configurer cela.                                                                                                    | -          | -                  |
| Moniteur           | Affectez la fonction de surveillance ou de<br>surveillance par balayage au bouton de<br>numérotation abrégée. La surveillance par<br>balayage ne peut être affectée que si elle<br>est configurée dans <u>«Paramètres du</u><br><u>moniteur (→page 135)»</u> .<br>Reportez-vous à la rubrique <u>«Comment</u><br><u>affecter des fonctions de surveillance aux</u><br><u>boutons de numérotation abrégée</u><br>( <u>→page 164)</u> » pour savoir comment<br>configurer cela. | -          | -                  |
| Contrôle de relais | Affectez un relais optionnel (une fonction<br>contrôlant le terminal de sortie d'un autre<br>poste) au bouton de numérotation abrégée.<br>Reportez-vous à la rubrique <u>«Comment</u><br><u>affecter des fonctions de commande de</u><br><u>relais aux boutons de numérotation abrégée</u><br>(→page 165)» pour savoir comment<br>configurer cela.                                                                                                    | -          | -                  |

# **4.** Touchez [Modifier le nom].

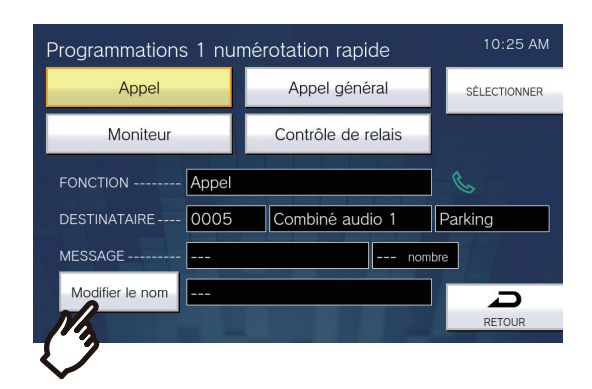

5. Saisissez le nom du bouton de numérotation abrégée.

• Reportez-vous à la rubrique <u>«Saisie de texte (→page 22)»</u> pour savoir comment saisir des caractères.

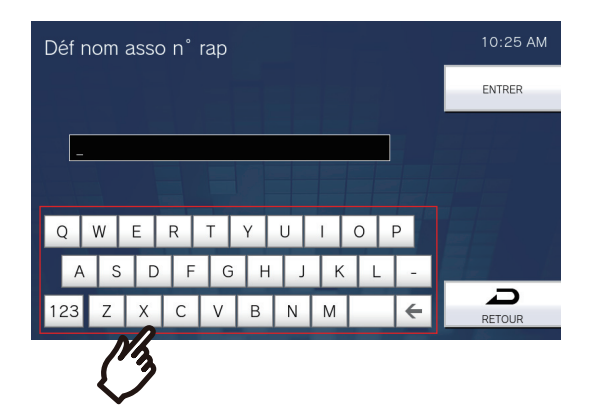

| Entrée          | Description                    | Paramètres                      | Valeurs par défaut |
|-----------------|--------------------------------|---------------------------------|--------------------|
| Modifier le nom | Configurez le nom du bouton de | 1 à 24 caractères               | -                  |
|                 | numérotation abrégée.          | alphanumériques (configurez     |                    |
|                 |                                | le paramétrage PC <u>«Nom</u>   |                    |
|                 |                                | associé à la numérotation       |                    |
|                 |                                | <u>rapide (→page 231)»</u> pour |                    |
|                 |                                | saisir des caractères en        |                    |
|                 |                                | pleine largeur).                |                    |
|                 |                                | Le nom configuré s'affichera    |                    |
|                 |                                | sur le bouton Favoris. Le nom   |                    |
|                 |                                | complet peut ne pas             |                    |
|                 |                                | s'afficher, selon le type       |                    |
|                 |                                | d'écran d'accueil et le nombre  |                    |
|                 |                                | de caractères.                  |                    |

# **6.** Touchez [ENTRER].

• L'écran Programmations de numérotation rapide (avancé) s'affichera.

- Confirmez les détails du bouton de numérotation abrégée configuré, puis appuyez sur [SÉLECTIONNER].
  - Touchez l'icône **[RETOUR]** pour revenir à l'écran Paramètres de numérotation abrégée sans enregistrer des paramètres.

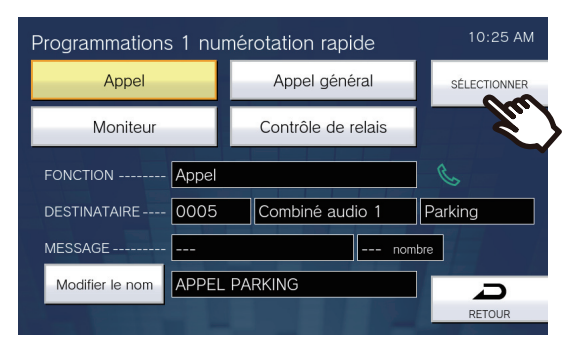

- Le nom configuré s'affichera sur le bouton Favoris. Le nom complet peut ne pas s'afficher, selon le type d'écran d'accueil et le nombre de caractères.
- Affichez l'écran Paramètres de numérotation abrégée. Les boutons configurés s'affichent comme indiqué dans l'écran ci-dessous.

| Programmations de n | 10:25 AM |                |
|---------------------|----------|----------------|
| 🕞 🌭 APPEL PAR       | <b>P</b> | ÉDITER         |
| <b>F</b>            | f        | SUPPRIMER      |
| <b>F</b>            | f        | TOUT SUPPRIMER |
| ß                   | <b>P</b> |                |
|                     |          | G              |
|                     |          | RETOUR         |

# Comment affecter des fonctions d'appel aux boutons de numérotation abrégée ?

(1) Sur l'écran Programmations de numérotation rapide (Avancé), touchez [Appel].

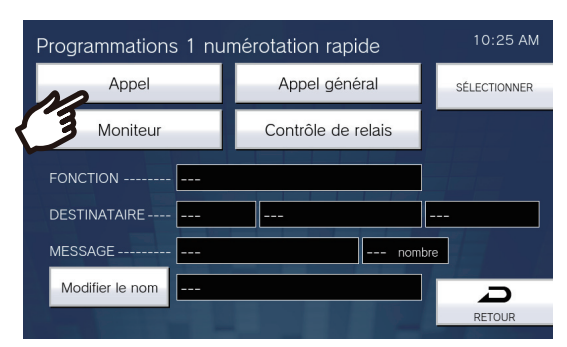

- Le carnet d'adresses s'affichera.
- (2) Touchez le poste de destination pour définir le bouton de numérotation abrégée.
  - Reportez-vous à la <u>«Recherche de postes (→page 34)»</u> pour rechercher des postes ou des groupes.
  - Touchez l'icône [NUMÉROTATION] pour spécifier par numéro de poste/groupe. Reportez-vous à la rubrique «Sélection / choix / appel par numéro (→page 32)».

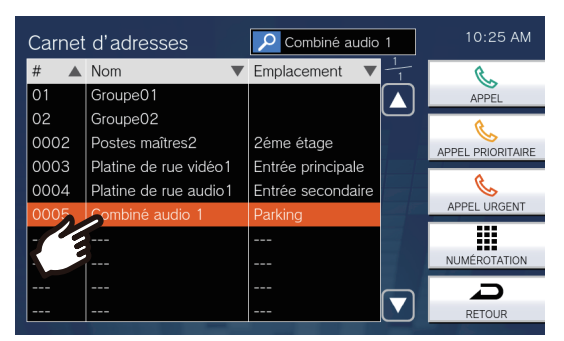

(3) Touchez [APPEL], [APPEL PRIORITAIRE] ou [APPEL URGENT] pour sélectionner le niveau de priorité d'appel.

| Carnet | d'adresses            | 🔎 Combiné audio 1 | 10:25 AM     |
|--------|-----------------------|-------------------|--------------|
| # 🔺    | Nom 🔻                 | Emplacement V     | R            |
| 01     | Groupe01              |                   | APPEL        |
| 02     | Groupe02              |                   | ¢.           |
| 0002   | Postes maîtres2       | 2éme étage        |              |
| 0003   | Platine de rue vidéo1 | Entrée principale |              |
| 0004   | Platine de rue audio1 | Entrée secondaire | Co           |
| 0005   | Combiné audio 1       | Parking           | APPEL URGENT |
|        |                       |                   |              |
|        |                       |                   | NUMÉROTATIO  |
|        |                       |                   |              |
|        |                       |                   | RETOUR       |

- L'écran (avancé) Paramètres de numérotation abrégée s'affiche.
- (4) Touchez [SÉLECTIONNER].
  - Les paramètres seront enregistrés.

Comment affecter des fonctions d'appel général aux boutons de numérotation abrégée ?

(1) Sur l'écran paramètres de numérotation abrégée (avancé), touchez [App. Gén.].

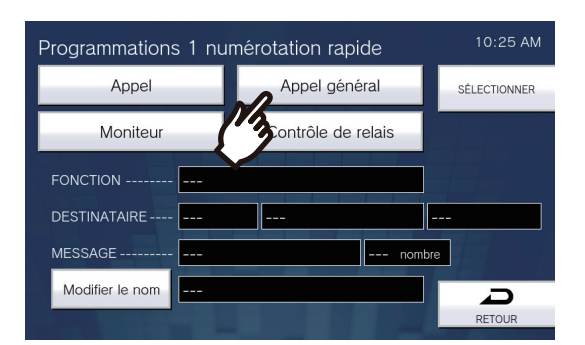

 (2) Touchez le groupe auquel passer un appel général à l'aide du bouton de numérotation abrégée.
 Reportez-vous à la rubrique <u>«Recherche de postes (→page 34)»</u> pour rechercher des groupes. Pour envoyer un appel général à tous, touchez « **[TOUS APPELS GÉNÉRAUX]**. »

| Appel gér | néral           | P Groupe02 |     | 10:25 AM        |
|-----------|-----------------|------------|-----|-----------------|
| #         | Nom             |            | ▼ 1 | 문               |
| 00        | TOUS APPELS GÉN | IÉRAUX     |     | APPEL GÉNÉRAL   |
| 01        | Groupe01        |            |     | A               |
| 02        | Groupe02        |            |     | APPL GÉN. URG.  |
| /         | E-              |            |     |                 |
|           |                 |            |     | pré-enregistrés |
|           |                 |            |     |                 |
|           |                 |            |     |                 |
|           |                 |            |     |                 |
|           |                 |            |     |                 |
|           |                 |            | Ľ   | RETOUR          |

(3) Sélectionnez le type d'appel général parmi **[APPEL GÉNÉRAL]**, **[APPL GÉN. URG.]** ou **[MESSAGES** pré-enregistrés].

| Appel gér | néral 🔎 Groupe02     |               | 10:25 AM      |
|-----------|----------------------|---------------|---------------|
| #         | Nom 🔻                | $\frac{1}{1}$ | <u> 문</u>     |
| 00        | TOUS APPELS GÉNÉRAUX |               | APPEL GÉNÉRAL |
| 01        | Groupe01             |               | A             |
| 02        | Groupe02             |               |               |
|           |                      |               | 100           |
|           |                      |               | MESSA         |
|           |                      |               | pro ormograd  |
|           |                      |               |               |
|           |                      |               |               |
|           |                      |               |               |
|           |                      |               | RETOUR        |

- L'écran Programmations de numérotation rapide (avancé) s'affichera.

\*Si **[MESSAGES pré-enregistrés]** a été sélectionné, sélectionnez « Compteur de lecture » et le fichier de tonalité d'appel général, et sélectionnez le type d'appel général à partir d'**[APPEL GÉNÉRAL]** ou d'**[APPL GÉN. URG.]**.

- Reportez-vous à <u>«Recherche de postes (→page 34)»</u> pour rechercher des noms de fichiers.

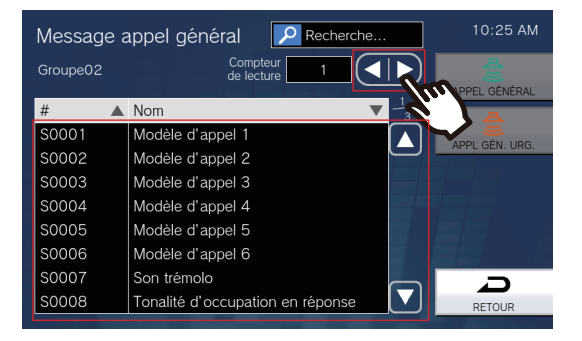

| Entrée              | Description                                                                              | Paramètres                                                                                                    | Valeurs par<br>défaut |
|---------------------|------------------------------------------------------------------------------------------|----------------------------------------------------------------------------------------------------|-----------------------|
| Compteur de lecture | Définissez le nombre de lectures du message<br>d'appel général.                          | 1 à 20 fois                                                                                                    | 1 fois                |
| Nom                 | Sélectionnez le message (fichier audio) à<br>envoyer pendant le message d'appel général. | <ul> <li>Modèle d'appel 1</li> <li>Modèle d'appel 2</li> <li>Modèle d'appel 3</li> <li>Modèle d'appel 4</li> <li>Modèle d'appel 5</li> <li>Modèle d'appel 6</li> <li>Son trémolo</li> <li>Tonalité d'occupation<br/>en réponse</li> <li>En attente</li> <li>Son de fonctionnement</li> <li>Erreur</li> <li>Pré-tonalité 1</li> <li>Pré-tonalité 2</li> <li>Pré-tonalité 3</li> <li>Pré-tonalité de fin de<br/>communication</li> <li>Notification de mise en<br/>file d'attente des appels</li> <li>Tonalité de réponse en<br/>attente</li> <li>Sélectionner un son<br/>enregistré sous<br/>«Registre de sons<br/>personnalisés<br/>(→page 182)».</li> </ul> | -                     |

(4) Touchez [SÉLECTIONNER].

- Les paramètres seront enregistrés.

Comment affecter des fonctions de surveillance aux boutons de numérotation abrégée ?

(1) Sur l'écran Paramètres de numérotation abrégée (avancé), touchez [Moniteur].

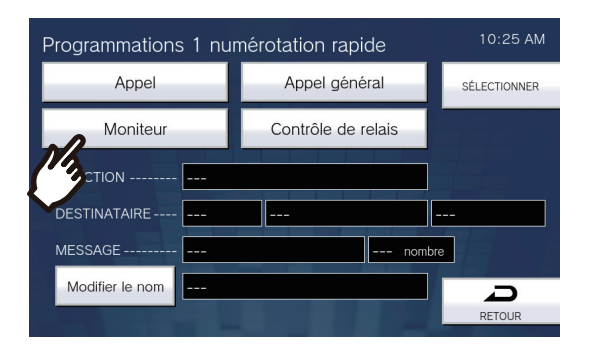

(2) Pour affecter la fonction de surveillance, touchez le poste à surveiller.

Reportez-vous à la rubrique <u>«Recherche de postes (→page 34)»</u> pour rechercher des postes.
 \*Pour affecter des fonctions de surveillance par balayage, suivez la procédure décrite à l'étape (3).

| Monite | eur                   | Platine de rue    | /i            | 10:25 AM       |
|--------|-----------------------|-------------------|---------------|----------------|
| # 🔺    | Nom 🔻                 | Emplacement       | $\frac{1}{1}$ |                |
|        | Caméra réseau         |                   |               | SURVEILLANCE   |
| 0003   | Platine de rue vidéo1 | Entrée principale |               | <b>A</b>       |
| 0      | Platine de rue audio1 | Entrée secondaire |               |                |
|        | Combiné audio 1       | Parking           |               | Solit. Brannie |
|        |                       |                   |               |                |
|        |                       |                   |               |                |
|        |                       |                   |               |                |
|        |                       |                   |               |                |
|        |                       |                   |               | Q              |
|        |                       |                   |               | RETOUR         |

(3) Sélectionnez le type de surveillance parmi [SURVEILLANCE] ou [SURV. BALAYAGE].

| Monite | eur                   | Platine de rue    | vi | 10:25 AM      |
|--------|-----------------------|-------------------|----|---------------|
| # 🔺    | Nom 🔻                 | Emplacement       | 1  |               |
|        | Caméra réseau         |                   |    | SURVEILLANCE  |
| 0003   | Platine de rue vidéo1 | Entrée principale |    | <b>A</b>      |
| 0004   | Platine de rue audio1 | Entrée secondaire |    | SURV BALAVAGE |
| 0005   | Combiné audio 1       | Parking           |    | In            |
|        |                       |                   |    |               |
|        |                       |                   |    |               |
|        |                       |                   |    |               |
|        |                       |                   |    |               |
|        |                       |                   |    |               |
|        |                       |                   |    | RETOUR        |

- L'écran Programmations de numérotation rapide (avancé) s'affichera.

- (4) Touchez [SÉLECTIONNER].
  - Les paramètres seront enregistrés.

Comment affecter des fonctions de commande de relais aux boutons de numérotation abrégée ?

(1) Sur l'écran Paramètres de numérotation abrégée, touchez [Contrôle de relais].

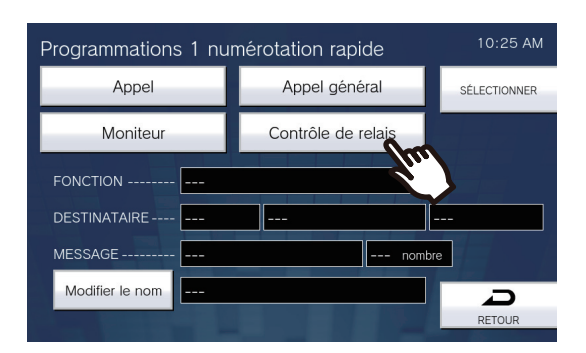

- L'écran Définir le relais destinataire s'affichera.
- (2) Configurez les paramètres détaillés.

| Définir le relais destinataire | 10:25 AM |
|--------------------------------|----------|
| PLAGE Momentané                | ENTRER   |
|                                |          |
| Définir le destinataire        |          |
|                                |          |
|                                | RETOUR   |

| Entrée           | Description                                                                                                    | Paramètres                                                                                                    | Valeurs par<br>défaut |
|------------------|----------------------------------------------------------------------------------------------------|----------------------------------------------------------------------------------------------------|-----------------------|
| PLAGE (MINUTEUR) | Sélectionnez l'intervalle de temps de sortie pour<br>la sortie relais, puis réglez la minuterie dans<br>l'intervalle en question. | <ul> <li>Momentané : le relais<br/>continue à sortir lorsque<br/>le bouton de<br/>numérotation abrégée<br/>est enfoncé. Une<br/>nouvelle pression sur le<br/>bouton de numérotation<br/>abrégée arrête la sortie<br/>relais.</li> <li>200 à 2000 msec :<br/>sélectionner cette<br/>option pour définir une<br/>durée comprise entre<br/>200 et 2000 msec (par<br/>incréments de<br/>200 msec). Saisissez<br/>l'heure dans les<br/>« MINUTEUR. »</li> <li>3 à 600 sec :<br/>sélectionner cette<br/>option pour définir une<br/>durée comprise entre 3<br/>et 600 sec (par<br/>incréments 1 sec).<br/>Saisissez l'heure dans<br/>les « MINUTEUR ».</li> </ul> | Momentané             |

(3) Touchez [Définir le destinataire].

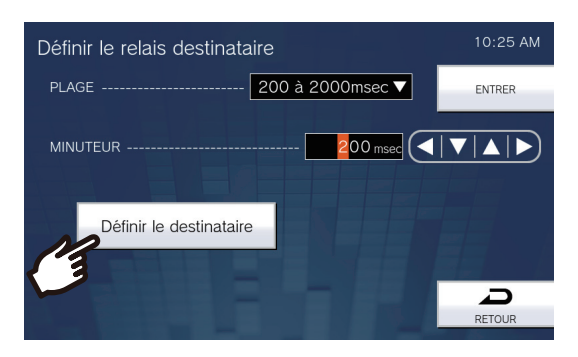

- L'écran Régler relais de destination s'affiche.
- (4) Touchez [NOUVEAU] pour configurer le poste de commande de la sortie relais.
   \*Pour modifier un poste enregistré, touchez le poste à modifier, puis touchez [ÉDITER].
   \*Pour supprimer un poste enregistré, touchez le poste à supprimer, puis [SUPPRIMER].

| Dé | finir le | relais des | tinataire   |                | 10:25 AM  |
|----|----------|------------|-------------|----------------|-----------|
|    | #        | Nom        | Emplacement | $\frac{1}{50}$ | ENTRED    |
| 1  |          |            |             |                | ENTRER    |
| 2  |          |            |             | $\square$      |           |
| 3  |          |            |             |                | NOUVEAU   |
| 4  |          |            |             |                |           |
| 5  |          |            |             |                | ÉDITER    |
| 6  |          |            |             |                |           |
| 7  |          |            |             |                | SUPPRIMER |
| 8  |          |            |             |                |           |
| 9  |          |            |             |                | C         |
| 10 |          |            |             |                | RETOUR    |

– L'écran Définir le destinataire s'affichera.

- (5) Touchez sur le poste de commande du relais.
   \*Reportez-vous à la rubrique <u>«Recherche de postes (→page 34)»</u> pour rechercher des postes.
- (6) Touchez [ENTRER].

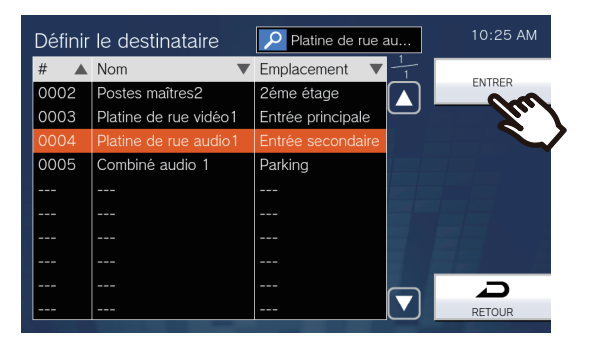

- L'écran Définir le relais destinataire s'affichera.

(7) Touchez [ENTRER].

| Déf | Définir le relais destinataire |                  |               | 10:25 AM       |           |
|-----|--------------------------------|------------------|---------------|----------------|-----------|
|     | #                              | Nom              | Emplacement   | $\frac{1}{50}$ | SUTOSO    |
| 1   | 0004                           | Platine de rue a | Entrée second |                | ENTRER    |
| 2   |                                |                  |               | $\Box$         | Yu./      |
| 3   |                                |                  |               |                | NOUVEA    |
| 4   |                                |                  |               |                |           |
| 5   |                                |                  |               |                | ÉDITER    |
| 6   |                                |                  |               |                |           |
| 7   |                                |                  |               |                | SUPPRIMER |
| 8   |                                |                  |               |                |           |
| 9   |                                |                  |               |                | $\Box$    |
| 10  |                                |                  |               |                | RETOUR    |

- L'écran Définir le relais destinataire s'affichera.
- (8) Touchez [ENTRER].

| Définir le relais destinata | aire             | 10:25 AM |
|-----------------------------|------------------|----------|
| PLAGE                       | 200 à 2000msec ▼ | ENTRER   |
| MINUTEUR                    | 200 msec 🔍 🔻     |          |
| Définir le destinataire     |                  |          |
|                             |                  | A        |
|                             |                  | RETOUR   |

- (9) Touchez [SÉLECTIONNER].
  - Les paramètres seront enregistrés.

# Paramètres de surveillance (privilèges d'administrateur uniquement)

Configurez les détails pour la surveillance de ligne automatique et le contrôle d'appareil.

1. Touchez l'icône [Supervision] sur l'écran Programmations (2/2).

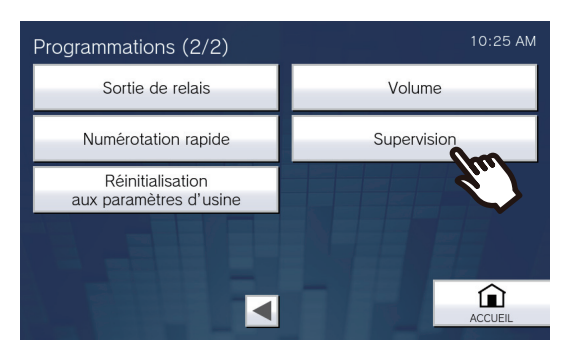

- L'écran Programmations des supervisions s'affichera.
- 2. Configurez les paramètres.

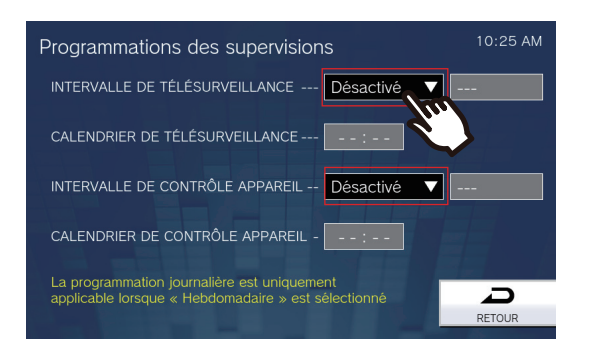

# **3.** Touchez [RETOUR].

• Les paramètres seront enregistrés.

| Entrée                                | Description                                                                                                    | Paramètres                                                                                                    | Valeurs par défaut |
|---------------------------------------|----------------------------------------------------------------------------------------------------|----------------------------------------------------------------------------------------------------|--------------------|
| INTERVALLE DE<br>TÉLÉSURVEILLANCE     | Définissez l'intervalle de test de surveillance<br>de ligne.                                                                                                    | <ul> <li>Désactivé</li> <li>15sec</li> <li>20min</li> <li>30min</li> <li>60min</li> <li>journalier</li> <li>hebdomadaire :<br/>sélectionnez dans la liste<br/>déroulante le jour de la<br/>semaine.</li> </ul> | Désactivé          |
| CALENDRIER DE<br>TÉLÉSURVEILLANCE     | Définissez l'heure du début de la<br>surveillance de ligne automatique.<br>Réglez l'heure lorsque « 1 jour » ou<br>« Hebdomadaire » est sélectionné dans<br>« INTERVALLE DE<br>TÉLÉSURVEILLANCE. »            | 00:00 à 23:59                                                                                                    | -                  |
| INTERVALLE DE<br>CONTRÔLE<br>APPAREIL | Définissez l'intervalle de test de surveillance<br>de ligne.                                                                                                    | <ul> <li>Désactivé</li> <li>10min</li> <li>20min</li> <li>30min</li> <li>60min</li> <li>journalier</li> <li>hebdomadaire :<br/>sélectionnez dans la liste<br/>déroulante le jour de la<br/>semaine.</li> </ul> | Désactivé          |
| CALENDRIER DE<br>CONTRÔLE<br>APPAREIL | Définissez l'heure à laquelle la surveillance<br>automatique des pannes commence.<br>Réglez l'heure lorsque « 1 jour » ou<br>« Hebdomadaire » est sélectionné dans<br>« INTERVALLE DE CONTRÔLE<br>APPAREIL. » | 00:00 à 23:59                                                                                                    | -                  |

# Réinitialisation aux paramètres d'usine

Les paramètres du poste peuvent être réinitialisés aux paramètres par défaut.

1. Touchez l'icône [Réinitialisation aux paramètres d'usine] sur l'écran Programmations (2/2).

- L'écran de confirmation s'affichera. Suivez la procédure indiquée à l'étape 3.
- Avec des privilèges d'administrateur, l'écran Réinitialisation aux valeurs d'usine de l'étape 2 s'affiche.

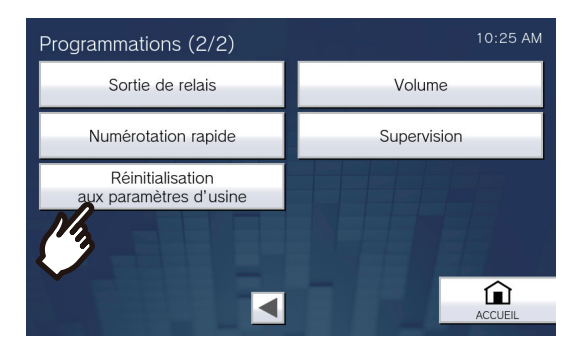

2. Touchez l'icône [Programmations utilisateur par défaut] ou [Réinitialisation aux paramètres d'usine].

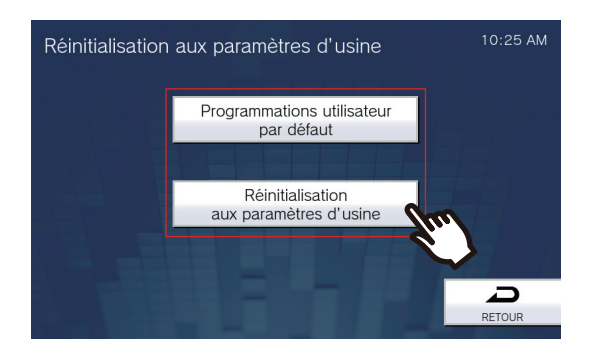

Confirmez les informations à l'écran, puis touchez [Oui].
Pour annuler l'initialisation, touchez [Non].

# Exemple : paramètres utilisateur par défaut avec privilèges d'utilisateur

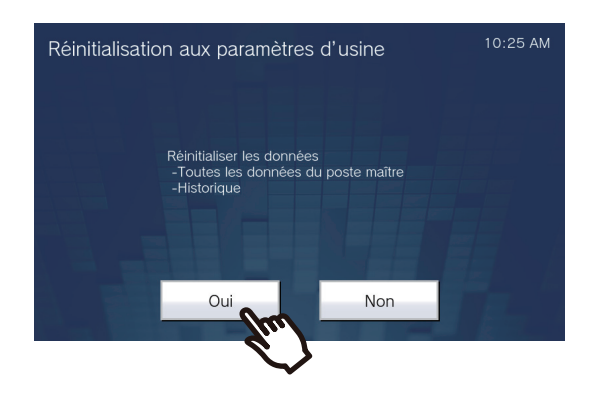

Exemple : réinitialisation aux valeurs d'usine

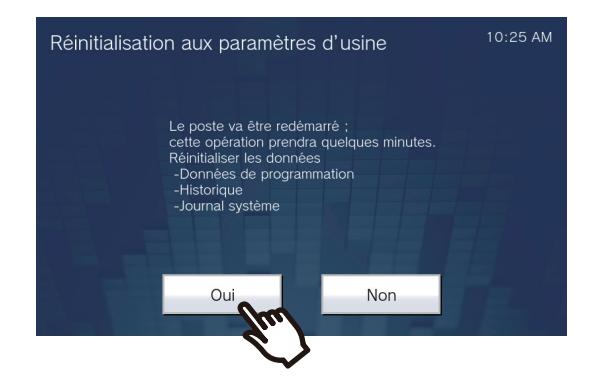

• L'écran d'accueil s'affiche une fois l'initialisation terminée.

| Entrée                                                                    | Description                                                                                                    |
|---------------------------------------------------------------------------|----------------------------------------------------------------------------------------------------|
| Programmations utilisateur par<br>défaut                                  | Les paramètres dans <u>«Paramètres sur le poste (→page 98)»</u> seront initialisées. Les paramètres restreints avec des privilèges d'administrateur ne seront pas initialisés. L'historique des appels entrants/sortants/manqués sera également effacé. |
| Réinitialisation aux paramètres<br>d'usine (administrateur<br>uniquement) | Tous les paramètres seront initialisés, et le journal système et l'historique des appels entrants / sortants / manqués seront effacés.                                                                                                    |

# 🚺 Important

- Lorsque l'option « **[Réinitialisation aux paramètres d'usine]** » est sélectionnée et que les paramètres sont initialisés, le redémarrage pourra prendre environ 10 minutes. Le poste ne peut être utilisé tant qu'il n'a pas fini de redémarrer.
- Les fichiers vidéo/audio et les fichiers de résultats de surveillance enregistrés sur la carte microSD ne seront pas supprimés. Pour supprimer des fichiers vidéo/audio, faites-le à partir de l'historique (page 36). Supprimez les fichiers de résultats de surveillance directement sur la carte microSD.

# Programmation de poste

Connectez-vous au même réseau que le poste de porte et gérez les paramètres à partir du navigateur Internet du PC. Si le paramètre Système étendu a été défini sur « Activer » dans Progr. Admin, le paramètre ne peut pas être défini depuis un PC.

# **Configuration système**

Le PC de programmation doit présenter la configuration suivante pour pouvoir poursuivre.

| Réseau              | Ethernet (10BASE-T, 100BASE-TX)                                                                       |
|---------------------|----------------------------------------------------------------------------------------------------|
| Navigateur Internet | Microsoft Edge / Internet Explorer 10.0, 11.0 / Mozilla Firefox 59 ou 60 (TLS1.0, 1.1, ou 1.2 activé) |

# Connexion à un ordinateur

À l'aide d'un câble Cat5e/6 direct, raccordez le poste et le PC au même injecteur ou au même commutateur PoE. Utilisez le câble CAT5e/6 à fils droits pour raccorder les périphériques par l'intermédiaire du port LAN.

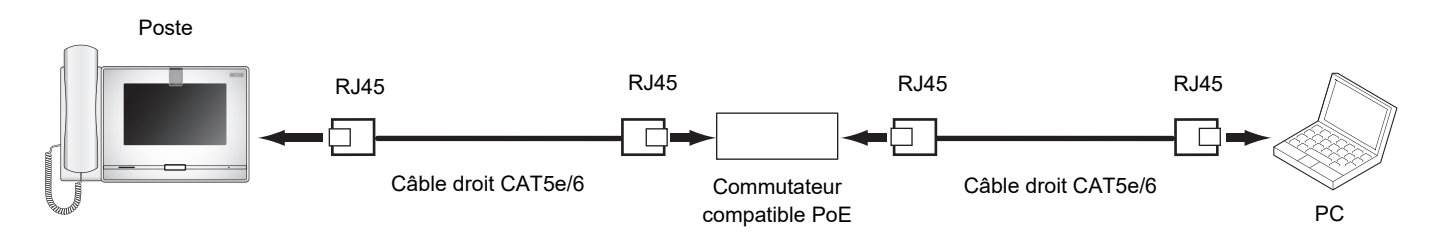

# Se connecter à ce poste

- 1. Démarrez le PC, puis ouvrez l'un des navigateurs Internet susmentionnés.
- 2. Saisissez l'adresse indiquée ci-dessous dans la barre d'adresse du navigateur Internet. <u>Exemple IPv4 - https://adresse IP de cet appareil /webset.cgi?login</u> Exemple IPv6 - https://[ adresse IP de cet appareil]/webset.cgi?login
  - Si une fenêtre d'erreur de certificat s'affiche, cliquez sur **[Poursuivre avec ce site Web]**. Pour l'empêcher d'apparaître, l'administrateur devra la désactiver. Veuillez contacter votre administrateur système.
  - La fenêtre de sélection de la langue s'affichera.

# **3.** Choisissez une langue

| $\Box$ IX System Web settings $ 	imes $ +                                         |                                                     |       |   | - |   | × |
|-----------------------------------------------------------------------------------|-----------------------------------------------------|-------|---|---|---|---|
| $\leftarrow$ $\rightarrow$ $\circlearrowright$ $\otimes$ Erreur de certificat 192 | .168.1.160/webset.cgi?login                         |       | = | 1 | ٩ |   |
|                                                                                   |                                                     |       |   |   |   | ^ |
|                                                                                   | IX system                                           |       |   |   |   |   |
|                                                                                   | 日本語                                                 |       |   |   |   |   |
|                                                                                   | English                                             |       |   |   |   |   |
|                                                                                   | Français                                            |       |   |   |   |   |
|                                                                                   | Español                                             |       |   |   |   |   |
|                                                                                   | Nederlands                                          |       |   |   |   |   |
|                                                                                   | 繁體中文                                                |       |   |   |   |   |
|                                                                                   | 简体中文                                                |       |   |   |   |   |
|                                                                                   |                                                     |       |   |   |   |   |
| Сор                                                                               | oyright© 2012-2019 AIPHONE Co.,Ltd. All rights rese | rved. |   |   |   | Ų |

**4.** Saisissez un identifiant et mot de passe, puis cliquez sur **[Login]**. Veuillez contacter votre administrateur système concernant l'ID et le Mot de passe.

| Programmation Interne × + ×                                                   |     |     | - | ٥ | × |
|-------------------------------------------------------------------------------|-----|-----|---|---|---|
| ← → Ů ŵ <b>Erreur de certificat</b> https://192.168.1.10/webset.cgi?login_fre | □ ☆ | 2,≡ | h | ß |   |
| AIPHONE Système IX         D:         Mot de passe:         Login             |     |     |   |   |   |
| Droit d'auteur© 2012-2019 AIPHONE Co.,Ltd. Tous droits réservés.              |     |     |   |   |   |
|                                                                               |     |     |   |   |   |
|                                                                               |     |     |   |   |   |
|                                                                               |     |     |   |   |   |

 Si le paramètre Système étendu est défini sur « Activer », le message suivant s'affiche sur l'écran Login.

| Programmation Interne × + ∨                                                                                                    |   |     | - | ٥ | × |
|----------------------------------------------------------------------------------------------------|---|-----|---|---|---|
| ← → Ů ŵ Erreur de certificat https://192.168.1.160/webset.cgi?login_fre                                                                                                    | ☆ | 2,≣ | h | ß |   |
| AIPHONE Système IX                                                                                                    |   |     |   |   |   |
| Saisiusez I'ID et le mot de passe<br>ID :<br>Mot de passe :<br>Legn                                                                                                    |   |     |   |   |   |
| Ce poste est programmé sur le mode étendu. Un login administrateur est requis et les<br>paramètres servoir limités II est recommandé d'utilises I'outil de support pour<br>configurer cette station. |   |     |   |   |   |
| Droit d'auteur© 2012-2019 AIPHONE Co.,Loi. Tous droits réservés.                                                                                                    |   |     |   |   |   |

• Ce message désigne la fenêtre de programmation.

# Remarque Ne pas ouvrir de session plusieurs fois via plusieurs navigateurs en même temps sur le même ordinateur. Les valeurs par défaut d'adresse IP et de masque de sous-réseau sont comme indiquées ci-dessous : Adresse IP : 192.168.1.160 Masque de sous-réseau : 255.255.255.0 Veuiller contacter l'administrateur système si l'adresse IP ou le masque de sous-réseau de l'appareil est inconnu.

### Fenêtre de paramétrage

Lors de l'accès au serveur Internet du poste, la fenêtre de paramétrage suivante s'affichera. Le poste peut être configuré à partir de cette fenêtre.

- Suivant l'ordinateur personnel et le système d'exploitation utilisés, la fenêtre peut être sensiblement différente.
- Après avoir exécuté la configuration du poste, confirmez son fonctionnement en vous rapportant au « Manuel d'utilisation (le présent document). »

<Exemple d'écran paramètres>

Fenêtre de paramétrage : Ceci indique la fenêtre de paramétrage du titre sélectionné. Bouton de mise à jour Cliquez sur ce bouton pour mettre à jour les paramètres du poste.

| 🖻 🖅 🗖 Programmation Inter                                                                   | ne × + v                                                                                                    | - 🗆 ×                                                                         |
|---------------------------------------------------------------------------------------------|----------------------------------------------------------------------------------------------------|-------------------------------------------------------------------------------|
| $\leftrightarrow$ $\rightarrow$ $\circlearrowright$ $\bigtriangleup$                        | The second second second second                                                                                                    |                                                                               |
| AIPHONE<br>Catégorie: Postes maîtres                                                        | mation du système X 🕤 🍎 🕤 🗖                                                                                                    | i⇒rtise à four                                                                |
| Informations sur le poste                                                                   | Informations sur                                                                                                    | r le poste                                                                    |
| <u>ID et mot de passe</u><br><u>Langue</u><br><u>Temps</u>                                  |                                                                                                    | <ul> <li>Programmations requises</li> </ul>                                   |
| Programmations réseau<br>Vidéo<br>NTP                                                       | •ID et mot de passe                                                                                                    |                                                                               |
| Informations sur le système<br>Registre de sons personnalisés                               | Un mot de passe unique est recommandé pour chaque poste.<br>Définissez un mot de passe fort pour qu'il soit difficile à deviner.<br>ID utilizateure | 1 à 23 acceptions abbreven économi                                            |
| Programmations d'appel<br>Postes appelés (poste maître)<br>Origine de l'appel               | Mot de passe utilisateur •                                                                                                    | 1 à 32 caractères alphanumériques                                             |
| Programmations de l'entrée<br>d'option/la sortie de relais<br>Sortie de relais              | •Langue<br>En cas de modification de l'option « Langue », les langues utilisées pour les cou                                                        | rriers électroniques et le journal du système seront modifiées. Les langues d |
| Programmations d'appel<br>général                                                           | nodifies.<br>Langue Français                                                                                                    | $\checkmark$                                                                  |
| Origine de l'appel général<br>Entrée d'option d'appel général<br>Programmations de fonction | •Temps                                                                                                    |                                                                               |
| Ouverture de la porte<br>Intégration de cam ra réseau                                       | Fuseau horaire                                                                                                    |                                                                               |
| Email<br>Enregistrer                                                                        | Sélectionner un fuseau horaire (GMT+01:00) I                                                                                                    | Bruxelles, Madrid, Copenhague, Paris                                          |

Menu de paramétrage :

Fait apparaître toutes les rubriques qui peuvent être configurées. Cliquez sur le titre à configurer pour que la fenêtre de paramétrage appropriée soit affichée.

# **Comment configurer ?**

- Cliquez sur le titre à configurer dans le menu des paramètres
   La fenêtre de paramétrage pour ce titre spécifique s'affichera.
- **2.** Configurez chaque paramètre
- **3.** Une fois toutes les modifications apportées, cliquez sur **[Mise à jour]** pour mettre à jour les paramètres
  - Quand les paramètres sont mises à jour, le message [Paramètres mis à jour.] s'affichera dans le coin supérieur gauche de la fenêtre.
  - En cas d'échec de mise à jour, un message d'erreur s'affichera.
  - Pour annuler toutes modifications, cliquez sur un autre titre du menu de paramétrage.
  - Ne mettez pas le poste hors tension pendant la mise à jour.

**4.** Répétez les étapes 1 à 3 pour d'autres paramètres.

• Pour vous déconnecter du poste, cliquez sur [Fermer la session] dans le menu des paramètres.

# 🗑 Remarque

- Pour quitter le paramétrage Web du poste, cliquez sur **[Fermer la session]**, mais ne fermez pas la fenêtre du navigateur en cliquant sur **[X.]** Si **[Fermer la session]** n'est pas utilisé, il sera impossible de se connecter pendant environ 1 heure.
- Si un basculement de fenêtre de paramétrage est effectué sur une autre fenêtre sans cliquer sur [Mise à jour], les paramètres ne seront pas enregistrés.
- Si aucune activité n'est détectée pendant une heure, la connexion sera automatiquement interrompue.

# Informations sur le poste

# ID et mot de passe

| •ID et mot de passe                                                                                                    |      |                                   |
|----------------------------------------------------------------------------------------------------|------|-----------------------------------|
| Un mot de passe unique est recommandé pour chaque poste.<br>Définissez un mot de passe fort pour qu'il soit difficile à devir | ier. |                                   |
| ID utilisateur •                                                                                                    |      | 1 à 32 caractères alphanumériques |
| Mot de passe utilisateur •                                                                                                    | •••• | 1 à 32 caractères alphanumériques |

| Entrée                     | Description                                                                               | Paramètres                                                                   | Valeurs par<br>défaut                                     |
|----------------------------|-------------------------------------------------------------------------------------------|------------------------------------------------------------------------------|-----------------------------------------------------------|
| ID utilisateur*1           | Définissez l'identifiant pour la connexion au serveur de paramétrage du système Web.      | 1 à 32 caractères<br>alphanumériques<br>« root » ne peut pas être<br>défini. | Veuillez contacter<br>votre<br>administrateur<br>système. |
| Mot de passe utilisateur*1 | Définissez le mot de passe pour la connexion<br>au serveur de paramétrage du système Web. | 1 à 32 caractères<br>alphanumériques                                         | Veuillez contacter<br>votre<br>administrateur<br>système. |

\*1 Indique un champ obligatoire. Utilisez les valeurs par défaut, sauf si une modification s'impose.

# 🐨 Remarque

•Langue

· L'« ID administrateur » (paramétrage administrateur) et « ID utilisateur » ne peuvent être identiques.

• Le « Mot de passe utilisateur » s'affiche sous forme de •••• à l'écran.

### Langue

En cas de modification de l'option « Langue », les langues utilisées pour les courriers électroniques et le journal du système seront modifiées. Les langues du poste et du navigateur Web ne sont pas modifiée Langue Français

| Entrée | Description                                                                                                    | Paramètres                                                                                                    | Valeurs par<br>défaut |
|--------|----------------------------------------------------------------------------------------------------|----------------------------------------------------------------------------------------------------|-----------------------|
| Langue | <ul> <li>Choisissez la langue pour le courriel et le journal système.</li> <li>Langue utilisée pour divers paramètres (y compris le nom de poste)</li> <li>Langue utilisée pour le courriel et le journal système</li> </ul> | <ul> <li>Japonais</li> <li>Anglais</li> <li>Français</li> <li>Espagnol</li> <li>Néerlandais</li> <li>Chinois traditionnel</li> <li>Chinois simplifié</li> </ul> | Anglais               |

# 🐨 Remarque

• Lors de la connexion à la configuration Web avec le poste dans son état par défaut pour la première fois, la langue sera définie sur la même langue que celle choisie à la connexion.

### Temps

| •Temps                                                      |                            |                                                                   |
|-------------------------------------------------------------|----------------------------|-------------------------------------------------------------------|
|                                                             |                            |                                                                   |
| Fuseau horaire                                              |                            |                                                                   |
| Sélectionner un fuseau horaire                              | (GMT+01:00) Bru            | xelles, Madrid, Copenhague, Paris                                 |
|                                                             |                            |                                                                   |
|                                                             |                            |                                                                   |
| Heure d'été                                                 |                            |                                                                   |
| Activer automatiquement l'heure d'été                       | Omi                        | Non                                                               |
| 1                                                           |                            |                                                                   |
|                                                             |                            |                                                                   |
| Data at house                                               |                            |                                                                   |
| Date et neure                                               |                            |                                                                   |
| Le bouton de mise à jour ne définit pas l'heure de poste. V | euillez appuyer sur le bou | ton « Appliquer l'heure au poste ».                               |
| Régler la date et l'heure                                   | 2018 ∨ Année 1             | Mois 1 Jour 00 Heure 00 Minute 00 Seconde Synchronisation avec PC |
|                                                             |                            | Appliquer l'heure au poste                                        |
|                                                             |                            |                                                                   |

# Important Important

• Si l'appareil est mis hors tension pendant au moins 30 minutes, l'heure et la date reviendront aux valeurs par défaut. Si cela se produit, définissez à nouveau l'heure et la date.

# Fuseau horaire

| Entrée                            | Description                   | Paramètres                          | Valeurs par défaut                                                 |
|-----------------------------------|-------------------------------|-------------------------------------|--------------------------------------------------------------------|
| Sélectionner un<br>fuseau horaire | Définissez le fuseau horaire. | Faites un choix parmi<br>99 régions | (GMT-08:00) Heure<br>normale du Pacifique<br>(États-Unis), Tijuana |

# Remarque

Lors de la connexion à la configuration Web avec le poste dans son état par défaut pour la première fois, cette option sera définie comme suit, en fonction de la langue choisie à la connexion.
Japonais: (GMT+09:00) Osaka, Sapporo, Tokyo
Anglais : (GMT-08:00) Heure normale du Pacifique (États-Unis), Tijuana
Français: (GMT+01:00) Bruxelles, Madrid, Copenhague, Paris
Espagnol: (GMT+01:00) Bruxelles, Madrid, Copenhague, Paris
Néerlandais: (GMT+01:00) Amsterdam, Berlin, Berne, Rome, Stockholm
Chinois traditionnel: (GMT+08:00) Taipei
Chinois simplifié: (GMT+08:00) Pékin, Chongqing, Hong Kong, Ürümqi

# ■ Heure d'été

| Entrée                                   | Description                                                                                                    | Paramètres     | Valeurs par<br>défaut |
|------------------------------------------|----------------------------------------------------------------------------------------------------|----------------|-----------------------|
| Activer automatiquement<br>l'heure d'été | L'heure d'été est réglée automatiquement en<br>fonction de la région sélectionnée dans<br>« Sélectionner un fuseau horaire ». | • Oui<br>• Non | Non                   |

# ■ Date et heure

Le fait de cliquer sur **[Mise à jour]** ne mettra pas à jour les paramètres de date et d'heure sur ce poste. Appuyez sur **[Appliquer l'heure au poste]** pour procéder à la mise à jour.

| Entrée                       | Description                                                                        | Paramètres                                                                                                    | Valeurs par défaut                                                                                                    |
|------------------------------|------------------------------------------------------------------------------------|----------------------------------------------------------------------------------------------------|----------------------------------------------------------------------------------------------------|
| Régler la date et<br>l'heure | Définissez l'heure courante du poste. Il<br>s'agit d'un paramétrage indispensable. | 1/1/2017/00:00:00 - 31/12/<br>2037/23:59:59<br>[Synchronisation avec PC]:<br>synchronisé avec le<br>paramétrage de l'heure<br>actuelle de l'ordinateur<br>personnel. | L'heure à partir du 01/<br>01/2018/00:00:00 avec<br>le décalage horaire<br>défini dans l'option<br>« Sélectionner un<br>fuseau horaire »<br>appliquée |

• Vidéo

# **Programmations réseau**

### Vidéo

| Programmation de la vidéo du poste r | naître     |             |  |
|--------------------------------------|------------|-------------|--|
| Diffusion vidéo en continu           | OActiver   | ODésactiver |  |
| Rafraîchissement image [fps]         | 15 🗸       |             |  |
| Sélectionner le profil               | Principale | $\sim$      |  |
| Intervalle image-I+                  | 15         | 1 à 100     |  |
| Débit binaire [kbps] [H.264/AVC]     | 1024 🗸     |             |  |
|                                      |            |             |  |

# 🚺 Important

- Lors de l'envoi d'une vidéo à un Téléphone VoIP, configurez les mêmes paramètres vidéo que le Téléphone VoIP.
- · La vidéo n'est pas transmise lors d'un appel sortant vers un Téléphone VoIP.
- Lorsque le « Rafraîchissement image » est défini sur 7,5, 10, 15, 20 ou 30 images par seconde, environ 10 minutes après le début d'un appel sortant, la fréquence d'images passe automatiquement à 5 images par seconde.

# 🐨 Remarque

• Le rafraîchissement image ou le débit binaire peut être inférieur à la valeur définie en fonction de la vidéo en cours d'envoi, du nombre de postes destinataires et de l'environnement réseau.

### Programmation de la vidéo du poste maître

| Entrée                              | Description                                                                                                    | Paramètres                                      | Valeurs par défaut |
|-------------------------------------|----------------------------------------------------------------------------------------------------|-------------------------------------------------|--------------------|
| Diffusion vidéo en<br>continu       | Sélectionnez activer/désactiver pour le<br>streaming vidéo de IX-MV7-*. La vidéo ne<br>peut être distribuée à des produits tiers non<br>compatibles avec ONVIF ou à IX-MV. Le<br>codec vidéo est H.264/AVC. | <ul> <li>Activer</li> <li>Désactiver</li> </ul> | Activer            |
| Rafraîchissement<br>image [fps]     | Définissez le rafraîchissement image [fps].                                                                                                    | 0.5, 1, 2, 3, 5, 7.5, 10, 15, 20,<br>30         | 15                 |
| Sélectionner le profil              | Définissez le profil pour le streaming vidéo.                                                                                                    | • Référence<br>• Principale<br>• Haute          | Principale         |
| Intervalle image-I <sup>*1</sup>    | Sélectionnez l'intervalle d'envoi d'I-picture<br>pour le streaming vidéo.                                                                                                    | 1 à 100                                         | 15                 |
| Débit binaire [kbps]<br>[H.264/AVC] | Sélectionnez le débit binaire [kbps].                                                                                                    | 32, 64, 128, 256, 384, 512,<br>768, 1024, 2048  | 1024               |

\*1 Indique un champ obligatoire. Utilisez les valeurs par défaut, sauf si une modification s'impose.
•NTP-

| N | Т | Ρ |
|---|---|---|
|   |   |   |

Activer NTP

Non utilisation

OOui

## ■ Activer NTP

| Entrée      | Description                                                                                                    | Paramètres                                    | Valeurs par défaut |
|-------------|----------------------------------------------------------------------------------------------------|-----------------------------------------------|--------------------|
| Activer NTP | Sélectionner Oui/Non utilisation pas utiliser<br>pour synchroniser l'heure avec un serveur<br>NTP.<br>Le serveur NTP doit être configuré<br>séparément en cas d'utilisation d'un serveur<br>NTP. Veuillez contacter votre administrateur<br>système. | <ul><li>Oui</li><li>Non utilisation</li></ul> | Non utilisation    |

## Informations sur le système

#### Registre de sons personnalisés

Enregistrer un nombre maximum de 100 fichiers audio à employer pour les tonalités à accusé de réception d'appel (dont la durée totale est approximativement de 200 secondes).

Format de fichier pris en charge

- Type de fichier : .wav
- Nom de fichier : en 41 caractères (hors extension) Pour les fichiers audio utilisés pour l'envoi de messages par appel général, les messages des appels généraux sont recherchés par lettre ou par chiffre. Saisissez donc une lettre ou un chiffre comme premier caractère.
- Taille d'échantillon : 16 bits
- Fréquence d'échantillonnage : 8 kHz ou 16 kHz
  8 kHz (quand « CODEC audio » est défini sur « G.711(µ-law) » ou « G.711(A-law) »)
  16 kHz (quand « CODEC audio » est défini sur « G.722 »)
  Veuillez contacter l'administrateur du système pour obtenir de plus amples informations sur le codec audio.
- Canal : 1 (monaural)

#### 🚽 Remarque

- Si vous utilisez un fichier pour une tonalité de retour d'appel, une sonnerie ou une tonalité d'événement de caméra réseau, ajoutez un moment de silence dans le fichier .wav si la tonalité doit être intermittente.
- Des exemples de fichiers de tonalités personnalisées sont disponibles en téléchargement sur notre site Web (<u>https://</u>www.aiphone.net/support/). Utilisez les fichiers qu'il comporte comme sources audio.

| #                                                        | Nom                                                                                          | Parcourir en vue d'un fichier .wav | Effacer |
|----------------------------------------------------------|----------------------------------------------------------------------------------------------|------------------------------------|---------|
| 1                                                        |                                                                                              | Parcourir                          |         |
| 2                                                        |                                                                                              | Pareourir                          |         |
| 3                                                        |                                                                                              | Pareourir                          |         |
| 4                                                        |                                                                                              | Pareourir                          |         |
| 5                                                        |                                                                                              | Parcourir                          |         |
| 6                                                        |                                                                                              | Parcourir                          |         |
| 7                                                        |                                                                                              | Pareourir                          |         |
| 8                                                        |                                                                                              | Parcourir                          |         |
| 9                                                        |                                                                                              | Parcourir                          |         |
| 10                                                       |                                                                                              | Parcourir                          |         |
| 11                                                       |                                                                                              | Pareourir                          |         |
| 12                                                       |                                                                                              | Pareourir                          |         |
| 13                                                       |                                                                                              | Parcourir                          |         |
| 14                                                       |                                                                                              | Pareourir                          |         |
| 15                                                       |                                                                                              | Pareourir                          |         |
| Format du 1<br>Type de fio<br>Nom de fio<br>Taille de l' | ichier son :<br>hier : .wav<br>hier : 1 à 41 caractères alphanuméri<br>échantillon : 16 bits | ques (sans extensions de fichier)  |         |

#### Comment enregistrer un fichier audio ?

**1.** Cliquez sur **[Parcourir]** à la fin de la ligne pour le poste dans lequel le fichier doit être enregistré.

- 2. Sélectionnez le fichier audio à enregistrer, puis cliquez sur [Ouvrir].
  - Nom : le nom du fichier enregistré s'affiche.
  - Le nom s'affichera comme valeur de paramétrage lors de la configuration de la sonnerie, etc.
  - Parcourir en vue d'un fichier .wav : la destination de référence du fichier audio s'affiche.

## **3.** Cliquez sur [Mise à jour].

#### Comment supprimer un son personnalisé ?

- **1.** Cochez la case **[Effacer]** du fichier audio à supprimer.
- 2. Cliquez sur [Mise à jour].

## **Programmations d'appel**

## Postes d'appel (poste maître)

Les Postes dans le « Carnet d'adresses » (paramétrage administrateur) peuvent être appelés.

#### Origine de l'appel

|                                               | Bouton d'appel         | Entrée d'option 1  |          |
|-----------------------------------------------|------------------------|--------------------|----------|
| Fonalité de retour d'appel                    | Modèle d'appel 4 🗸 🗸   | Modèle d'appel 4 V | Mo       |
| Dépassement du délai d'appel+                 | 10 à 600 sec<br>60 sec | 10 à 600 sec ~ ~   | 10<br>60 |
| Nombre de tonalités de retour d'appel [nombre | Infini V               | Infini V           | Inf      |
| Destinataire de l'appel                       | -                      |                    |          |
| Priorité                                      | -                      | Normal             | No       |
| Programmations de tonalité                    |                        |                    |          |

#### Programmations de l'origine d'appel (Bouton d'appel)

| Entrée Description                                                             | Paramètres                                                                                                    | Valeurs par<br>défaut |
|--------------------------------------------------------------------------------|----------------------------------------------------------------------------------------------------|-----------------------|
| Tonalité de retour d'appel<br>d'appel passé ou de surveillance<br>d'exécution. | <ul> <li>Néant</li> <li>Nódèle d'appel 1</li> <li>Modèle d'appel 2</li> <li>Modèle d'appel 3</li> <li>Modèle d'appel 3</li> <li>Modèle d'appel 4</li> <li>Modèle d'appel 5</li> <li>Modèle d'appel 6</li> <li>Son trémolo</li> <li>Tonalité d'occupation<br/>en réponse</li> <li>En attente</li> <li>Son de fonctionnement</li> <li>Erreur</li> <li>Pré-tonalité 1</li> <li>Pré-tonalité 2</li> <li>Pré-tonalité 3</li> <li>Pré-tonalité 4</li> <li>Notification de mise en<br/>file d'attente des appels</li> <li>Tonalité de réponse en<br/>attente</li> <li>Sélectionner un son<br/>enregistré sous<br/>«Registre de sons<br/>personnalisés<br/>(→page 182)».</li> </ul> | Modèle d'appel 4      |

| Entrée                                         | Description                                                                             | Paramètres                                                                                                    | Valeurs par<br>défaut |
|------------------------------------------------|-----------------------------------------------------------------------------------------|----------------------------------------------------------------------------------------------------|-----------------------|
| Dépassement du délai<br>d'appel <sup>*1</sup>  | Définissez le délai imparti pour les appels<br>sortants.                                | <ul> <li>10 à 600 sec :<br/>sélectionnez pour<br/>définir entre 10 à<br/>600 sec (par incréments<br/>1 sec).</li> <li>Infini : continuez à<br/>appeler jusqu'à ce qu'il<br/>soit répondu à l'appel.</li> </ul>                                                                              | 60sec                 |
| Nombre de tonalités de retour d'appel [nombre] | Définissez le nombre de lectures de tonalité de retour d'appel pour tout appel sortant. | <ul> <li>appeler jusqu'à ce qu'il soit répondu à l'appel.</li> <li>nombre de lectures de tonalité de el pour tout appel sortant.</li> <li>1 à 20 nombre</li> <li>Infini : la tonalité d'appel continue d'émettre pendant la durée définie dans « Dépassement du délai d'appel. »</li> </ul> |                       |

\*1 Indique un champ obligatoire. Utilisez les valeurs par défaut, sauf si une modification s'impose.

## Remarque

• Au moment d'appeler un Téléphone VoIP, il s'agira du temps le plus court du délai défini pour le « Dépassement du délai d'appel » et la durée de l'appel configurée sur l'IP-PBX.

#### ■ Programmations de l'origine d'appel (appel sortant passé par Entrée d'option 1 - 4)

| Entrée                                   | Description                                                                   | Paramètres                                                                                                    | Valeurs par<br>défaut |
|------------------------------------------|-------------------------------------------------------------------------------|----------------------------------------------------------------------------------------------------|-----------------------|
| Tonalité de retour d'appel Sélections of | ectionnez le son à reproduire par le poste<br>d'un appel via l'option entrée. | <ul> <li>Aucune</li> <li>Modèle d'appel 1</li> <li>Modèle d'appel 2</li> <li>Modèle d'appel 3</li> <li>Modèle d'appel 4</li> <li>Modèle d'appel 5</li> <li>Modèle d'appel 6</li> <li>Son trémolo</li> <li>Tonalité d'occupation<br/>en réponse</li> <li>En attente</li> <li>Son de fonctionnement</li> <li>Erreur</li> <li>Pré-tonalité 1</li> <li>Pré-tonalité 2</li> <li>Pré-tonalité 3</li> <li>Pré-tonalité de fin de<br/>communication</li> <li>Notification de mise en<br/>file d'attente des appels</li> <li>Tonalité de réponse en<br/>attente</li> <li>Sélectionner un son<br/>enregistré sous<br/>«Registre de sons<br/>personnalisés<br/>(→page 182)»</li> </ul> | Modèle d'appel 4      |

| Entrée                                         | Description                                                                             | Paramètres                                                                                                    | Valeurs par<br>défaut |
|------------------------------------------------|-----------------------------------------------------------------------------------------|----------------------------------------------------------------------------------------------------|-----------------------|
| Dépassement du délai<br>d'appel <sup>*1</sup>  | Configurez la minuterie d'appel pour les appels.                                        | <ul> <li>10 à 600 sec :<br/>sélectionnez pour<br/>définir entre 10 à<br/>600 sec (par incréments<br/>1 sec).</li> <li>Infini : continuez à<br/>appeler jusqu'à ce qu'il<br/>soit répondu à l'appel.</li> </ul> | 60sec                 |
| Nombre de tonalités de retour d'appel [nombre] | Définissez le nombre de lectures de tonalité de retour d'appel pour tout appel sortant. | <ul> <li>1 à 20 nombre</li> <li>Infini : la tonalité d'appel<br/>continue d'émettre<br/>pendant la durée définie<br/>dans « Dépassement<br/>du délai d'appel. »</li> </ul>                                     | Infini                |
| Destinataire de l'appel                        | Configurez le groupe de destination des appels sortants.                                | 01 à 99                                                                                                    | -                     |
| Priorité                                       | Définissez la priorité des appels.                                                      | • Normal<br>• Priorité<br>• Urgent                                                                                                    | Normal                |

\*1 Indique un champ obligatoire. Utilisez les valeurs par défaut, sauf si une modification s'impose.

## Remarque

• Au moment d'appeler un Téléphone VoIP, il s'agira du temps le plus court du délai défini pour le « Dépassement du délai d'appel » et la durée de l'appel configurée sur l'IP-PBX.

## Programmations de tonalité

| Entrée                | Description                                                                              | Paramètres                                                                                                    | Valeurs par<br>défaut                  |
|-----------------------|------------------------------------------------------------------------------------------|----------------------------------------------------------------------------------------------------|----------------------------------------|
| Tonalité d'occupation | Sélectionnez le son à diffuser lorsque le poste<br>de destination de l'appel est occupé. | <ul> <li>Aucune</li> <li>Modèle d'appel 1</li> <li>Modèle d'appel 2</li> <li>Modèle d'appel 3</li> <li>Modèle d'appel 4</li> <li>Modèle d'appel 5</li> <li>Modèle d'appel 6</li> <li>Son trémolo</li> <li>Tonalité d'occupation<br/>en réponse</li> </ul>                                                                                                    | Tonalité<br>d'occupation en<br>réponse |
|                       |                                                                                          | <ul> <li>En attente</li> <li>Son de fonctionnement</li> <li>Erreur</li> <li>Pré-tonalité 1</li> <li>Pré-tonalité 2</li> <li>Pré-tonalité 3</li> <li>Pré-tonalité de fin de communication</li> <li>Notification de mise en file d'attente des appels</li> <li>Tonalité de réponse en attente</li> <li>Sélectionner un son enregistré sous<br/>«Registre de sons personnalisés<br/>(→page 182)».</li> </ul> |                                        |

## Appel entrant

## Programmations de réponse d'appel

| •Appel entrant                   |         |             |  |
|----------------------------------|---------|-------------|--|
| Programmations de réponse d'appe | 1       |             |  |
| Réponse automatique              | OActivé | • Désactivé |  |

| Entrée              | Description                                                                                                    | Paramètres                                                                                                    | Valeurs par<br>défaut |
|---------------------|----------------------------------------------------------------------------------------------------|----------------------------------------------------------------------------------------------------|-----------------------|
| Réponse automatique | Sélectionnez ON/OFF pour répondre<br>automatiquement à chaque appel.<br>Réponse automatique: lorsque vous recevez un<br>appel individuel, vous répondez<br>automatiquement. Lors de la réception d'un<br>appel par Téléphone VoIP et en cas de transfert<br>d'un appel, il convient d'y répondre<br>manuellement. | <ul> <li>Activé : réponse<br/>automatique activée.</li> <li>Désactivé: pas de<br/>réponse automatique.</li> </ul> | Désactivé             |

## Sonnerie

| Sonnerie                           |                  |                  |                  |
|------------------------------------|------------------|------------------|------------------|
| Bouton d'appel                     |                  |                  |                  |
| Poste d'origine                    | Normal           | Priorité         | Urgent           |
| 0001 0001<br>Postes maîtres1       | Modèle d'appel 1 | Modèle d'appel 1 | Modèle d'appel 1 |
| 0002 0002<br>Postes maîtres2       | Modèle d'appel 1 | Modèle d'appel 1 | Modèle d'appel 1 |
| 0003 0003<br>Platine de rue vidéo1 | Modèle d'appel 1 | Modèle d'appel 1 | Modèle d'appel 1 |
| 0004 0004<br>Platine de rue audio1 | Modèle d'appel 1 | Modèle d'appel 1 | Modèle d'appel 1 |

| Intrée d'option                    |                  |                  |                    |  |
|------------------------------------|------------------|------------------|--------------------|--|
| Poste d'origine                    | Normal           | Priorité         | Urgent             |  |
| 0001 0001<br>Postes maîtres1       | Modèle d'appel 2 | Modèle d'appel 2 | Modèle d'appel 2   |  |
| 0002 0002<br>Postes maîtres2       | Modèle d'appel 2 | Modèle d'appel 2 | Modèle d'appel 2   |  |
| 0003 0003<br>Platine de rue vidéo1 | Modèle d'appel 2 | Modèle d'appel 2 | Modèle d'appel 2   |  |
| 0004 0004<br>Platine de rue audio1 | Modèle d'appel 2 | Modèle d'appel 2 | Modèle d'appel 2 V |  |
|                                    |                  |                  |                    |  |

Nombre de sonneries du bouton d'appel [nombre] [Infini Nombre de sonneries d'entrée d'option [nombre] [Infini

| Entrée          | Description                                                                                                    | Paramètres                                                                                                    | Valeurs par<br>défaut |
|-----------------|----------------------------------------------------------------------------------------------------|----------------------------------------------------------------------------------------------------|-----------------------|
| Bouton d'appel  | Sélectionnez la sonnerie pour appel entrant. La<br>sonnerie peut être définie pour chaque poste<br>source.                       | <ul> <li>Aucune</li> <li>Modèle d'appel 1</li> <li>Modèle d'appel 2</li> <li>Modèle d'appel 3</li> <li>Modèle d'appel 4</li> <li>Modèle d'appel 5</li> <li>Modèle d'appel 6</li> <li>Son trémolo</li> <li>Tonalité d'occupation<br/>en réponse</li> <li>En attente</li> <li>Son de fonctionnement</li> <li>Erreur</li> <li>Pré-tonalité 1</li> <li>Pré-tonalité 2</li> <li>Pré-tonalité 3</li> <li>Pré-tonalité de fin de<br/>communication</li> <li>Notification de mise en<br/>file d'attente des appels</li> <li>Tonalité de réponse en<br/>attente</li> <li>Sélectionner un son<br/>enregistré sous<br/>«Registre de sons<br/>personnalisés<br/>(→page 182)».</li> </ul> | Modèle d'appel 1      |
| Entrée d'option | Sélectionnez la sonnerie pour l'appel entrant<br>avec entrée d'option. La sonnerie peut être<br>réglée pour chaque poste source. | <ul> <li>Aucune</li> <li>Modèle d'appel 1</li> <li>Modèle d'appel 2</li> <li>Modèle d'appel 3</li> <li>Modèle d'appel 4</li> <li>Modèle d'appel 5</li> <li>Modèle d'appel 6</li> <li>Son trémolo</li> <li>Tonalité d'occupation<br/>en réponse</li> <li>En attente</li> <li>Son de fonctionnement</li> <li>Erreur</li> <li>Pré-tonalité 1</li> <li>Pré-tonalité 2</li> <li>Pré-tonalité 3</li> <li>Pré-tonalité de fin de<br/>communication</li> <li>Notification de mise en<br/>file d'attente des appels</li> <li>Tonalité de réponse en<br/>attente</li> <li>Sélectionner un son<br/>enregistré sous<br/>«Registre de sons<br/>personnalisés<br/>(→page 182)».</li> </ul> | Modèle d'appel 2      |

## Programmation de poste

| Entrée                                            | Description                                                                                                    | Paramètres                                                                                                    | Valeurs par<br>défaut |
|---------------------------------------------------|----------------------------------------------------------------------------------------------------|----------------------------------------------------------------------------------------------------|-----------------------|
| Nombre de sonneries du<br>bouton d'appel [nombre] | Définissez le nombre de lectures de tonalité de<br>retour d'appel pour les appels entrants à partir<br>du bouton d'appel. | <ul> <li>Infini: continue de<br/>sonner jusqu'à ce qu'il<br/>soit répondu à l'appel<br/>ou que celui-ci soit<br/>annulé.</li> <li>1 à 20 nombre</li> </ul> | Infini                |
| Nombre de sonneries<br>d'entrée d'option [nombre] | Définissez le nombre de lectures de la sonnerie<br>pour les appels entrants à partir de l'entrée<br>d'option.             | <ul> <li>Infini: continue de<br/>sonner jusqu'à ce qu'il<br/>soit répondu à l'appel<br/>ou que celui-ci soit<br/>annulé.</li> <li>1 à 20 nombre</li> </ul> | Infini                |

## ■ Téléphone VolP

Téléphone VoIP

Priorité de l'appel du téléphone VoIP Normal

 $\sim$ 

| Entrée                                | Description                                               | Paramètres                                               | Valeurs par<br>défaut |
|---------------------------------------|-----------------------------------------------------------|----------------------------------------------------------|-----------------------|
| Priorité de l'appel du téléphone VoIP | Sélectionnez la priorité d'appel parmi<br>Téléphone VoIP. | <ul><li>Normal</li><li>Priorité</li><li>Urgent</li></ul> | Normal                |

# Programmations de l'entrée d'option/la sortie de relais

#### Sortie de relais

| •Sortie de relais                                                                                                    |                                                                                                    |  |  |  |
|----------------------------------------------------------------------------------------------------|----------------------------------------------------------------------------------------------------|--|--|--|
| Si le numéro de la Sortie de relais a été modifié, les programmations n'ayant pas été sauvegardées seront perdues. Cliquer sur Mise à jour pour sauvegarder les programmations. |                                                                                                    |  |  |  |
| Sortie de relais N°                                                                                                    | Sortie de relais N° Sortie de relais 1 V                                                                                                 |  |  |  |
|                                                                                                    |                                                                                                    |  |  |  |
| •Autorisation d'ouverture de la porte                                                                                                    |                                                                                                    |  |  |  |
| Clé d'authentification                                                                                                    |                                                                                                    |  |  |  |
|                                                                                                    | (*) I à 20 chiffres<br>(*) La Clé d'authentification doit correspondre aux postes de communication pour activer l'Ouverture de la porte. |  |  |  |
| <ul> <li>Programmations audio</li> </ul>                                                                                                    |                                                                                                    |  |  |  |
| Ouverture de la porte                                                                                                    | Son de fonctionnement                                                                                                    |  |  |  |
|                                                                                                    | (*) Tonalité générée au niveau du poste destinataire de l'ouverture de la porte.                                                         |  |  |  |
| Contrôle de relais (début)                                                                                                    | Aucune                                                                                                    |  |  |  |
|                                                                                                    | (*) Tonalité générée au niveau du poste destinataire de l'ouverture de la porte.                                                         |  |  |  |
| Contrôle de relais (fin)                                                                                                    | Aucune                                                                                                    |  |  |  |
|                                                                                                    | (*) Tonalité générée au niveau du poste destinataire de l'ouverture de la porte.                                                         |  |  |  |
|                                                                                                    |                                                                                                    |  |  |  |
|                                                                                                    |                                                                                                    |  |  |  |
|                                                                                                    |                                                                                                    |  |  |  |
| Cie a authentification du contrôle de s                                                                                                    | erais a option : (*) 1 à 20 chiffres                                                                                                    |  |  |  |

## Paramètres avancés de sortie relais Comment configurer une sortie relais ?

- Sélectionnez la sortie relais à configurer dans « Sortie de relais N°. »
   Les paramètres de la sortie relais sélectionnée s'afficheront.
- 2. Configurez chaque élément.

## **3.** Cliquez sur [Mise à jour].

| Entrée                 | Description                                                                                                    | Paramètres      | Valeurs par défaut |
|------------------------|----------------------------------------------------------------------------------------------------|-----------------|--------------------|
| Clé d'authentification | Définir la clé d'authentification lorsque<br>« Ouverture de la porte » est sélectionné<br>dans « Fonction (réglage administrateur) »<br>pour ouvrir la porte raccordée au poste.<br>Lorsque la « clé d'authentification » est<br>confirmée, la sortie relais s'active. Il s'agira<br>également de la clé d'authentification<br>utilisée pour ouvrir la porte à l'aide du clavier<br>sur l'IX-MV7-* ou un téléphone VoIP. | 1 à 20 chiffres | -                  |

#### Programmation de poste

| Entrée               | Description                                  | Paramètres                                       | Valeurs par défaut        |
|----------------------|----------------------------------------------|--------------------------------------------------|---------------------------|
| Programmations audio | Ouverture de la porte : sélectionnez les     | Aucune                                           | Ouverture de la porte:    |
|                      | signaux sonores de déverrouillage de         | <ul> <li>Modèle d'appel 1</li> </ul>             | Son de                    |
|                      | porte à jouer.                               | <ul> <li>Modèle d'appel 2</li> </ul>             | fonctionnement            |
|                      | Contrôle de relais (début) : sélectionnez le | <ul> <li>Modèle d'appel 3</li> </ul>             | Contrôle de relais        |
|                      | son à jouer en cas d'activation de l'option  | <ul> <li>Modèle d'appel 4</li> </ul>             | (début): néant            |
|                      | relais.                                      | <ul> <li>Modèle d'appel 5</li> </ul>             | Contrôle de relais (fin): |
|                      | Contrôle de relais (fin) : sélectionnez le   | <ul> <li>Modèle d'appel 6</li> </ul>             | néant                     |
|                      | son à jouer lorsque l'option relais est      | <ul> <li>Son trémolo</li> </ul>                  |                           |
|                      | désactivée.                                  | <ul> <li>Tonalité d'occupation en</li> </ul>     |                           |
|                      |                                              | réponse                                          |                           |
|                      |                                              | En attente                                       |                           |
|                      |                                              | <ul> <li>Son de fonctionnement</li> </ul>        |                           |
|                      |                                              | • Erreur                                         |                           |
|                      |                                              | <ul> <li>Pré-tonalité 1</li> </ul>               |                           |
|                      |                                              | <ul> <li>Pré-tonalité 2</li> </ul>               |                           |
|                      |                                              | <ul> <li>Pré-tonalité 3</li> </ul>               |                           |
|                      |                                              | <ul> <li>Pré-tonalité de fin de</li> </ul>       |                           |
|                      |                                              | communication                                    |                           |
|                      |                                              | <ul> <li>Notification de mise en file</li> </ul> |                           |
|                      |                                              | d'attente des appels                             |                           |
|                      |                                              | <ul> <li>Tonalité de réponse en</li> </ul>       |                           |
|                      |                                              | attente                                          |                           |
|                      |                                              | <ul> <li>Sélectionner un son</li> </ul>          |                           |
|                      |                                              | enregistré sous <u>«Registre</u>                 |                           |
|                      |                                              | de sons personnalisés                            |                           |
|                      |                                              | <u>(→page 182)»</u> .                            |                           |

## Important

• Configurez la Clé d'authentification en utilisant 1 à 4 chiffres pour l'ouverture lors de l'utilisation de l'IX-MV.

- Configurez une autre Clé d'authentification pour chaque terminal de sortie (la même clé ne peut être utilisée.)
- Configurez une Clé d'authentification différente de la Clé d'authentification configurée en « Clé d'authentification du contrôle de relais d'option. » Si le paramétrage est identique, plusieurs fonctions peuvent être utilisées.

#### 🗑 Remarque

• La « Clé d'authentification » s'affiche sous forme de « ••••• » à l'écran Paramètres.

4

## Clé d'authentification du contrôle de relais d'option

| Entrée                                                   | Description                                                                                                    | Paramètres      | Valeurs par<br>défaut |
|----------------------------------------------------------|----------------------------------------------------------------------------------------------------|-----------------|-----------------------|
| Clé d'authentification du<br>contrôle de relais d'option | Si « Contrôle de relais d'option (paramétrage<br>administrateur) » est défini sur « Activer » et<br>« Numérotations rapides/favoris » - « TLS » est<br>réglé sur « Activer » sur le poste demandeur,<br>configurez la clé utilisée pour déchiffrer la<br>communication chiffrée.<br>Si cela correspond à la « Clé de contrôle de<br>relais d'option » du poste effectuant l'opération,<br>la sortie relais peut être contrôlée. | 1 à 20 chiffres | -                     |

#### 🗑 Remarque

• Seule une Clé d'authentification du contrôle de relais d'option peut être définie pour chaque poste. Elle sera partagée avec plusieurs sorties relais.

• La « Clé d'authentification du contrôle de relais d'option » s'affiche sous forme de « ••••• » à l'écran Paramètres.

## Programmations d'appel général

#### Important Important

• Les appels généraux à tous, appels généraux de groupe, messages d'appels généraux et appels généraux à entrée externe ne peuvent être envoyés à un Téléphone VoIP.

#### Origine de l'appel général

•Origine de l'appel général—

Dépassement du délai de l'appel général [sec] + 30 Temporisation d'attente de l'appel général [sec] + 10

10-600sec 1 à 20 sec

| Entrée                                                            | Description                                                                                                    | Paramètres                             | Valeurs par<br>défaut |
|-------------------------------------------------------------------|----------------------------------------------------------------------------------------------------|----------------------------------------|-----------------------|
| Dépassement du délai de l'appel général [sec] <sup>*1</sup>       | Définissez l'heure de la durée d'appel général sortant.                                                                                                    | 10 à 600 sec (par<br>incréments 1 sec) | 30 sec                |
| Temporisation d'attente<br>de l'appel général [sec] <sup>*1</sup> | Définissez le délai d'attente de la réponse de<br>tous les postes de destination lorsque l'appel<br>général sortant est activé. L'appel général<br>débute après expiration de ce délai sans<br>réponse de toutes les destinations. | 1 à 20 sec (par incréments<br>1 sec)   | 10 sec                |

\*1 Indique un champ obligatoire. Utilisez les valeurs par défaut, sauf si une modification s'impose.

## Important Important

• Un appel général peut ne pas être envoyé à un poste si une réponse est reçue une fois la « minuterie d'attente d'appel général » arrivée à expiration. Si plusieurs postes reçoivent des appels généraux, configurez une minuterie d'attente d'appel général plus longue.

#### 🗑 Remarque

 Configurez la pré-tonalité lorsqu'un appel général est reçu dans « Volume/tonalité » - «Pré-tonalité d'appel général (→page 240)».

## Entrée d'option d'appel général

Appel général à entrée d'option. Configurez cet élément si la fonction d'entrée d'option (paramétrage administrateur) est définie sur « Appel général », « Message d'appel général » ou « Appel général entrée externe ».

| •E<br>Pou | intrée d'option d'appel général        | tionner « Appel général », « Appel », « Message d'appel général » ou « Appel général entrée externe » dans les programmations d'entrée d'optior |
|-----------|----------------------------------------|----------------------------------------------------------------------------------------------------|
|           | Entrée d'option N° Entrée d'option     |                                                                                                    |
|           | •Destinataire                          | Tous appels généraux <sup>O</sup> Groupe 01 ± 99                                                                                                |
|           | • Priorité                             | OUrgent                                                                                                    |
|           | •Nom du fichier de message             | Aucune                                                                                                    |
|           | •Nombre de tonalités de retour d'appel |                                                                                                    |
|           |                                        |                                                                                                    |

#### Comment configurer le Entrée d'option d'appel général ?

- Sélectionnez l'entrée de contact à définir pour « Entrée d'option N° ». Ceci ne peut être sélectionné si « Appel général » « Message d'appel général » ou « Appel général entrée externe » n'est pas configuré pour l'entrée de contact.
  - Les paramètres de l'entrée de contact sélectionnée s'affichent.
- 2. Configurez chaque élément.

## **3.** Cliquez sur [Mise à jour].

| Entrée                                | Description                                                                                                    | Paramètres                                                                                                    | Valeurs par<br>défaut   |
|---------------------------------------|----------------------------------------------------------------------------------------------------|----------------------------------------------------------------------------------------------------|-------------------------|
| Destinataire                          | Définissez le groupe de destination pour les appels généraux.                                                                                                    | <ul> <li>Tous appels généraux</li> <li>Groupe : 01-99</li> </ul>                                                                                                    | Tous appels<br>généraux |
| Priorité                              | Définissez la priorité pour les appels généraux.                                                                                                    | • Normal<br>• Urgent                                                                                                    | Normal                  |
| Nom du fichier de<br>message          | Sélectionnez le message à envoyer pour les<br>messages d'appels généraux. Disponible<br>lorsque « Message d'appel général » est<br>sélectionné dans la « fonction Entrée d'option<br>(paramétrage administrateur) ». | <ul> <li>Aucune</li> <li>Modèle d'appel 1</li> <li>Modèle d'appel 2</li> <li>Modèle d'appel 3</li> <li>Modèle d'appel 4</li> <li>Modèle d'appel 5</li> <li>Modèle d'appel 6</li> <li>Son trémolo</li> <li>Tonalité d'occupation<br/>en réponse</li> <li>En attente</li> <li>Son de fonctionnement</li> <li>Erreur</li> <li>Pré-tonalité 1</li> <li>Pré-tonalité 2</li> <li>Pré-tonalité 3</li> <li>Pré-tonalité de fin de<br/>communication</li> <li>Notification de mise en<br/>file d'attente des appels</li> <li>Tonalité de réponse en<br/>attente</li> <li>Sélectionner un son<br/>enregistré sous<br/>«Registre de sons<br/>personnalisés<br/>(→page 182)».</li> </ul> | Aucune                  |
| Nombre de tonalités de retour d'appel | Définissez le nombre de lectures des messages d'appels généraux.                                                                                                    | 1 à 20 sonneries                                                                                                    | 1 fois                  |

## **Programmations de fonction**

#### Ouverture de la porte

■ Affectation de sortie d'ouverture de la porte

#### •Ouverture de la porte-Affectation de sortie d'ouverture de la porte Clé d'authentification Liste des postes Affectation de contact 0001 0001 Poste de destination V Postes maîtres1 0002 0002 Poste de destination ~ Postes maîtres2 0003 0003 Poste de destination V Platine de rue vidéo1 0004 0004 Poste de destination V Platine de rue audio1

| Entrée                 | Description                                                                                                    | Paramètres                                                                                                    | Valeurs par<br>défaut   |
|------------------------|----------------------------------------------------------------------------------------------------|----------------------------------------------------------------------------------------------------|-------------------------|
| Affectation de contact | Sélectionnez la sortie relais à utiliser pour le<br>déverrouillage de porte pendant un appel ou<br>une surveillance.                                                                                                    | <ul> <li>Poste d'origine :utiliser<br/>la sortie relais du poste<br/>d'origine pour le<br/>déverrouillage de porte.</li> <li>Poste de destination :<br/>utiliser la sortie relais du<br/>poste de destination<br/>pour le déverrouillage<br/>de porte.</li> </ul> | Poste de<br>destination |
| Clé d'authentification | Lorsque « Poste de destination » est<br>sélectionné dans « Affectation de contact »,<br>configurez la clé d'authentification pour le<br>déverrouillage de porte.<br>La Clé d'authentification doit correspondre à la<br>clé d'authentification du poste de destination<br>pour permettre le déverrouillage de porte. | 1 à 20 chiffres                                                                                                    | -                       |

#### 🐨 Remarque

• La « Clé d'authentification » s'affiche sous forme de « •••• » à l'écran Paramètres.

 Configurez la clé d'ouverture de la porte en utilisant 1 à 4 chiffres, lors du déverrouillage d'un verrou électrique raccordé au IX-MV.

## Intégration de caméra réseau

#### Enregistrement de l'événement

Les paramètres configurés avec des privilèges d'administrateur s'affichent pour des éléments sauf pour la « Tonalité d'événement » et le « Compteur de lecture de la tonalité d'événement. »

| #    | Nom de la caméra réseau | Événement | Fonction | Tonalité d'événement |        | ID | Mot de passe | Origine de l'appel | Destinataire de l'appel | Priori |
|------|-------------------------|-----------|----------|----------------------|--------|----|--------------|--------------------|-------------------------|--------|
| 1    | ~                       | ~         | ~        | Modèle d'appel 3     | $\sim$ |    |              | $\sim$             |                         |        |
| 2    | ~                       | ~         | ~        | Modèle d'appel 3     | $\sim$ |    |              | $\sim$             |                         |        |
| 3    | ~                       |           | ~        | Modèle d'appel 3     | $\sim$ |    |              | ~                  |                         |        |
| 4    | ~                       |           | ~        | Modèle d'appel 3     | $\sim$ |    |              | $\sim$             |                         |        |
| 5    | ~                       | ~         | ~        | Modèle d'appel 3     | $\sim$ |    |              | $\sim$             |                         |        |
| 6    | ~                       | ~         | ~        | Modèle d'appel 3     | $\sim$ |    |              | $\sim$             |                         |        |
| 7    | ~                       | ~         | ~        | Modèle d'appel 3     | $\sim$ |    |              | ~                  |                         |        |
| 8    | $\sim$                  | ~         | ~        | Modèle d'appel 3     | $\sim$ |    |              | $\sim$             |                         |        |
| 9    |                         |           | ~        | Modèle d'appel 3     | $\sim$ |    |              | $\sim$             |                         |        |
| 10   | ~                       | ~         | ~        | Modèle d'appel 3     | $\sim$ |    |              | $\sim$             |                         |        |
| 11   | ~                       | ~         | ~        | Modèle d'appel 3     | $\sim$ |    |              | $\sim$             |                         |        |
| 12   | ~                       |           | ~        | Modèle d'appel 3     | $\sim$ |    |              | ~                  |                         |        |
| 13   | ~                       |           | $\sim$   | Modèle d'appel 3     | $\sim$ |    |              | ~                  |                         |        |
| - 14 | ~                       | ~         | $\sim$   | Modèle d'appel 3     | $\sim$ |    |              | $\sim$             |                         |        |
| 15   | ~                       | ~         | ~        | Modèle d'appel 3     | $\sim$ |    |              | $\sim$             |                         |        |
| 16   | ~                       | ~         | ~        | Modèle d'appel 3     | $\sim$ |    |              | ~                  |                         |        |
| 17   | ~                       | ~         | ~        | Modèle d'appel 3     | $\sim$ |    |              | ~                  |                         |        |

| Entrée               | Description                                                                                                    | Paramètres                                                                                                    | Valeurs par<br>défaut |
|----------------------|----------------------------------------------------------------------------------------------------|----------------------------------------------------------------------------------------------------|-----------------------|
| Tonalité d'événement | Sélectionnez la tonalité à émettre lorsque vous<br>recevez un événement de la caméra réseau.<br>Cela peut être configuré pour chaque<br>événement. | <ul> <li>Aucune</li> <li>Modèle d'appel 1</li> <li>Modèle d'appel 2</li> <li>Modèle d'appel 3</li> <li>Modèle d'appel 4</li> <li>Modèle d'appel 5</li> <li>Modèle d'appel 6</li> <li>Son trémolo</li> <li>Tonalité d'occupation<br/>en réponse</li> <li>En attente</li> <li>Son de fonctionnement</li> <li>Erreur</li> <li>Pré-tonalité 1</li> <li>Pré-tonalité 2</li> <li>Pré-tonalité 3</li> <li>Pré-tonalité de fin de<br/>communication</li> <li>Notification de mise en<br/>file d'attente des appels</li> <li>Tonalité de réponse en<br/>attente</li> <li>Sélectionner un son<br/>enregistré sous<br/>«Registre de sons<br/>personnalisés<br/>(→page 182)»</li> </ul> | Modèle d'appel 3      |

## Compteur de lecture de la tonalité d'événement

| Entrée                                         | Description                                                                                                    | Paramètres                                                                                                    | Valeurs par<br>défaut |
|------------------------------------------------|----------------------------------------------------------------------------------------------------|----------------------------------------------------------------------------------------------------|-----------------------|
| Compteur de lecture de la tonalité d'événement | Définissez le nombre de lectures pour le signal<br>d'événement de caméra réseau lorsque la<br>fonction est définie sur « Surveillance ».<br>Le nombre de sonneries sera le même pour<br>toutes les caméras réseau et tous les<br>événements enregistrés sur le poste. Si<br>« Appel » est défini, le nombre de sonneries<br>pour le signal de notification d'événement sera<br>une seule fois. | <ul> <li>1 à 20 sonneries</li> <li>Infini : jouer la sonnerie<br/>tout en recevant un<br/>événement qui s'est<br/>produit sur la caméra<br/>réseau.</li> </ul> | 1                     |

## Email

Configurez cette rubrique lorsque la notification par courriel du fonctionnement du poste est indispensable.

## Important

• Si un serveur SMTP n'est pas configuré, le courriel ne sera pas envoyé même s'il est configuré. Si le courriel n'est pas envoyé, veuillez contacter l'administrateur système.

#### Adresses de messagerie électronique

| •Email-                             |  |                                   |  |  |  |  |
|-------------------------------------|--|-----------------------------------|--|--|--|--|
|                                     |  |                                   |  |  |  |  |
| Adresses de messagerie électronique |  |                                   |  |  |  |  |
| Destinataire 1                      |  | 1 à 64 caractères alphanumériques |  |  |  |  |
| Destinataire 2                      |  | 1 à 64 caractères alphanumériques |  |  |  |  |
| Destinataire 3                      |  | 1 à 64 caractères alphanumériques |  |  |  |  |

| Entrée                             | Description                                                                          | Paramètres                           | Valeurs par<br>défaut |
|------------------------------------|--------------------------------------------------------------------------------------|--------------------------------------|-----------------------|
| Destinataire 1 -<br>Destinataire 3 | Définissez l'adresse électronique de destination. Définissez jusqu'à trois adresses. | 1 à 64 caractères<br>alphanumériques | -                     |

#### Déclencheur d'événement de messagerie électronique

Configurez l'événement déclenchant l'envoi d'un message par courriel pour chaque adresse.

| Événement                     | Adresse | e de dest | inataire |
|-------------------------------|---------|-----------|----------|
| Lvenement                     | (1)     | (2)       | (3)      |
| Appel normal sortant          |         |           |          |
| Appel normal entrant          |         |           |          |
| Appel prioritaire sortant     |         |           |          |
| Appel prioritaire entrant     |         |           |          |
| Appel urgent sortant          |         |           |          |
| Appel urgent entrant          |         |           |          |
| Ouverture de la porte activée |         |           |          |
| Échec d'appel                 |         |           |          |
| Erreur                        |         |           |          |
| Poste redémarré               |         |           |          |
| Erreur de carte SD            |         |           |          |
| Mémoire de sauvegarde pleine  |         |           |          |
| Télésurveillance (réussi)     |         |           |          |
| Télésurveillance (échec)      |         |           |          |
| Contrôle appareil (réussi)    |         |           |          |
| Contrôle appareil (échec)     |         |           |          |

[UTF-8] utilisé pour l'encodage d'« Objet » ; l'objet pouvant être mal décodé en fonction du serveur de message

| Événement                     | Objet<br>1 à 64 caractères alphanumériques |
|-------------------------------|--------------------------------------------|
| Appel normal sortant          |                                            |
| Appel normal entrant          |                                            |
| Appel prioritaire sortant     |                                            |
| Appel prioritaire entrant     |                                            |
| Appel urgent sortant          |                                            |
| Appel urgent entrant          |                                            |
| Ouverture de la porte activée |                                            |
| Échec d'appel                 |                                            |
| Erreur                        |                                            |
| Redémarrage de poste          |                                            |
| Erreur de carte SD            |                                            |
| Mémoire de sauvegarde pleine  |                                            |
| Télésurveillance (réussi)     |                                            |
| Télésurveillance (échec)      |                                            |
| Contrôle appareil (réussi)    |                                            |
| Contrôle appareil (échec)     |                                            |

| Entrée                    | Description                                                                                    | Paramètres                                                                | Valeurs par<br>défaut       |
|---------------------------|------------------------------------------------------------------------------------------------|---------------------------------------------------------------------------|-----------------------------|
| Appel normal sortant      | Envoyer un courriel lorsqu'un appel sortant est affecté au niveau de priorité « Normal ».      | <ul> <li>Cocher: envoyer</li> <li>Décocher: ne pas<br/>envoyer</li> </ul> | Décocher: ne pas<br>envoyer |
| Appel normal entrant      | Envoyer un courriel lorsqu'un appel entrant est reçu selon un niveau de priorité « Normal ».   | <ul> <li>Cocher: envoyer</li> <li>Décocher: ne pas<br/>envoyer</li> </ul> | Décocher: ne pas<br>envoyer |
| Appel prioritaire sortant | Envoyer un courriel lorsqu'un appel sortant est affecté au niveau de priorité « Priorité ».    | <ul> <li>Cocher: envoyer</li> <li>Décocher: ne pas<br/>envoyer</li> </ul> | Décocher: ne pas<br>envoyer |
| Appel prioritaire entrant | Envoyer un courriel lorsqu'un appel entrant est reçu selon un niveau de priorité « Priorité ». | <ul> <li>Cocher: envoyer</li> <li>Décocher: ne pas<br/>envoyer</li> </ul> | Décocher: ne pas<br>envoyer |
| Appel urgent sortant      | Envoyer un courriel lorsqu'un appel sortant est affecté au niveau de priorité « Urgent ».      | <ul> <li>Cocher: envoyer</li> <li>Décocher: ne pas<br/>envoyer</li> </ul> | Décocher: ne pas<br>envoyer |
| Appel urgent entrant      | Envoyer un courriel lorsqu'un appel entrant est reçu selon un niveau de priorité « Urgent ».   | <ul> <li>Cocher: envoyer</li> <li>Décocher: ne pas<br/>envoyer</li> </ul> | Décocher: ne pas<br>envoyer |

| Entrée                           | Description                                                                                                    | Paramètres                                                                | Valeurs par<br>défaut       |
|----------------------------------|----------------------------------------------------------------------------------------------------|---------------------------------------------------------------------------|-----------------------------|
| Ouverture de la porte<br>activée | Envoyer un courriel lorsque le déverrouillage de porte est activé.                                                                                                    | <ul> <li>Cocher: envoyer</li> <li>Décocher: ne pas<br/>envoyer</li> </ul> | Décocher: ne pas<br>envoyer |
| Échec d'appel                    | Envoyer un courriel en cas d'échec d'appel sortant.                                                                                                    | <ul> <li>Cocher: envoyer</li> <li>Décocher: ne pas<br/>envoyer</li> </ul> | Décocher: ne pas<br>envoyer |
| Erreur                           | Envoyer un courriel en cas d'erreur de communication.                                                                                                    | <ul> <li>Cocher: envoyer</li> <li>Décocher: ne pas<br/>envoyer</li> </ul> | Décocher: ne pas<br>envoyer |
| Poste redémarré                  | Envoyer un courriel en cas de réinitialisation du poste.                                                                                                    | <ul> <li>Cocher: envoyer</li> <li>Décocher: ne pas<br/>envoyer</li> </ul> | Décocher: ne pas<br>envoyer |
| Erreur de carte SD               | Envoyer un courriel en cas de détection d'une<br>erreur d'accès à une carte microSD. Si l'erreur<br>est constamment détectée, le courriel ne sera<br>pas envoyé une fois de plus.                                                                                                    | <ul> <li>Cocher: envoyer</li> <li>Décocher: ne pas<br/>envoyer</li> </ul> | Décocher: ne pas<br>envoyer |
| Mémoire de sauvegarde<br>pleine  | <ul> <li>Envoyer un courriel lorsqu'une carte microSD répond aux critères suivants. Si l'erreur est constamment détectée, le courriel ne sera pas envoyé une fois de plus.</li> <li>Si l'option <u>«Empécher le remplacement des données (→page 205)»</u> est définie sur « Activer »</li> <li>Nombre d'enregistrements supérieur à 950</li> <li>Capacité de stockage restante de 5 %</li> <li>Si l'option <u>«Empécher le remplacement des données (→page 205)»</u> est définie sur « Activer »</li> <li>Nombre d'enregistrements supérieur à 950</li> <li>Capacité de stockage restante de 5 %</li> <li>Si l'option <u>«Empécher le remplacement des données (→page 205)»</u> est définie sur « Désactiver »</li> <li>Nombre d'enregistrements supérieur à 999</li> <li>Capacité de stockage restante de 0%</li> </ul> | <ul> <li>Cocher: envoyer</li> <li>Décocher: ne pas<br/>envoyer</li> </ul> | Décocher: ne pas<br>envoyer |
| Télésurveillance (réussi)        | Envoyer un courriel en cas de « Succès » de la surveillance de ligne.                                                                                                    | <ul> <li>Cocher: envoyer</li> <li>Décocher: ne pas<br/>envoyer</li> </ul> | Décocher: ne pas<br>envoyer |
| Télésurveillance (échec)         | Envoyer un courriel en cas d'« Échec » de la surveillance de ligne.                                                                                                    | <ul> <li>Cocher: envoyer</li> <li>Décocher: ne pas<br/>envoyer</li> </ul> | Décocher: ne pas<br>envoyer |
| Contrôle appareil (réussi)       | Envoyer un courriel en cas de « Succès » de la vérification d'appareil.                                                                                                    | <ul> <li>Cocher: envoyer</li> <li>Décocher: ne pas<br/>envoyer</li> </ul> | Décocher: ne pas<br>envoyer |
| Contrôle appareil (échec)        | Envoyer un courriel en cas d'« Échec » de vérification d'appareil.                                                                                                    | <ul> <li>Cocher: envoyer</li> <li>Décocher: ne pas<br/>envoyer</li> </ul> | Décocher: ne pas<br>envoyer |
| Objet                            | Définissez l'objet du courriel par déclencheur<br>d'événement. Ceci sera utilisé pour toutes les<br>adresses de destinataires.                                                                                                    | 1 à 64 caractères<br>alphanumériques                                      | -                           |

## Important

• Le codage « UTF-8 » est utilisé pour l'« Objet ». En fonction du client de messagerie, les caractères peuvent ne pas apparaître correctement. Pour éviter ce problème, définissez la méthode de codage sur « UTF-8».

## Transmission de journal périodique

Transmission de journal périodique

| Deserversetiene                                  | Adresse de destinataire          |                                  |                                  |  |
|--------------------------------------------------|----------------------------------|----------------------------------|----------------------------------|--|
| Programmations                                   | (1)                              | (2)                              | (3)                              |  |
| Transmission de journal périodique               | Désactiver ~                     | Désactiver ~                     | Désactiver ~                     |  |
| Heure de transmission du journal périodique      | $00 \lor$ Heure $00 \lor$ Minute | $00 \lor$ Heure $00 \lor$ Minute | $00 \lor$ Heure $00 \lor$ Minute |  |
| Intervalle de transmission de journal périodique | 1 jour 🗸 🗸                       | 1 jour 🗸 🗸                       | 1 jour 🗸 🗸                       |  |
| Objet de transmission de journal périodique      |                                  |                                  |                                  |  |

| Entrée                                              | Description                                                                                                    | Paramètres                                   | Valeurs par<br>défaut |
|-----------------------------------------------------|----------------------------------------------------------------------------------------------------|----------------------------------------------|-----------------------|
| Transmission de journal<br>périodique               | Sélectionnez Activer/Désactiver pour envoyer<br>périodiquement le journal de poste.                                                        | <ul><li>Activer</li><li>Désactiver</li></ul> | Désactiver            |
| Heure de transmission du journal périodique         | Définissez l'heure d'envoi du journal périodique.                                                                                          | 00:00 à 23:59                                | 00:00                 |
| Intervalle de transmission<br>de journal périodique | Choisissez l'intervalle d'envoi du journal périodique.                                                                                     | 1 à 7 jours                                  | 1 jour                |
| Objet de transmission de journal périodique         | Définissez l'objet du courriel pour la<br>transmission du journal périodique. Ceci est<br>utilisé pour toutes les adresses de destination. | 1 à 64 caractères<br>alphanumériques         | -                     |

## Important

• Le codage « UTF-8 » est utilisé pour l'« Objet de transmission de journal périodique ». En fonction du client de messagerie, les caractères peuvent ne pas apparaître correctement. Pour éviter ce problème, définissez la méthode de codage sur « UTF-8».

4

#### Envoyer l'email de test

Envoyer l'email de test Envoyer

#### Comment envoyer un courriel test ?

- **1.** Cliquez sur **[Envoyer]**.
- 2. Le message électronique suivant sera envoyé à l'adresse configurée.

Exemple d'envoi de message par courriel :

Lors de l'envoi d'un courriel test à partir de ce poste (numéro de poste : 001, nom du poste : poste principal 1, emplacement : bureau).

| Source        | $\triangle \triangle \triangle \triangle \triangle \triangle \triangle \triangle .com$ |  |  |  |  |
|---------------|----------------------------------------------------------------------------------------|--|--|--|--|
| Date et heure | 20/11/2018, 15:22                                                                      |  |  |  |  |
| Au<br>CC      | xxxx@xxxxx.com                                                                         |  |  |  |  |
| Objet         | Test par courriel 1, poste principal 001                                               |  |  |  |  |
| Description   | Courriel test envoyé le « 20/11/2018, à 15:22:46 ».                                    |  |  |  |  |
|               | Numéro de poste : [001]                                                                |  |  |  |  |
|               | Nom du poste : [Poste Intercom 1]                                                      |  |  |  |  |
|               | Emplacement du poste : [bureau]                                                        |  |  |  |  |

#### Important Important

• Le codage « UTF-8 » est utilisé pour l'« Objet ». En fonction du client de messagerie, les caractères peuvent ne pas apparaître correctement. Pour éviter ce problème, définissez la méthode de codage sur « UTF-8».

## Enregistrer

Configurez les paramètres liés à l'enregistrement vidéo/audio. S'il n'y a pas d'image, seule la partie audio sera enregistrée. Lors de l'enregistrement audio pendant un appel, la partie audio de ce poste sera également enregistrée.

|     | Important |
|-----|-----------|
|     | Important |
| • 4 |           |

• Les contenus vidéo/audio ne peuvent être enregistrés même en cas de configuration sans carte microSD insérée. Reportezvous à la rubrique «À propos des cartes microSD (→page 29)» pour obtenir de plus amples renseignements.

| •Enregistrer                                  |                             |                                |              |
|-----------------------------------------------|-----------------------------|--------------------------------|--------------|
| Enregistrer l'événement                       | Appel entrant               | Communication                  | Surveillance |
| Appareil enregistré                           | Poste IX                    | OCaméra réseau                 |              |
| Empécher le remplacement des données          | OActiver                    | <ul> <li>Désactiver</li> </ul> |              |
| Durée du ficher d'enregistrement vidéo        | 10 min 🗸                    |                                |              |
| Temporisation de l'enregistrement d'événement | Désactiver 🗸                |                                |              |
| Enregistrement manuel                         | <ul> <li>Activer</li> </ul> | ODésactiver                    |              |
| Enregistrement audio                          | <ul> <li>Activer</li> </ul> | ODésactiver                    |              |
|                                               |                             |                                |              |

| Entrée                                     | Description                                                                                                    | Paramètres                                                                                                    | Valeurs par<br>défaut |
|--------------------------------------------|----------------------------------------------------------------------------------------------------|----------------------------------------------------------------------------------------------------|-----------------------|
| Enregistrer l'événement                    | Configurez le déclencheur utilisé pour<br>commencer à enregistrer automatiquement de<br>la vidéo / du son.                                                                             | Choisissez plusieurs<br>options parmi celles qui<br>suivent.<br>• Appel entrant :<br>l'enregistrement débute<br>lorsque le poste reçoit<br>un appel entrant. Si un<br>appel reçoit<br>automatiquement une<br>réponse,<br>l'enregistrement<br>commencera au début<br>de la communication.<br>• Communication :<br>l'enregistrement débute<br>lorsque le poste<br>commence la<br>communication.<br>• Surveillance :<br>l'enregistrement débute<br>lorsque le poste<br>commence la<br>surveillance :<br>L'enregistrement est<br>impossible pendant une<br>surveillance par<br>balayage. | Non sélectionné       |
| Appareil enregistré                        | Définissez l'appareil enregistré lorsque l'IX-<br>MV7-* affiche la vidéo d'un poste IX et d'une<br>caméra réseau en simultané.                                                         | <ul> <li>Poste IX : enregistrer la vidéo du poste IX.</li> <li>Caméra réseau : enregistrer une vidéo de la caméra réseau.</li> </ul>                                                                                                    | Poste IX              |
| Empécher le<br>remplacement des<br>données | Définissez l'option Empêcher l'écrasement de<br>l'ancien fichier enregistré lorsque le nombre de<br>fichiers vidéo/audio enregistrés ou la capacité<br>de la carte microSD est saturé. | <ul><li>Activer</li><li>Désactiver</li></ul>                                                                                                    | Désactiver            |

| Entrée                                                                                       | Description                                                                                                    | Paramètres                                                                                                    | Valeurs par<br>défaut |
|----------------------------------------------------------------------------------------------|----------------------------------------------------------------------------------------------------|----------------------------------------------------------------------------------------------------|-----------------------|
| Durée du ficher<br>d'enregistrement vidéo                                                    | Sélectionnez la longueur du fichier• 5 mind'enregistrement pour fractionner• 10 minl'enregistrement. Une fois que l'enregistrement• 20 mina atteint cette durée, un nouveau fichier• 40 mind'enregistrement sera créé automatiquement.• 60 min |                                                                                                    | 10 min                |
| Temporisation de<br>l'enregistrement<br>d'événement                                          | Définissez la durée d'enregistrement lorsque le<br>déclenchement d'événement s'est produit.                                                                                                    | <ul> <li>Désactiver : ne s'arrête<br/>pas tant que l'état de<br/>fonctionnement n'est<br/>pas terminé ou que l'on<br/>n'a pas touché le<br/>bouton<br/>d'enregistrement.</li> <li>5 sec</li> <li>10 sec</li> <li>30 sec</li> </ul> | Désactiver            |
| Enregistrement manuel                                                                        | Sélectionnez Activer/Désactiver pour<br>l'enregistrement manuel.                                                                                                    | <ul><li>Activer</li><li>Désactiver</li></ul>                                                                                                    | Activer               |
| Enregistrement audio Sélectionnez Activer/Désactiver pour l'enregistrement audio avec vidéo. |                                                                                                    | <ul><li>Activer</li><li>Désactiver</li></ul>                                                                                                    | Activer               |

## Remarque

• Si la <u>«Durée du ficher d'enregistrement vidéo (→page 206)»</u> est modifiée pendant l'enregistrement vidéo/audio, le paramétrage ne sera pas appliqué avant la fin de l'enregistrement.

• Si « Enregistrer l'événement » est défini sur « Appel entrant » et que plusieurs appels sont reçus, le contenu vidéo/l'audio est enregistré dès le premier appel. Les autres appels débuteront l'enregistrement vidéo/audio à la fin des premiers appels ou lors de la réponse à l'appel.

## Carillon

Configurez la sonnerie de carillon à jouer sur ce poste en liaison avec le planning défini. Cliquez sur **[Carillon]**.

| •0 | arillon                                                                                                    |
|----|----------------------------------------------------------------------------------------------------|
|    |                                                                                                    |
|    | Carillon                                                                                                    |
|    | Avertissement : Cliquer sur Mise à jour pour sauvegarder les programmations avant de cliquer sur le bouton Carillon ou toutes modifications seront perdues. |

Ou cliquez sur « Carillon » dans le menu Paramétrage pour afficher l'écran Carillon.

#### Calendrier hebdomadaire

Configurez l'heure de début et la tonalité du carillon à jouer chaque jour de la semaine, du dimanche au samedi. 50 plannings peuvent être définis pour chaque jour.

| •C | •Carillon                                                     |       |          |          |         |   |  |  |
|----|---------------------------------------------------------------|-------|----------|----------|---------|---|--|--|
|    | Calendrier hebdomadaire                                       |       |          |          |         |   |  |  |
|    | Jusqu'à 50 calendriers peuvent être définis par jour.<br>dim. |       |          |          |         |   |  |  |
|    | #                                                             | Lemps | de debut | Carillon | Effacer | _ |  |  |
|    | 1                                                             | Heure | Minute   | Aucune ~ | Effacer |   |  |  |
|    | 2                                                             | Heure | └ Minute | Aucune ~ | Effacer |   |  |  |
|    | 3                                                             | Heure | Minute   | Aucune   | Effacer |   |  |  |

## Comment configurer un planning hebdomadaire ?

- 1. Configurez « Temps de début » et « Carillon » pour chaque jour de la semaine.
- **2.** Cliquez sur [Mise à jour].

| Entrée         | Description                                       | Paramètres                                                                                                    | Valeurs par<br>défaut |
|----------------|---------------------------------------------------|----------------------------------------------------------------------------------------------------|-----------------------|
| Temps de début | Définissez l'heure pour faire sonner le carillon. | 00:00 à 23:59                                                                                                    | -                     |
| Carillon       | Réglez le volume sonore du carillon.              | <ul> <li>Aucune</li> <li>Modèle d'appel 1</li> <li>Modèle d'appel 2</li> <li>Modèle d'appel 3</li> <li>Modèle d'appel 4</li> <li>Modèle d'appel 4</li> <li>Modèle d'appel 5</li> <li>Modèle d'appel 6</li> <li>Son trémolo</li> <li>Tonalité d'occupation<br/>en réponse</li> <li>En attente</li> <li>Son de fonctionnement</li> <li>Erreur</li> <li>Pré-tonalité 1</li> <li>Pré-tonalité 2</li> <li>Pré-tonalité 3</li> <li>Pré-tonalité de fin de<br/>communication</li> <li>Notification de mise en<br/>file d'attente des appels</li> <li>Tonalité de réponse en<br/>attente</li> <li>Sélectionner un son<br/>enregistré sous<br/>«Registre de sons<br/>personnalisés<br/>(&gt;page 182)».</li> </ul> | Aucune                |

#### Comment supprimer le Calendrier hebdomadaire ?

- **1.** Cliquez sur **[Effacer]** sur la ligne du planning à supprimer.
- 2. Cliquez sur [Mise à jour].

#### Calendrier journalier

Configurez l'heure de début de la sonnerie et la sonnerie par unités d'un jour. Un planning d'un an à compter du jour défini peut être configuré. 50 plannings peuvent être définis pour chaque jour.

| Calendrier journalier                                                       |                                                                                                    |           |           |           |               |           |                                                                     |  |
|-----------------------------------------------------------------------------|----------------------------------------------------------------------------------------------------|-----------|-----------|-----------|---------------|-----------|---------------------------------------------------------------------|--|
| Si le m                                                                     | Si le mois affiché est modifié au moyen de « << » ou « >> », les programmations non sauvegardées seront perdues. Cliquer sur Mise à jour pour sauvegarder les programmations. |           |           |           |               |           |                                                                     |  |
|                                                                             | <<                                                                                                    | en Fe     | évrier    | 2019      | >>            |           |                                                                     |  |
| dim.                                                                        | lun.                                                                                                    | mar.      | mer.      | jeu.      | ven.          | sam.      | Calendrier                                                          |  |
|                                                                             |                                                                                                    |           |           |           | 1             | 2         | = Hebdomadaire                                                      |  |
| 3                                                                           | 4                                                                                                    | <u>5</u>  | <u>6</u>  | <u>7</u>  | <u>8</u>      | <u>9</u>  | = Journalier                                                        |  |
| <u>10</u>                                                                   | <u>11</u>                                                                                                    | <u>12</u> | <u>13</u> | <u>14</u> | <u>15</u>     | <u>16</u> | = Aujourd'hui                                                       |  |
| <u>17</u>                                                                   | <u>18</u>                                                                                                    | <u>19</u> | <u>20</u> | <u>21</u> | <u>22</u>     | <u>23</u> |                                                                     |  |
| <u>24</u>                                                                   | <u>25</u>                                                                                                    | <u>26</u> | <u>27</u> | <u>28</u> |               |           |                                                                     |  |
|                                                                             | Le                                                                                                    | lundi     | 25 Fév    | rier 2    | 019           |           |                                                                     |  |
|                                                                             |                                                                                                    |           |           | (         | 0/50 <b>C</b> | alendr    | iers enregistrés                                                    |  |
|                                                                             | T                                                                                                    | emps      | de dé     | but       |               |           | Carillon                                                            |  |
|                                                                             | $\sim$ He                                                                                                    | eure      | `         | √Mi1      | iute          | Auc       | une Ajouter (*) Appuyer sur le bouton « Ajouter » pour enregistrer. |  |
| Le lundi 25 Février Liste de calendrier carillon (journalier, hebdomadaire) |                                                                                                    |           |           |           |               |           |                                                                     |  |
| #                                                                           |                                                                                                    | Тур       | e         | Te        | mps o         | le déb    | ut Carillon Effacer                                                 |  |
|                                                                             | 1                                                                                                    |           |           |           |               |           | Définir une liste de plannings                                      |  |
|                                                                             | 2                                                                                                    |           |           |           |               |           |                                                                     |  |

4

#### Comment configurer un Calendrier journalier?

- 1. Sélectionnez un jour dans « Calendrier ».
- 2. Configurez le « Temps de début » et « Carillon », puis cliquez sur [Ajouter].

## **3.** Cliquez sur [Mise à jour].

| Entrée         | Description                                       | Valeurs par<br>défaut                                                                                                    |        |
|----------------|---------------------------------------------------|----------------------------------------------------------------------------------------------------|--------|
| Temps de début | Définissez l'heure pour faire sonner le carillon. | 00:00 à 23:59                                                                                                    | -      |
| Carillon       | Réglez le volume sonore du carillon.              | <ul> <li>Aucune</li> <li>Modèle d'appel 1</li> <li>Modèle d'appel 2</li> <li>Modèle d'appel 3</li> <li>Modèle d'appel 4</li> <li>Modèle d'appel 5</li> <li>Modèle d'appel 6</li> <li>Son trémolo</li> <li>Tonalité d'occupation<br/>en réponse</li> <li>En attente</li> <li>Son de fonctionnement</li> <li>Erreur</li> <li>Pré-tonalité 1</li> <li>Pré-tonalité 2</li> <li>Pré-tonalité 3</li> <li>Pré-tonalité de fin de<br/>communication</li> <li>Notification de mise en<br/>file d'attente des appels</li> <li>Tonalité de réponse en<br/>attente</li> <li>Sélectionner un son<br/>enregistré sous<br/>«Registre de sons<br/>personnalisés<br/>(page 182)».</li> </ul> | Aucune |

#### **Comment supprimer un Calendrier journalier**

- 1. Sélectionnez le jour pour lequel vous souhaitez supprimer un planning à partir du « calendrier ».
- 2. Les plannings du jour sélectionné s'affichent dans « Définir une liste de plannings ».
  Si un planning hebdomadaire est configuré pour le jour de la semaine sélectionné, il s'affichera également.
- **3.** Cliquez sur **[Effacer]** pour le planning à supprimer, puis cliquez sur **[Mise à jour]**.
  - Reportez-vous à la rubrique <u>«Comment supprimer le Calendrier hebdomadaire ? (→page 209)»</u> pour supprimer un planning hebdomadaire.

## Mode d'affichage

Configurez les détails pour le « Standard » et le « Réceptionniste » configuré dans paramètres du mode d'affichage (paramètres administrateur). Le mode d'écran sélectionné peut être confirmé à l'écran de paramétrage Web.

|               | Mode d'affichage                                  |            |                |  |  |  |
|---------------|---------------------------------------------------|------------|----------------|--|--|--|
|               | - Mouo a amonago                                  |            |                |  |  |  |
|               | Toute modification des programmations du Mode d'a |            |                |  |  |  |
|               | Mode interface utilisateur maître                 | • Standard | Réceptionniste |  |  |  |
|               |                                                   |            |                |  |  |  |
|               |                                                   |            |                |  |  |  |
| Mode standard |                                                   |            |                |  |  |  |
|               |                                                   |            |                |  |  |  |

| Mode standard   |          |          |
|-----------------|----------|----------|
| Écran d'accueil | Option 1 | Option 2 |

| Entrée          | Description                                                                                                    | Paramètres                      | Valeurs par<br>défaut |
|-----------------|----------------------------------------------------------------------------------------------------|---------------------------------|-----------------------|
| Écran d'accueil | Sélectionnez la disposition de l'image du haut<br>lorsque le « Mode d'interface utilisateur<br>principale » est défini sur « Standard ».<br>Confirmez les détails de l'écran principal dans<br>l' <u>«Interface utilisateur (→page 16)</u> ». | <complex-block></complex-block> | Option 1              |

#### Mode réceptionniste

| Mode réceptionniste                                                                                                    |                                                 |                                 |                                                                                                    |
|----------------------------------------------------------------------------------------------------|-------------------------------------------------|---------------------------------|----------------------------------------------------------------------------------------------------|
| <b>-</b>                                                                                                    |                                                 |                                 |                                                                                                    |
| Jeu de couleurs<br>Disposition de l'écran                                                                                                    | <ul><li>●Clair</li><li>●Disposition 1</li></ul> | OFoncé<br>ODisposition 2        | ODisposition 3                                                                                                    |
| Informations sur l'entreprise<br>Nom                                                                                                    |                                                 |                                 | 0 à 40 caractères alphanamériques<br>Cortains caractères provent ne pas s'afficher correctement sur IX-                                                                             |
| Taille du texte •<br>Gras<br>Couleur du texte                                                                                                    | 12<br>●Désactivé<br>●Option 1                   | 12 à 24<br>OActivé<br>OOption 2 | MVI-* en fonction du type de police utilisé.                                                                                                    |
| Informations du message d'accueil<br>Message d'accueil                                                                                                    |                                                 |                                 | <ul> <li>O à 100 caractères alphanumériques<br/>Certains caractères peuvent ne par s'afficher convectement sur IX-<br/>XUV7-* en function du type de police utilité.</li> </ul>     |
| Taille du texte +<br>Gras<br>Couleur du texte                                                                                                    | <<br>12<br>Obésactivé<br>Option 1               | 12 à 70<br>OActivé<br>ODption 2 | 1                                                                                                    |
| Images                                                                                                    |                                                 |                                 | Description Charger Data                                                                                                    |
| Image de l'entreprise<br>Image d'accueil                                                                                                    |                                                 |                                 | Parcourir Charger Effacer                                                                                                    |
| Image du mode réceptionniste                                                                                                    |                                                 |                                 | Parcourir Charger Effacer                                                                                                    |
| Fonction des boutons<br>Bouton 1<br>Bouton 2<br>Bouton 3<br>Bouton 4<br>Nom du bouton d'appel de groupe<br>Nom du bouton de appel de groupe<br>Nom du bouton de assiée de munéro | Maiquer<br>Maiquer<br>Maiquer<br>Maiquer<br>    | ><br>><br>><br>>                | 1 is 24 caractires alphanumirispas(*1)         1 is 24 caractires alphanumirispas(*1)         1 is 24 caractires alphanumirispas(*1)         1 is 24 caractires alphanumirispas(*1) |
| Destinataire de l'appel de groupe<br>Rejeter l'appel entrant                                                                                                    |                                                 | 01 à 99<br>®Désactiver          | (*1)Certain caracters provent as par s'afficher correctement our DCAV7* en<br>fonction du type de police utilisé.                                                                   |

#### Jeu de couleurs

| Entrée          | Description                                                                                                    | Paramètres         | Valeurs par<br>défaut |
|-----------------|----------------------------------------------------------------------------------------------------|--------------------|-----------------------|
| Jeu de couleurs | Sélectionnez la palette de couleurs du mode<br>Réceptionniste.<br>Confirmez les images à l'écran dans la<br>« Palette de couleurs ». | • Clair<br>• Foncé | Clair                 |

Palette de couleurs

#### 

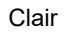

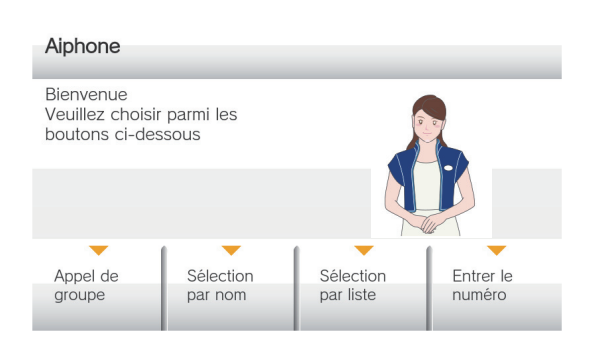

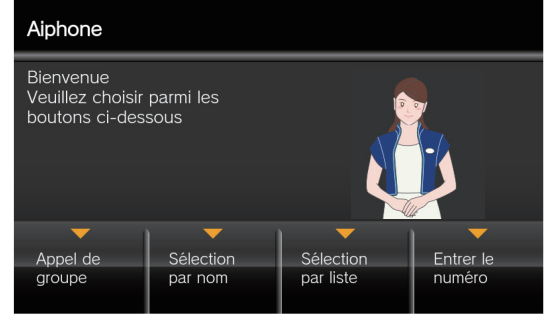

Foncé

#### Disposition de l'écran

4

| Entrée                 | Description                                                                                                    | Paramètres                                                               | Valeurs par<br>défaut |
|------------------------|----------------------------------------------------------------------------------------------------|--------------------------------------------------------------------------|-----------------------|
| Disposition de l'écran | Sélectionnez la disposition d'écran de l'image<br>du haut pour le mode Réceptionniste.<br>Confirmez les images d'écran dans<br>« Disposition d'écran ». | <ul><li>Disposition1</li><li>Disposition2</li><li>Disposition3</li></ul> | Disposition1          |

#### Disposition d'écran

#### Exemple où la « Clair » était définie dans «Jeu de couleurs (→page 212)»

#### Disposition 1

#### **Disposition 2**

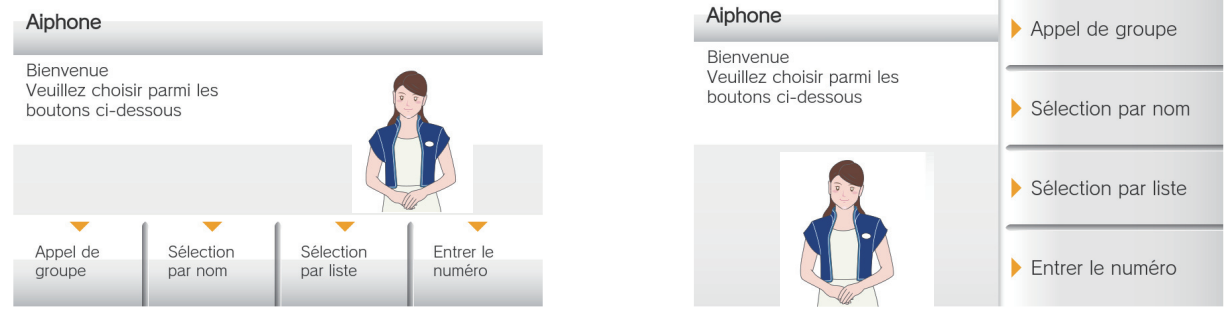

#### **Disposition 3**

| Bienvenue<br>Veuillez choisir parmi les<br>boutons ci-dessous | Aiphone |   |      |  |
|---------------------------------------------------------------|---------|---|------|--|
| App via poste N° 🕨                                            | 1       | 2 | 3    |  |
|                                                               | 4       | 5 | 6    |  |
| Appel de groupe                                               | 7       | 8 | 9    |  |
| Sélection par nom                                             | AC      | 0 | ÷    |  |
| Sélection par liste                                           |         | А | PPEL |  |

#### Personnaliser chaque disposition d'écran

Il est possible de personnaliser la disposition des affichages des boutons, des caractères et des images de chaque écran.

Les espaces suivants sont personnalisés en configurant les <u>«Informations sur l'entreprise ( $\rightarrow$ page 215)», les <u>«Informations du message d'accueil ( $\rightarrow$ page 216)»</u>, les <u>«Images ( $\rightarrow$ page 217)»</u>, et la <u>«Fonction des boutons ( $\rightarrow$ page 218)»</u>.</u>

#### Disposition 1

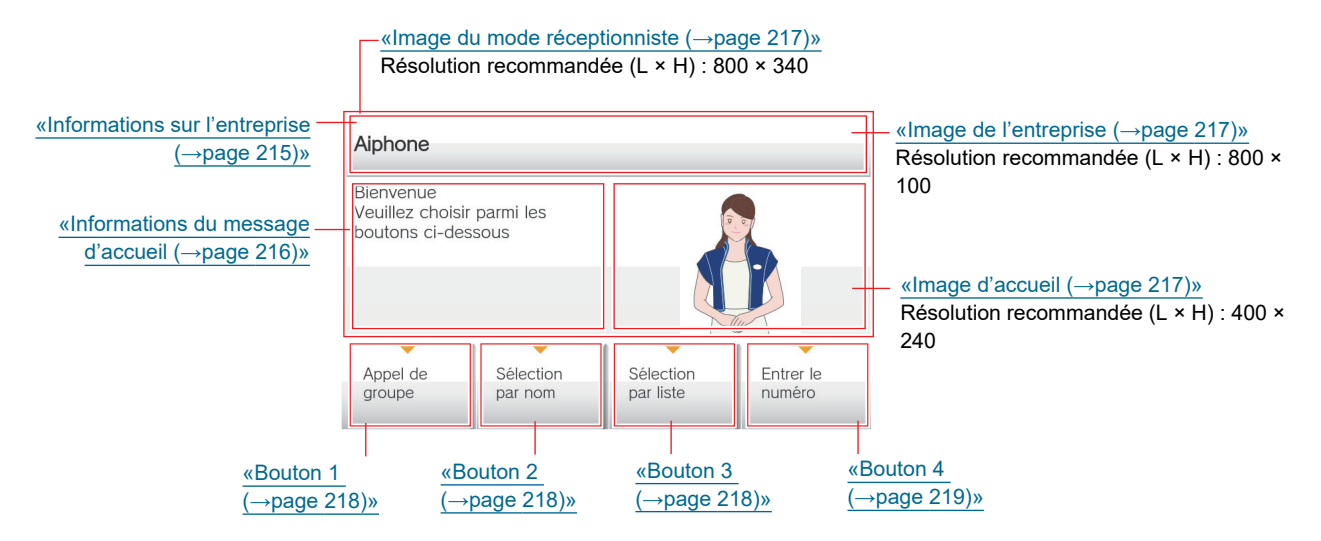

**Disposition 2** 

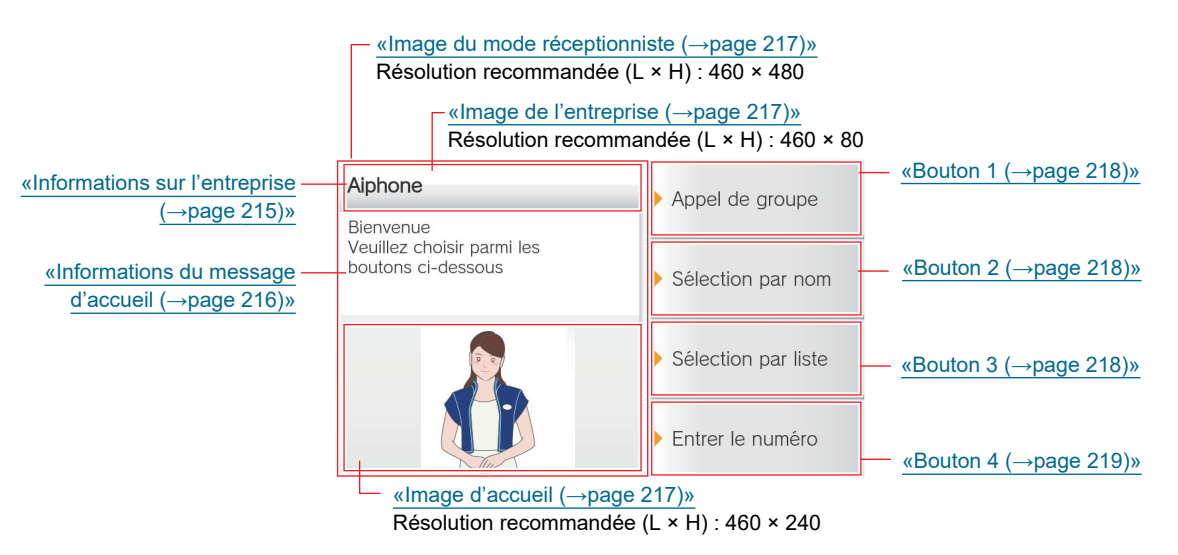

#### **Disposition 3**

4

#### «Image du mode réceptionniste (→page 217)» Résolution recommandée (L × H) : 800 × 120 Résolution recommandée (L × H) : 400 × 120 Bienvenue «Informations du message Veuillez choisir parmi les boutons ci-dessous «Informations sur l'entreprise Aiphone d'accueil (→page 216)» (→page 215)» App via poste N° 🕨 2 3 1 5 6 4 «Bouton 1 (→page 218)» Appel de groupe 7 8 9 Sélection par nom AC 0 ← «Bouton 2 (→page 218)» Sélection par liste «Bouton 3 (→page 218)»

#### Informations sur l'entreprise

| Entrée                        | Description                                                          | Paramètres                                                                                                    | Valeurs par<br>défaut |
|-------------------------------|----------------------------------------------------------------------|----------------------------------------------------------------------------------------------------|-----------------------|
| Nom                           | Saisissez les renseignements sur la société.                         | 0 à 40 caractères<br>alphanumériques                                                                                                    | -                     |
| Taille du texte <sup>*1</sup> | Définissez la taille du texte des renseignements sur la société.     | 12 à 24 pts                                                                                                    | 12 pts                |
| Gras                          | Sélectionner ACTIF/INACTIF pour le texte en gras.                    | <ul><li>Désactivé</li><li>Activé</li></ul>                                                                                                    | Désactivé             |
| Couleur du texte              | Définissez la couleur du texte des<br>renseignements sur la société. | Option 1<br>• Noir : lorsque « Clair »<br>est sélectionné dans<br><u>«Jeu de couleurs</u><br>(→page 212)»<br>• Blanc : lorsque<br>« Foncé » est<br>sélectionné.<br>Option 2<br>• Bleu : lorsque « Clair »<br>est sélectionné dans<br><u>«Jeu de couleurs</u><br>(→page 212)»<br>• Orange : lorsque<br>« Foncé » est<br>sélectionné. | Option 1              |

\*1 Indique un champ obligatoire. Utilisez les valeurs par défaut, sauf si une modification s'impose.

#### Informations du message d'accueil

| Entrée                        | Description                                                                  | Paramètres                                                                                                    | Valeurs par<br>défaut |
|-------------------------------|------------------------------------------------------------------------------|----------------------------------------------------------------------------------------------------|-----------------------|
| Message d'accueil             | Saisir le texte de bienvenue.                                                | 0 à 100 caractères<br>alphanumériques (Vous<br>pouvez insérer jusqu'à<br>10 sauts de ligne.)                                                                                                    | -                     |
| Taille du texte <sup>*1</sup> | Définir la taille du texte de bienvenue.                                     | 12 à 70 pts                                                                                                    | 12 pts                |
| Gras                          | Sélectionner ACTIF/INACTIF pour le texte en gras.                            | <ul> <li>Désactivé</li> <li>Activé</li> </ul>                                                                                                    | Désactivé             |
| Couleur du texte              | Configurer la couleur des caractères affichés<br>dans l'espace de bienvenue. | Option 1<br>• Noir : lorsque « Clair »<br>est sélectionné dans<br><u>«Jeu de couleurs</u><br>(→page 212)»<br>• Blanc : lorsque<br>« Foncé » est<br>sélectionné.<br>Option 2<br>• Bleu : lorsque « Clair »<br>est sélectionné dans<br><u>«Jeu de couleurs</u><br>(→page 212)» ».<br>• Orange : lorsque<br>« Foncé » est<br>sélectionné. | Option 1              |

\*1 Indique un champ obligatoire. Utilisez les valeurs par défaut, sauf si une modification s'impose.
#### Images

| Entrée                          | Description                                                                                                    | Paramètres                                                                                                    | Valeurs par<br>défaut |
|---------------------------------|----------------------------------------------------------------------------------------------------|----------------------------------------------------------------------------------------------------|-----------------------|
| Image de l'entreprise           | <ul> <li>Mettre à jour l'image de la société.</li> <li>Format de fichier pris en charge <ul> <li>Nom du fichier : moins de 20 caractères (hors extension)</li> <li>Format de fichier : png</li> <li>Résolution <ul> <li>Largeur : 400 à 800 pixels</li> <li>Hauteur : 80 à 480 pixels</li> </ul> </li> <li>Reportez-vous à la rubrique <u>«Personnaliser chaque disposition d'écran (→page 214)»</u> pour les résolutions recommandées pour chaque disposition.</li> </ul></li></ul> | <ul> <li>Charger : cliquez sur<br/>[Parcourir],<br/>sélectionnez un fichier,<br/>puis cliquez sur<br/>[Charger].</li> <li>Effacer : cliquez sur<br/>[Effacer] pour<br/>supprimer des données<br/>enregistrées.</li> </ul> | -                     |
| Image d'accueil                 | <ul> <li>Mettre à jour l'image de bienvenue.</li> <li>Format de fichier pris en charge <ul> <li>Nom du fichier : moins de 20 caractères (hors extension)</li> <li>Format de fichier : png</li> <li>Résolution <ul> <li>Largeur : 400 à 800 pixels</li> <li>Hauteur : 80 à 480 pixels</li> </ul> </li> <li>Reportez-vous à la rubrique <u>«Personnaliser</u> chaque disposition d'écran (→page 214)» pour les résolutions recommandées pour chaque disposition.</li> </ul></li></ul>  | <ul> <li>Charger : cliquez sur<br/>[Parcourir],<br/>sélectionnez un fichier,<br/>puis cliquez sur<br/>[Charger].</li> <li>Effacer : cliquez sur<br/>[Effacer] pour<br/>supprimer des données<br/>enregistrées.</li> </ul> | -                     |
| Image du mode<br>réceptionniste | <ul> <li>Mettre à jour l'image du réceptionniste.</li> <li>Format de fichier pris en charge <ul> <li>Nom du fichier : moins de 20 caractères (hors extension)</li> <li>Format de fichier : png</li> <li>Résolution <ul> <li>Largeur : 400 à 800 pixels</li> <li>Hauteur : 80 à 480 pixels</li> </ul> </li> <li>Reportez-vous à la rubrique «Personnaliser chaque disposition d'écran (→page 214)» pour les résolutions recommandées pour chaque disposition.</li> </ul></li></ul>    | <ul> <li>Charger : cliquez sur<br/>[Parcourir],<br/>sélectionnez un fichier,<br/>puis cliquez sur<br/>[Charger].</li> <li>Effacer : cliquez sur<br/>[Effacer] pour<br/>supprimer des données<br/>enregistrées.</li> </ul> | -                     |

#### Fonction des boutons

| Entrée   | Description                      | Paramètres                                                                                                    | Valeurs par<br>défaut |
|----------|----------------------------------|----------------------------------------------------------------------------------------------------|-----------------------|
| Bouton 1 | Définir la fonction du bouton 1. | <ul> <li>Appel de groupe :<br/>numéro de groupe<br/>d'appel défini par le<br/>« Destinataire de l'appel<br/>de groupe ».</li> <li>Sélectionner par nom :<br/>sélectionner le poste de<br/>destination par son<br/>nom.</li> <li>Sélectionner par liste :<br/>sélectionner le poste de<br/>destination par liste.</li> <li>Entrer le numéro : saisir<br/>le numéro du poste de<br/>destination au clavier.</li> <li>Masquer : le bouton ne<br/>s'affiche pas.</li> </ul>                                | Masquer               |
| Bouton 2 | Définir la fonction du bouton 2. | <ul> <li>Appel de groupe :<br/>numéro de groupe<br/>d'appel défini par le<br/>« Destinataire de l'appel<br/>de groupe ».</li> <li>Sélectionner par nom :<br/>sélectionner le poste de<br/>destination par son<br/>nom.</li> <li>Sélectionner par liste :<br/>sélectionner par liste :<br/>sélectionner le poste de<br/>destination par liste.</li> <li>Entrer le numéro : saisir<br/>le numéro du poste de<br/>destination au clavier.</li> <li>Masquer : le bouton ne<br/>s'affiche pas.</li> </ul>   | Masquer               |
| Bouton 3 | Définir la fonction du bouton 3. | <ul> <li>Appel de groupe :<br/>numéro de groupe ;<br/>d'appel défini par le<br/>« Destinataire de l'appel<br/>de groupe ».</li> <li>Sélectionner par nom :<br/>sélectionner le poste de<br/>destination par son<br/>nom.</li> <li>Sélectionner par liste :<br/>sélectionner par liste :<br/>sélectionner le poste de<br/>destination par liste.</li> <li>Entrer le numéro : saisir<br/>le numéro du poste de<br/>destination au clavier.</li> <li>Masquer : le bouton ne<br/>s'affiche pas.</li> </ul> | Masquer               |

| Entrée                                  | Description                                                                                                    | Paramètres                                                                                                    | Valeurs par<br>défaut |
|-----------------------------------------|----------------------------------------------------------------------------------------------------|----------------------------------------------------------------------------------------------------|-----------------------|
| Bouton 4                                | Définir la fonction du bouton 4.                                                                                                    | <ul> <li>Appel de groupe :<br/>numéro de groupe<br/>d'appel défini par le<br/>« Destinataire de l'appel<br/>de groupe ».</li> <li>Sélectionner par nom :<br/>sélectionner le poste de<br/>destination par son<br/>nom.</li> <li>Sélectionner par liste :<br/>sélectionner le poste de<br/>destination par liste.</li> <li>Entrer le numéro : saisir<br/>le numéro du poste de<br/>destination au clavier.</li> <li>Masquer : le bouton ne<br/>s'affiche pas.</li> </ul> | Masquer               |
| Nom du bouton d'appel de<br>groupe      | Définir le nom du bouton lorsque le bouton 1 à 4<br>est affecté à « Appel de groupe ». Si le « Appel<br>de groupe » est défini sur plusieurs boutons, ils<br>partageront tous le même nom.               | 1 à 24 caractères<br>alphanumériques                                                                                                    | -                     |
| Nom du bouton de<br>sélection par nom   | Définir le nom du bouton lorsque le bouton 1 à 4<br>est affecté à « Sélectionner par nom ». Si le<br>« Sélectionner par nom » est défini sur<br>plusieurs boutons, ils partageront tous le même<br>nom.  | 1 à 24 caractères<br>alphanumériques                                                                                                    | -                     |
| Nom du bouton de<br>sélection par liste | Définir le nom du bouton lorsque le bouton 1 à 4<br>est affecté à « Sélectionner par liste ». Si le<br>« Sélectionner par liste » est défini sur plusieurs<br>boutons, ils partageront tous le même nom. | 1 à 24 caractères<br>alphanumériques                                                                                                    | -                     |
| Nom du bouton de saisie<br>de numéro    | Définir le nom du bouton lorsque le bouton 1 à 4<br>est affecté à « Entrer le numéro ». Si le « Entrer<br>le numéro » est défini sur plusieurs boutons, ils<br>partageront tous le même nom.             | 1 à 24 caractères<br>alphanumériques                                                                                                    | -                     |

#### Destinataire de l'appel de groupe

| Entrée                            | Description                                                                                                    | Paramètres | Valeurs par<br>défaut |
|-----------------------------------|----------------------------------------------------------------------------------------------------|------------|-----------------------|
| Destinataire de l'appel de groupe | Définir le groupe de destination lorsque les<br>boutons 1 à 4 sont affectés à « Appel de<br>groupe ». Si l'« Appel de groupe » est défini sur<br>plusieurs boutons, ils partageront tous le même<br>groupe de destination. | 01 à 99    | -                     |

#### Rejeter l'appel entrant

| Entrée                  | Description                                                                      | Paramètres                                   | Valeurs par<br>défaut |
|-------------------------|----------------------------------------------------------------------------------|----------------------------------------------|-----------------------|
| Rejeter l'appel entrant | Sélectionnez Activer/Désactiver pour les appels entrants en mode Réceptionniste. | <ul><li>Activer</li><li>Désactiver</li></ul> | Désactiver            |

## **Programmations du transfert**

Configurez les paramètres de transfert. Voici les 3 types de transferts possibles.

- Transfert en cas d'absence : un appel entrant peut être automatiquement transféré vers le destinataire du transfert s'il est reçu alors que Transfert en cas d'absence est défini.
- Transfert en cas de délai : un appel entrant peut être automatiquement transféré vers le destinataire du transfert s'il est reçu lorsque transfert en cas de délai est défini et que l'on n'y répond pas au bout d'un certain temps (Temps de délai configuré).
- Transfert de calendrier : un appel entrant peut être automatiquement transféré vers le destinataire du transfert s'il est reçu pendant un intervalle de temps prédéfini.

L'opération de transfert a lieu comme suit.

- Il est possible de réaliser un transfert vers jusqu'à 10 postes simultanément. (Si le poste d'origine de l'appel est un IX-MV, IX-DA(-\*) ou IX-BA, jusqu'à 1)
- Un appel transféré peut être re-transféré vers un poste supplémentaire. Cependant, si le poste d'origine de l'appel est un IX-MV, IX-DA(-\*) ou IX-BA, l'appel est reçu sans faire l'objet d'un re-transfert.

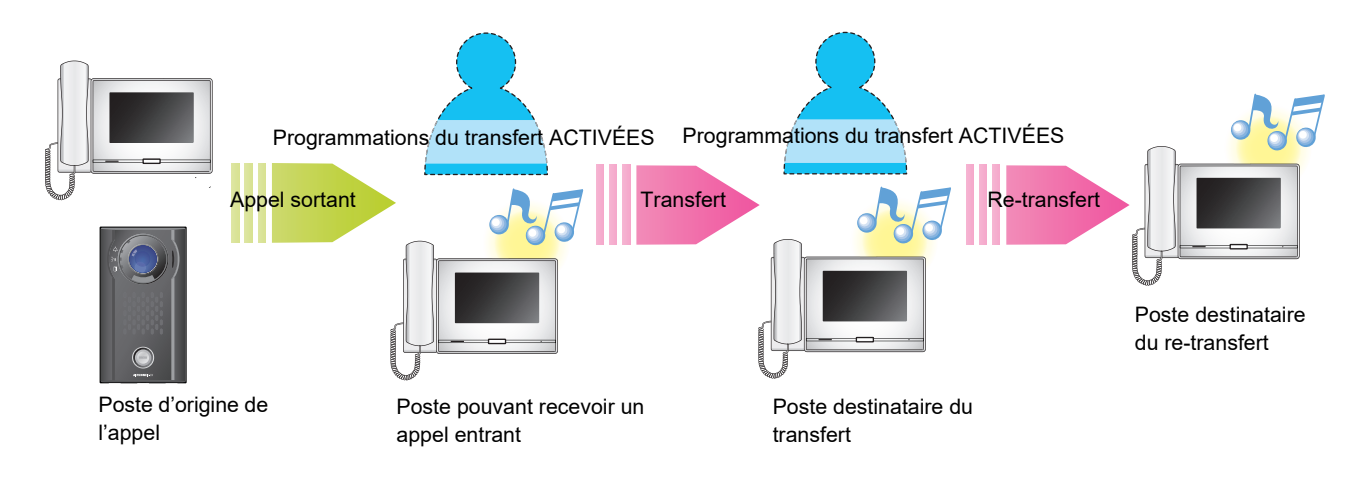

## Important

- Voici la limite appliquée pour le nombre total de postes pouvant recevoir un appel entrant pour chaque poste d'origine de l'appel. Si cette limite est dépassée, certains postes ne recevront pas d'appel entrant.
  - Pour IX-MV7-\* : jusqu'à 100 postes pouvant recevoir un appel entrant
  - Pour les postes autres que IX-MV7-\*, IX-MV, IX-DA(-\*) et IX-BA : jusqu'à 50 postes pouvant recevoir un appel entrant

\*Il s'agit d'un paramétrage de privilèges administrateur. Si les « PROGRAMMATIONS DU TRANSFERT DE VERROU » sont définies sur « Activé », ils ne peuvent être configurés avec les privilèges d'utilisateur.

#### Transfert en cas d'absence

Si un appel entrant est reçu pendant un transfert e cas d'absence, l'appel entrant sera automatiquement transféré vers une destination de transfert.

### Important Important

• Lorsqu'un appel entrant est reçu d'un Téléphone VoIP, l'appel sera reçu sans transfert, même si le transfert est défini. Pour transférer l'appel, configurez le transfert sur l'IP-PBX.

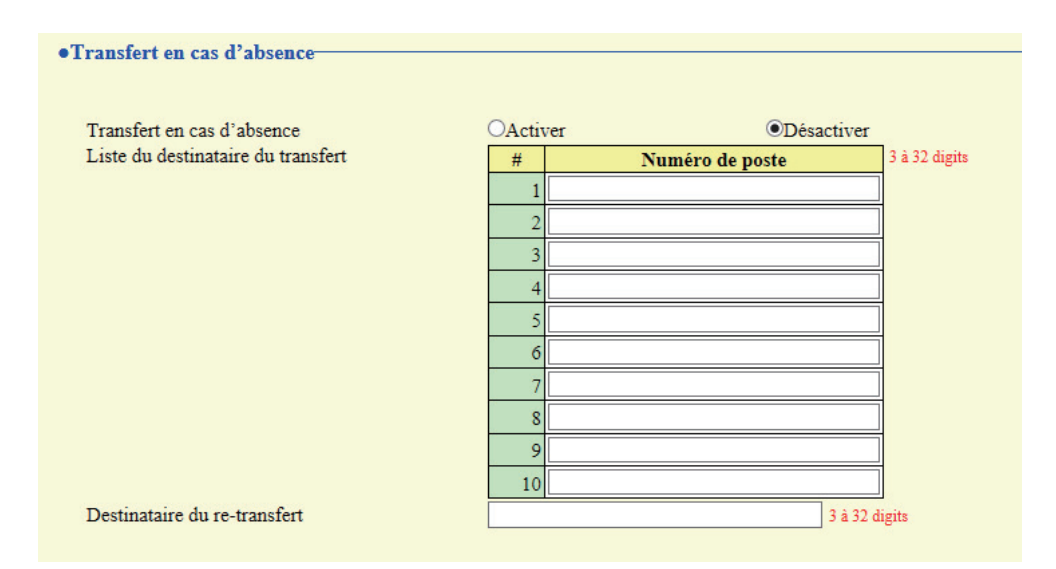

#### ■ Transfert en cas d'absence

| Entrée                        | Description                                                                                                    | Paramètres                                                                                                    | Valeurs par<br>défaut |
|-------------------------------|----------------------------------------------------------------------------------------------------|----------------------------------------------------------------------------------------------------|-----------------------|
| Transfert en cas<br>d'absence | Sélectionnez Activer/Désactiver pour transfert<br>en cas d'absence. Pour activer « Transfert en<br>cas d'absence », définissez la <u>«Liste du</u><br><u>destinataire du transfert (→page 221)»</u> . Le<br>bouton TRANSFERT affiché sur l'écran de ce<br>poste peut également servir à modifier le<br>paramétrage. | <ul> <li>Désactiver : ne pas<br/>définir le transfert en<br/>cas d'absence</li> <li>Activer : définir le<br/>transfert en cas<br/>d'absence</li> </ul> | Désactiver            |

#### Liste du destinataire du transfert

| Entrée          | Description                                                                                                    | Paramètres      | Valeurs par<br>défaut |
|-----------------|----------------------------------------------------------------------------------------------------|-----------------|-----------------------|
| Numéro de poste | Configurez le poste de destination du transfert<br>(numéro) pour le transfert en cas d'absence.<br>Jusqu'à 10 postes de destination de transfert<br>peuvent être configurés. Toutefois, si le poste<br>effectuant l'appel sortant est IX-MV, IX-DA(-*)<br>ou IX-BA, le transfert ne sera effectué que vers<br>le poste saisi au « No.01 ». IXW-MA ne peut<br>être configuré en tant que destination de<br>transfert. | 3 à 32 chiffres | -                     |

## Important

• Ne configurez pas plusieurs téléphones VoIP en tant que destinations de transfert. Si plusieurs téléphones VoIP sont configurés, les appels seront transférés vers un seul téléphone VoIP.

#### Destinataire du re-transfert

| Entrée                           | Description                                                                                                    | Paramètres      | Valeurs par<br>défaut |
|----------------------------------|----------------------------------------------------------------------------------------------------|-----------------|-----------------------|
| Destinataire du re-<br>transfert | Configurez le poste de destination du transfert<br>(numéro) lors de l'exécution d'un re-transfert en<br>cas d'absence pour un appel transféré. Un seul<br>poste peut être configuré en tant que<br>destination du transfert. Toutefois, si le poste<br>effectuant l'appel sortant est IX-MV, IX-DA(-*)<br>ou IX-BA, l'appel sera reçu sans re-transfert.<br>L'IXW-MA ne peut être configuré en tant que<br>destination de transfert. | 3 à 32 chiffres | -                     |

#### Transfert en cas de délai

Un appel entrant peut être automatiquement transféré s'il est reçu pendant le transfert en cas de délai et que l'on n'y répond pas pendant une certaine période (temps de délai).

## Important Important

• Lorsqu'un appel entrant est reçu d'un Téléphone VoIP, l'appel sera reçu sans transfert, même si le transfert est défini. Pour transférer l'appel, configurez le transfert sur l'IP-PBX.

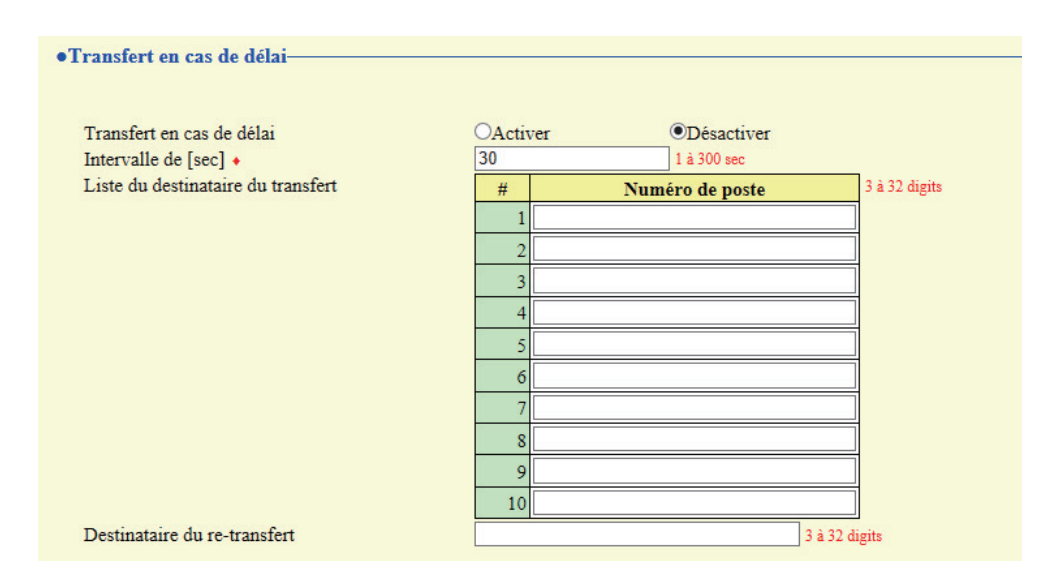

#### Transfert en cas de délai

| Entrée                    | Description                                                                                                    | Paramètres                                                               | Valeurs par<br>défaut |
|---------------------------|----------------------------------------------------------------------------------------------------|--------------------------------------------------------------------------|-----------------------|
| Transfert en cas de délai | Sélectionnez Activer/Désactiver pour le<br>transfert en cas de délai. Pour activer le                            | <ul> <li>Désactiver : transfert en<br/>cas de délai désactivé</li> </ul> | Désactiver            |
|                           | « transfert en cas de délai », définissez la <u>«Liste</u><br><u>du destinataire du transfert (→page 224)»</u> . | <ul> <li>Activer : transfert en cas<br/>de délai activé</li> </ul>       |                       |

#### ■ Intervalle de [sec]

| Entrée                 | Description                                                        | Paramètres  | Valeurs par<br>défaut |
|------------------------|--------------------------------------------------------------------|-------------|-----------------------|
| Intervalle de [sec] *1 | Définissez le délai entre la réception et le transfert d'un appel. | 1 à 300 sec | 30 sec                |

\*1 Indique un champ obligatoire. Utilisez les valeurs par défaut, sauf si une modification s'impose.

#### Liste du destinataire du transfert

| Entrée          | Description                                                                                                    | Paramètres      | Valeurs par<br>défaut |
|-----------------|----------------------------------------------------------------------------------------------------|-----------------|-----------------------|
| Numéro de poste | Configurez le poste de destination du transfert<br>(numéro) pour le transfert en cas d'absence.<br>Jusqu'à 10 postes de destination de transfert<br>peuvent être configurés. Toutefois, si le poste<br>effectuant l'appel sortant est IX-MV, IX-DA(-*)<br>ou IX-BA, le transfert ne sera effectué que vers<br>le poste saisi au « No.01 ». IXW-MA ne peut<br>être configuré en tant que destination de<br>transfert. | 3 à 32 chiffres | -                     |

## Important Important

• Ne configurez pas plusieurs téléphones VoIP en tant que destinations de transfert. Si plusieurs téléphones VoIP sont configurés, les appels seront transférés vers un seul téléphone VoIP.

#### Destinataire du re-transfert

| Entrée                           | Description                                                                                                    | Paramètres      | Valeurs par<br>défaut |
|----------------------------------|----------------------------------------------------------------------------------------------------|-----------------|-----------------------|
| Destinataire du re-<br>transfert | Configurez le poste de destination du transfert<br>(numéro) lors de l'exécution d'un re-transfert en<br>cas de délai pour un appel transféré. Un seul<br>poste peut être configuré en tant que<br>destination du transfert. Toutefois, si le poste<br>effectuant l'appel sortant est IX-MV, IX-DA(-*)<br>ou IX-BA, l'appel sera reçu sans re-transfert.<br>L'IXW-MA ne peut être configuré en tant que<br>destination de transfert. | 3 à 32 chiffres | -                     |

#### Transfert de calendrier

Un appel entrant peut être automatiquement transféré vers la destination du transfert, lorsqu'un appel entrant est reçu pendant la période configurée dans le planning hebdomadaire ou journalier.

| • Lorsqu'un appel entrant est reçu d'un Téléphone VoIP, l'appel sera reçu sans transfert, même si le transfert est défini. Pour |                                                                                                    |                                                  |
|----------------------------------------------------------------------------------------------------|----------------------------------------------------------------------------------------------------|--------------------------------------------------|
| transférer l'appel, configurez le transfert sur l'IP-PBX.                                                                       | Lorsqu'un appel entrant est reçu d'un Téléphone VoIP, l'appel sera reçu sans transférer l'appel, configurez le transfert sur l'IP-PBX. | transfert, même si le transfert est défini. Pour |

#### Cliquez sur [Transfert de calendrier].

| •Transfert de calendrier   |                                                                                                    |
|----------------------------|----------------------------------------------------------------------------------------------------|
| · Hansielle un carendriel  |                                                                                                    |
| Transfert de calendrier    |                                                                                                    |
| Avertissement : Cliquer su | r Mise à jour pour sauvegarder les programmations avant de cliquer sur le bouton Transfert de calendrier ou toutes modifications seront perdues |

Ou cliquez sur « Transfert de calendrier » dans le menu Paramétrage pour afficher l'écran Transfert planifié.

OActiver

#### Transfert de calendrier

Transfert de calendrier

•Transfert de calendrier

• Désactiver

| Entrée                  | Description                                                                                                    | Paramètres                                                                                                    | Valeurs par<br>défaut |
|-------------------------|----------------------------------------------------------------------------------------------------|----------------------------------------------------------------------------------------------------|-----------------------|
| Transfert de calendrier | Sélectionnez Activer/Désactiver pour un<br>transfert selon planning. Pour activer le transfert<br>selon planning, définissez le <u>«Calendrier</u><br><u>hebdomadaire (→page 225)»</u> ou le « Calendrier<br>journalier <u>«Calendrier journalier (→page 227)»</u> . | <ul> <li>Désactiver : transfert<br/>selon planning<br/>désactivé</li> <li>Activer : transfert selon<br/>planning activé</li> </ul> | Désactiver            |

#### Calendrier hebdomadaire

Configurez la destination et l'heure du transfert pour chaque jour de la semaine du dimanche au samedi. Jusqu'à 12 plannings peuvent être définis pour chaque jour de la semaine.

| Calendrier hebdomadaire                                                                                                    |                           |                              |                      |                     |  |  |  |  |
|----------------------------------------------------------------------------------------------------|---------------------------|------------------------------|----------------------|---------------------|--|--|--|--|
| Jusqu'à 12 calendiners peuvent être définir par jour.<br>Le destinataire du transfert peut définir plusieurs postes pour chaque calendrier. Utiliser « , » entre chaque numéro de poste pour lister les postes. |                           |                              |                      |                     |  |  |  |  |
| dim.<br>#                                                                                                    | Destinateire du transfert | Destinateirs du ve transfort | Tomps de début       | Tomas de fin        |  |  |  |  |
| <i>#</i>                                                                                                    | Destinataire du transfert | Destinataire du re-transfert | Heure Minute         | Heure Minute        |  |  |  |  |
| 2                                                                                                    |                           |                              | Heure Minute         | Heure Minute        |  |  |  |  |
| 2                                                                                                    |                           |                              | V Heure V Minute     | V Heure V Minute    |  |  |  |  |
| 3                                                                                                    |                           |                              | Haura V Minute       | Haura V Minute      |  |  |  |  |
| 4                                                                                                    |                           |                              | V Heure V Minute     | V Heure V Minute    |  |  |  |  |
| 2                                                                                                    |                           |                              | V Heure V Minute     | V Heure V Minute    |  |  |  |  |
| 6                                                                                                    |                           |                              | V Heure V Minute     | V Heure V Minute    |  |  |  |  |
| 7                                                                                                    |                           |                              | Heure Minute         | Heure V Minute      |  |  |  |  |
| 8                                                                                                    |                           |                              | └── Heure └── Minute | └── Heure └─ Minute |  |  |  |  |
| 9                                                                                                    |                           |                              | ✓ Heure ✓ Minute     | ✓ Heure ✓ Minute    |  |  |  |  |
| 10                                                                                                    |                           |                              | ✓ Heure ✓ Minute     | ✓ Heure ✓ Minute    |  |  |  |  |
| 11                                                                                                    |                           |                              | ✓ Heure ✓ Minute     | ✓ Heure ✓ Minute    |  |  |  |  |
| 12                                                                                                    |                           |                              | ✓ Heure ✓ Minute     | ✓ Heure ✓ Minute    |  |  |  |  |

#### Comment configurer l'Calendrier hebdomadaire ?

1. Configurez le « Destinataire du transfert », la « Destinataire du re-transfert», l'« Temps de début » et l'« Temps de fin » pour chaque jour de la semaine.

## 2. Cliquez sur [Mise à jour].

| Entrée                           | Description                                                                                                    | Paramètres                                                                                                    | Valeurs par<br>défaut |
|----------------------------------|----------------------------------------------------------------------------------------------------|----------------------------------------------------------------------------------------------------|-----------------------|
| Destinataire du transfert        | Configurez la destination du transfert pour un<br>transfert planifié. Il est possible de configurer<br>jusqu'à 10 postes de destination de transfert<br>pour chacun des 12 plannings et pour chaque<br>jour de la semaine. Toutefois, si le poste<br>effectuant l'appel sortant est un IX-MV, un IX-<br>DA(-*) ou un IX-BA, le transfert ne sera effectué<br>que vers le poste saisi dans « #1 ». L'IXW-MA<br>ne peut être configuré en tant que destination<br>de transfert. | Par poste : 3 à 32 chiffres<br>Pour configurer plusieurs<br>postes, saisissez-les en<br>les séparant par une<br>virgule (,).<br>Exemple : 101,102,103,<br>etc. | -                     |
| Destinataire du re-<br>transfert | Configurez la destination du transfert lorsque<br>vous effectuez à nouveau un transfert selon<br>planning pour un appel transféré. L'IXW-MA ne<br>peut être configuré en tant que destination de<br>transfert. Un seul poste peut être défini en tant<br>que destination du transfert. Toutefois, si le<br>poste effectuant l'appel sortant est l'IX-MV, l'IX-<br>DA(-*) ou l'IX-BA, l'appel sera reçu sans être<br>transféré à nouveau.                                      | 3 à 32 chiffres                                                                                                    | -                     |
| Temps de début                   | Définissez l'heure de début pour activer le transfert selon planning.                                                                                                    | 00:00 à 23:59                                                                                                    | -                     |
| Temps de fin                     | Définissez l'heure de fin pour désactiver le<br>transfert selon planning.<br>Si une heure antérieure à l' <u>«Temps de début</u><br>( <u>→page 226)</u> » est définie, l'heure de fin sera<br>celle du lendemain.                                                                                                    | 00:00 à 23:59                                                                                                    | -                     |

## Important

• Ne configurez pas plusieurs téléphones VoIP en tant que destinations de transfert. Si plusieurs téléphones VoIP sont configurés, les appels seront transférés vers un seul téléphone VoIP.

#### Comment supprimer un Calendrier hebdomadaire

1. Rétablissez les valeurs initiales des paramètres, puis cliquez sur [Mise à jour].

### Calendrier journalier

Configurez la destination et l'heure du transfert pour chaque jour. Il est possible de configurer un planning jusqu'à un an à compter du jour défini. Jusqu'à 12 plannings peuvent être définis pour chaque jour.

| Calen    | drier j   | ournali     | er        |           |           |                                  |                        |                               |                  |                   |             |         |                         |                                 |                                |
|----------|-----------|-------------|-----------|-----------|-----------|----------------------------------|------------------------|-------------------------------|------------------|-------------------|-------------|---------|-------------------------|---------------------------------|--------------------------------|
| Le desti | nataire d | u transfert | peut défi | nir plusi | ieurs po  | stes pour chaque calendrier. Uti | liser « , » entre chaq | ue numéro de poste pour list  | r les postes.    |                   |             |         |                         |                                 |                                |
| Si le mo | is affich | é est modif | ié au mo  | yen de «  | <<>> 0    | u « >> », les programmations n   | on sauvegardées serc   | ent perdues. Cliquer sur Mise | à jour pour saut | regarder les prog | rammations. |         |                         |                                 |                                |
|          | e e       | n Févrie    | r 2019    | ≥         | -         | Cale                             | ndrier                 |                               |                  |                   |             |         |                         |                                 |                                |
| dim.     | lun. n    | nar. mer    | . jeu.    | ven.      | sam.      |                                  |                        |                               |                  |                   |             |         |                         |                                 |                                |
|          |           |             |           | 1         | 2         | = Hebdomad                       | aire                   |                               |                  |                   |             |         |                         |                                 |                                |
| 3        | 4         | 5 6         | <u>7</u>  | <u>8</u>  | <u>9</u>  | = Journalier                     |                        |                               |                  |                   |             |         |                         |                                 |                                |
| 10       | <u>11</u> | 12 13       | <u>14</u> | <u>15</u> | <u>16</u> | = Aujourd'hu                     | ui -                   |                               |                  |                   |             |         |                         |                                 |                                |
| 17       | 18        | 19 20       | 21        | 22        | 23        |                                  |                        |                               |                  |                   |             |         |                         |                                 |                                |
| 24       | 25        | 26 27       | 28        |           | -         |                                  |                        |                               |                  |                   |             |         |                         |                                 |                                |
|          | Le lu     | ndi 25 F    | évrier 2  | 2019      |           |                                  |                        |                               |                  |                   |             |         |                         |                                 |                                |
| 0/100    |           |             |           |           |           |                                  |                        |                               |                  |                   |             |         |                         |                                 |                                |
| 0/12Ca   | Desti     | ataire d    | u tran    | sfert     |           | Destinataire du re               | -transfert             | Temps de déb                  | ut               | Temps             | de fin      | ľ.      |                         |                                 |                                |
|          |           |             |           |           |           |                                  |                        | ∨ Heure                       | Minute           | √ Heure           | ✓ Minute    | Ajouter | (*) Appuyer sur le bout | on « Ajoster » pour enregistrer |                                |
|          |           |             |           |           |           | Le Jundi 25 Févr                 | rier. Liste de tra     | nsfert de calendrier (io      | urnalier heb     | domadaire)        |             |         |                         |                                 |                                |
|          | _         |             |           |           |           | De fulidi 25 T ett               | Diste de un            | instett de culcilaiter (je    |                  | , contractine (   |             |         |                         |                                 |                                |
| #        |           | Туре        |           | De        | stinat    | taire du transfert               | Destinata              | ire du re-transfert           | Temps            | s de début        | Temps de    | fin     | Effacer                 | ~                               |                                |
|          | 1         |             | _         |           |           |                                  |                        |                               |                  |                   |             |         |                         | -                               | Définir une liste de plannings |
|          | 2         |             |           |           |           |                                  |                        |                               | -                |                   |             |         |                         |                                 | p                              |
|          | 3         |             |           |           |           |                                  |                        |                               |                  |                   |             |         |                         |                                 |                                |
|          | 4         |             |           |           |           |                                  |                        |                               |                  |                   |             |         |                         |                                 |                                |

#### Comment configurer un planning journalier?

- 1. Sélectionnez le jour pour configurer un planning à partir du « planning ».
- 2. Configurez le « Destinataire du transfert », le « Destinataire du re-transfert», l'« Temps de début » et l'« Temps de fin », puis cliquez sur **[Ajouter]**.
- **3.** Cliquez sur [Mise à jour].

| Entrée                           | Description                                                                                                    | Paramètres                                                                                                    | Valeurs par<br>défaut |
|----------------------------------|----------------------------------------------------------------------------------------------------|----------------------------------------------------------------------------------------------------|-----------------------|
| Destinataire du transfert        | Configurez la destination du transfert pour un<br>transfert selon planning. Vous pouvez définir<br>jusqu'à 10 postes de destination de transfert.<br>Toutefois, si le poste effectuant l'appel sortant<br>est IX-MV, IX-DA(-*) ou IX-BA, le transfert ne<br>sera effectué qu'au poste saisi au « #01 ».<br>L'IXW-MA ne peut être configuré en tant que<br>destination de transfert.                                                     | 3 à 32 chiffres<br>Pour configurer plusieurs<br>postes, saisissez-les en<br>les séparant par une<br>virgule (,).<br>Exemple : 101,102,103,<br>etc. | -                     |
| Destinataire du re-<br>transfert | Configurez la destination du transfert lorsque<br>vous effectuez à nouveau le transfert selon<br>planning pour un appel transféré. Un seul poste<br>peut être défini en tant que destination du<br>transfert. Toutefois, si le poste effectuant l'appel<br>sortant est l'IX-MV, l'IX-DA(-*) ou l'IX-BA,<br>l'appel sera reçu sans être transféré à nouveau.<br>L'IXW-MA ne peut être configuré en tant que<br>destination de transfert. | 3 à 32 chiffres                                                                                                    | -                     |
| Temps de début                   | Définissez l'heure de début pour activer le transfert selon planning.                                                                                                    | 00:00 à 23:59                                                                                                    | -                     |
| Temps de fin                     | Définissez l'heure de fin pour désactiver le transfert selon planning. Si elle est définie comme étant antérieure à l' <u>«Temps de début</u> ( <u>→page 227)</u> », l'heure de fin s'appliquera pour le lendemain.                                                                                                    | 00:00 à 23:59                                                                                                    | -                     |

#### Important

• Ne configurez pas plusieurs téléphones VoIP en tant que destinations de transfert. Si plusieurs téléphones VoIP sont configurés, les appels seront transférés vers un seul téléphone VoIP.

#### Comment supprimer un planning quotidien

- 1. Sélectionnez le jour pour supprimer un planning du « planning ».
- Les plannings du jour sélectionné s'affichent dans la liste.
  Si un planning hebdomadaire est configuré pour le jour de la semaine sélectionné, il s'affichera également.
- 3. Cliquez sur [Effacer] pour le planning à supprimer, puis cliquez sur [Mise à jour].
  - Reportez-vous à la rubrique <u>«Comment supprimer un Calendrier hebdomadaire (→page 226)»</u> pour obtenir de plus amples informations sur la suppression des plannings.

## **Programmations de poste**

#### Numérotations rapides/favoris

Configurez les paramètres pour les boutons de numérotation abrégée.

Sélectionnez la fonction à affecter à chaque bouton de numérotation abrégée. Vous pouvez configurer jusqu'à huit boutons de numérotation abrégée.

\*Il s'agit d'un paramétrage de privilèges administrateur. Si la configuration des boutons de numérotation abrégée est limitée, vous ne pourrez pas procéder à la configuration avec des privilèges d'utilisateur.

| mérotations rapides/favoris          |                                                                                     |                                                                                                    |                                                                               |
|--------------------------------------|-------------------------------------------------------------------------------------|----------------------------------------------------------------------------------------------------|-------------------------------------------------------------------------------|
| Iumérotation rapide N°               | Numérotation rapide 1                                                               |                                                                                                    |                                                                               |
| Nom associó à la numératation ranida |                                                                                     | h :                                                                                                    |                                                                               |
| Nom associe a la numerotation rapide |                                                                                     | I a 24 caractères alphanumeriques<br>Certains caractères peuvent ne pas s'affi<br>fonction du type de police utilisé. | cher correctement sur IX-MV7-* en                                             |
| Fonction                             | Aucune fonction                                                                     |                                                                                                    |                                                                               |
|                                      | O Annual in dissidured                                                              |                                                                                                    |                                                                               |
|                                      | Numéro de poste                                                                     |                                                                                                    | 3 à 32 chiffres                                                               |
|                                      | Priorité                                                                            |                                                                                                    |                                                                               |
|                                      | OAppel de groupe                                                                    |                                                                                                    |                                                                               |
|                                      | Numéro                                                                              |                                                                                                    | 01 à 99                                                                       |
|                                      | Priorité                                                                            | ×                                                                                                    |                                                                               |
|                                      | OGroupe de général                                                                  |                                                                                                    |                                                                               |
|                                      | Numéro<br>Briorité                                                                  |                                                                                                    | 01 à 99                                                                       |
|                                      | Thome                                                                               | · · ·                                                                                                    |                                                                               |
|                                      | OTous appels généraux<br>Priorité                                                   | ~                                                                                                    |                                                                               |
|                                      | OPage de message de groupe<br>Numéro                                                |                                                                                                    | 01 à 99                                                                       |
|                                      |                                                                                     |                                                                                                    |                                                                               |
|                                      | Message                                                                             |                                                                                                    |                                                                               |
|                                      | a hide shade                                                                        |                                                                                                    |                                                                               |
|                                      | Priorité                                                                            | ~                                                                                                    |                                                                               |
|                                      | Nombre de tonalites de retour d'appel                                               |                                                                                                    |                                                                               |
|                                      | OTous les messages d'appel général                                                  |                                                                                                    |                                                                               |
|                                      | Message                                                                             |                                                                                                    |                                                                               |
|                                      | Aucune                                                                              | $\checkmark$                                                                                                    |                                                                               |
|                                      | Priorité<br>Nombre de tonalités de retour d'appel                                   | ×<br>×                                                                                                    |                                                                               |
|                                      | OSurveillance<br>Numéro de poste                                                    |                                                                                                    | 3 à 32 chiffres                                                               |
|                                      | OSurveillance par caméra réseau<br>Caméra réseau                                    | ~                                                                                                    |                                                                               |
|                                      | OSurveillance par balayage                                                          |                                                                                                    |                                                                               |
|                                      | OContrôle de relais d'option                                                        |                                                                                                    |                                                                               |
|                                      | Activer Numéro de poste                                                             | Nom de poste                                                                                                    |                                                                               |
|                                      | 0002                                                                                | Postes maîtres2                                                                                                    | ^                                                                             |
|                                      | 0003                                                                                | Postes maîtres3<br>Postes maîtres4                                                                                    | -                                                                             |
|                                      | 0005                                                                                | Postes maîtres5                                                                                                    |                                                                               |
|                                      | 0006                                                                                | Platine de rue vidéol                                                                                                 | ~                                                                             |
|                                      |                                                                                     |                                                                                                    |                                                                               |
|                                      | Temporisation de sortie                                                             |                                                                                                    |                                                                               |
|                                      | <ul> <li>0 (momentané)</li> <li>200 à 2000 [msec]</li> <li>3 à 600 [sec]</li> </ul> |                                                                                                    |                                                                               |
|                                      | Temporisation de sortie [msec / 0                                                   | 200 à 2000 msec / étape de 200 ms                                                                                     | ec                                                                            |
|                                      | TIC                                                                                 | 3 à 600 sec / étape de 1 sec                                                                                          |                                                                               |
|                                      | Clé de contrôle de relais d'option                                                  | Activer                                                                                                    | (*) 1 à 20 chiffres                                                           |
|                                      |                                                                                     |                                                                                                    | Lorsque TLS est activé, l'option<br>clé de contrôle de relais est obliga      |
|                                      | Cie de contrôle de relais d'option                                                  |                                                                                                    | (*) 1 à 20 chiffres<br>Lorsque TLS est activé, i<br>clé de contrôle de relais |

# Paramètres avancés de boutons de numérotation abrégée Comment configurer des numérotations rapides ?

- Sélectionnez le numéro abrégé à configurer dans « Numérotation rapide N° ».
   Les paramètres de numérotation abrégée sélectionnés s'affichent.
- 2. Configurez chaque élément.
- 3. À l'issue de l'opération, cliquez sur [Mise à jour].

| Entrée                                  | Description                                                                                                    | Paramètres                                                                                                    | Valeurs par<br>défaut |
|-----------------------------------------|----------------------------------------------------------------------------------------------------|----------------------------------------------------------------------------------------------------|-----------------------|
| Nom associé à la<br>numérotation rapide | Définir le nom de numérotation abrégée.                                                                                                    | 1 à 24 caractères<br>alphanumériques<br>Le nom complet peut ne pas<br>apparaître sur l'écran de ce<br>poste, en fonction du nombre de<br>caractères.                                                                                                    | -                     |
| Fonction                                | Définir la fonction de numérotation<br>abrégée.<br>Reportez-vous à la rubrique <u>«Comment</u> .<br><u>configurer leAppel individuel ?</u><br>( <u>→page 232)»</u> pour obtenir de plus<br>amples informations sur la configuration<br>des fonctions détaillées. | <ul> <li>Aucune fonction</li> <li>Appel individuel : passer un appel individuel.</li> <li>Appel de groupe : passer un appel de groupe.</li> <li>Groupe de général : envoyer un appel général de groupe.</li> <li>Tous appels généraux : envoyer un appel général de groupe.</li> <li>Tous appels généraux : envoyer un appel général à tous.</li> <li>Page de message de groupe : envoyer message d'appel général de groupe.</li> <li>Tous les messages d'appel général à tous.</li> <li>Surveillance : procéder à la surveillance par caméra réseau : procéder à la surveillance par caméra réseau.</li> <li>Surveillance par balayage : procéder à la surveillance par balayage dans le «Surveillance par balayage dans le «Surveillance par balayage dans le «Surveillance par balayage dans le «Surveillance par balayage dans le «Surveillance par balayage dans le sera pas contrôlée pour l'IX-MV, l'IX-DA ou l'IX-BA.</li> </ul> | Aucune fonction       |

#### Comment configurer leAppel individuel ?

Configurer cela si « Appel individuel » est défini dans la <u>«Fonction (→page 231)»</u>.

| Entrée          | Description                                                                    | Paramètres                         | Valeurs par<br>défaut |
|-----------------|--------------------------------------------------------------------------------|------------------------------------|-----------------------|
| Numéro de poste | Définir le poste de destination. Cela ne<br>peut être configuré pour l'IXW-MA. | 3 à 32 chiffres                    | -                     |
| Priorité        | Définir la priorité pour les appels individuels.                               | • Normal<br>• Priorité<br>• Urgent | -                     |

#### Comment configurer l'appel de groupe ?

Configurer si « Appel de groupe » est défini dans la <u>«Fonction (→page 231)»</u>.

| Entrée   | Description                                         | Paramètres                         | Valeurs par<br>défaut |
|----------|-----------------------------------------------------|------------------------------------|-----------------------|
| Numéro   | Définir le groupe de destination.                   | 01 à 99                            | -                     |
| Priorité | Définir le niveau de priorité de l'appel de groupe. | • Normal<br>• Priorité<br>• Urgent | -                     |

#### Comment configurer l'appel général de groupe ?

Configurer si « Groupe de général » est défini dans la <u>«Fonction (→page 231)»</u>.

| Entrée   | Description                                                    | Paramètres           | Valeurs par<br>défaut |
|----------|----------------------------------------------------------------|----------------------|-----------------------|
| Numéro   | Définir le groupe de destination.                              | 01 à 99              | -                     |
| Priorité | Définir le niveau de priorité de l'appel<br>général de groupe. | • Normal<br>• Urgent | -                     |

#### Comment configurer l'appel général à tous ?

Configurer cela si « Tous appels généraux » est défini dans la «Fonction (→page 231)».

| Entrée   | Description                                                 | Paramètres           | Valeurs par<br>défaut |
|----------|-------------------------------------------------------------|----------------------|-----------------------|
| Priorité | Définir le niveau de priorité de l'appel<br>général à tous. | • Normal<br>• Urgent | -                     |

## Comment configurer le message d'appel général de groupe

Configurer si « Page de message de groupe » est défini dans la <u>«Fonction (→page 231)»</u>.

| Entrée                                | Description                                                                                 | Paramètres                                                                                                    | Valeurs par<br>défaut |
|---------------------------------------|---------------------------------------------------------------------------------------------|----------------------------------------------------------------------------------------------------|-----------------------|
| Numéro                                | Définir le groupe de destination.                                                           | 01 à 99                                                                                                    | -                     |
| Message                               | Sélectionnez le message (fichier audio)<br>à envoyer pendant le message d'appel<br>général. | <ul> <li>Aucune</li> <li>Modèle d'appel 1</li> <li>Modèle d'appel 2</li> <li>Modèle d'appel 3</li> <li>Modèle d'appel 4</li> <li>Modèle d'appel 5</li> <li>Modèle d'appel 6</li> <li>Son trémolo</li> <li>Tonalité d'occupation en réponse</li> <li>En attente</li> <li>Son de fonctionnement</li> <li>Erreur</li> <li>Pré-tonalité 1</li> <li>Pré-tonalité 3</li> <li>Pré-tonalité 3</li> <li>Pré-tonalité de fin de communication</li> <li>Notification de mise en file d'attente des appels</li> <li>Tonalité de réponse en attente</li> <li>Sélectionner un son enregistré sous «Registre de sons personnalisés (→page 182)».</li> </ul> | Aucune                |
| Priorité                              | Définir le niveau de priorité du message<br>d'appel général de groupe.                      | • Normal<br>• Urgent                                                                                                    | -                     |
| Nombre de tonalités de retour d'appel | Définir le nombre de lectures du message d'appel général de groupe.                         | 1 à 20 fois                                                                                                    | -                     |

### Comment configurer leTous les messages d'appel général ?

Configurer cela si « Tous les messages d'appel général » est défini dans la <u>«Fonction (→page 231)»</u>.

| Entrée                                | Description                                                                                            | Paramètres                                                                                                    | Valeurs par<br>défaut |
|---------------------------------------|----------------------------------------------------------------------------------------------------|----------------------------------------------------------------------------------------------------|-----------------------|
| Message                               | Sélectionnez le message (fichier audio)<br>à envoyer pendant les messages<br>d'appels généraux à tous. | <ul> <li>Aucune</li> <li>Modèle d'appel 1</li> <li>Modèle d'appel 2</li> <li>Modèle d'appel 3</li> <li>Modèle d'appel 4</li> <li>Modèle d'appel 5</li> <li>Modèle d'appel 6</li> <li>Son trémolo</li> <li>Tonalité d'occupation en réponse</li> <li>En attente</li> <li>Son de fonctionnement</li> <li>Erreur</li> <li>Pré-tonalité 1</li> <li>Pré-tonalité 2</li> <li>Pré-tonalité 3</li> <li>Pré-tonalité de fin de communication</li> <li>Notification de mise en file d'attente des appels</li> <li>Tonalité de réponse en attente</li> <li>Sélectionner un son enregistré sous «Registre de sons personnalisés (→page 182)».</li> </ul> | Aucune                |
| Priorité                              | Définir le niveau de priorité du message<br>d'appel général à tous.                                    | • Normal<br>• Urgent                                                                                                    | -                     |
| Nombre de tonalités de retour d'appel | Définir le nombre de lectures du message d'appel général à tous.                                       | 1 à 20 fois                                                                                                    | -                     |

#### Comment configurer leSurveillance ?

Configurer si « Surveillance » est défini dans la «Fonction (→page 231)».

| Entrée          | Description                                                                                             | Paramètres     | Valeurs par<br>défaut |
|-----------------|----------------------------------------------------------------------------------------------------|----------------|-----------------------|
| Numéro de poste | Définissez le poste sous surveillance<br>(numéro de poste). IX-MV7-* IX-<br>MV IXW-MA Téléphone<br>VoIP | 3 à 5 chiffres | -                     |

#### Comment configurer leSurveillance par caméra réseau ?

Configurer si « Surveillance par caméra réseau » est défini dans la <u>«Fonction (→page 231)»</u>.

| Entrée        | Description                              | Paramètres                                             | Valeurs par<br>défaut |
|---------------|------------------------------------------|--------------------------------------------------------|-----------------------|
| Caméra réseau | Définir la caméra réseau de destination. | Sélectionnez parmi les caméras<br>réseau enregistrées. | -                     |

#### Comment configurer le Contrôle de relais d'option ?

Configurer si « Contrôle de relais d'option » est défini dans la <u>«Fonction (→page 231)»</u>.

#### 🐨 Remarque

• Lors du contrôle de la sortie relais pour plusieurs postes, le traitement peut prendre un certain temps et le contrôle peut être retardé.

| Entrée                                | Description                                                                                                    | Paramètres                                                                                                    | Valeurs par<br>défaut |
|---------------------------------------|----------------------------------------------------------------------------------------------------|----------------------------------------------------------------------------------------------------|-----------------------|
| Liste des postes                      | Configurer un poste pour contrôler la<br>sortie relais.<br>Cela ne peut être configuré pour l'IX-MV,<br>l'IX-DA(-*), l'IX-BA ou un Téléphone<br>VoIP. Il est possible de configurer<br>plusieurs postes (sans limite). | Vérifier « Activer » pour le poste<br>pour lequel effectuer la sortie de<br>contact (plusieurs sélections sont<br>autorisées).                                                                                                    | -                     |
| Temporisation de sortie               | Définir le temps de sortie dans<br>l'intervalle sélectionné dans « l'intervalle<br>de temps de sortie ».                                                                                                    | <ul> <li>0 (momentané) : appuyer sur la touche numérotation abrégée pour lancer la sortie relais continue. Appuyer à nouveau sur le bouton de numérotation abrégée pour arrêter la sortie relais.</li> <li>200 à 2000 [msec] : sélectionner cette option lors de la configuration d'une valeur comprise entre 200 et 2000 msec). Saisir le temps dans « Temporisation de sortie [msec / sec]*1 . »</li> <li>3 à 600 [sec] : sélectionner cette option lors de la configuration d'une valeur comprise entre 3 et 600 sec (par incréments 1 sec). Saisir l'heure dans « Temporisation de sortie [msec / sec]*1. »</li> </ul> | 0 (momentané)         |
| TLS                                   | Sélectionner Activer/Désactiver pour<br>TLS. Lorsque « Activer » est<br>sélectionné, définir « Clé de contrôle de<br>relais d'option ».                                                                                | <ul><li>Activer</li><li>Désactiver</li></ul>                                                                                                    | Désactiver            |
| Clé de contrôle de relais<br>d'option | Définir la Clé de contrôle de relais<br>d'option . En cas d'appariement avec la<br>Clé d'authentification du contrôle de<br>relais d'option dans la « Clé<br>d'authentification du contrôle de relais<br>d'option ».   | 1 à 20 chiffres                                                                                                    | -                     |

\*1 Indique un champ obligatoire. Utilisez les valeurs par défaut, sauf si une modification s'impose.

### Important Important

• Si « TLS » est défini sur « Activer », cela peut prendre un certain temps s'il y a plusieurs postes à contrôler.

#### Remarque

• La « Clé de contrôle de relais d'option » s'affiche sous forme de « ••••• » à l'écran Paramètres.

## Confidentialité

Configurer pour empêcher l'autre poste d'entendre des contenus audio ou de visualiser des images de caméra, lorsque la fonction «Réponse automatique (→page 188)» est définie sur « Activé ».

| •Confidentialité |                                                              |                                                                                     |
|------------------|--------------------------------------------------------------|-------------------------------------------------------------------------------------|
|                  |                                                              |                                                                                     |
| Confidentialité  | Activer                                                      | Désactiver                                                                          |
|                  | <ul> <li>Pour activer la confidentialité, définis</li> </ul> | sez Réponse automatique sur « Activé » dans les configurations des appels entrants. |
|                  |                                                              |                                                                                     |
|                  |                                                              |                                                                                     |

#### Confidentialité

| Entrée          | Description                                                                                                    | Paramètres                                   | Valeurs par<br>défaut |
|-----------------|----------------------------------------------------------------------------------------------------|----------------------------------------------|-----------------------|
| Confidentialité | Sélectionner Activer/Désactiver pour la fonction<br>de confidentialité. Le paramétrage peut<br>également être modifié sur le poste. | <ul><li>Activer</li><li>Désactiver</li></ul> | Désactiver            |

## Volume/tonalité

#### ■ Volume

| -Volume/tonalité                    |                         |
|-------------------------------------|-------------------------|
| • volume/tonante                    |                         |
| Volume                              |                         |
| Transmission par le combiné         | 10 ~                    |
| Réception sur le combiné            | 6 ~                     |
| Transmission main-libres            | 10 ~                    |
| Réception main-libres               | 6 🗸                     |
| Transmission par la prise de casque | 10 ~                    |
| Réception sur la prise du casque    | 6 🗸                     |
| Réglage du volume du téléphone VoIP | Aucune réglage          |
| Sonnerie                            | 6 ~                     |
| Bip de touche                       | Activer     ODésactiver |

| Entrée                                 | Description                                                                                                    | Paramètres | Valeurs par<br>défaut |
|----------------------------------------|----------------------------------------------------------------------------------------------------|------------|-----------------------|
| Transmission par le<br>combiné         | Réglez le volume de transmission à l'aide du<br>combiné téléphonique pendant la<br>communication et un appel général.                                        | 1-10       | 10                    |
| Réception sur le combiné               | Réglez le volume de réception à l'aide du<br>combiné téléphonique pendant la<br>communication. Définit également le volume de<br>tonalité de retour d'appel. | 1-10       | 6                     |
| Transmission main-libres               | Réglez le volume de transmission mains libres<br>pendant la communication et un appel général.                                                               | 1-10       | 10                    |
| Réception main-libres                  | Réglez le volume de réception mains libres<br>pendant la communication et un appel général.<br>Définit également le volume de tonalité de<br>retour d'appel. | 1-10       | 6                     |
| Transmission par la prise<br>de casque | Régler le volume de transmission à l'aide de la prise casque.                                                                                                | 1-10       | 10                    |
| Réception sur la prise du casque       | Régler le volume de réception à l'aide de la prise casque.                                                                                                   | 1-10       | 6                     |

#### Programmation de poste

| Entrée                                 | Description                                                                  | Paramètres                                                                                                    | Valeurs par<br>défaut |
|----------------------------------------|------------------------------------------------------------------------------|----------------------------------------------------------------------------------------------------|-----------------------|
| Réglage du volume du<br>téléphone VoIP | Sélectionner le réglage du volume entre<br>Téléphone VoIP et postes IX.      | <ul> <li>-12dB depuis le VoIP,</li> <li>+12dB vers le VoIP</li> <li>-6dB depuis le VoIP,</li> <li>+6dB vers le VoIP</li> <li>Aucune réglage</li> <li>+6dB depuis le VoIP, -</li> <li>6dB vers le VoIP</li> <li>+12dB depuis le VoIP, -</li> <li>12dB vers le VoIP</li> </ul> | Aucune réglage        |
| Sonnerie                               | Sélectionner le volume pour sonnerie et la pré-<br>tonalité d'appel général. | 0 à 10                                                                                                    | 6                     |
| Bip de touche                          | Sélectionnez activer/désactiver pour la tonalité de retour de bouton.        | <ul><li>Activer</li><li>Désactiver</li></ul>                                                                                                    | Activer               |

#### ■ Tonalité

#### Tonalité

Notification de dépassement du délai de communication Pré-tonalité de fin de communication Notification de mise en file d'attente des appels Pré-tonalité d'appel général Tonalité de réponse automatique En attente Clé reçue

| Erreur                                            | $\sim$ |
|---------------------------------------------------|--------|
|                                                   |        |
| Pre-tonalite de fin de communication              | ~      |
| Notification de mise en file d'attente des appels | $\sim$ |
| Pré-tonalité 2                                    | $\sim$ |
| Pré-tonalité 1                                    | $\sim$ |
| En attente                                        | $\sim$ |
| Aucune                                            | $\sim$ |

## Important

• Configurer la pré-tonalité d'appel général avec une durée plus longue que celle du poste qui reçoit l'appel général. La configuration d'un signal sonore plus court peut empêcher la lecture du contenu audio sur l'autre poste au démarrage de l'appel général. Configurer le même signal sonore que ceux d'autres postes IX-MV7-\* et IX-MV dans le système.

| Entrée                                                      | Description                                                                                                    | Paramètres                                                                                                    | Valeurs par<br>défaut                   |
|-------------------------------------------------------------|----------------------------------------------------------------------------------------------------|----------------------------------------------------------------------------------------------------|-----------------------------------------|
| Notification de<br>dépassement du délai de<br>communication | Sélectionner le signal sonore à jouer lorsqu'un<br>appel sortant dépasse le délai imparti.                                          | <ul> <li>Aucune</li> <li>Modèle d'appel 1</li> <li>Modèle d'appel 2</li> <li>Modèle d'appel 3</li> <li>Modèle d'appel 4</li> <li>Modèle d'appel 5</li> <li>Modèle d'appel 6</li> <li>Son trémolo</li> <li>Tonalité d'occupation<br/>en réponse</li> <li>En attente</li> <li>Son de fonctionnement</li> <li>Erreur</li> <li>Pré-tonalité 1</li> <li>Pré-tonalité 3</li> <li>Pré-tonalité 3</li> <li>Pré-tonalité de fin de<br/>communication</li> <li>Notification de mise en<br/>file d'attente des appels</li> <li>Tonalité de réponse en<br/>attente</li> <li>Sélectionner un son<br/>enregistré sous<br/>«Registre de sons<br/>personnalisés<br/>(→page 182)».</li> </ul> | Erreur                                  |
| Pré-tonalité de fin de<br>communication                     | Sélectionner le signal sonore à jouer<br>10 secondes avant la fin de la communication,<br>de l'appel général ou de la surveillance. | <ul> <li>Aucune</li> <li>Modèle d'appel 1</li> <li>Modèle d'appel 2</li> <li>Modèle d'appel 3</li> <li>Modèle d'appel 4</li> <li>Modèle d'appel 5</li> <li>Modèle d'appel 6</li> <li>Son trémolo</li> <li>Tonalité d'occupation<br/>en réponse</li> <li>En attente</li> <li>Son de fonctionnement</li> <li>Erreur</li> <li>Pré-tonalité 1</li> <li>Pré-tonalité 2</li> <li>Pré-tonalité 3</li> <li>Pré-tonalité de fin de<br/>communication</li> <li>Notification de mise en<br/>file d'attente des appels</li> <li>Tonalité de réponse en<br/>attente</li> <li>Sélectionner un son<br/>enregistré sous<br/>«Registre de sons<br/>personnalisés<br/>(→page 182)».</li> </ul> | Pré-tonalité de fin<br>de communication |

| Entrée                                               | Description                                                                                     | Paramètres                                                                                                    | Valeurs par<br>défaut                                      |
|------------------------------------------------------|-------------------------------------------------------------------------------------------------|----------------------------------------------------------------------------------------------------|------------------------------------------------------------|
| Notification de mise en file<br>d'attente des appels | Sélectionner le signal sonore à jouer lors de la réception d'un appel pendant la communication. | <ul> <li>Aucune</li> <li>Modèle d'appel 1</li> <li>Modèle d'appel 2</li> <li>Modèle d'appel 3</li> <li>Modèle d'appel 4</li> <li>Modèle d'appel 5</li> <li>Modèle d'appel 6</li> <li>Son trémolo</li> <li>Tonalité d'occupation<br/>en réponse</li> <li>En attente</li> <li>Son de fonctionnement</li> <li>Erreur</li> <li>Pré-tonalité 1</li> <li>Pré-tonalité 2</li> <li>Pré-tonalité 3</li> <li>Pré-tonalité de fin de<br/>communication</li> <li>Notification de mise en<br/>file d'attente des appels</li> <li>Tonalité de réponse en<br/>attente</li> <li>Sélectionner un son<br/>enregistré sous<br/>«Registre de sons<br/>personnalisés<br/>(→page 182)».</li> </ul> | Notification de<br>mise en file<br>d'attente des<br>appels |
| Pré-tonalité d'appel<br>général                      | Sélectionner le son à jouer à l'émission ou à la réception d'un appel général.                  | <ul> <li>Aucune</li> <li>Modèle d'appel 1</li> <li>Modèle d'appel 2</li> <li>Modèle d'appel 3</li> <li>Modèle d'appel 4</li> <li>Modèle d'appel 5</li> <li>Modèle d'appel 6</li> <li>Son trémolo</li> <li>Tonalité d'occupation<br/>en réponse</li> <li>En attente</li> <li>Son de fonctionnement</li> <li>Erreur</li> <li>Pré-tonalité 1</li> <li>Pré-tonalité 2</li> <li>Pré-tonalité 3</li> <li>Pré-tonalité de fin de<br/>communication</li> <li>Notification de mise en<br/>file d'attente des appels</li> <li>Tonalité de réponse en<br/>attente</li> <li>Sélectionner un son<br/>enregistré sous<br/>«Registre de sons<br/>personnalisés<br/>(→page 182)».</li> </ul> | Pré-tonalité 2                                             |

| Entrée                             | Description                                                                                                    | Paramètres                                                                                                    | Valeurs par<br>défaut |
|------------------------------------|----------------------------------------------------------------------------------------------------|----------------------------------------------------------------------------------------------------|-----------------------|
| Tonalité de réponse<br>automatique | <ul> <li>Sélectionner le son à jouer.</li> <li>Sonnerie lors de la réception d'un appel<br/>individuel. La «Réponse automatique<br/>(→page 188)» doit être définie sur « Activé. »</li> <li>La tonalité de retour d'appel lors d'un appel<br/>individuel. La «Réponse automatique<br/>(→page 188)» doit être définie sur « Activé »<br/>sur le poste de destination.</li> </ul> | <ul> <li>Aucune</li> <li>Modèle d'appel 1</li> <li>Modèle d'appel 2</li> <li>Modèle d'appel 3</li> <li>Modèle d'appel 4</li> <li>Modèle d'appel 5</li> <li>Modèle d'appel 6</li> <li>Son trémolo</li> <li>Tonalité d'occupation<br/>en réponse</li> <li>En attente</li> <li>Son de fonctionnement</li> <li>Erreur</li> <li>Pré-tonalité 1</li> <li>Pré-tonalité 2</li> <li>Pré-tonalité 3</li> <li>Pré-tonalité de fin de<br/>communication</li> <li>Notification de mise en<br/>file d'attente des appels</li> <li>Tonalité de réponse en<br/>attente</li> <li>Sélectionner un son<br/>enregistré sous<br/>«Registre de sons<br/>personnalisés<br/>(page 182)».</li> </ul> | Pré-tonalité 1        |
| En attente                         | Sélectionner le signal sonore à jouer pendant la mise en attente.                                                                                                    | <ul> <li>Aucune</li> <li>Modèle d'appel 1</li> <li>Modèle d'appel 2</li> <li>Modèle d'appel 3</li> <li>Modèle d'appel 4</li> <li>Modèle d'appel 5</li> <li>Modèle d'appel 6</li> <li>Son trémolo</li> <li>Tonalité d'occupation<br/>en réponse</li> <li>En attente</li> <li>Son de fonctionnement</li> <li>Erreur</li> <li>Pré-tonalité 1</li> <li>Pré-tonalité 2</li> <li>Pré-tonalité 4 fin de<br/>communication</li> <li>Notification de mise en<br/>file d'attente des appels</li> <li>Tonalité de réponse en<br/>attente</li> <li>Sélectionner un son<br/>enregistré sous<br/>«Registre de sons<br/>personnalisés<br/>(→page 182)».</li> </ul>                         | En attente            |

| Entrée    | Description                                                                                                    | Paramètres                                                                                                    | Valeurs par<br>défaut |
|-----------|----------------------------------------------------------------------------------------------------|----------------------------------------------------------------------------------------------------|-----------------------|
| Clé reçue | Configurer le signal sonore à envoyer à l'autre<br>poste lorsque la clé de déverrouillage de porte<br>saisie à l'aide d'un clavier sur l'autre poste (le<br>poste effectuant une opération de<br>déverrouillage de porte) correspond à la clé<br>d'authentification de ce poste (poste raccordé<br>au verrou électrique). Le signal sonore sera<br>entendu sur l'autre poste. | <ul> <li>Aucune</li> <li>Modèle d'appel 1</li> <li>Modèle d'appel 2</li> <li>Modèle d'appel 3</li> <li>Modèle d'appel 4</li> <li>Modèle d'appel 5</li> <li>Modèle d'appel 6</li> <li>Son trémolo</li> <li>Tonalité d'occupation<br/>en réponse</li> <li>En attente</li> <li>Son de fonctionnement</li> <li>Erreur</li> <li>Pré-tonalité 1</li> <li>Pré-tonalité 2</li> <li>Pré-tonalité 3</li> <li>Pré-tonalité de fin de<br/>communication</li> <li>Notification de mise en<br/>file d'attente des appels</li> <li>Tonalité de réponse en<br/>attente</li> <li>Sélectionner un son<br/>enregistré sous<br/>«Registre de sons<br/>personnalisés<br/>(→page 182)».</li> </ul> | Aucune                |

## Communication

#### •Communication-

Dépassement du délai imparti pour parler [sec] + 30 à 600 sec > 60 sec Infini ou 30 à 600 sec / étape de l sec Appuyer pour parler OActiver ODésactiver

| Entrée                                                          | Description                                                                                                    | Paramètres                                                                                                    | Valeurs par<br>défaut |
|-----------------------------------------------------------------|----------------------------------------------------------------------------------------------------|----------------------------------------------------------------------------------------------------|-----------------------|
| Dépassement du délai<br>imparti pour parler [sec]* <sup>1</sup> | Régler le minuteur de communication au<br>moment de passer un appel ou de répondre à<br>un appel général. La minuterie de<br>communication lors de la réception d'un appel<br>est définie sur le poste de destination. | <ul> <li>Infini : pas<br/>dépassement de délai<br/>imparti.</li> <li>30 à 600 sec :<br/>configurer entre 30 et<br/>600 sec (par incréments<br/>1 sec).</li> </ul> | 60sec                 |
| Appuyer pour parler                                             | Sélectionnez activer/désactiver pour forcer la<br>fonction touch-to-talk lors du démarrage de la<br>communication en mode mains libres.                                                                                | <ul><li>Activer</li><li>Désactiver</li></ul>                                                                                                    | Désactiver            |

\*1 Indique un champ obligatoire. Utilisez les valeurs par défaut, sauf si une modification s'impose.

## Important

• Lors d'un appel avec un Téléphone VoIP, il s'agira de la durée d'appel configurée sur le Téléphone VoIP.

## Surveillance

## 

• La surveillance ne peut être effectuée pour l'IX-MV7-\*, l'IX-MV ou les téléphones VoIP.

| Surveillance                                 |          |            |             |                    |                  |       |
|----------------------------------------------|----------|------------|-------------|--------------------|------------------|-------|
| Dépassement du délai de surveillance [sec] + | 10 à 600 | ) sec ∨ 60 | sec         | Infini ou 10 à 600 | ) sec / étape de | l sec |
| Surveillance par balayage                    |          | List       | te de poste | e/caméra résea     | u                |       |
|                                              | 1        |            |             |                    | Y                | 7 ^   |
|                                              | 2        |            |             |                    | ~                | 1     |
|                                              | 3        |            |             |                    | ~                | 7     |
|                                              | 4        |            |             |                    | >                | 1     |
|                                              | 5        |            |             |                    | ~                | 키     |
|                                              | 6        |            |             |                    | V                | 11    |
|                                              | 7        |            |             |                    | ~                | 키     |
|                                              | 8        |            |             |                    | ~                | 1     |
|                                              | 0        |            |             |                    | ~                | 1     |
|                                              | 10       |            |             |                    | ~                | 퀴     |
|                                              | 11       |            |             |                    | ~                | 퀴     |
|                                              | 12       |            |             |                    |                  | 1     |
|                                              | 13       |            |             |                    |                  | 1     |
|                                              | 14       | [          |             |                    |                  | -     |
|                                              | 15       | I          |             |                    |                  | -     |
|                                              | 15       |            |             |                    |                  | -     |
|                                              | 10       |            |             |                    | *                | 3     |
|                                              | 17       |            |             |                    | ~                | -     |
|                                              | 10       |            |             |                    | ~                | -     |
|                                              | 19       |            |             |                    | ~                | -     |
|                                              | 20       |            |             |                    | ~                | 4     |
|                                              | 21       | [          |             |                    | ~                | 4     |
|                                              | 22       |            |             |                    | ~                | 1.    |
| Temps de séjour                              | 5 sec    | ~          | ~           |                    |                  |       |

## Dépassement du délai de surveillance [sec]

| Entrée                                                      | Description                                                                                                    | Paramètres                                                                                                    | Valeurs par<br>défaut |
|-------------------------------------------------------------|----------------------------------------------------------------------------------------------------|----------------------------------------------------------------------------------------------------|-----------------------|
| Dépassement du délai de<br>surveillance [sec]* <sup>1</sup> | Réglez la minuterie de surveillance par poste.<br>La surveillance par balayage doit être terminée<br>manuellement. | <ul> <li>Infini</li> <li>10 à 600 sec :<br/>configurez entre 10 et<br/>600 sec (par incréments<br/>1 sec).</li> </ul> | 60sec                 |

\*1 Indique un champ obligatoire. Utilisez les valeurs par défaut, sauf si une modification s'impose.

#### ■ Surveillance par balayage

Procéder à la surveillance par basculement automatique entre plusieurs postes et caméras réseau selon des intervalles définis.

| Entrée                          | Description                                                                                                    | Paramètres                                                                                                    | Valeurs par<br>défaut |
|---------------------------------|----------------------------------------------------------------------------------------------------|----------------------------------------------------------------------------------------------------|-----------------------|
| Liste de poste/caméra<br>réseau | Configurer le poste et la caméra réseau pour<br>procéder à une surveillance par balayage. La<br>surveillance par balayage sera effectuée dans<br>l'ordre du numéro de série. Il est possible de<br>configurer au total 1 000 postes et caméras<br>réseau. Plusieurs caméras réseau peuvent<br>également être définies sur un seul poste. | Sélectionner parmi les<br>postes et les caméras<br>réseau enregistrés dans le<br>« Nom d'emplacement».<br>Ceci ne peut pas être<br>sélectionné pour l'IX-MV7-<br>*, l'IXW-MA, l'IX-MV ou un<br>téléphone VoIP. | -                     |

#### ■ Temps de séjour

| Entrée          | Description                                                                                | Paramètres                      | Valeurs par<br>défaut |
|-----------------|--------------------------------------------------------------------------------------------|---------------------------------|-----------------------|
| Temps de séjour | Définissez le temps de pause pour modifier la destination de la surveillance par balayage. | • 5 sec<br>• 10 sec<br>• 30 sec | 5 sec                 |

## Affichage du poste maître

| •Affichage du poste maître |                            |                |
|----------------------------|----------------------------|----------------|
| Luminosité                 | 6 ~                        |                |
| Source vidéo principale    | Poste IX                   | OCaméra réseau |
| Rapport largeur/hauteur    | O4:3                       | 16:9           |
| État de la LED en veille   | OActivé                    | ODésactivé     |
| Clavier                    | <ul> <li>Activé</li> </ul> | ODésactivé     |
|                            |                            |                |

| Entrée                   | Description                                                                                                    | Paramètres                                          | Valeurs par<br>défaut |
|--------------------------|----------------------------------------------------------------------------------------------------|-----------------------------------------------------|-----------------------|
| Luminosité               | Définir la luminosité de l'affichage du poste principal.                                                                                                 | 1-10                                                | 6                     |
| Source vidéo principale  | Sélectionner la source vidéo principale lors de l'affichage de 2 flux vidéo en simultané.                                                                | <ul> <li>Poste IX</li> <li>Caméra réseau</li> </ul> | Poste IX              |
| Rapport largeur/hauteur  | Sélectionner le format vidéo pour la source vidéo principale.                                                                                            | • 16:9<br>• 4:3                                     | 16:9                  |
| État de la LED en veille | Sélectionner ACTIVÉ/DÉSACTIVÉ pour la DEL d'état de veille.                                                                                              | <ul><li>Activé</li><li>Désactivé</li></ul>          | Activé                |
| Clavier                  | Sélectionnez Activé/Désactivé pour afficher ou<br>non le clavier utilisé pour le déverrouillage de<br>porte et la lecture des messages<br>d'emplacement. | <ul><li>Activé</li><li>Désactivé</li></ul>          | Activé                |

## Maintenance

#### Initialisation

Les valeurs de paramétrage pour tout sauf pour <u>«Paramètres sur le poste (→page 98)»</u> - <u>«LANGUE (→page 111)»</u> et «Liste de paramètres (Paramètre PC [si le paramètre Système étendu a été défini sur « Activer » dans Progr. Admin, le paramètre ne peut pas être défini depuis un PC.]) (→page 102)» les paramètres de privilèges administrateur seront rétablies à leurs valeurs initiales. Les paramètres restreints avec des privilèges d'administrateur ne seront pas rétablies à leurs valeurs initiales.

Initialiser les programmations utilisateur

Initialisation

#### **Comment initialiser ?**

- 1. Cliquez sur [Initialiser les programmations utilisateur].
- 2. Cliquez sur [OK].
  - Cliquez sur [Annuler] pour annuler l'initialisation.

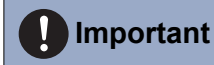

• En cas d'échec du processus d'initialisation, un message ([Erreur : Échec de l'initialisation de poste.]) s'affichera. Procédez à la réinitialisation si cela se produit.

## **Caractéristiques techniques**

| Alimentation                               | PoE (norme IEEE802.3af de classe 0)                                                                                                    |
|--------------------------------------------|----------------------------------------------------------------------------------------------------|
| Consommation de courant                    | Veille : 66 mA ; maximum : 155 mA                                                                                                    |
| Communication                              | Mains libres/Touch-to-talk<br>(communication simultanée pour les appels entre combinés téléphoniques uniquement)                                 |
| Affichage                                  | Écran LCD TFT 7 po WVGA 800 × 480 (env. 1.15 million de pixels)                                                                                  |
| Appareil photo                             | VGA CMOS 640 × 480 de type 1/4 (env. 300 000 pixels)                                                                                             |
| LAN                                        | Ethernet (10BASE-T, 100BASE-TX), compatible auto MDI/MDI-X                                                                                       |
| Codec audio                                | G.711 (loi U, loi A), G.722                                                                                                    |
| Codec vidéo                                | H.264/AVC, Motion-JPEG                                                                                                    |
| Protocole                                  | IPv4, IPv6, TCP, UDP, SIP, HTTP, HTTPS, RTSP, RTP, RTCP, IGMP, MLD, SMTP, SFTP, DHCP, NTP, DNS                                                   |
| Système de chiffrement                     | TLS1.0, TLS1.1, TLS1.2                                                                                                    |
| Système de transmission de paquets         | Monodiffusion et multidiffusion                                                                                                    |
| Nombre de postes dans le carnet d'adresses | 500 postes                                                                                                    |
| Température de<br>fonctionnement           | 0 °C à +40 °C                                                                                                    |
| Montage                                    | Montage sur table / mural                                                                                                    |
| Matériaux                                  | Résine ignifuge                                                                                                    |
| Couleur                                    | IX-MV7-HW, IX-MV7-W : blanc<br>IX-MV7-HB, IX-MV7-B : noir                                                                                        |
| Dimensions                                 | IX-MV7-HB et IX-MV7-HW : 280 mm [L] × 204 mm [H] × 55.5 mm [P]<br>IX-MV7-B et IX-MV7-W : 220 mm [L] × 172 mm [H] × 31.5 mm [P] (hors projection) |
| Poids                                      | IX-MV7-HB, IX-MV7-HW : env. 1,1 kg (avec socle de bureau : env. 1,3 kg)<br>IX-MV7-B, IX-MV7-W : env. 700 g (avec socle de bureau : env. 900 g)   |

# Maintenance

- Nettoyez délicatement le poste avec un chiffon doux et sec. Pour les taches difficiles, plongez un chiffon doux dans un détergent neutre dilué à l'eau, essorez-le fermement puis servez-vous-en pour nettoyer l'appareil.
- Utilisez un chiffon doux et sec (pour nettoyer les miroirs) pour essuyer l'écran.

## Important

• Ne pas utiliser de produits chimiques tels que du benzène ou un diluant à peinture. Vous risquerez d'endommager la surface du poste ou de provoquer une décoloration.

# Avis concernant le logiciel

L'utilisation du logiciel installé dans ce produit a reçu l'autorisation directe ou indirecte de tiers.

(1) Apache License 2.0

Ce logiciel inclut comprend les tampons de protocole Google.

Vous pouvez obtenir une copie de la licence à l'adresse « http://www.apache.org/licenses/LICENSE-2.0 ».

À noter qu'une partie de ce logiciel a été conçu en remplaçant ou en modifiant les fichiers sources originaux. (2) Licence bzip2 et libbzip2

Ce fichier fait partie de bzip2 et/ou de libbzip2, un programme et une bibliothèque destinés à la compression de données sans perte et avec tri par blocs.

Droit d'auteur (C) 1996-2002 Julian R Seward. Tous droits réservés.

La redistribution et l'utilisation dans la source et les formes binaires, avec ou sans modification, sont autorisées à condition que les conditions suivantes soient remplies :

1. Les redistributions du code source doivent conserver l'avis de droit d'auteur susmentionné, la présente liste de conditions et la dénégation de responsabilité ci-dessous.

2. L'origine de ce logiciel ne doit pas être ambigüe ; vous ne devez pas prétendre avoir codé le logiciel original. Si vous utilisez ce logiciel dans un produit, nous vous serions reconnaissants d'en faire mention et de le reconnaître dans la documentation du produit, même rien ne vous y oblige.

3. Les versions source modifiées doivent être clairement identifiées en tant que telles et ne doivent pas être interprétées comme constituant le logiciel d'origine.

4. Le nom de l'auteur ne peut être utilisé pour approuver ou promouvoir des produits dérivés de ce logiciel sans autorisation écrite préalable.

LE PRÉSENT LOGICIEL EST FOURNI PAR L'AUTEUR « EN L'ÉTAT » ET TOUTE GARANTIE, EXPRESSE OU TACITE, Y COMPRIS, SANS S'Y LIMITER, TOUTES GARANTIES DE QUALITÉ MARCHANDE ET D'ADÉQUATION À UN USAGE PARTICULIER SONT EXCLUES.

EN AUCUN CAS L'AUTEUR NE SERA TENU POUR RESPONSABLES DES DOMMAGES DIRECTS, INDIRECTS, ACCESSOIRES, SPÉCIAUX, DOMMAGES-INTÉRÊTS EXEMPLAIRES OU CONSÉCUTIFS (Y COMPRIS, MAIS SANS S'Y LIMITER, TOUTE ACQUISITION DE BIENS OU SERVICES DE REMPLACEMENT ; PERTES DE JOUISSANCE, DE DONNÉES OU MANQUES À GAGNER ; OU INTERRUPTION D'ACTIVITÉS COMMERCIALES) QUELLE QU'EN SOIT LA CAUSE ET SUR QUELQUE THÉORIE DE RESPONSABILITÉ QUE CE SOIT, PAR CONTRAT, RESPONSABILITÉ SAN FAUTE OU DÉLIT (Y COMPRIS TOUTE NÉGLIGENCE OU POUR TOUT AUTRE MOTIF) DÉCOULANT DE TOUTE FORME D'UTILISATION DU LOGICIEL, EN DÉPIT DE TOUTE MISE EN GARDE DE L'ÉVENTUALITÉ DE TELS DOMMAGES.

(3) Licence CMU

Droit d'auteur 1989, 1991, 1992 de Carnegie Mellon University

Œuvre dérivée - 1996, 1998-2000, Droit d'auteur 1996, 1998-2000, The Regents of the University of California Tous droits réservés.

L'autorisation d'utiliser, de copier, de modifier et de distribuer ce logiciel et sa documentation à quelque fin que ce soit et sans droit est accordée par les présentes, sous réserve que l'avis de droit d'auteur ci-dessus figure sur toutes les copies et que cet avis de droit d'auteur et le présent avis d'autorisation figurent dans la documentation d'accompagnement, et que les dénominations de CMU et The Regents of the University of California ne soient pas utilisées dans des annonces ou des publicités relatives à la distribution du logiciel sans autorisation écrite spécifique.

CMU ET THE REGENTS OF THE UNIVERSITY OF CALIFORNIA DÉCLINENT TOUTES GARANTIES RELATIVES À CE LOGICIEL, Y COMPRIS TOUTES GARANTIES TACITES DE QUALITÉ MARCHANDE ET D'ADÉQUATION.

EN AUCUN CAS, CMU OU THE REGENTS OF THE UNIVERSITY OF CALIFORNIA NE POURRONT ÊTRE TENUS RESPONSABLES DE DOMMAGES SPÉCIAUX, INDIRECTS OU CONSÉCUTIFS, VOIRE DE TOUS DOMMAGES-INTÉRÊTS QUELS QU'ILS SOIENT DÉCOULANT D'UNE PERTE DE JOUISSANCE, DE DONNÉES OU D'UN MANQUE À GAGNER, QUE CE SOIT DANS LE CADRE D'UN ACTE DE CONTRAT, EN RAISON D'UNE NÉGLIGENCE OU DE TOUT AUTRE ACTE DÉLICTUEL DÉCOULANT DE OU SE RAPPORTANT À L'UTILISATION OU AUX PERFORMANCES DU LOGICIEL.

(4) GPL/LGPL

Ce produit inclut des composants logiciels sujets à GPL/LGPL. Les détails sont consultables sur les liens suivants. <u>http://www.gnu.org/licenses/gpl.html</u> <u>http://www.gnu.org/licenses/lgpl.html</u>

Les clients peuvent obtenir, modifier et redistribuer le code source des composants du logiciel conformément à GPL/LGPL.

Veuillez consulter le site Web ci-dessous pour savoir comment obtenir le code source associé et confirmer la licence GPL/LGPL.

http://www.aiphone.co.jp/data/software/source/gpl/download/ix/

\* Assurez-vous de lire ce qui suit avant tout téléchargement.

<< Veuillez confirmer >>

- Conformément à la licence GPL/LGPL, le code source des composants du logiciel ne sont pas garantis, y compris la garantie sur la « valeur marchande » ou « l'adéquation à un usage particulier. »
- Le code source des composants logiciels est fourni « en l'état » et est basé sur la licence GPL/LGPL.
- À noter que nous ne pourrons pas répondre à toutes questions concernant le contenu du code source des composants du logiciel.
- (5) Licence ISC

Droits d'auteur (c) 2004-2011 d'Internet Systems Consortium, Inc. (« ISC »)

Droit d'auteur (c) 1995-2003 d'Internet Software Consortium L'autorisation d'utiliser, de copier, de modifier et/ou de distribuer ce logiciel à quelque fin que ce soit, avec ou sans frais, est par les présentes accordée, sous réserve que l'avis de droit d'auteur ci-dessus et le présent avis d'autorisation figurent sur toutes les copies. LE LOGICIEL EST FOURNI « EN L'ÉTAT » ET ISC EXCLUT TOUTES GARANTIES CONCERNANT CE LOGICIEL, Y COMPRIS TOUTES GARANTIES TACITES DE QUALITÉ MARCHANDE ET D'ADÉQUATION. EN AUCUN CAS, ISC NE POURRA ÊTRE TENUE RESPONSABLES DE DOMMAGES SPÉCIAUX, INDIRECTS OU CONSÉCUTIFS, VOIRE DE TOUS DOMMAGES-INTÉRÊTS QUELS QU'ILS SOIENT DÉCOULANT D'UNE PERTE DE JOUISSANCE, DE DONNÉES OU D'UN MANQUE À GAGNER, QUE CE SOIT DANS LE CADRE D'UN ACTE DE CONTRAT, EN RAISON D'UNE NÉGLIGENCE OU DE TOUT AUTRE ACTE DÉLICTUEL DÉCOULANT DE OU SE RAPPORTANT À L'UTILISATION OU AUX PERFORMANCES DU LOGICIEL.

(6) Licence MIT

Droits d'auteur (c) 2018 Aiphone co., Ltd.

Publié sous licence MIT.

Par la présente, une autorisation est accordée à titre gracieux à toute personne obtenant une copie de ce logiciel et des fichiers de documentation associés (le « Logiciel ») afin de traiter le Logiciel sans restriction, y compris, sans limitation, les droits d'utilisation, de copie, de modification, de fusion, de publication, de distribution, de concession en sous-licence et/ou de vente de copies du Logiciel, et d'autoriser les personnes à qui le Logiciel est fourni à le faire, sous réserve des conditions suivantes :

L'avis de droit d'auteur ci-dessus et le présent avis d'autorisation doivent figurer dans toutes les copies ou parties substantielles du Logiciel.

LE LOGICIEL EST FOURNI « EN L'ÉTAT », SANS AUCUNE GARANTIE, EXPRESSE OU TACITE, Y COMPRIS, SANS S'Y LIMITER, TOUTES GARANTIES DE QUALITÉ MARCHANDE, D'ADÉQUATION À UN USAGE PARTICULIER ET DE NON-CONTREFAÇON.

EN AUCUN CAS, LES AUTEURS OU LES TITULAIRES DE DROITS D'AUTEUR NE POURRONT ÊTRE TENUS RESPONSABLES DE TOUTE RÉCLAMATION, DE DOMMAGES-INTÉRÊTS OU DE TOUTE AUTRE RESPONSABILITÉ, QUE CE SOIT DANS LE CADRE D'UN ACTE DE CONTRAT, EN RAISON DE TOUT ACTE DÉLICTUEL OU POUR TOUT AUTRE MOTIF DÉCOULANT DE OU LIÉ À L'UTILISATION DU LOGICIEL, VOIRE À D'AUTRES ACTIVITÉS S'Y RAPPORTANT.

(7) Licence NTP

Droit d'auteur (c) University of Delaware 1992-2011

L'autorisation d'utiliser, de copier, de modifier et de distribuer ce logiciel et sa documentation à quelque fin que ce soit ou sans droit est accordée par les présentes, sous réserve que l'avis de droit d'auteur ci-dessus figure sur toutes les copies et que cet avis de droit d'auteur et le présent avis d'autorisation figurent dans la documentation d'accompagnement, et que le nom de University of Delaware ne soient pas utilisés dans des annonces ou des publicités relatives à la distribution du logiciel sans autorisation préalable écrite spécifique.

University of Delaware ne fait aucune déclaration quant à l'adéquation de ce logiciel à quelque fin que ce soit. Il est fourni « en l'état » sans garantie expresse ou tacite.

#### (8) Licence OpenSSL

Droits d'auteur (c) 1998-2011 The OpenSSL Project. Tous droits réservés.

La redistribution et l'utilisation dans la source et les formes binaires, avec ou sans modification, sont autorisées à condition que les conditions suivantes soient remplies :

- (a) Les redistributions du code source doivent retenir la notice des droits d'auteur susmentionnés, la présente liste de conditions et le déni suivant.
- (b) Les redistributions sous forme binaire doivent reproduire la notice des droits d'auteur susmentionnés, la présente liste de conditions et le déni suivant dans la documentation et/ou dans les autres matériaux fournis avec la distribution.
- (c) 3.Tous les documents publicitaires mentionnant les caractéristiques ou l'usage prévu de ce logiciel doivent faire état de ce qui suit :
   « Ce produit comprend le logiciel élaboré par OpenSSL Project destiné à un usage dans l'OpenSSL Toolkit.

(http://www.openssl.org/) »
 (d) Les noms « OpenSSL Toolkit » et « OpenSSL Project » ne doivent pas être utilisés pour approuver ou promouvoir des produits dérivés de ce logiciel sans autorisation écrite préalable. Pour obtenir toute

- promouvoir des produits dérivés de ce logiciel sans autorisation écrite préalable. Pour obtenir toute autorisation écrite, veuillez contacter openssl-core@openssl.org.
- (e) Les produits dérivés de ce logiciel ne peuvent pas avoir pour appellation « OpenSSL » ni « OpenSSL » apparaissant dans leurs appellations sans autorisation écrite préalable de OpenSSL Project.
- (f) Les redistributions sous toute forme que ce soit doivent faire état de ce qui suit :
   « Ce produit comprend le logiciel élaboré par OpenSSL Project, destiné à un usage dans l'OpenSSL Toolkit

(http://www.openssl.org/) » LE PRÉSENT LOGICIEL EST FOURNI PAR OpenSSL PROJECT « TEL QUEL » ET TOUTE GARANTIE, EXPRESSE OU IMPLICITE, COMPRENANT MAIS SANS S'Y LIMITER, LES GARANTIES IMPLICITES DE LA VALEUR MARCHANDE ET DE L'ADAPTATION À TOUT BUT PARTICULIER SONT DÉMENTIES. EN AUCUN CAS, LE PROJET OpenSSL OU SES PARTENAIRES NE PEUVENT ÊTRE TENUS RESPONSABLES DE DOMMAGES DIRECTS, INDIRECTS, ACCESSOIRES, SPÉCIAUX, DOMMAGES-INTÉRÊTS EXEMPLAIRES OU CONSÉCUTIFS (Y COMPRIS, SANS S'Y LIMITER, L'ACQUISITION DE BIENS OU SERVICES DE REMPLACEMENT ;

PERTES DE JOUISSANCE, DE DONNÉES OU MANQUES À GAGNER ; OU INTERRUPTION D'ACTIVITÉS COMMERCIALES) QUELLE QU'EN SOIT LA CAUSE ET SUR QUELQUE THÉORIE DE RESPONSABILITÉ QUE CE SOIT, PAR CONTRAT, RESPONSABILITÉ SAN FAUTE OU DÉLIT (Y COMPRIS TOUTE NÉGLIGENCE OU POUR TOUT AUTRE MOTIF) DÉCOULANT DE TOUTE FORME D'UTILISATION DU LOGICIEL, EN DÉPIT DE TOUTE MISE EN GARDE DE L'ÉVENTUALITÉ DE TELS DOMMAGES.

(9) Licence Original SSLeay

La redistribution et l'utilisation dans la source et les formes binaires, avec ou sans modification, sont autorisées à condition que les conditions suivantes soient remplies :

- (a) Les redistributions du code source doivent conserver l'avis de droits d'auteur, la présente liste de conditions et la dénégation de responsabilité ci-dessous.
- (b) Les redistributions sous forme binaire doivent reproduire la notice des droits d'auteur susmentionnés, la présente liste de conditions et le déni suivant dans la documentation et/ou dans les autres matériaux fournis avec la distribution.
- (c) 3.Tous les documents publicitaires mentionnant les caractéristiques ou l'usage prévu de ce logiciel doivent faire état de ce qui suit :

« Ce produit comprend un logiciel cryptographique codé par Eric Young (eay@cryptsoft.com) » Le mot « cryptographique » peut être omis si les routines de la bibliothèque utilisée ne sont pas liées à la cryptographie :-).

(d) Si vous intégrez n'importe quel code spécifique de Windows (ou tout dérivé connexe) à partir de l'annuaire d'applications (code d'application) vous devez préciser ce qui suit :

« Ce produit comprend le logiciel compilé par Tim Hudson (tjh@cryptsoft.com) »

LE PRÉSENT LOGICIEL EST FOURNI PAR ERIC YOUNG « TEL QUEL » ET TOUTE GARANTIE, EXPLICITE OU IMPLICITE, Y COMPRIS, MAIS SANS S'Y LIMITER, LES GARANTIES DE QUALITÉ MARCHANDE ET D'ADAPTATION À UN USAGE PARTICULIER SONT DÉMENTIES.

EN AUCUN CAS, L'AUTEUR OU LES COLLABORATEURS NE SERONT TENUS POUR RESPONSABLES DE DOMMAGES DIRECTS, INDIRECTS, ACCESSOIRES, SPÉCIAUX OU EXEMPLAIRES OU CONSÉCUTIFS (Y COMPRIS, SANS S'Y LIMITER, L'ACQUISITION DE BIENS OU SERVICES DE REMPLACEMENT ; PERTE DE JOUISSANCE, DE DONNÉES OU MANQUE À GAGNER ;

OU INTERRUPTION D'ACTIVITÉS COMMERCIALES) QUELLE QU'EN SOIT LA CAUSE ET SUR QUELQUE THÉORIE DE RESPONSABILITÉ QUE CE SOIT, PAR CONTRAT, RESPONSABILITÉ SAN FAUTE OU DÉLIT (Y COMPRIS TOUTE NÉGLIGENCE OU POUR TOUT AUTRE MOTIF) DÉCOULANT DE TOUTE FORME D'UTILISATION DU LOGICIEL, EN DÉPIT DE TOUTE MISE EN GARDE DE L'ÉVENTUALITÉ DE TELS DOMMAGES.

(10) Licence RSA Message-Digest

Droit d'auteur (C) 1990, RSA Data Security, Inc. Tous droits réservés.

La licence de copie et d'utilisation de ce logiciel est accordée, sous réserve qu'il soit identifié comme l'« Algorithme MD5 Message-Digest de RSA Data Security, Inc. » dans tout document mentionnant ou référençant ce logiciel ou cette fonction.

Une licence est également concédée pour la création et l'utilisation d'œuvres dérivées, à condition que celles-ci soient identifiées comme des « dérivées de l'algorithme MD5 Message-Digest de RSA Data Security, Inc. » dans tous les documents mentionnant les œuvres dérivées en question.

RSA Data Security, Inc. n'établit aucune déclaration concernant la qualité marchande de ce logiciel ou son adéquation à un usage particulier.

Il est fourni « en l'état » sans garantie expresse ou tacite d'aucune sorte.

Ces avis doivent être conservés dans des copies de toute partie de cette documentation et/ou de ce logiciel.

À noter que ce logiciel est dérivé de l'algorithme MD5 Message-Digest de RSA Data Security, Inc.

(11) Licence Sendmail

Droit d'auteur (c) 1988, 1993 The Regents of the University of California. Tous droits réservés.

- (12) Licence zlib
  - (C) 1995-2010 Jean-Loup Gailly et Mark Adler
- (13) Ce logiciel est basé en partie sur les travaux de l'Independent JPEG Group.
- (14) Ce logiciel est basé en partie sur les travaux de la FreeType Team.

Veuillez consulter le site Web suivant pour connaître le code source, y compris les modifications apportées au logiciel qui a été autorisé en vertu des licences susmentionnées.

http://www.aiphone.co.jp/data/software/source/gpl/download/ix/

\* Assurez-vous de lire ce qui suit avant tout téléchargement.

<< Veuillez confirmer >>

• À noter que nous ne pourrons pas répondre à toutes questions concernant le contenu du code source des composants du logiciel.
## RÉGLEMENTATIONS

## FCC

Cet appareil est conforme à la partie 15 du règlement de la FCC. Son utilisation est soumise aux deux conditions suivantes : 1) Cet appareil ne peut pas provoquer d'interférences nuisibles et 2) cet appareil doit accepter toutes interférences reçues, y compris celles pouvant donner lieu à un fonctionnement indésirable.

REMARQUE : ce matériel a été testé et déclaré conforme aux limites imposées aux appareils numériques de classe B, en application de la partie 15 du règlement de la FCC. Ces limites ont été élaborées pour offrir une protection raisonnable contre les interférences nuisibles dans une installation résidentielle.

Ce matériel génère, utilise et peut émettre de l'énergie de fréquence radio. S'il n'est pas installé et utilisé conformément aux instructions, il peut provoquer des interférences nuisibles aux communications radio. Toutefois, rien ne garantit que des interférences ne se produiront pas dans une installation donnée. Si ce matériel provoque des interférences nuisibles pour la réception de signaux radio ou de télévision, ce qui peut être déterminé en éteignant, puis en rallumant le matériel, l'utilisateur est invité à tenter de corriger le problème d'interférences en appliquant l'une ou plusieurs des mesures suivantes :

- Réorienter ou déplacer l'antenne réceptrice.
- Augmenter la distance entre le matériel et le récepteur.
- Brancher le matériel sur une prise d'un circuit différent de celui auquel le récepteur est raccordé.
- Contacter le revendeur ou un technicien radio/TV expérimenté pour obtenir de l'aide.

INDUSTRY CANADA CAN ICES-3 (B)/NMB-3(B)

## WEEE

La zone d'application de  $\mathbf{X}$  est l'UE.

## GARANTIE

Aiphone garantit que ses produits ne sont affectés d'aucun défaut de matière ni de fabrication, en cas d'utilisation normale et de réparations conformes, pendant une période de 2 ans après la livraison à l'utilisateur final, et s'engage à effectuer gratuitement les réparations nécessaires ou à remplacer l'appareil gratuitement si celui-ci présente un défaut, à la condition que ce défaut soit bien confirmé lors de l'examen de l'appareil et que l'appareil soit toujours sous garantie. Aiphone se réserve le droit exclusif de décider s'il existe ou non un défaut de matière et/ou de fabrication et si l'appareil est ou non couvert par la garantie. Cette garantie ne s'applique pas à tout produit Aiphone qui a été l'objet d'une utilisation impropre, de négligence, d'un accident, d'une surtension ou qui a été utilisé en dépit des instructions fournies ; elle ne couvre pas non plus les appareils qui ont été réparés ou modifiés en dehors de l'usine. Cette garantie ne couvre pas les piles ni les dégâts infligés par les piles utilisées dans l'appareil. Cette garantie couvre exclusivement les réparations effectuées en atelier. Toute réparation doit être effectuée à l'atelier ou à l'endroit précisé par écrit par Aiphone. Cette garantie est limitée aux spécifications standard répertoriées dans le manuel d'utilisation. Cette garantie ne couvre pas les fonctions supplémentaires d'un produit tiers ajouté par les utilisateurs ou fournisseurs. Veuillez noter que les dommages ou autres problèmes causés par l'échec de fonction ou interconnexion avec les produits Aiphone ne sont pas non plus couverts par cette garantie. Aiphone décline toute responsabilité en cas de frais encourus pour les dépannages sur site. Aiphone n'indemnisera pas le client en cas de pertes, de dommages ou de désagréments causés par une panne ou un dysfonctionnement d'un de ses produits lors de l'utilisation, ou pour toute perte ou tout problème qui peut en résulter.

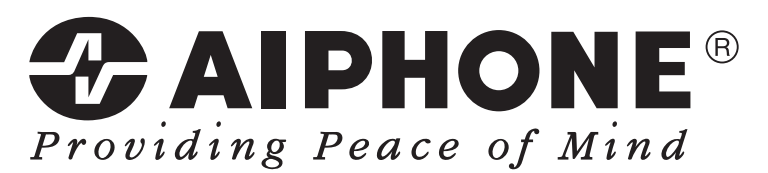

https://www.aiphone.net/

AIPHONE CO., LTD., NAGOYA, JAPAN Date de publication : Avril 2020 © P0420 MQ 62261